VERSJON 2,0 SEPTEMBER 2024 702P09294

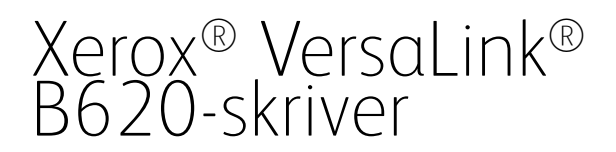

Brukerhåndbok

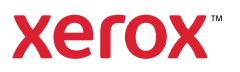

© 2024 Xerox Corporation. Med enerett.

Xerox<sup>®</sup>, VersaLink<sup>®</sup>, Global Print Driver<sup>®</sup>, MeterAssistant<sup>®</sup>, Scan to PC Desktop<sup>®</sup>, Supplies Assistant<sup>®</sup>, Xerox Extensible Interface Platform<sup>®</sup> og Xerox Secure Access Unified ID System<sup>®</sup> er varemerker for Xerox Corporation i USA og/eller andre land.

Adobe, Adobe PDF-logoen, Acrobat og PostScript er registrerte varemerker eller varemerker for Adobe i USA og/ eller andre land.

Android<sup>™</sup>, Google Play<sup>™</sup> og Google Drive<sup>™</sup> er varemerker for Google LLC.

Apple, App Store<sup>®</sup>, AirPrint, Bonjour, iBeacon, iPad, iPhone, iPod, iPod touch, Mac, Macintosh, macOS og OS X er varemerker for Apple, Inc., registrert i USA og andre land.

Bluetooth<sup>®</sup>-ordmerket er et registrert varemerke for Bluetooth SIG, Inc., og Xerox bruker dette merket under lisens.

DROPBOX og Dropbox-logoen er varemerker for Dropbox, Inc.

Debian er et registrert varemerke for Software in the Public Interest, Inc.

ENERGY STAR® og ENERGY STAR-merket er registrerte varemerker for Environmental Protection Agency i USA.

HP® og PCL® er varemerker for Hewlett-Packard Company.

IBM<sup>®</sup>, AIX<sup>®</sup> og PowerPC<sup>®</sup> er varemerker eller registrerte varemerker for International Business Machines Corporation og er registrert i mange jurisdiksjoner over hele verden.

IOS er et registrert varemerke for Cisco Systems, Inc. og/eller tilknyttede selskaper i USA og andre land.

Itanium er et varemerke for Intel Corporation eller dets datterselskaper.

Kerberos er et varemerke for Massachusetts Institute of Technology (MIT).

Linux® er et registrert varemerke for Linus Torvalds i USA og andre land.

Microsoft Entra ID (tidligere kalt Azure AD), Excel, Microsoft Exchange Server, Microsoft 365, Office 365, OneDrive, Windows, Windows Server og Windows Vista er varemerker for Microsoft-gruppen.

Mopria er et varemerke for Mopria Alliance, Inc.

NetWare og NDS er registrerte varemerker eller servicemerker for Novell, Inc. i USA og andre land.

SPARC er et registrert varemerke for SPARC International, Inc. i USA og andre land.

Sun og Solaris er registrerte varemerker for Oracle og/eller tilknyttede selskaper.

ThinPrint er et registrert varemerke for Cortado AG i USA og andre land.

Trellix, ePolicy Orchestrator og ePO er varemerker for Musarubra US LLC. UNIX® er et registrert varemerke for The Open Group. Wi-Fi® og Wi-Fi Direct® er registrerte varemerker for Wi-Fi Alliance®. BR40455

# Innholdsfortegnelse

| Sikkerhet                                                         | 11 |
|-------------------------------------------------------------------|----|
| Merknader og sikkerhet                                            | 12 |
| Konvensjoner                                                      |    |
| Produkterklæringer                                                |    |
| Elektrisk sikkerhet                                               | 17 |
| Generelle retningslinjer                                          |    |
| Strømledning                                                      |    |
| Nødavstengning                                                    |    |
| Batterisikkerhet                                                  |    |
| Driftssikkerhet                                                   |    |
| Retningslinjer for drift                                          |    |
| Plassering av skriveren                                           |    |
| Forbruksartikler                                                  |    |
| Informasjon om forbruksartikler                                   | 20 |
| Vedlikeholdssikkerhet                                             | 21 |
| Kontaktinformasjon for HMS                                        | 22 |
| Produktsymboler                                                   | 23 |
| Komme i gang                                                      | 27 |
| Skriverens deler                                                  |    |
| Sett forfra                                                       |    |
| Innvendige komponenter                                            |    |
| Sett bakfra                                                       |    |
| Kontrollpanel                                                     |    |
| Ekstra konfigurasjoner og alternativer                            |    |
| Alternativer for papirmagasin                                     |    |
| Strømalternativer                                                 |    |
| Strømsparing                                                      |    |
| Slå på skriveren eller slå av dvalemodus                          |    |
| Starte skriveren på nytt, sette den i dvalemodus eller slå den av |    |
| Tilgang til skriveren                                             |    |
| Godkjenning                                                       |    |
| Godkjenning                                                       |    |
| Persontilpassing                                                  |    |
| Kontering                                                         |    |
|                                                                   |    |
| Apper, egenskaper og funksjoner                                   |    |
| Inntøring i apper                                                 |    |
| Adaptiv læring                                                    |    |
| Informasjonssider                                                 |    |
| Skrive ut informasjonssider                                       |    |
| Kontigurasjonsrapporter                                           |    |
| Innebygd webserver (Embedded Web Server)                          |    |
| Finne IP-adressen til skriveren                                   |    |

| Få tilgang til den innebygde webserveren                         | 45                                    |
|------------------------------------------------------------------|---------------------------------------|
| Logge på med den innebygde webserveren                           |                                       |
| Sertifikater for den innebygde webserveren                       |                                       |
| Laste ned konfigurasjonsrapporter fra den innebygde webserveren  |                                       |
| Bruke det eksterne kontrollpanelet                               |                                       |
| Laste ned skrivedrivere fra den innebygde webserveren            |                                       |
| Bruke Xerox® Workplace Cloud til å administrere enheten din      |                                       |
| Bestille forbruksartikler fra den innebygde webserveren          |                                       |
| Installasjon og oppsett                                          |                                       |
| Oversikt                                                         |                                       |
| Velge en plassering for skriveren                                |                                       |
| Oppdatere skriverprogramvaren                                    |                                       |
| Fjerne intern emballasje                                         |                                       |
| Kople til skriveren                                              | 53                                    |
| Velge en tilkoplingsmetode                                       | 53                                    |
| Kople til en datamaskin ved hjelp av en USB-kabel                | 53                                    |
| Kople til et nettverk med kabel                                  | 54                                    |
| Trådløs nettverksadapter med Bluetooth                           | 54                                    |
| Koble til med Wi-Fi Direct                                       | 55                                    |
| Koble til med nærfeltskommunikasjon (NFC)                        |                                       |
| Konfigurere AirPrint                                             |                                       |
| Konfigurere en enhet for universell utskrift                     | 59                                    |
| Første oppsett av skriveren                                      | 60                                    |
| Sikkerhetsmal                                                    | 60                                    |
| Konfigurasjonsvakt                                               | 60                                    |
| Maskinadministrasjon                                             | 61                                    |
| Xerox® Easy Assist-app                                           | 61                                    |
| Installerer skriverdriveren                                      | 62                                    |
| Krav til operativsystem                                          | 62                                    |
| Installere skriverdriverne for en Windows nettverksskriver       | 62                                    |
| Installere ZIP-filen for skriverdriveren for Windows             | 63                                    |
| Installere skriverdriverne for en Windows USB-skriver            | 63                                    |
| Installere skriveren som en WSD-enhet                            | 64                                    |
| Installere drivere og verktøy for Macintosh OS (MacOS)           | 64                                    |
| Installere skriverdrivere og verktøy for UNIX- og Linux-utskrift |                                       |
| Mer informasjon                                                  | 67                                    |
| Finne serienummeret                                              | 67                                    |
| <b>T</b> il                                                      | 60                                    |
| lilgjengelighet                                                  |                                       |
| Inverter visningsfarge                                           |                                       |
| Zoom                                                             | 71                                    |
| Pruko tactaturot                                                 |                                       |
|                                                                  |                                       |
| Navigere på skjermen ved å bruke tastaturet                      |                                       |
| Taleutdata (testversjon)                                         |                                       |
| Personliggjør                                                    | 75                                    |
| Oversikt over personlig tilpassina                               | 76                                    |
| Personalisering giort av brukeren                                |                                       |
| Tilpasse startvinduet                                            | 77                                    |
| Personlia tilpassina av standardinnstillinger for startvindu     |                                       |
|                                                                  | · · · · · · · · · · · · · · · · · · · |

| Fjerne apptilpasning på kontrollpanelet                    | 79  |
|------------------------------------------------------------|-----|
| Personliggjøre språket                                     | 79  |
| Personlig tilpassing fra adaptiv læring                    | 81  |
| Personlige språkforslag                                    | 81  |
| Behandle tilpasningsforslag                                | 81  |
| Fjerne alle tilpasninger                                   | 82  |
| Xerox®-apper                                               | 83  |
| Xerox <sup>®</sup> App-galleri                             | 84  |
| Oversite over Verev <sup>®</sup> App Gallery               |     |
| Opprette en konto for Xerox® App Gallery                   |     |
| Logge på Xerox® App Gallery-kontoen                        |     |
| Installere eller oppdatere en app fra Xerox® App Gallery   |     |
| Enhet                                                      | 87  |
| Enhetsoversikt                                             |     |
| Om                                                         |     |
| Informasionssider                                          |     |
| Status for forbruksartikler                                |     |
| Fakturerings- og brukertelleverk                           |     |
| Eksterne tjenester                                         |     |
| Xerox® Easy Assist (XEA) app                               |     |
| Jobb(er)                                                   |     |
| Oversikt over iobber                                       |     |
| Jobbalternativer                                           |     |
| Administrere jobber                                        |     |
| Administrere spesielle jobbtyper                           |     |
| Administrere jobber ved hjelp av den innebygde webserveren |     |
| Skriv ut fra                                               |     |
| Oversikt over Utskrift fra                                 |     |
| Skrive ut fra en USB-minnepinne                            |     |
| Skrive ut fra lagrede jobber                               |     |
| @PrintByXerox                                              |     |
| Oversikt over @PrintByXerox                                |     |
| Skrive ut med @PrintByXerox-appen                          |     |
| Xerox <sup>®</sup> Connect for XMPie                       |     |
| Xerox <sup>®</sup> Connect for XMPie App oversikt          | 110 |
|                                                            | 114 |
| Utskrift                                                   |     |
| Oversikt over utskrift                                     | 112 |
| Velge utskriftsalternativer                                |     |
| Hjelp for skriverdriveren                                  |     |
| Utskriftsalternativer i Windows                            |     |
| Utskriftsalternativer på Macintosh                         |     |
| Skrive ut på UNIX, Linux og AS/400                         |     |
| Alternativer for mobil utskrift                            |     |
| Utskriftsjobber                                            |     |
| Administrere jobber                                        |     |
| Skrive ut spesielle jobbtyper                              | 124 |
| Utskriftsfunksjoner                                        |     |

| Velge pap                | piralternativer for utskrift                         |      |
|--------------------------|------------------------------------------------------|------|
| Skrive ut p              | på begge sider av papiret                            |      |
| Utskr.kval               | litet                                                |      |
| Bildevalg                |                                                      |      |
| Skrive ut f              | flere sider på ett ark                               |      |
| Skrive ut ł              | hefteoppsett                                         |      |
| Bruke spe                | esialsider                                           |      |
| Skrive ut s              | stempler for Windows                                 |      |
| Skrive ut v              | vannmerker for Windows                               |      |
| Orienterin               | ng                                                   |      |
| Avanserte                | e utskriftsalternativer                              |      |
| Bruke tilpassed          | de papirformater                                     |      |
| Angi tilpa               | issede papirformater                                 |      |
| Skrive ut p              | på tilpassede formater                               |      |
| Skriv ut fra             |                                                      |      |
| Skrive ut f              | fra en USB-minnepinne                                |      |
| Skrive ut f              | fra lagrede jobber                                   |      |
| Utskrift fr              | a den innebygde webserveren                          |      |
|                          |                                                      |      |
| Papir og medier          |                                                      |      |
| Oversikt over p          | papir og medier                                      | 1//6 |
| Oversikt over p          | , sapir og medier                                    |      |
| Papir som støt           | tes                                                  |      |
| Anbefalt r               | materiale                                            |      |
| Bestille po              |                                                      |      |
| Generelle                | eretningslinjer for å fylle papir                    |      |
| Papir som                | n kan skade skriveren                                |      |
| Retningsli               | injer for oppbevaring av papir                       |      |
| Papiregen                | nskaper                                              |      |
| Papirtype                | er og -tykkelser som støttes                         |      |
| Standard                 |                                                      |      |
| Konfigurere mo           | agasınınnstillinger                                  |      |
| Konfigure                | ere dedikerte papirmagasiner                         |      |
| Bekrefte p               | papirformat                                          |      |
| Endre pap                | pirtormat, -type og -farge                           |      |
| Legge i papir            |                                                      |      |
| Legge pap                | pir i standardmagasiner 1–4                          |      |
| Justering                | av papirstøttene i de justerbare 550-arks magasinene |      |
| Legge pap                | pir i spesialmagasinet                               |      |
| Legge pap                | pir i 2100-arks stormagasin                          |      |
| Skrive ut på sp          | pesialmateriale                                      |      |
| Konvolutt                | ter                                                  |      |
| Etiketter .              |                                                      |      |
| N7 101 1 1 1             |                                                      | 4    |
| vedlikehold              |                                                      |      |
| Generelle forho          | oldsrealer                                           | 176  |
| Renaiare skrive          |                                                      | 177  |
| Dopaiara                 | utsiden av skriveren                                 |      |
| renyøle<br>Forbruke stil |                                                      |      |
| FOIDTUKSAITIKIE          | ۲۲.                                                  |      |
| Forbruksa                | irtikler                                             |      |
| Kundeuts                 | kiftbare deler                                       |      |

| Bestille forbruksartikler                                |     |
|----------------------------------------------------------|-----|
| Fargepulverkassetter                                     |     |
| Bildeenhet                                               |     |
| Materullmodul for papirmagasin                           |     |
| Overføringsvalse                                         |     |
| Resirkulere forbruksartikler                             |     |
| Tilbakestille telleverk for levetid for forbruksartikler |     |
| Administrere skriveren                                   |     |
| Vise telleverkavlesing                                   |     |
| Skrive ut faktureringssammendraget                       |     |
| Flytte skriveren                                         |     |
| Problemløsing                                            |     |
| Generell feilsøking                                      |     |
| Starte skriveren på nytt                                 |     |
| Skriveren slår seg ikke på                               |     |
| Skriveren tilbakestilles eller slås av ofte              |     |
| Skriveren skriver ikke                                   |     |
| Utskriften tar for lang tid                              |     |
| Dokumentet skrives ikke ut                               |     |
| Dokumentet skrives ut fra feil magasin                   |     |
| Tomt eller delvis utskrevet dokument                     |     |
| Skriveren lager uvanlige lyder                           |     |
| Problemer med automatisk tosidig utskrift                |     |
| Feil dato og klokkeslett                                 |     |
| Problemer med trådløs nettverksadapter                   |     |
| Papirstopp                                               |     |
| Finne papirstopp                                         |     |
| Redusere risikoen for fastkjørt papir til et minimum     |     |
| Fjerne fastkjørt papir                                   |     |
| Fjerning av fastkjørt papir                              |     |
| Utskriftsproblemer                                       |     |
| Identifiser utskriftsproblemer                           |     |
| Problemer med utskriftskvaliteten                        |     |
| Få hielp                                                 |     |
| Vise feil og advarsler på kontrollpanelet                | 235 |
| Vise feilloggen på kontrollpanelet                       | 235 |
| Støtteloager                                             |     |
| Innebygd webserver (Embedded Web Server)                 |     |
| Online Support Assistant (Støtteassistent på Internett)  |     |
| Informasjonssider                                        |     |
| Mer informasjon                                          |     |
| Spesifikasjoner                                          | 241 |
| Skriverkonfigurasjoner og -alternativer                  |     |
| Standardfunksjoner                                       |     |
| Tilleggsutstyr og oppgraderinger                         |     |
| Etterbehandlingsvalg                                     |     |
| Fysiske spesifikasjoner                                  |     |
| Basiskonfigurasjon                                       |     |
|                                                          |     |

| Basiskonfigurasjon med tre valgfrie standardmagasinmoduler og hjulsokkel     | 245             |
|------------------------------------------------------------------------------|-----------------|
| Basiskonfigurasjon med stormagasin og hjulsokkel                             |                 |
| Basiskonfigurasjon med valgfritt standardmagasin og stormater med hjulsokkel |                 |
| Konfigurasjon med tilleggsmagasiner og skriverstativ                         |                 |
| Plassbehov                                                                   |                 |
| Basiskonfiaurasion                                                           |                 |
| Basiskonfiaurasion med tre valafrie standardmaaasinmoduler oa hiulsokkel     |                 |
| Basiskonfiaurasion med stormaaasin oa hiulsokkel                             |                 |
| Basiskonfigurasjon med valgfritt standardmagasin og stormater med hjulsokkel |                 |
| Konfigurasjon med tilleggsmagasiner og skriverstativ                         |                 |
| Miljøspesifikasjoner                                                         |                 |
| Temperatur                                                                   | 254             |
| Relativ luftfuktiahet                                                        | 254             |
| Høvde over havet                                                             |                 |
| Elektriske spesifikasioner                                                   | 255             |
|                                                                              | 255             |
| Vtolsosspecifikacionar                                                       |                 |
|                                                                              |                 |
| Utskriftsoppløsning                                                          |                 |
| Utskriftsnastignet                                                           |                 |
| Kontaktinformasjon for HMS                                                   |                 |
| Godkjenning og sertifisering                                                 | 259             |
| Grunnleggende bestemmelser                                                   |                 |
| United States (FCC Regulations)                                              | 260             |
| Godkienning og sertifisering for 2.4 GHz og 5 GHz trådløse nettverksadaptere |                 |
| Laser-merknad                                                                |                 |
| Canada                                                                       |                 |
| Samsvar med forskriftene i EU og Det europeiske økonomiske området           |                 |
| ENERGY STAR                                                                  |                 |
| Den euroasiatiske organisasjonen for økonomisk samarbeid-sertifisering       |                 |
| Tyskland                                                                     |                 |
| Tyrkia, RoHS-forskrift                                                       |                 |
| Samsvar med Ukraine RoHS                                                     |                 |
| Sikkerhetssertifisering                                                      |                 |
| Material Safety Data Sheets (HMS-datablader)                                 |                 |
| Resirkulering og avfallshåndtering                                           |                 |
| Alle land                                                                    |                 |
| Fjerne batterier                                                             |                 |
| Nord-Amerika                                                                 |                 |
| EU                                                                           |                 |
| Avfallshåndtering utenfor FLI                                                | 272             |
| Andro land                                                                   | ·····∠/∠<br>272 |
| הוועוד ועווע                                                                 |                 |
| Appfunksjoner                                                                |                 |
| Appfunksjoner                                                                |                 |

## Sikkerhet

Dette kapitlet inneholder:

| Merknader og sikkerhet     | 12 |
|----------------------------|----|
| Konvensjoner               | 13 |
| Elektrisk sikkerhet        | 17 |
| Driftssikkerhet            | 19 |
| Vedlikeholdssikkerhet      | 21 |
| Kontaktinformasjon for HMS | 22 |
| Produktsymboler            | 23 |

Skriveren og anbefalte forbruksartikler er utviklet og testet slik at de oppfyller strenge krav til sikkerhet. Les informasjonen på de neste sidene nøye for å sikre at du bruker Xerox® skriveren på en trygg måte.

## Merknader og sikkerhet

Les følgende instruksjoner nøye før du bruker skriveren. Referer til disse instruksjonene for å sikre at du bruker skriveren på en trygg måte.

Xerox<sup>®</sup>-skriveren og -forbruksartiklene ble utviklet og testet for å oppfylle strenge krav til sikkerhet. Dette omfatter undersøkelser og godkjenning som er foretatt av uavhengige klassifiseringsorganer, og samsvar med etablerte miljøstandarder.

Sikkerhets- og miljøtestingen av dette produktet og dets ytelse er bekreftet bare ved hjelp av Xerox®-materialer.

Merk: Uautoriserte endringer, som kan inkludere tilføying av nye funksjoner eller tilkopling av eksterne enheter, kan påvirke produktets sertifisering. Kontakt din lokale Xerox-representant hvis du vil vite mer.

## Konvensjoner

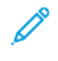

Merk: Et notat identifiserer informasjon som kan hjelpe deg.

Advarsel: En advarsel identifiserer noe som kan skade produktets maskinvare eller programvare.

**Forsiktig:** En advarsel indikerer en potensielt farlig situasjon som kan skade deg.

Det finnes ulike typer erklæringer, blant annet:

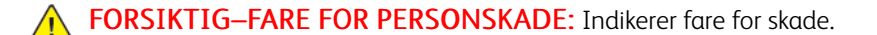

**FORSIKTIG–STØTFARE:** Indikerer fare for elektrisk støt.

**FORSIKTIG–VARM OVERFLATE:** Indikerer fare for forbrenning ved berøring.

FORSIKTIG-VELTEFARE: Indikerer klemfare.

**FORSIKTIG–STØTFARE:** Indikerer fare for å komme i klem mellom bevegelige deler.

**FORSIKTIG–BEVEGELIGE DELER:** Indikerer risiko for rifter eller slitasjeskader fra roterende del.

## **PRODUKTERKLÆRINGER**

**FORSIKTIG–FARE FOR PERSONSKADE:** For å unngå fare for brann eller elektrisk støt, koble strømledningen til en passende og jordet stikkontakt som er i nærheten av produktet og lett tilgjengelig.

**FORSIKTIG–FARE FOR PERSONSKADE:** For å unngå fare for brann eller elektrisk støt, bruk kun strømledningen som følger med dette produktet eller en autorisert erstatning fra produsenten.

**FORSIKTIG–FARE FOR PERSONSKADE:** Ikke bruk dette produktet med skjøteledninger, grenuttak med flere uttak, forlengere med flere uttak eller UPS-enheter. Strømkapasiteten til denne typen tilbehør kan lett overbelastes av en laserskriver og kan føre til risiko for brann, skade på eiendom eller dårlig skriverytelse.

<u>^</u>

**FORSIKTIG–FARE FOR PERSONSKADE:** Ikke bruk dette produktet med overspenningsvern. Bruk av overspenningsvern kan føre til risiko for brann, skade på eiendom eller dårlig skriverytelse.

4

14

FORSIKTIG–STØTFARE: For å unngå risiko for elektrisk støt, ikke plasser eller bruk dette produktet i nærheten av vann eller fuktige steder.

FORSIKTIG-STØTFARE: For å unngå risikoen for elektrisk støt, ikke installer dette produktet eller foreta noen elektriske eller kablingstilkoblinger, for eksempel strømledningen, faksfunksjonen eller telefonen, under tordenvær.

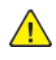

FORSIKTIG-FARE FOR PERSONSKADE: Ikke kutt, vri, bind, knus eller plasser tunge gjenstander på strømledningen. Ikke utsett strømledningen for slitasje eller belastning. Ikke klem strømledningen mellom gjenstander som møbler og vegger. Hvis noen av disse tingene skjer, er det fare for brann eller elektrisk støt. Inspiser strømledningen regelmessig for tegn på slike problemer. Fjern strømledningen fra stikkontakten før du inspiserer den.

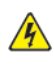

FORSIKTIG-STØTFARE: Kontroller at alle eksterne tilkoplinger (for eksempel Ethernet- og telefonsystemtilkoplinger) er riktig koplet til de riktige portene, for å unngå fare for elektrisk støt.

FORSIKTIG–STØTFARE: For å unngå risikoen for elektrisk støt, hvis du får tilgang til kontrollerkortet eller installerer valgfri maskinvare eller minneenheter en gang etter at du har konfigurert skriveren, må du slå av skriveren og trekke strømledningen ut av stikkontakten før du fortsetter. Hvis du har andre enheter koblet til skriveren, må du også slå dem av og koble fra alle kabler som går inn i skriveren.

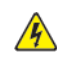

FORSIKTIG-STØTFARE: For å unngå risikoen for elektrisk støt når du rengjør utsiden av skriveren, trekk ut strømledningen fra stikkontakten og koble alle kabler fra skriveren før du fortsetter.

FORSIKTIG-FARE FOR PERSONSKADE: Hvis skriveren veier mer enn 20 kg, trengs det kanskje to eller flere personer for å løfte den på en sikker måte.

**FORSIKTIG–FARE FOR PERSONSKADE:** Følg disse retningslinjene når du flytter skriveren for å unngå personskade eller skade på skriveren:

- Kontroller at alle dører og magasiner er lukket.
- Slå av skriveren, og kople strømledningen fra strømuttaket.
- Koble fra alle ledninger og kabler fra skriveren.
- Hvis skriveren har separate gulvstående valgfrie skuffer eller utmatingsalternativer koblet til den, må du koble dem fra før du flytter skriveren.
- Hvis skriveren har en hjulsokkel, rull den forsiktig til den nye plasseringen. Vær forsiktig når du passerer over terskler og brudd i gulvbelegg.
- Hvis skriveren ikke har hjulbase, men er konfigurert med valgfrie skuffer eller utskriftsalternativer, fjerner du utskriftsalternativene og løfter skriveren av skuffene. Ikke prøv å løfte skriveren og eventuelle tilleggsutstyr samtidig.
- Bruk alltid håndtakene på skriveren for å løfte den.
- Enhver vogn som brukes til å flytte skriveren må ha en overflate som kan støtte hele skriverens fotavtrykk.
- Enhver vogn som brukes til å flytte maskinvarealternativene må ha en overflate som kan støtte dimensjonene til alternativene.
- Hold skriveren i oppreist stilling.
- Unngå alvorlige rystende bevegelser.
- Pass på at fingrene dine ikke kommer i klem under skriveren når du setter den ned.
- Sørg for at det er nok ledig plass rundt skriveren.

**FORSIKTIG–VELTEFARE:** Installering av ett eller flere tilleggsutstyr på skriveren eller multifunksjonskriveren kan kreve en hjulsokkel, møbler eller annen funksjon for å forhindre ustabilitet som forårsaker mulig skade. For mer informasjon om støttede konfigurasjoner, kontakt stedet der du kjøpte skriveren.

**FORSIKTIG–VELTEFARE:** For å redusere risikoen for ustabilitet i utstyret, fyll hver skuff separat. Hold alle andre skuffer lukket til det trengs.

**FORSIKTIG–VARM OVERFLATE:** Innsiden av skriveren kan være varm. For å redusere risikoen for skade fra en varm komponent, la overflaten avkjøles før du berører den.

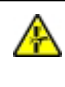

**FORSIKTIG–STØTFARE:** For å unngå risikoen for klemskade, vær forsiktig i områder merket med denne etiketten. Klemskader kan oppstå rundt bevegelige deler, som tannhjul, dører, skuffer og deksler.

**FORSIKTIG–FARE FOR PERSONSKADE:** Dette produktet bruker en laser. Bruk av kontroller eller justeringer eller utførelse av andre prosedyrer enn de som er spesifisert i brukerhåndboken, kan føre til farlig strålingseksponering.

**FORSIKTIG–FARE FOR PERSONSKADE:** Litiumbatteriet i dette produktet er ikke ment å byttes ut. Det er fare for eksplosjon hvis et litiumbatteri skiftes ut på feil måte. Ikke lad opp, demonter eller brenn et litiumbatteri. Kast brukte litiumbatterier i henhold til produsentens instruksjoner og lokale forskrifter.

Dette produktet er designet, testet og godkjent for å oppfylle strenge globale sikkerhetsstandarder med bruk av produsentens spesifikke komponenter. Sikkerhetsfunksjonene til enkelte deler er kanskje ikke alltid åpenbare. Produsenten er ikke ansvarlig for bruk av andre reservedeler.

Overlat service eller reparasjoner, annet enn det som er beskrevet i brukerdokumentasjonen, til en servicerepresentant.

## Informasjon om ozon og ventilasjon

Se Fakta om ozon og Fakta om ventilasjon på Helse og sikkerhet for vårt arbeidsmiljø - Xerox.

## LAGRE DISSE INTRUKSJONENER.

## Elektrisk sikkerhet

## GENERELLE RETNINGSLINJER

## 🚹 Forsiktig:

- Ikke skyv objekter inn i spor eller åpninger på skriveren. Berøring av et spenningspunkt eller kortslutning av en del kan føre til brann eller elektrisk støt.
- Ikke fjern deksler eller beskyttelsesanordninger som er festet med skruer, med mindre du installerer tilleggsutstyr og blir bedt om å gjøre det. Slå av skriveren når du utfører disse installeringene. Trekk ut strømledningen når du fjerner deksler og beskyttelsesanordninger for å installere valgfritt utstyr. Bortsett fra brukerinstallerbare alternativer er det bare serviceteknikere som kan vedlikeholde og etterse deler bak disse dekslene.

Følgende er sikkerhetsrisikoer:

- Strømledningen er skadet eller frynset.
- Det er sølt væske i skriveren.
- Skriveren har vært i berøring med vann.
- Skriveren avgir røyk, eller overflaten er uvanlig varm.
- Skriveren avgir uvanlige lyder eller lukter.
- Skriveren forårsaker at en kretsbryter, sikring eller annen sikkerhetsenhet utløses.

Gjør følgende hvis noen av disse situasjonene oppstår:

- 1. Slå av skriveren umiddelbart.
- 2. Trekk strømledningen ut av veggkontakten.
- 3. Kontakt en autorisert servicetekniker.

## STRØMLEDNING

Bruk strømledningen som fulgte med skriveren.

**Forsiktig:** For å unngå risiko for brann eller elektrisk støt, bruk ikke skjøteledninger, grenuttak eller strømstøpsler.

- Sett strømledningen direkte inn i en riktig jordet veggkontakt. Kontroller at hver ende av ledningen er satt godt inn. Hvis du ikke vet om en stikkontakt er jordet, be en elektriker om å sjekke stikkontakten.
- Du må aldri bruke en jordet overgang til å kople maskinen til en ujordet kontakt.
- Kontroller at skriveren er koplet til en stikkontakt med riktig spenning og effekt. Gå eventuelt gjennom skriverens elektriske spesifikasjoner sammen med en elektriker.
- Ikke plasser skriveren slik at noen kan tråkke på strømledningen.

- Ikke plasser gjenstander oppå strømledningen.
- Ikke koble til eller fra strømledningen mens strømbryteren er i På-posisjon.
- Bytt strømledningen hvis den blir slitt eller frynset.
- For å unngå elektrisk støt og skade på ledningen, ta tak i støpselet når du trekker ut strømledningen.

Strømledningen koples til skriveren på baksiden av skriveren. Hvis det er nødvendig å kople fra strømmen til skriveren, trekker du strømledningen ut av veggkontakten.

## NØDAVSTENGNING

Hvis noen av følgende tilstander oppstår, må du slå av skriveren umiddelbart og kople strømledningen fra den elektriske kontakten. Kontakt en autorisert -servicetekniker for å løse problemet hvis:

- Utstyret avgir uvanlig lukt eller merkelige lyder.
- Strømledningen er skadet eller frynset.
- En kretsbryter, sikring eller annen sikkerhetsenhet er utløst.
- Det er sølt væske i skriveren.
- Skriveren har vært i berøring med vann.
- En del av skriveren er skadet.

## BATTERISIKKERHET

Ett eller flere kretskort i skriveren inneholder et litiumbatteri. Ikke forsøk å reparere eller skifte litiumbatteriet. Hvis det er et problem med batteriet, kontakter du en godkjent servicetekniker for å løse problemet.

**Forsiktig:** Hvis batteriet på et kretskort er installert feil, er det fare for eksplosjon.

Litiumbatteriet i skriveren inneholder perklorat. Hvis du vil ha informasjon om prosedyrene for spesialbehandling av perklorat, kan du se https://dtsc.ca.gov/perchlorate/.

## Driftssikkerhet

Skriveren og forbruksartiklene ble utviklet og testet for å oppfylle strenge krav til sikkerhet. Dette omfatter undersøkelser og godkjenning som er foretatt av uavhengige klassifiseringsorganer, og samsvar med etablerte miljøstandarder.

Studer de påfølgende retningslinjene for sikkerhet for å sikre at du bruker skriveren på en trygg måte.

## **RETNINGSLINJER FOR DRIFT**

- Ikke fjern noen av papirmagasinene mens utskrift pågår.
- Ikke åpne dørene mens utskrift pågår.
- Ikke flytt skriveren mens utskrift pågår.
- Hold hender, hår, slips og lignende borte fra utmatingsområdet og matevalsene.
- Deksler, som må fjernes med verktøy, beskytter risikoområdene inni skriveren. Ikke fjern beskyttelsesdekslene.
- Du må ikke overstyre noen av de elektriske eller mekaniske låseanordningene.
- Ikke prøv å fjerne papir som sitter fast langt inne i skriveren. Slå av skriveren med det samme, og kontakt den lokale Xerox-representanten.

## 🚹 Forsiktig:

- De metalliske overflatene i fikseringsområdet er varme. Vær alltid forsiktig når du fjerner papirstopp fra dette området, og unngå å berøre metalloverflater.
- For å unngå tippfare må du ikke skyve eller flytte enheten med alle papirskuffene trukket ut.

## PLASSERING AV SKRIVEREN

- Sett skriveren på et jevnt underlag som ikke vibrerer, og som er sterkt nok til å tåle vekten av skriveren. For å finne vekten for skriverkonfigurasjonen din, se delen *Fysiske spesifikasjoner* i brukerhåndboken.
- Ikke blokker eller dekk til spor eller åpninger på skriveren. De sørger for ventilasjon og hindrer overoppheting av skriveren.
- Plasser skriveren på et sted med tilstrekkelig plass for drift og vedlikehold.
- Når du installerer en kontorskriver i en gang eller lignende begrenset område, kan ytterligere plasskrav gjelde. Kontroller at alle retningslinjer for sikkerhet på arbeidsplassen samt bygg- og brannforskrifter overholdes.
- Plasser skriveren i et støvfritt område.
- Skriveren må ikke lagres eller brukes i varme, kalde eller fuktige omgivelser.
- Ikke plasser skriveren i nærheten av en varmekilde.
- Ikke plasser skriveren i direkte sollys for å unngå eksponering for lysfølsomme komponenter.

- Ikke plasser skriveren på et sted der den utsettes for den kalde luftstrømmen fra et klimaanlegg.
- Ikke plasser skriveren på steder som er utsatt for vibrasjoner.
- For optimal ytelse, bruk skriveren i høyder som er spesifisert i delen *Miljøspesifikasjoner* i brukerhåndboken.

## FORBRUKSARTIKLER

- Bruk forbruksartikler som er spesielt utviklet for skriveren. Bruk av uegnet materiell kan føre til redusert ytelse og utgjøre en sikkerhetsrisiko.
- Følg alle advarsler og instruksjoner som er festet på eller leveres sammen med produktet, tilleggsutstyret og forbruksartiklene.
- Oppbevar alle forbruksartikler i samsvar med instruksjonene på pakken eller beholderen.
- Hold alle forbruksartikler utenfor barns rekkevidde.
- Du må aldri kaste fargepulver, farbepulver-/trommelkassetter eller avfallsbeholdere på åpen ild.

**Forsiktig:** Unngå hud- eller øyekontakt når du håndterer kassetter, for eksempel toner og lignende. Øyekontakt kan forårsake irritasjon og betennelse. Ikke forsøk å demontere kassetten. Det kan øke faren for kontakt med hud eller øyne.

Advarsel: Det anbefales at du ikke bruker forbruksartikler fra andre enn Xerox. Xerox-garantien, serviceavtalen eller Total Satisfaction Guarantee dekker ikke skader, feil eller redusert ytelse som skyldes bruk av forbruksartikler fra andre enn Xerox eller bruk av forbruksartikler fra Xerox som ikke er beregnet for denne skriveren. Total Satisfaction Guarantee er tilgjengelig i USA og Canada. Dekningen kan variere utenfor disse områdene. Kontakt din Xerox-representant for detaljer.

## INFORMASJON OM FORBRUKSARTIKLER

Forsiktig: Unngå hud- eller øyekontakt når du håndterer patroner som blekk/toner eller fikseringsenhet. Øyekontakt kan forårsake irritasjon og betennelse. Ikke forsøk å demontere kassetten. Dette kan øke risikoen for hud- eller øyekontakt.

- Oppbevar alle forbruksartikler i samsvar med instruksjonene på pakken eller beholderen.
- Hold alle forbruksartikler utenfor barns rekkevidde.
- Du må aldri kaste fargepulver, fargepulver-/trommelkassetter eller avfallsbeholdere på åpen ild.

Hvis du vil ha informasjon om programmene til Xerox<sup>®</sup> for resirkulering av forbruksartikler, kan du gå til www. xerox.com/recycling.

## Vedlikeholdssikkerhet

Ikke forsøk å utføre noe vedlikehold som ikke er spesielt beskrevet i dokumentasjonen som følger med skriveren.

- Rengjør kun med en tørr lofri klut.
- Bruk forbruksartikler og rengjøringsmidler kun slik det er anvist i denne dokumentasjonen.

**Forsiktig:** Ikke bruk rengjøringsmidler på sprayboks. Aerosolerensere kan forårsake eksplosjoner eller brann når de brukes på elektromekanisk utstyr.

- Fjern aldri deksler eller beskyttelsesanordninger som er festet med skruer. Kundene kan ikke utføre service på deler bak disse dekslene.
- I tilfelle av tørr blekk eller tonersøl, bruk en kost eller en våt klut til å tørke av sølt blekk/toner. Fei sakte for å minimere støvdannelse under opprydding. Unngå bruk av vakuum. Hvis det må brukes vakuum, må enheten være fremstilt for brennbart støv, med en eksplosjonmerket motor og ikke-ledende slange.

**Forsiktig:** De metalliske overflatene i fikseringsområdet er varme. Vær forsiktig når du fjerner papirstopp fra dette området og unngå å berøre metalloverflater.

• Ikke brenn noen forbruksartikler eller artikler som må skiftes under rutinemessig vedlikehold. Du finner informasjon om resirkulering av Xerox®-forbruksartikler under www.xerox.com/environment.

## Kontaktinformasjon for HMS

Kontakt følgende kundehjelpelinjer hvis du vil vite mer om HMS i tilknytning til dette Xerox-produktet og tilhørende forbruksartikler:

- Kun USA og Canada: 1-800-ASK-XEROX (1-800-275-9376)
- Nettadresse: Miljøhelse og bærekraft Xerox
- E-postforespørsel (over hele verden): EHS-Europe@xerox.com

Hvis du vil ha produktsikkerhetsinformasjon for USA og Canada, kan du gå til www.xerox.com/environment.

## Produktsymboler

| SYMBOL         | BESKRIVELSE                                                                           |
|----------------|---------------------------------------------------------------------------------------|
| <b>A</b>       | Forsiktig:                                                                            |
| <u>/!\</u>     | Angir en fare som kan føre til alvorlige personskader eller død.                      |
| ^              | Varm overflate:                                                                       |
|                | Svært varm overflate på eller i skriveren. Vær forsiktig for å unngå<br>personskader. |
| ^              | Advarsel:                                                                             |
|                | Bevegelige deler. Vær forsiktig for å unngå personskader.                             |
| [Ingen symbol] | Advarsel:                                                                             |
|                | Angir at det må utføres en obligatorisk handling for å unngå skade på<br>eiendommen.  |
|                | Ikke berør delen eller området av skriveren.                                          |
|                | Ikke berør denne delen av skriveren.                                                  |
| $\bigotimes$   | Ikke berør delen eller området av skriveren.                                          |
|                | Ikke utsett trommelkassettene for direkte sollys.                                     |
| 8              | Ikke brenn enheten.                                                                   |
| $\otimes$      | Ikke brenn fargepulverkassettene.                                                     |
| 8              | Ikke brenn trommelkassettene.                                                         |

| SYMBOL                | BESKRIVELSE                                                             |
|-----------------------|-------------------------------------------------------------------------|
|                       | Ikke brenn spillbeholderen for fargepulver.                             |
|                       | Klemfare:<br>Vær forsiktig i dette området, slik at du ikke skader deg. |
|                       | Klemfare:<br>Vær forsiktig i dette området, slik at du ikke skader deg. |
|                       | Ikke bruk makt når du skal fjerne papiret.                              |
| ∰ 185℃<br>00:40 365°F | Varm overflate:<br>Vent den angitte tiden før du gjør noe.              |
|                       | På                                                                      |
| 0                     | Av                                                                      |
| ሳ                     | Vent                                                                    |
| 8                     | Ikke bruk papir som er festet med stifter eller binders.                |
| $\otimes$             | Ikke bruk papir som er brettet, krøllete eller veldig bøyd.             |
| $\otimes$             | Ikke legg i eller bruk papir for blekkskrivere.                         |

| SYMBOL    | BESKRIVELSE                                             |
|-----------|---------------------------------------------------------|
|           | Ikke bruk papir som alt er kopiert på eller skrevet ut. |
|           | Ikke bruk postkort.                                     |
| 8         | Ikke bruk konvolutter.                                  |
|           | Ikke kopier penger.                                     |
| →<br>I    | Legg i papir eller materiale.                           |
| 81        | Papirstopp                                              |
| θ         | Lås                                                     |
| 9         | Lås opp                                                 |
| Q         | Binders                                                 |
| <b>\$</b> | Kjøling                                                 |
| Ð         | Tid brukt                                               |
| <b>D</b>  | Legg i papir                                            |

| SYMBOL     | BESKRIVELSE                        |
|------------|------------------------------------|
|            | 1-sidig original                   |
| :<br>      | Hullet papir                       |
|            | Legg i brevark med forsiden opp.   |
|            | Legg i brevark med forsiden ned.   |
| <b>H</b>   | Legg i etiketter med forsiden ned. |
| <b>•</b> € | USB:<br>Universal Serial Bus       |
| -<br>      | LAN:<br>Lokalnett                  |
| S          | Telefonlinje                       |
| <b>Å</b>   | Vekt                               |
| 岱          | Startvindu for tjenester           |
| ×          | Dette elementet kan resirkuleres.  |

# Komme i gang

## Dette kapitlet inneholder:

| Skriverens deler                         | 28 |
|------------------------------------------|----|
| Strømalternativer                        | 36 |
| Tilgang til skriveren                    |    |
| Apper, egenskaper og funksjoner          | 41 |
| Informasjonssider                        | 42 |
| Innebygd webserver (Embedded Web Server) | 44 |
| Installasjon og oppsett                  | 49 |
| Kople til skriveren                      | 53 |
| Første oppsett av skriveren              | 60 |
| Installerer skriverdriveren              | 62 |
| Mer informasjon                          | 67 |

## Skriverens deler

## SETT FORFRA

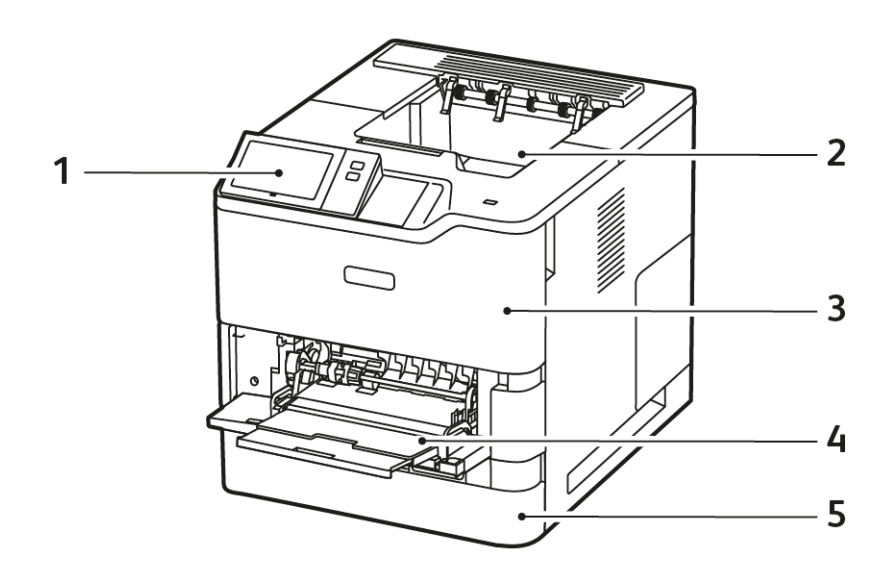

- 1. Kontrollpanel eller brukergrensesnitt
- 2. Standard mottaker
- 3. Deksel A, fremre deksel
- 4. Spesialmagasin, 100 ark
- 5. Magasin 1, standard 550-arks magasin

## **INNVENDIGE KOMPONENTER**

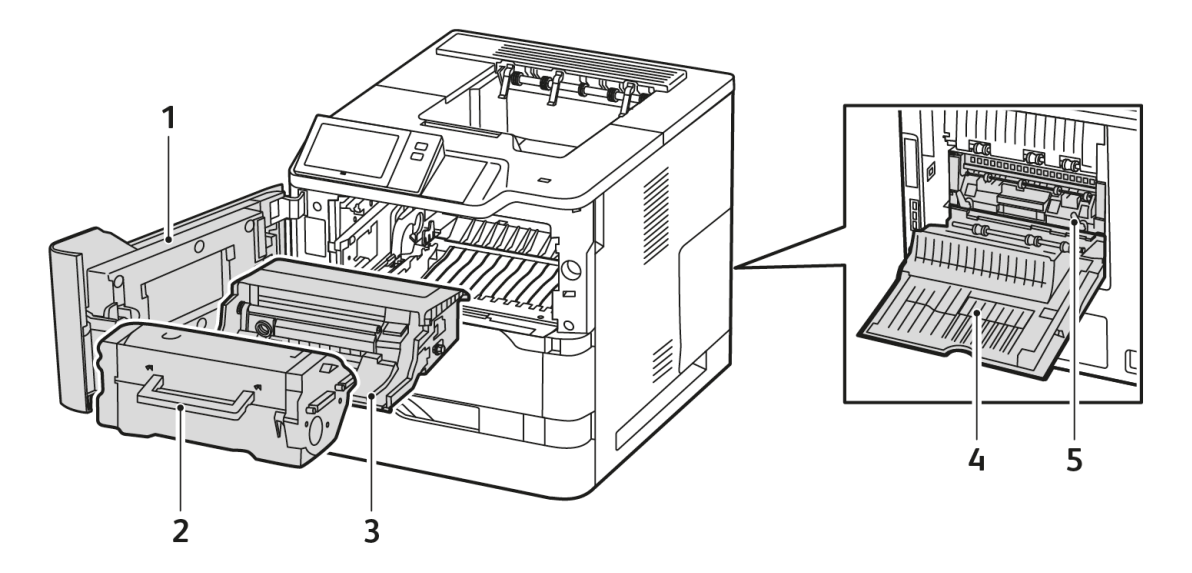

- 1. Deksel A, fremre deksel
- 2. Tonerkassett
- 3. Bildeenhet
- 4. Deksel C, bakdeksel
- 5. Fikseringsmodul

## SETT BAKFRA

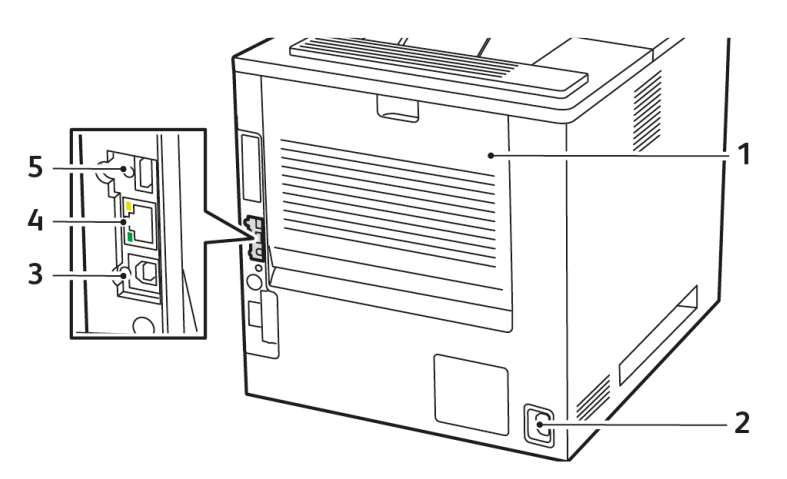

- 1. Deksel C, bakdeksel
- 2. Hovedstrømuttak
- 3. USB-port, type B
- 4. Ethernet-port
- 5. USB-port, type A

## KONTROLLPANEL

Kontrollpanelet består av en berøringsskjerm og taster som du trykker på for å kontrollere funksjonene som er tilgjengelige på skriveren. Kontrollpanelet har disse funksjonene:

- Viser gjeldende driftsstatus for skriveren.
- Gi tilgang til funksjoner for utskrift og andre funksjoner.
- Gi tilgang til referansemateriale.
- Gi tilgang til Verktøy- og Oppsett-menyen.
- Vise meldinger om at du må legge i papir, bytte forbruksartikler og avklare papirstopp.
- Vise feil og advarsler.
- Gi tilgang til Strøm/Aktiver-tasten, som brukes til å slå skriveren av eller på. Denne knappen støtter strømsparingsmodiene og knappen pulserer for å angi statusen for skriveren.

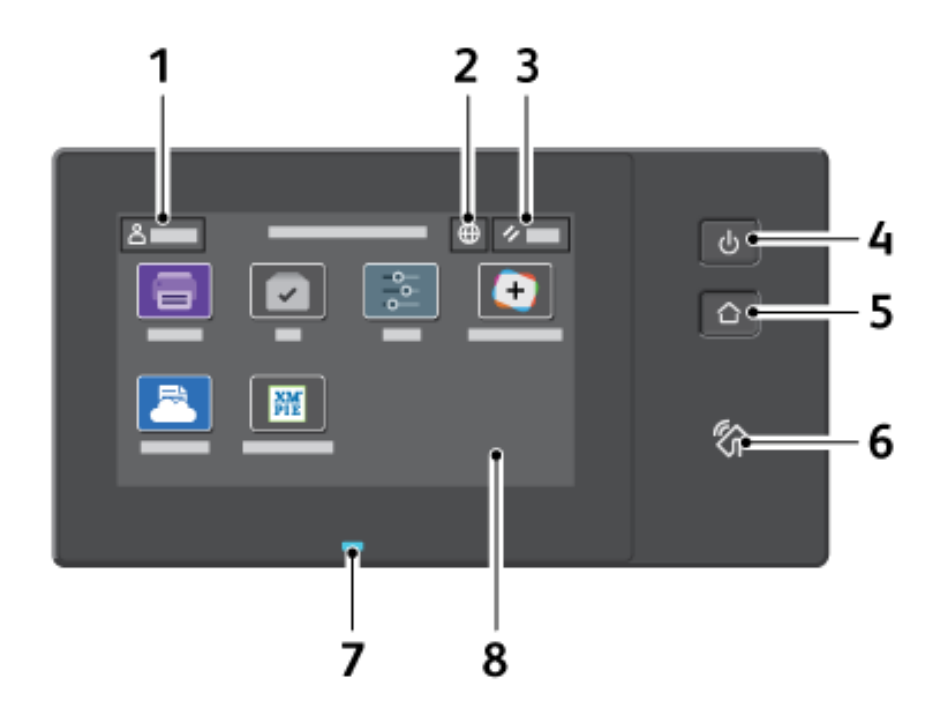

| ELEMENT | NAVN           | BESKRIVELSE                                                                                                    |
|---------|----------------|----------------------------------------------------------------------------------------------------|
| 1       | Logg inn-knapp | Trykk på Logg inn-knappen på kontrollpanelets berøringsskjerm<br>slik at du kan logge på og identifisere deg på skriveren. Logg på<br>for å få tilgang til skriverfunksjonene. Kontakt administratoren hvis<br>du ikke vet hva brukernavnet eller passordet ditt er. |
| 2       | Språk-knapp    | Trykk på Språk-knappen for å angi hvilket språk som skal brukes på<br>berøringsskjermen i kontrollpanelet.                                                                                                    |

| ELEMENT | NAVN               | BESKRIVELSE                                                                                                    |
|---------|--------------------|----------------------------------------------------------------------------------------------------|
|         |                    | Merk: Dette alternativet kan være skjult. Se <i>System</i><br><i>Administrator Guide (Administratorhåndbok)</i> på www.<br>xerox.com/office/VLB620docs hvis du vil ha mer<br>informasjon.                                                                                                    |
| 3       | Tilbakestill       | Bruk tilbakestillingsknappen for å tilbakestille alle apper til<br>standardinnstillingene.                                                                                                    |
| 4       | Strøm/Aktiver-tast | <ul> <li>Denne tasten dekker flere strømrelaterte funksjoner:</li> <li>Trykk på denne knappen når skriveren er slått av for å slå den på.</li> <li>Når skriveren er på, vises det en meny på kontrollpanelet når du trykker på denne tasten. Du kan aktivere dvalemodus, starte skriveren på nytt eller slå av skriveren fra denne menyen.</li> <li>Når skriveren er på, men i dvalemodus, aktiveres skriveren når du trykker på denne tasten.</li> <li>Denne knappen pulserer for å angi strømstatusen for skriveren:</li> <li>Når lyset pulserer raskt, er skriveren i dvalemodus.</li> <li>Når lyset pulserer raskt, er skriveren i ferd med å slå seg av eller bli aktivert fra dvalemodus.</li> </ul> |
| 5       | Hjem               | Denne knappen gir tilgang til startvinduet med skriverfunksjoner som utskrift og andre Xerox-programmer.                                                                                                    |
| 6       | NFC-område         | Nærfeltskommunikasjon (NFC) er en teknologi som gjør at enheter<br>kan kommunisere når de er i nettverksavstand fra hverandre. Du<br>kan bruke NFC-området til å få et nettverksgrensesnitt, legge til en<br>skriver i mobilenheten eller til å opprette en TCP/IP-tilkopling<br>mellom maskinen og skriveren.                                                                                                    |

| ELEMENT | NAVN            | BESKRIVELSE                                                                                                    |
|---------|-----------------|----------------------------------------------------------------------------------------------------|
| 7       | Statuslampe     | Lampen pulserer blått eller gult eller blinker gult for å angi<br>skriverstatus.                                                                                                    |
|         |                 | Blått:                                                                                                    |
|         |                 | • Pulserer i blått én gang for godkjenning av tilgangskort når det<br>er et forsinket svar fra en ekstern server.                                                                                                    |
|         |                 | Merk: Ikke alle kortlesere er kompatible med denne funksjonen.                                                                                                    |
|         |                 | <ul> <li>Den pulserer blått sakte to ganger for å angi at en jobb er<br/>fullført.</li> </ul>                                                                                                    |
|         |                 | <ul> <li>Lampen pulserer raskt blått mens skriveren slås på, eller for å<br/>angi at det er registrert en Identifisere skriver-funksjon fra<br/>AirPrint, når aktuelt.</li> </ul>                                        |
|         |                 | Gult:                                                                                                    |
|         |                 | Lampen pulserer gult for å angi en feil eller advarsel som du eller<br>systemadministratoren må gjøre noe med. Det kan for eksempel<br>være tomt for fargepulver, papirstopp eller tomt for papir for<br>gjeldende jobb. |
| 8       | Berøringsskjerm | Skjermen viser informasjon og gir tilgang til skriverfunksjoner og apper, f.eks. utskrift og andre Xerox-programmer.                                                                                                    |

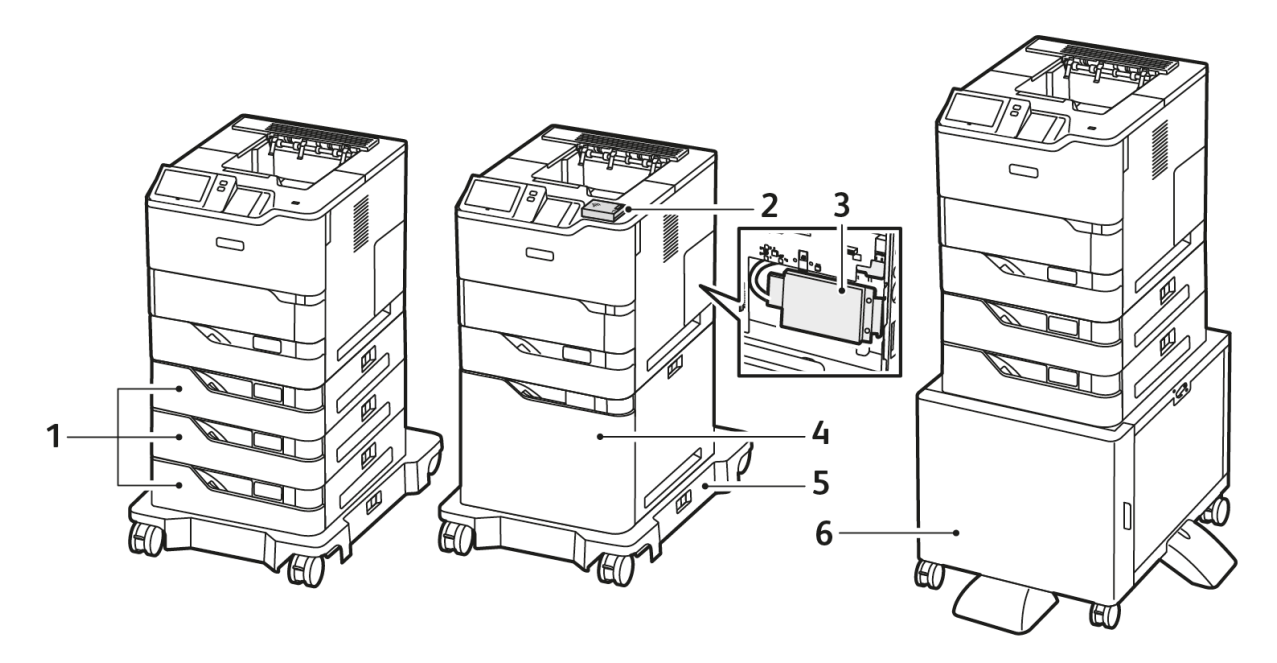

#### EKSTRA KONFIGURASJONER OG ALTERNATIVER

- 1. Standardmagasin 2, 3 og 4, 550-arks magasiner (tilleggsutstyr)
- 2. Trådløs nettverksadapter med Bluetooth og type A-USB-port
- 3. Produktivitetssett (500+ GB harddisk)
- 4. Stormagasin (tilleggsutstyr), 2100 ark
- 5. Hjulbase
- 6. Skriverstativ
- Viktig: Hvis skriveren har en trådløs nettverksadapter som kreves installering i USB-porten foran, og du har en USB-kortleser, må du ikke installere kortleseren i USB-porten på den trådløse nettverksadapteren. Bruk USB-porten bak til kortleseren. Hvis du vil ha mer informasjon, kan du se installasjonsinstruksjonene som fulgte med den trådløse nettverksadapteren og kortleseren for skriveren.

## ALTERNATIVER FOR PAPIRMAGASIN

Følgende papirmagasiner er tilgjengelige med skriveren:

- Standard 550-arks magasin
- Spesialmagasin
- 550-arks magasin (tilleggsutstyr)
- Stormagasin som tilleggsutstyr

#### Konfigurere dedikerte papirmagasiner

Systemadministratoren kan angi magasiner som Fullstendig justerbare eller Dedikerte. Når et magasin er angitt som Fullstendig justerbart, kan du endre papirinnstillingene hver gang du legger papir i magasinet. Når et papirmagasin er satt til Dedikert, blir du bedt om å legge i papir av angitt format, type og farge.

Avhengig av skriverkonfigurasjonen kan den ha opptil tre 550 arks standardmagasiner eller to 550 arks standardmagasiner og et stormagasin.

- Stormagasinet er konfigurert som et fullt justerbart magasin.
- Stormagasinet har plass til mye papir for å unngå avbrudd i utskriften.

Merk: Se System Administrator Guide (Administratorhåndbok) på www.xerox.com/office/VLB620docs hvis du vil konfigurere magasininnstillinger.

#### Bekrefte papirformat

Systemadministratoren kan konfigurere enhetsresponsen som vises på kontrollpanelets berøringsskjerm når det blir lagt i papir med samme format i et magasin. Velg et alternativ for standard justerbare papirmagasiner:

- Vis alltid: Dette alternativet viser papirbekreftelsesmeldingen på kontrollpanels berøringsskjerm til brukeren lukker den.
- Forsinket bekreftelse: Dette alternativet viser meldingen om papirbekreftelse i en angitt tid. På slutten av den angitte tiden lukkes meldingen, noe som bekrefter papiret som er lagt i. Mens meldingen vises på berøringsskjermen, kan du bekrefte eventuelle endringer av papirtype, -farge og -format.
- **Automatisk bekreftelse**: Dette alternativet bekrefter papirtype, farge og format automatisk uten å vise en bekreftelsesmelding på kontrollpanels berøringsskjerm.

<sup>9</sup> Merk: Xerox<sup>®</sup> anbefaler ikke å bruke Automatisk bekreftelse-funksjonen med mindre du alltid legger nøyaktisk samme papirtype, f-arge og -format i magasinet. For å konfigurere automatisk bekreftelsesmelding for magasin kan du se retningslinjene for ønsket papir i System Administrator Guide (Administratorhåndbok) på www.xerox.com/office/VLB620docs.

## Strømalternativer

## STRØMSPARING

For å redusere strømforbruket i klarstilling kan du bruke Tidsavbrudd for dvalemodus til å angi hvor lenge maskinen skal være inaktiv i klarstilling før den går over til dvalemodus.

## SLÅ PÅ SKRIVEREN ELLER SLÅ AV DVALEMODUS

Skriveren har én strømbryter. Strøm/Aktiver-tasten på kontrollpanelet er strømbryteren på skriveren. Strøm/ Aktiver-tasten kontrollerer strømtilførselen til de elektroniske komponentene i skriveren og starter en programvarestyrt avslåingsprosedyre når den slås av. Det anbefales at skriveren slås av og på med Strøm/ Aktiver-tasten.

• Trykk på **Strøm/Aktiver**-tasten på kontrollpanelet for å slå på skriveren.

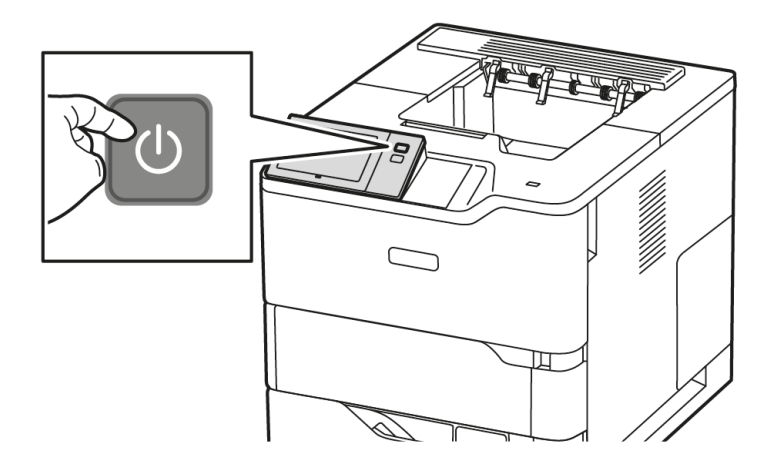

• Trykk på **Strøm/Aktiver**-tasten for å gå inn i eller avslutte dvalemodus.

## 🧷 Merk:

- Når skriveren mottar data fra en nettverkstilkoplet enhet, avslutter skriveren dvalemodus automatisk.
- Når skriveren mottar data fra en nettverksutskriftsjobb, avslutter bare nødvendige elektroniske komponenter dvalemodus automatisk (for å redusere strømforbruk). Kontrollpanelet avslutter ikke dvalemodus.
- Når skriveren er i hvilemodus., slås berøringsskjermen av og reagerer ikke. Trykk på **Strøm/Aktiver**knappen for å vekke skriveren manuelt.
- Hvis Slå av automatisk er aktivert, slås skriveren automatisk av etter at de angitte vilkårene er overholdt. Kontakt systemadministratoren for å få aktivert funksjonen Slå av automatisk. Se *System Administrator Guide (Administratorhåndbok)* på www.xerox.com/office/VLB620docs hvis du vil ha mer informasjon.

Advarsel: Hovedstrømuttak er på baksiden av skriveren. Ikke trekk ut eller sett inn strømledningen mens skriveren er på.
# STARTE SKRIVEREN PÅ NYTT, SETTE DEN I DVALEMODUS ELLER SLÅ DEN AV

Slik starter du skriveren på nytt, setter den i dvalemodus eller slår den av:

1. Trykk på **Strøm/Aktiver**-tasten på skriverens kontrollpanel.

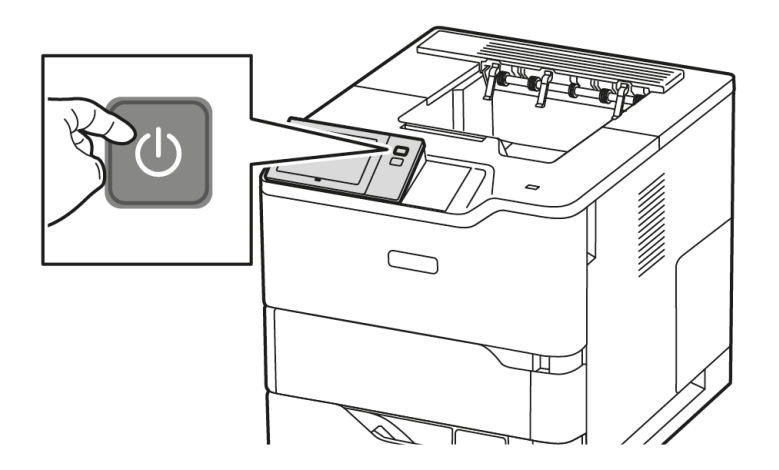

- 2. Velg et alternativ:
  - Trykk på **Start på nytt** for å starte skriveren på nytt.
  - Trykk på **Dvalemodus** for å sette skriveren i dvalemodus.

I dvalemodus slås berøringsskjermen av, og **Strøm/Aktiver**-tasten pulserer.

• Trykk på **Slå av** for å slå av skriveren. Mens skriveren slås av vises en melding om at du må vente litt.

Merk: Det anbefales ikke, men hvis nødvendig kan du slå av skriveren umiddelbart ved å trykke på og holde inne **Strøm/Aktiver**-knappen i fem sekunder.

3. Hvis du skal slå av skriveren for en lengre periode, kopler du skriveren fra stikkontakten.

Advarsel: Ikke trekk ut strømledningen mens skriveren slås av.

# Tilgang til skriveren

# GODKJENNING

Godkjenning er prosessen med å bekrefte identiteten din Når systemadministratoren aktiverer godkjenning, sammenligner skriveren informasjonen du oppgir med en annen informasjonskilde, for eksempel en LDAP-katalog. Informasjonen kan være et brukernavn og passord, eller informasjonen som er lagret på et magnetisk kort, et nærhetskort, radiofrekvensidentifikasjon (RFID) eller et Smart-kort. Hvis informasjonen er gyldig, anses du for å være en godkjent bruker.

Det er flere måter å godkjenne brukere på:

- **Brukernavn / passord Validere på maskinen**: Med dette alternativet kan du godkjenne lokalt. Brukere bekrefter hvem de er ved å skrive inn et brukernavn og passord på kontrollpanelet eller i den innebygde webserveren. Skriveren sammenligner påloggingsinformasjonen for brukeren med informasjonen som er lagret i brukerdatabasen. Hvis du har et begrenset antall brukere eller ikke har tilgang til en godkjenningsserver, bruker du denne godkjenningsmetoden.
- **Brukernavn / passord Validere på nettverket**: Med dette alternativet kan du godkjenne på nettverket. Brukere bekrefter hvem de er ved å skrive inn et brukernavn og passord på kontrollpanelet eller i den innebygde webserveren. Skriveren sammenligner påloggingsinformasjonen for brukeren med informasjonen som er lagret på godkjenningsserveren.
- **Enkel godkjenning**: Hvis dette alternativet er aktivert, kan brukerne bruke et kort med magnetstripe eller radiofrekvensidentifikasjon (RFID). Et kort for enkel godkjenning er forskjellig fra et smartkort, som bruker en innebygget brikke og vanligvis krever pålogging med passord. Hvis ekstrautstyret integrert RFID-leser er installert, kan brukerne godkjennes ved å plassere et forhåndsprogrammert kort over RFID-leseren på kontrollpanelet.
- Xerox Workplace Cloud: Med dette alternativet kan du bruke skybasert godkjenning. Skriveren kopler direkte til Xerox<sup>®</sup> Workplace Cloud-løsningen. Med denne metoden har du flere godkjenningsalternativer. Brukere kan bruke mobile godkjenningsmetoder som NFC eller QR-koder, et ID-kort eller skrive inn et brukernavn og passord.
- Xerox Secure Access Unified ID System: Dette alternativet aktiverer godkjenning via sikkerhetssystemet Xerox Secure Access Unified ID System. Brukere benytter et forhåndsprogrammert ID-kort og en kortleser på kontrollpanelet. Skriveren sammenligner påloggingsinformasjonen for brukeren med informasjonen som er lagret på Xerox<sup>®</sup> Secure Access-serveren.
- Identitetsleverandør (IdP) Valider i skyen: Dette alternativet muliggjør skybasert autentisering gjennom en identitetsleverandør (IdP). Enheten oppretter en sikker forbindelse med IdP, og sender deretter brukerlegitimasjonen til IdP for autentisering.
- **Smartkort**: Dette alternativet aktiverer godkjenning via en smartkortleser. Brukere setter inn et forhåndsprogrammert ID-kort i en kortleser på kontrollpanelet.
- **Tilpasset godkjenning**: For å bruke denne godkjenningsmetoden kreves en installasjonsnøkkel for funksjoner. Etter at du har angitt funksjonsinstallasjonsnøkkelen, er de tilpassede autentiseringsmetodene fra Xerox tilgjengelige for konfigurasjon.

Merk: Systemadministratoren kan tillate deg å skrive brukernavn og passord når Praktisk godkjenning eller Smartkort er angitt som den primære godkjenningsmetoden. Hvis administratoren konfigurerer en alternativ godkjenningsmetode, og du forlegger kortet ditt, får du likevel tilgang til skriveren.

Se System Administrator Guide (Administratorhåndbok) på www.xerox.com/office/VLB620docs hvis du vil ha mer informasjon om konfigurering av godkjenningsinnstillinger.

#### GODKJENNING

Godkjenning er en funksjon som angir egenskapene brukerne har tilgang til, og prosessen med å godkjenne eller avvise tilgang. Du kan konfigurere skriveren for å gi brukere tilgang til skriveren, men begrense visse funksjoner, verktøy og apper. Du kan for eksempel gi brukere tilgang til utskrift, men begrense tilgang til andre Xerox-apper. Du kan også kontrollere tilgang til funksjoner på bestemt tidspunkt. Du kan for eksempel begrense en gruppe brukere fra å skrive ut i den travleste arbeidstiden.

Det finnes to typer godkjenninger:

- Lokal godkjenning verifiserer brukerinformasjon på skriveren for å godkjenne tilgang.
- **Nettverksgodkjenning** verifiserer brukerinformasjon lagret eksternt på en nettverksdatabase, for eksempel LDAP-katalog, for å gi tilgang.

Se *System Administrator Guide (Administratorhåndbok)* på www.xerox.com/office/VLB620docs hvis du vil ha mer informasjon om konfigurering av godkjenningsinnstillinger.

## PERSONTILPASSING

Personlig tilpassing er prosessen med å tilpasse og konfigurere enhetsinformasjon og innstillinger for en pålogget bruker.

Personlig tilpassing gjør det mulig for påloggede brukere å lage en personlig tilpasset brukeropplevelse i det lokale brukergrensesnittet. Personlig tilpassing for påloggede brukere er aktivert som standard.

Personlig tilpassing gjør det mulig for påloggede brukere å konfigurere følgende innstillinger:

- Personlig tilpasset første skjermbilde: Når en bruker logger på, starter enheten en foretrukket app i stedet for standard første skjermbilde.
- Personlig tilpasset startskjermbilde: En bruker kan velge foretrukne apper som vises i foretrukket rekkefølge på startskjermbildet.
- Personlig tilpassede forslag til adaptiv læring: Tilpassing av adaptiv læring gir forslag til automatisering av arbeidsflyt slik at påloggede brukere kan forenkle arbeidsflyten. Forslag til personlig tilpasset apparbeidsflyt inkluderer innstillinger for språk.

Alle personlig tilpassede innstillinger overstyrer standardinnstillinger for enheten for påloggede brukere.

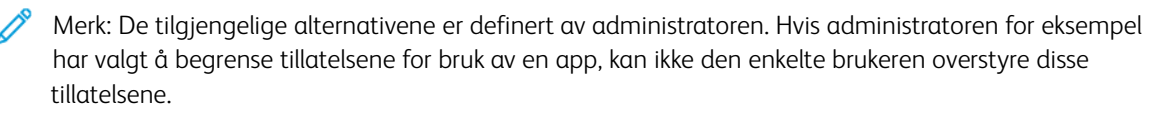

Hvis du vil ha mer informasjon om alle tilpasningsalternativene, kan du se Personliggjør.

Merk: For å tillate at den påloggede brukeren tilpasser det lokale brukergrensesnittet, må systemadministratoren konfigurere enhetskriteriene for persontilpassing. Se System Administrator Guide (Administratorhåndbok) på www.xerox.com/office/VLB620docs hvis du vil ha informasjon om konfigurering av enhetskriteriene for å tillate at brukere kan utføre persontilpassing.

#### KONTERING

Kontering brukes til å spore og registrere antall utskriftsjobber som enheten lager for hver bruker. Systemadministratoren kreves for å opprette brukerkontoer og aktivere konteringsfunksjonen. Når kontering er aktivert, må du oppgi konterings-ID på skriveren for å få tilgang til begrensede apper. Hvis Godkjenning er aktivert, må du logge på først. Før du kan skrive ut dokumenter fra en datamaskin, må du oppgi kontodetaljer i skriverdriveren.

Systemadministratoren kan angi grenser for å begrense totalt antall jobber etter type som en bruker kan sende til skriveren. Administratoren kan generere rapporter som viser bruksdata for individuelle brukere og grupper.

Se System Administrator Guide (Administratorhåndbok) på www.xerox.com/office/VLB620docs hvis du vil ha mer informasjon.

#### LOGGER PÅ

Pålogging er prosessen der du identifiserer deg overfor skriveren for godkjenning. Når godkjenning er angitt, må du logge på for å få tilgang til skriverfunksjonene.

#### Logge på fra kontrollpanelet

🧷 Merk:

- Før du logger på for første gang på kontrollpanelet på Xerox-enheten, må du logge på Embeddet Web Server og oppdatere passordet ditt. Se Logge på med den innebygde webserveren hvis du vil ha mer informasjon.
- Kontakt administratoren hvis du ikke vet hva brukernavnet eller passordet ditt er.
- 1. Trykk på Hjem på skriverens kontrollpanel.
- 2. Trykk på Logg inn.
- 3. Skriv inn Brukernavn på tastaturet, og trykk på Neste.
- 4. Skriv inn passordet hvis du får spørsmål om det, og trykk deretter på Ferdig.

Merk: Gjenta trinn 3 og 4 for å få tilgang til hver app som er passordbeskyttet.

# Apper, egenskaper og funksjoner

#### **INNFØRING I APPER**

Xerox-apper er en inngangsport til funksjonene på maskinen. Standardapper er allerede installert på maskinen og vises i startvinduet. Noen apper er installert som standard, men er skjult når du bruker maskinen for første gang.

Når du logger på, vises appene som er konfigurert for den personlige kontoen din, på kontrollpanelet.

Du kan laste ned flere apper for maskinen fra Xerox<sup>®</sup> App Gallery. Hvis du vil ha mer informasjon, kan du se Xerox<sup>®</sup> App-galleri.

### ADAPTIV LÆRING

Adaptiv læring gir automatisering av arbeidsflyt og forslag slik at brukere kan forenkle arbeidsflyten. Når adaptiv læring er aktivert, kan du automatisk angi enhetens standardinnstillinger:

Still inn standardinnstillinger for enheten: Denne funksjonen aktiveres av administratoren og gjør det mulig for lokale brukere å tilpasse standardinnstillingene basert på enhetsbruk. Alternativer inkluderer standard berøringsskjerm. Denne funksjonen er aktivert som standard. Den samler inn bruksdata og endrer standardinnstillingene på maskinen bare hvis den oppdager et annet bruksmønster enn standardinnstillingene.

Merk: Et varselsbanner vises når Adaptiv læring endrer standardinnstillingene på maskinen. Du kan lukke banneret midlertidig, men det vises på nytt i hver økt i løpet av varslingsperioden på 8 dager for å informere alle som bruker maskinen, om endringene.

Du finner mer informasjon på Personliggjør.

<sup>®</sup> Merk: Personlig tilpassing for Adaptive Learning er bare tilgjengelig for påloggede brukere.

Du finner mer informasjon om konfigurering av adaptiv læring i *System Administrator Guide* (*Administratorhåndbok*) på www.xerox.com/office/VLB620docs.

# Informasjonssider

Skriveren har et sett med informasjonssider som du kan skrive ut. Disse sidene inneholder blant annet konfigurasjons- og skriftinformasjon og sider som hjelper deg med å komme i gang.

Følgende informasjonssider er tilgjengelige:

| NAVN                                     | BESKRIVELSE                                                                                                    |
|------------------------------------------|----------------------------------------------------------------------------------------------------|
| Grunnleggende konfigurasjonsrapport      | I den grunnleggende konfigurasjonsrapporten finner<br>du skriverinformasjon, inkludert serienummeret, in-<br>stallerte alternativer, nettverksinnstillinger, portopp-<br>sett, magasininformasjon med mer.                       |
| Detaljert konfigurasjonsrapport          | Den detaljerte konfigurasjonsrapporten gir informa-<br>sjon om alle skriverinnstillingene, inkludert konfigure-<br>ring av utvidbare tjenester, konfigurasjon av sikkerhet<br>og autentisering, tilkoblingsinnstillinger og mer. |
| Faktureringssammendrag                   | Faktureringssammendraget gir informasjon om enhe-<br>ten og detaljert informasjon om faktureringstelleverk<br>og antall ark.                                                                                                    |
| Komme i gang                             | Veiledningen <i>Komme i gang</i> gir deg en oversikt over<br>de viktigste funksjonene på skriveren.                                                                                                    |
| Side for feilsøking av utskriftskvalitet | Siden for feilsøking av utskriftskvalitet viser en liste<br>over vanlige kvalitetsproblemer og tips om hvordan<br>de kan løses.                                                                                                  |
| Side for bruk av forbruksartikler        | Siden Bruk av forbruksartikler har informasjon om<br>dekningsområde og delenumre for etterbestilling av<br>forbruksartikler.                                                                                                    |
| Side for grafikkdemo                     | Skriv ut denne siden for å kontrollere kvaliteten på<br>grafikken.                                                                                                    |
| PCL-skriftliste                          | Med liste over PCL-skrifter får du en utskrift av alle<br>PCL-skrifter som er tilgjengelige på skriveren.                                                                                                    |
| PostScript-skriftliste                   | Med liste over PostScript-skrifter får du en utskrift av<br>alle PostScript-skrifter som er tilgjengelige på<br>skriveren.                                                                                                    |

# SKRIVE UT INFORMASJONSSIDER

- 1. Trykk på **Hjem** på skriverens kontrollpanel.
- 2. Touch Maskin > Informasjonssider.

3. Trykk på informasjonssiden du vil skrive ut, og trykk deretter på **Skriv ut**.

Den valgte informasjonssiden skrives ut.

4. Trykk på **Hjem** for å gå tilbake til startskjermen.

#### KONFIGURASJONSRAPPORTER

Det er to konfigurasjonsrapporter tilgjengelig, en **Grunnleggende konfigurasjonsrapport** og en **Detaljert konfigurasjonsrapport**. Konfigurasjonsrapportene gir produktinformasjon, inkludert installerte alternativer, nettverksinnstillinger, portoppsett, skuffinformasjon og mer.

### Skrive ut en konfigurasjonsrapport

- 1. Trykk på **Hjem** på skriverens kontrollpanel.
- 2. Touch Maskin > Informasjonssider.
- 3. Trykk på **Grunnleggende konfigurasjonsrapport** eller **Detaljert konfigurasjonsrapport**, og trykk deretter på **Skriv ut**

Konfigurasjonsrapporten skrives ut.

4. Trykk på **Hjem** for å gå tilbake til startskjermen.

# Innebygd webserver (Embedded Web Server)

Den innebygde webserveren (Embedded Web Server) er programvaren for administrasjon og konfigurasjon som er installert på skriveren. Med denne programvaren kan systemadministratorer endre innnstillingene for nettverket og systemet på skriveren fra en ekstern nettleser.

Du kan sjekke skriverstatus, overvåke papir- og forbruksartikkelnivå og sende og spore utskriftsjobber. Alle disse funksjonene kan styres fra datamaskinen din.

Den innebygde webserveren krever:

- En TCP/IP-tilkopling mellom skriveren og nettverket i Windows-, Macintosh-, UNIX- eller Linux-miljøer.
- TCP/IP og HTTP må være aktivert på skriveren.
- En nettverkstilkoplet datamaskin med en nettleser som støtter JavaScript.

### FINNE IP-ADRESSEN TIL SKRIVEREN

Du trenger skriverens IP-adresse for å gjøre følgende:

- For å installere skriverdriveren for en nettverkstilkoblet skriver.
- For å få tilgang til skriverens innstillinger via den innebygde webserveren.

Du kan se skriverens IP-adresse på kontrollpanelet eller i en konfigurasjonsrapport.

Merk: Vent til skriveren har vært påslått i to minutter før du prøver å vise TCP/IP-adressen på kontrollpanelet. Hvis TCP/IP-adressen er 0.0.0.0, eller begynner med 169, indikerer det at det er et problem med nettverkstilkobling.

#### Vise IP-adressen for skriveren på kontrollpanelet

Slik viser du IP-adressen til skriveren på kontrollpanelet:

- 1. Trykk på Hjem på skriverens kontrollpanel.
- 2. Trykk på Enhet > Om.

IP-adressen vises under Nettverk i vinduet Om for Kablet IPv4-adresse eller Kablet IPv6-adresse.

- 3. Skriv ned IP-adressen på skjermen.
- 4. Trykk på **Hjem** for å gå tilbake til startskjermen.

#### Hente skriverens IP -adresse fra en konfigurasjonsrapport

Slik finner du skriverens IP-adresse i konfigurasjonsrapporten:

- 1. Trykk på Hjem på skriverens kontrollpanel.
- 2. Touch Maskin > Informasjonssider.

3. Trykk på **Grunnleggende konfigurasjonsrapport** eller **Detaljert konfigurasjonsrapport**, og trykk deretter på **Skriv ut** 

Konfigurasjonsrapporten skrives ut. IP-adressen vises i Vanlige brukerdata-delen av konfigurasjonsrapporten.

4. Trykk på **Hjem** for å gå tilbake til startskjermen.

#### FÅ TILGANG TIL DEN INNEBYGDE WEBSERVEREN

Åpne en nettleser på datamaskinen. Skriv IP-adressen til skriveren i adressefeltet, og trykk deretter på **Enter** eller **Retur**.

Klikk på den aktuelle siden for å bruke den innebygde webserveren:

- **Startvindu**: Denne siden har en beskrivelse av skriveren og gjeldende varsler, status for papirmagasiner samt forbruksartikler og faktureringsinformasjon. Det er hurtigkoplinger nederst på siden som gir direkte tilgang til nøkkelfunksjoner og sider.
- **Jobber**: På Jobber-siden kan du behandle aktive jobber på skriveren, vise, skrive ut og slette lagrede jobber samt opprette og behandle mapper for lagrede jobber.
- Skriv ut: På denne siden kan du sende utskriftsklare filer til skriveren for utskrift. Du kan velge alternativer for utskriftsjobben på denne siden. Du kan bare sende utskriftsklare jobber, for eksempel filformatene PDF, PS, PCL, JPG, TXT, PRN og TIFF.
- **Egenskaper**: Du kan bruke Egenskaper-kategorien til å åpne og konfigurere innstillinger for enheten. Det kreves påloggingsinformasjon for systemadministrator for å endre de fleste innstillingene.
- **Støtte**: Denne siden gir tilgang til generell støtteinformasjon og telefonnumre. Du kan bruke støttesiden til å åpne det eksterne kontrollpanelet og sende diagnostikkinformasjon til Xerox.

Den innebygde webserveren har en hjelpefunksjon som gir informasjon om alle tilgjengelige enhetsfunksjoner. Åpne hjelpfunksjonen ved å klikke på **Hjelp**-koplingen som vises nederst på hver side. Naviger til det aktuelle emnet eller bruk **Søk**-funksjonen til å finne bestemt informasjon.

Du finner detaljerte instruksjoner om å bruke den innebygde webserveren i *System Administrator Guide* (*Administratorhåndbok*) på www.xerox.com/office/VLB620docs.

#### LOGGE PÅ MED DEN INNEBYGDE WEBSERVEREN

For å få tilgang til visse funksjoner, verktøy og apper, må du logge på den innebygde webserveren for enheten din.

Merk: Du må ha administratorrettigheter for å få tilgang til noen av de tilgangsbegrensede funksjonene. Se *System Administrator Guide (Administratorhåndbok)* på www.xerox.com/office/VLB620docs hvis du vil ha mer informasjon.

Logge på den innebygde webserveren:

- 1. Åpne en nettleser på datamaskinen. Skriv inn skriverens IP-adresse i adresselinjen, og trykk deretter på **ENTER** eller **RETUR**.
- 2. Klikk på Pålogging øverst til høyre på siden.
- 3. Skriv inn brukernavn og passord og trykk på **Pålogging**.

- 4. Hvis det er første gang du logger på, må du angi et nytt passord.
  - a. Skriv inn det gamle passordet.
  - b. Skriv inn et nytt passord. Skriv det nye passordet igjen for å bekrefte det.
  - Merk: Det nye passordet må overholde minstekravet til passord. Kontakt systemadministratoren eller se System Administrator Guide (Administratorhåndbok) på www.xerox.com/office/VLB620docs.
  - c. Klikk på Lagre. Den nye passordet lagres.

### SERTIFIKATER FOR DEN INNEBYGDE WEBSERVEREN

Maskinen inkluderer et HTTPS-sertifikat. Dette sertifikatet genereres automatisk når du installerer maskinen. HTTPS-sertifikatet brukes til å kryptere kommunikasjon mellom datamaskinen og Xerox-enheten.

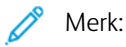

- Det kan hende at det vises en melding om at sikkerhetssertifikatet ikke er klarert, på den innebygde webserveren-siden for Xerox-maskinen. Denne konfigurasjonen reduserer ikke sikkerheten for kommunikasjon mellom datamaskinen og Xerox-maskinen.
- Du kan fjerne tilkoplingsadvarselen i nettleseren ved å erstatte sertifikatet med et signert sertifikat fra en sertifiseringsinstans. Kontakt Internett-leverandøren hvis du vil ha informasjon om hvordan du får tak i et sertifikat fra en sertifiseringsinstans.
- Du kan fjerne tilkoplingsadvarselen i nettleseren ved å laste ned sertifikatet for Xeroxrotsertifiseringsinstans fra den innebygde webserveren for maskinen og deretter installere det på klienten.

Du finner mer informasjon om hvordan du får tak i, installerer og aktiverer sertifikater, iSystem Administrator Guide (Administratorhåndbok) på www.xerox.com/office/VLB620docs.

# LASTE NED KONFIGURASJONSRAPPORTER FRA DEN INNEBYGDE WEBSERVEREN

Du kan laste ned og lagre en kopi av konfigurasjonsrapporten på harddisken på datamaskinen din fra den innebygde webserveren. Bruk konfigurasjonsrapporter fra flere enheter for å sammenligne programvareversjoner, konfigurasjoner og samsvarsinformasjon.

Slik laster du ned en kopi av konfigurasjonsrapporten fra den innebygde webserveren:

1. Åpne en nettleser på datamaskinen. Skriv inn skriverens IP-adresse i adresselinjen, og trykk deretter på ENTER eller RETUR.

Merk: Du finner mer informasjon om hvordan du finner IP-adressen til skriveren under Finne IP-adressen til skriveren.

2. Rull til bunnen av siden for å laste ned konfigurasonsrapporten. I området for Hurtigkoplinger klikker du på Last ned konfigurasjonsrapport.

Merk: Logg på som systemadministrator hvis du ikke ser Last ned konfigurasjonsrapport-funksjonen.

Dokumentet lagres automatisk som en XML-fil i standardmappen for nedlastinger på datamasinens harddisk. Du kan vise konfigurasjonsrapporten i et XML-visningsprogram.

## BRUKE DET EKSTERNE KONTROLLPANELET

Med Eksternt kontrollpanel i den innebygde webserveren får du tilgang til skriverens kontrollpanel fra en nettleser

Merk: For å få tilgang til det eksterne kontrollpanelet må du først aktivere funksjonen. Kontakt systemadministratoren eller se System Administrator Guide (Administratorhåndbok) på www.xerox.com/ office/VLB620docs.

Slik får du tilgang til det eksterne kontrollpanelet:

1. Åpne en nettleser på datamaskinen. Skriv inn skriverens IP-adresse i adresselinjen, og trykk deretter på **ENTER** eller **RETUR**.

Merk: Du finner mer informasjon om hvordan du finner IP-adressen til skriveren under Finne IP-adressen til skriveren.

2. Klikk på Eksternt kontrollpanel under Hurtigkoplinger.

Merk: Kontakt systemadministratoren hvis alternativet Eksternt kontrollpanel ikke vises eller ikke lastes inn.

3. Klikk på **Blokker enhetens kontrollpanel (brukeren kan bare observere)** hvis du vil begrense tilgangen til kontrollpanelet for andre brukere når du er koplet til maskinen eksternt.

Merk: Hvis en lokal bruker prøver å få tilgang til kontrollpanelet mens det er låst, svarer det ikke. Det vises en melding på kontrollpanelet om at det er låst, og at maskinen kontrolleres eksternt.

- 4. Du aktiverer ekstern tilgang til kontrollpanelet ved å klikke på **Start ekstern økt**. Det eksterne kontrollpanelet sender en forespørsel til det lokale kontrollpanelet.
  - Hvis det lokale kontrollpanelet ikke er aktivt, aktiveres økten på det eksterne kontrollpanelet automatisk.
  - Hvis en lokal bruker er aktiv på maskinen, vises meldingen Forespørsel om ekstern økt på det lokale kontrollpanelet. Den lokale brukeren kan velge å godta eller avslå forespørselen. Hvis forespørselen godtas, aktiveres økten på det eksterne kontrollpanelet. Hvis forespørselen avslås, vises meldingen Forespørsel avvist i den innebygde webserveren.

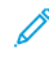

Merk: Hvis systemadministratoren ber om en ekstern økt og forespørselen avslås, vises et alternativ for å overstyre den lokale økten.

#### LASTE NED SKRIVEDRIVERE FRA DEN INNEBYGDE WEBSERVEREN

Du kan laste ned skriverdrivere fra den innebygde webserveren.

- 1. Skriv inn IP-adressen til skriveren i nettleseren på datamaskinen for å åpne den innebygde webserveren.
- 2. klikk på Støtte > Generelt.
- 3. Klikk på Installere skriverdrivere under hjelpelinkene for å laste ned skriverdrivere

Smart Start-installasjonsfilen lastes ned til datamaskinen.

# BRUKE XEROX<sup>®</sup> WORKPLACE CLOUD TIL Å ADMINISTRERE ENHETEN DIN

Xerox<sup>®</sup> Workplace Cloud er en skybasert utskriftsløsning som kan fjernadministrere mange aspekter av enheten din. Xerox<sup>®</sup> Workplace Cloud gir autentisering, utskriftshåndtering, kostnadskontroll og arbeidsflyter.

Funksjoner som Pull Printing lar deg sende jobbene dine til en sikker enkeltkø fra hvilken som helst datamaskin eller mobil enhet. Etter at du har godkjent med den valgte nettverksenheten, kan du vise, endre, skrive ut eller slette jobben etter behov.

Fleksible autentiseringsalternativer gjør at du kan frigjøre utskriftsjobbene dine sikkert og få tilgang til skriverappene dine. Enkel pålogging (SSO)-godkjenning tilbys slik at du får tilgang til alle SSO-aktiverte apper uten å måtte utføre ytterligere påloggningstrinn.

Xerox<sup>®</sup> Workplace Cloud er enkelt å sette opp og bruke, og fordi det er vert i skyen, administrerer Xerox alle oppdateringer og oppdateringer.

For mer informasjon om hvordan du aktiverer Xerox<sup>®</sup> Workplace Cloud for enheten din, kontakt systemadministratoren eller henvis til *Systemadministratorveiledning* på www.xerox.com/office/VLB620docs.

#### BESTILLE FORBRUKSARTIKLER FRA DEN INNEBYGDE WEBSERVEREN

Slik bestiller du forbruksartikler fra den innebygde webserveren:

- 1. Skriv inn IP-adressen til skriveren i nettleseren på datamaskinen for å åpne den innebygde webserveren.
- 2. Gå til Hjem > Forbruksartikler.
- 3. Klikk på **Detaljer** i kategorien Forbruksartikler, og klikk deretter på **Bestill forbruksartikler**.
- 4. Klikk på **Bestill** for den aktuelle leverandøren under Kjøp fra.

Fullstendig informasjon om leverandøren vises, for eksempel Navn på leverandør, Telefonnummer og URLadresse til websted.

5. Klikk på **Kjøp** for å bestille forbruksartikler.

Dette tar deg til webstedet til leverandøren av forbruksartikler. Du kan bestille forbruksartiklene du trenger.

Xerox-detaljsalgbutikken er standardalternativet for å bestille forbruksartikler direkte fra Xerox. På siden Bestill forbruksartikler kan du også vise følgende informasjon om skriveren:

- plan for forbruksartikler
- logg over forbruksartikler
- 6. Angi datoen for siste bestilling i loggen over forbruksartikler, og legg til merknader.
- 7. Klikk på Lagre og deretter på Lukk.

Se System Administrator Guide (Administratorhåndbok) på www.xerox.com/office/VLB620docs hvis du vil ha mer informasjon om å konfigurere en leverandør.

# Installasjon og oppsett

Referanse:

- Installation Guide (Installasjonshåndbok) som leveres sammen med skriveren.
- Online Support Assistant (Støtteassistent på Internett) under www.xerox.com/office/VLB620docs

### OVERSIKT

Før du kan skrive ut må datamaskinen og skriveren være koplet til en stikkontakt, slått på og tilkoplet. Konfigurer de første innstillingene på skriveren, og installer deretter skriverdriverprogramvaren og verktøyene på datamaskinen.

Du kan koble til skriveren direkte fra datamaskinen via USB, eller du kan koble den til via et nettverk. Da bruker du en Ethernet-kabel eller trådløs tilkobling. Krav til maskinvare og kabler avhenger av tilkoplingsmetoden. Rutere, nettverkshuber, nettverkssvitsjer, modemer og Ethernet-kabler og USB-kabler følger ikke med skriveren og må kjøpes separat. Xerox anbefaler en Ethernet-tilkopling fordi den vanligvis er hurtigere enn en USBtilkopling, og den gir tilgang til den innebygde webserveren.

Se System Administrator Guide (Administratorhåndbok) på www.xerox.com/office/VLB620docs hvis du vil ha mer informasjon.

# VELGE EN PLASSERING FOR SKRIVEREN

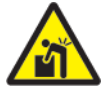

🚹 Forsiktig: Skriveren må installeres av profesjonelle for å unngå personskader og skader på skriveren.

1. Velg et støvfritt område med temperaturer fra 10–32 °C (50–90 °F), og 15–85 % relativ fuktighet.

Merk: Plutselig temperatursvingninger kan påvirke utskriftskvaliteten. Rask oppvarming av et kaldt rom kan forårsake kondens på innsiden av skriveren, og dette kan påvirke bildeoverføringen.

- Sett skriveren på et jevnt underlag som ikke vibrerer, og som er sterkt nok til å tåle vekten av skriveren. Kontroller at skriveren står vannrett, og at alle de fire føttene har god kontakt med overflaten. Se Fysiske spesifikasjoner for å finne vekten for din skriverkonfigurasjon.
- 3. Velg en plassering med nok plass for å få tilgang til forbruksartikler og gi skriveren tilstrekkelig ventilasjon. Se Plassbehov hvis du vil ha informasjon om hvor mye plass skriveren krever.
- 4. Når du har plassert skriveren, er du klar til å kople den til strømkilden og datamaskinen eller nettverket.

#### **OPPDATERE SKRIVERPROGRAMVAREN**

Før du installerer skriverdriveren, må du kontrollere at den siste versjonen av systemprogramvaren er lastet inn på skriveren. Når Xerox lanserer en ny versjon av skriverens systemprogramvare eller fastvare, kan du oppdatere enheten. Følg fremgangsmåten som følger med programvarefilene, for å oppdatere programvaren. Systemprogramvaren for skriveren kan lastes ned fra www.xerox.com/office/VLB620support.

Før du laster ned og installerer ny programvare, må du finne ut hvilken versjon av programvaren skriveren kjører. Skriv ut en konfigurasjonsrapport for å sammenligne systemprogramvareversjonen med versjonen som kan lastes ned. Du finner ut hvordan du skriver ut en konfigurasjonsrapport på Skrive ut en konfigurasjonsrapport.

Følg fremgangsmåten som følger med programvaren, for å laste ned filene og oppgradere enheten. Du kan konfigurere skriveren slik at den regelmessig kopler seg til en FTP-katalog på nettverket for å oppdatere skriverprogramvaren automatisk. Du kan også oppdatere skriverprogramvaren manuelt. Se *System Administrator Guide (Administratorhåndbok)* på www.xerox.com/office/VLB620docs hvis du vil ha mer informasjon om skriverprogramvaren.

# FJERNE INTERN EMBALLASJE

Skriveren har intern emballasje. Fjern emballasjen og monter bildebehandlingsenheten og fargepulverkassetten riktig.

1. Åpne deksel A foran på skriveren.

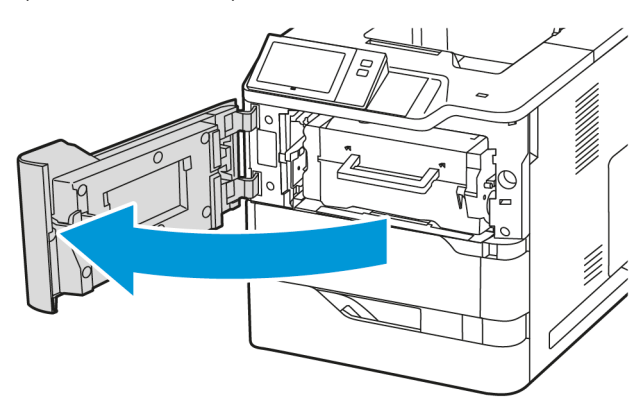

2. Ta ut fargepulverkassetten og bildebehandlingsenheten.

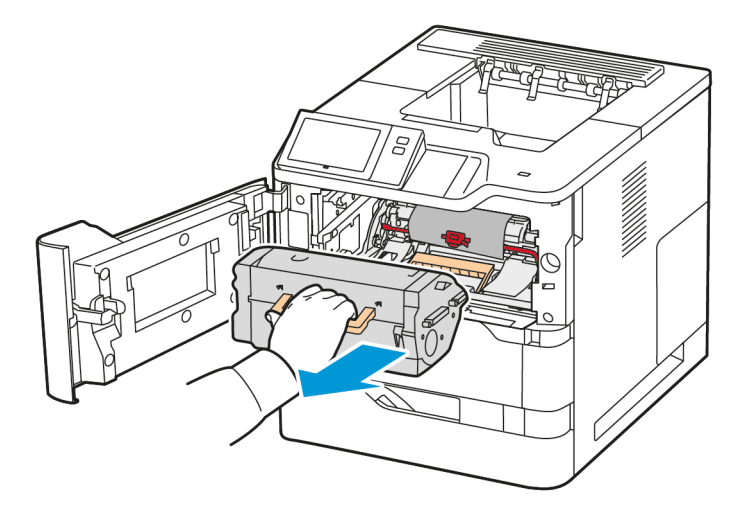

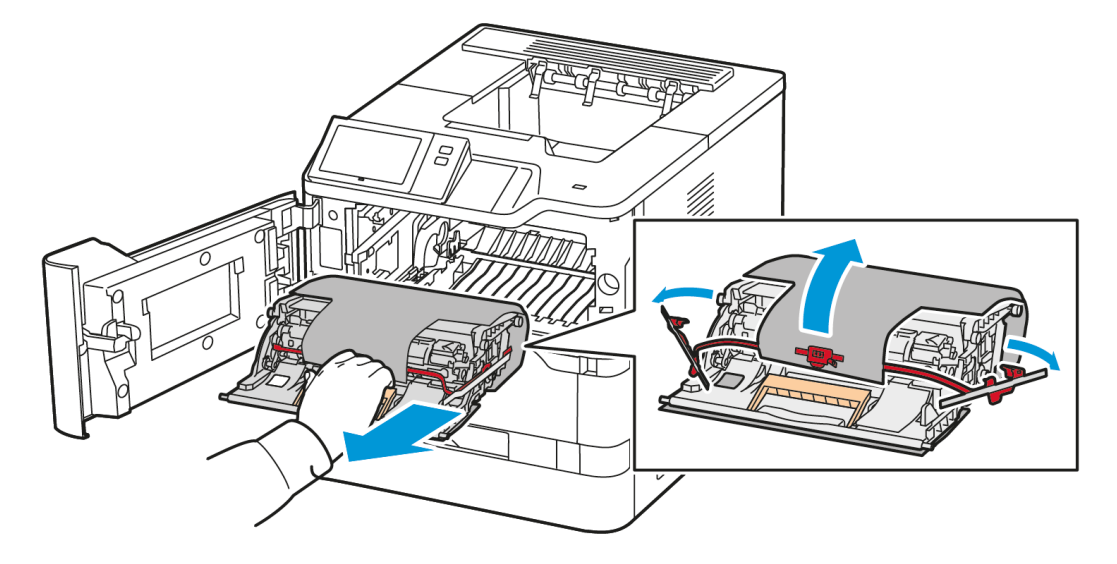

3. Fjern innpakningsmaterialet, som plastklips, teip og skum.

4. Sett bildebehandlingsenheten og fargepulverkassetten tilbake i opprinnelig posisjon.

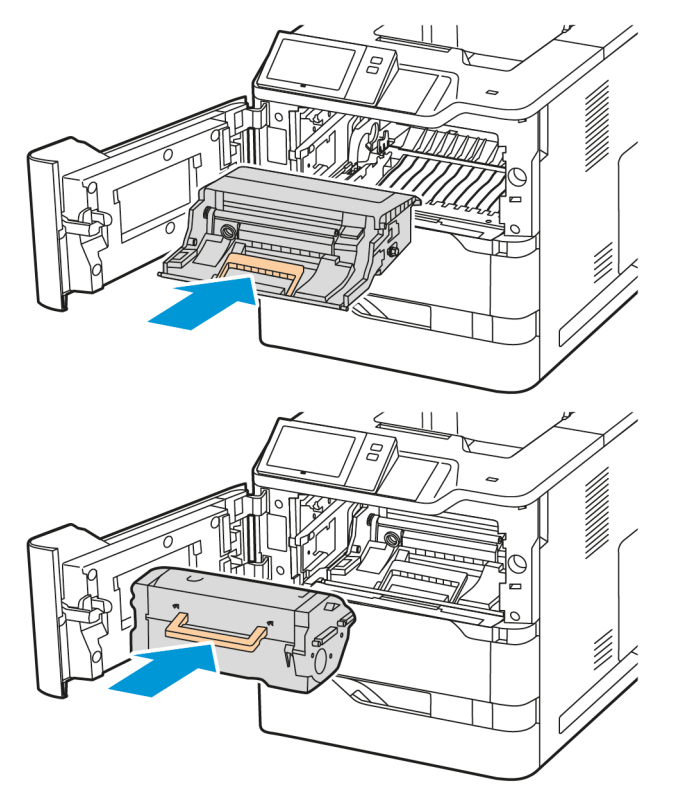

5. Lukk deksel A.

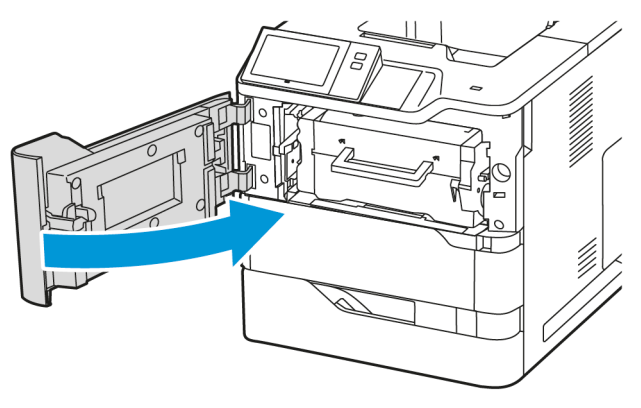

Se installasjonshåndboken til skriveren for mer informasjon.

# Kople til skriveren

### VELGE EN TILKOPLINGSMETODE

Du kan kople skriveren til datamaskinen ved å bruke en USB-kabel, en Ethernet-kabel eller en trådløs tilkopling. Metoden du velger, avhenger av hvordan datamaskinen er koplet til nettverket. En USB-tilkopling er en direkte tilkopling og er enklest å konfigurere. En Ethernet-tilkopling brukes til å kople til et nettverk. Hvis du bruker en nettverkstilkopling, er det viktig å forstå hvordan datamaskinen er koplet til nettverket.

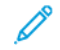

Merk: Krav til maskinvare og kabler avhenger av tilkoplingsmetoden. Rutere, nettverkshuber, nettverkssvitsjer, modemer, Ethernet-kabler og USB-kabler følger ikke med skriveren og må kjøpes separat.

#### USB

Hvis du kopler skriveren til én datamaskin og ikke har et nettverk, bruker du en USB-tilkopling. En USB-tilkopling gir deg store datahastigheter, men er vanligvis ikke like rask som en nettverkstilkopling.

#### Nettverk

Hvis datamaskinen er koplet til et kontor- eller hjemmenettverk, bruker du en Ethernet-kabel til å kople skriveren til nettverket. Du kan ikke kople skriveren direkte til datamaskinen. En tilkopling via en ruter eller nettverkssvitsj er nødvendig. Et Ethernet-nettverk kan brukes til én eller flere datamaskiner og støtter mange skrivere og systemer samtidig. En Ethernet-tilkopling er vanligvis raskere enn USB og gir deg direkte tilgang til innstillingene til skriveren ved å bruke den innebygde webserveren.

 $^{st}$  Merk: Du trenger en nettverkstilkopling for å få tilgang til den innebygde webserveren.

#### Trådløst nettverk

Hvis nettverksmiljøet inkluderer en trådløs ruter eller et trådløst tilgangspunkt, kan du kople skriveren til nettverket med en trådløs tilkopling. En trådløs nettverkstilkopling gir deg samme tilgang og tjenester som en kablet tilkopling. En trådløs nettverkstilkopling er vanligvis raskere enn USB og gir deg direkte tilgang til innstillingene til skriveren ved å bruke den innebygde webserveren.

Merk: Hvis du vil kople skriveren til et trådløst nettverk, trenger du en trådløs nettverksadapter.

#### KOPLE TIL EN DATAMASKIN VED HJELP AV EN USB-KABEL

For å kople skriveren til en datamaskin ved å bruke en USB-kabel trenger du ett av disse operativsystemene:

- Windows 10, Windows 11, Windows Server 2012, Windows Server 2016, Windows Server 2019 og Windows Server 2022.
- Macintosh OS versjon 11 og nyere.
- UNIX og Linux: Skriveren støtter tilkopling til ulike UNIX-plattformer via nettverksgrensesnittet.

Slik kopler du skriveren til en datamaskin ved hjelp av en USB-kabel:

1. Kople B-enden av en standard A/B USB 2.0-kabel eller USB 3.0-kabel til USB-porten på baksiden av skriveren.

- 2. Kople A-enden av USB-kabelen til USB-porten på datamaskinen.
- 3. Hvis Windows-veiviseren Ny maskinvare funnet vises, klikker du på Avbryt.
- 4. Installer skriverdriveren.

Du finner mer informasjon på Installerer skriverdriveren.

## KOPLE TIL ET NETTVERK MED KABEL

Bruk en Ethernet-kabel i kategori 5 eller bedre til å kople skriveren til nettverket. Et Ethernet-nettverk brukes til én eller flere datamaskiner og støtter mange skrivere og systemer samtidig. En Ethernet-forbindelse gir direkte adgang til skriverinnstillinger ved hjelp av den innebygde webserveren.

Slik kopler du til skriveren:

- 1. Kople strømledningen til skriveren, og sett støpslet i en stikkontakt.
- 2. Kople den ene enden av en Ethernet-kabel (kategori 5 eller bedre) til Ethernet-porten på baksiden av skriveren. Kople den andre enden av kabelen til en korrekt konfigurert nettverksport.
- 3. Slå på skriveren.

Se System Administrator Guide (Administratorhåndboken) under www.xerox.com/office/VLB620docs hvis du vil ha mer informasjon om konfigurering av innstillinger for tilkopling

# TRÅDLØS NETTVERKSADAPTER MED BLUETOOTH

Xerox<sup>®</sup> trådløse nettverksadapter gjør det mulig å bruke veiviseren for å kople til et trådløst nettverk. Kompatibiliteten til den trådløse nettverksadapteren er avhengig av enhetsmodell og programvareversjon.

Xerox® trådløse nettverksadapter støtter følgende:

- Wi-Fi Band: Dual Band 2.4 GHz og 5 GHz
- Nettverksstandarder:
  - 802.11ac
  - 802.11n
  - 802.11b/a/g
- Wi-Fi Direct
- Bluetooth 5.0 støtter iBeacon med Bluetooth-lavenergisignal

Se System Administrator Guide (Administratorhåndbok) på www.xerox.com/office/VLB620docs hvis du vil ha mer informasjon om trådløs nettverksadapter.

#### Kople til et trådløst nettverk

Hvis du har kjøpt Xerox<sup>®</sup> Wireless Network Adapter, kan du bruke trådløsveiviseren til å kople enheten til et trådløst nettverk. Hvis skriveren er koplet til et kablet nettverk, kan du konfigurere innstillinger for trådløst nettverk ved å bruke den innebygde webserveren eller veiviseren for trådløs installasjon på kontrollpanelet.

🧷 Merk:

- Ikke alle Xerox<sup>®</sup> Wireless Network Adapters er kompatible med alle Xerox<sup>®</sup> skrivere. Sørg for at du kjøper riktig Xerox<sup>®</sup> Wireless Network Adapters for enheten din. Kontakt din lokale Xerox-representant hvis du vil vite mer.
- For mer informasjon om hvordan du installerer det trådløse nettverkskortet, se Xerox<sup>®</sup> Wireless Network Adapter sett*Maskinvareinstallasjon og oppsett*-instruksjonene som følger med settet.
- Skriveren bruker enten den trådløse eller den kablede nettverkstilkoplingen. Ved å aktivere én nettverkstilkopling, deaktiverer du den andre nettverkstilkoplingen.
- Når du bytter fra en kablet tilkopling til en trådløs tilkopling, endres skriverens IP-adresse. For mer informasjon om IP-adresse eller vertsnavn, se *Systemadministratorveiledning*.

Se System Administrator Guide (Administratorhåndbok) på www.xerox.com/office/VLB620docs hvis du vil ha mer informasjon om konfigurering av innstillinger for trådløst nettverk.

# KOBLE TIL MED WI-FI DIRECT

Du kan kople til skriveren via en Wi-Fi-aktivert mobilenhet, for eksempel nettbrett, datamaskin eller smarttelefon, med Wi-Fi Direct eller Soft AP. Wi-Fi Direct er deaktivert som standard på Xerox-enheten.

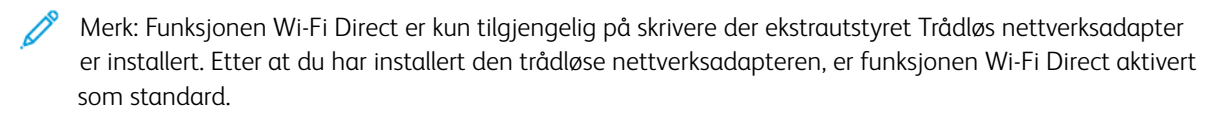

#### **Oversikt over Wi-Fi Direct**

Med Wi-Fi Direct-funksjonen kan du skrive ut fra en mobilenhet til skriveren din på en av følgende måter.

- WPS-knapp, for Wi-Fi Direct-aktiverte Android-enheter som har installert utskriftstjenesten fra Mopria.
- Soft Access Point (AP), for Apple iPhone og andre mobilenheter som ikke støtter Wi-Fi Direct-funksjonen.

Du finner mer informasjon om hvordan du bruker Wi-Fi Direct-funksjonen på mobilenheten din, eller hvordan du kopler til skriveren med Soft AP-funksjonen, i dokumentasjonen for mobilenheten fra produsenten.

Du finner mer informasjon om hvordan du konfigurerer Wi-Fi Direct-funksjonen på skriveren i *System Administrator Guide* (Administratorhåndboken) på www.xerox.com/office/VLB620docs.

#### Bruke WiFi Direct på mobilenheten din

For å bruke Wi-Fi Direct WPS-knappen må Mopria Print Service-appen være installert på mobilenheten din. Det er ikke nødvendig at skriveren har en trådløs tilkopling.

#### Installere Mopria-utskriftstjeneste

- 1. Gå til Google Play-butikken på mobilenheten din, og søk etter **Mopria Print Service**.
- 2. Installer Mopria Print Service appen.
- 3. Gå til **Innstillinger** og trykk på **Utskrift**.

- 4. Gå til meldingsområdet og trykk på Mopria Print Service.
- 5. Trykk på **På** for å aktivere Mopria Print Service.
- 6. Gå ut av **Innstillinger**.

Mobilenheten din søker etter skrivere med Wi-Fi Direct aktivert som er innen rekkevidde av mobilenheten.

#### Bruke WiFi Direct på skriveren din

Wi-Fi Direct er en direkte, trådløs tilkopling fra mobilenheten din til skriveren. Wi-Fi Direct-funksjonen er aktivert som standard når Wi-Fi-maskinvare er installert på skriveren.

Det er ikke nødvendig at skriveren er tilkoplet til det trådløse nettverket for å bruke Wi-Fi-Direct. Kontakt administratoren hvis du vil kople skriveren til en kablet eller trådløst nettverk.

#### Skrive ut med Wi-Fi Direct

Slik skriver du ut et dokument fra en Wi-Fi-aktivert mobilenhet:

- 1. Åpne dokumentet du ønsker å skrive ut på mobilenheten.
- 2. Velg **Skriv ut** i enhetsappen.
- 3. Hvis enheten din finner mer enn én Wi-Fi Direct-aktivert skriver, velger du ønsket skriver i listen.
- 4. Velg skriverinnstillingene du trenger for jobben.
- 5. Send jobben til utskrift.

En melding vises på mobilenheten.

6. Velg Kople til.

Skriveren viser en melding når mobilenheten kopler seg til.

7. Trykk på **OK** på kontrollpanelet.

Jobben skrives ut.

# KOBLE TIL MED NÆRFELTSKOMMUNIKASJON (NFC)

#### Oversikt over nærfeltskommunikasjon

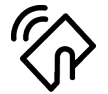

NFC (Near field communication) er en teknologi som gjør det mulig for enheter å kommunisere når de er i nærheten av hverandre. Med NFC er det enkelt å legge til en skriver til Android-enheten din. Etter at du har lagt til skriveren, trenger du ikke å bruke NFC på den skriveren lenger. Xerox Print Service-appen må være installert på mobilenheten for at NFC-funksjonen skal virke.

Skrivere kan kommunisere via NFC så lenge de er innefor mobilenhetens område.

Merk: Området kan variere avhengig av hvem som har laget enheten. Du finner mer informasjon om innstillingene for den enkelte mobilenheten i dokumentasjonen for mobilenheten fra produsenten. Se System Administrator Guide (Administratorhåndbok) på www.xerox.com/office/VLB620docs hvis du vil ha mer informasjon om konfigurering av NFC på skriveren din.

### Bruke nærfeltskommunikasjon på mobilenheten din

Xerox Print Service-appen må være installert på mobilenheten for at NFC-funksjonen skal virke.

Mobilenheten må bruke det samme Wi-Fi-nettverksmiljøet som skriveren. Det er ikke nødvendig at skriveren har en trådløs tilkopling.

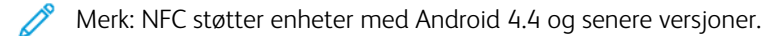

#### Installere plugin-modul for Xerox-utskriftstjeneste

- 1. Gå til Google Play-butikken på mobilenheten din, og søk etter Xerox Print Service Plugin.
- 2. Installer Xerox Print Service Plugin-appen.
- 3. Gå til Innstillinger og trykk på Utskrift.
- 4. Gå til nedtrekksfeltet for varsler og trykk på Xerox Print Service.
- 5. Du aktiverer Xerox Print Service ved å trykke på På.
- 6. Gå ut av Innstillinger.

#### Aktivere nærfeltskommunikasjon på mobilenheten

NFC er deaktivert på de fleste mobilenheter som standard.

Slik aktiverer du NFC:

- 1. Gå til Innstillinger.
- 2. Gå til NFC-innstillingen og trykk På.
- 3. Gå ut av Innstillinger.

#### Bruke nærfeltskommunikasjon (NFC) på skriveren

NFC-brikken er nederst til høyre på kontrollpanelet. Når NFC er aktivert, kan du bruke NFC-funksjonen.

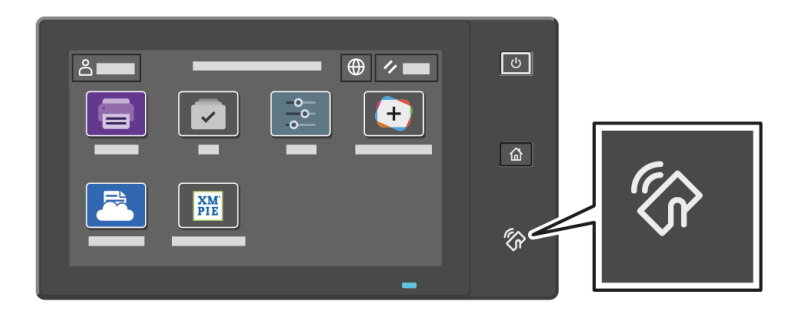

Slå opp i brukerdokumentasjonen for mobilenheten for informasjon om NFC-brikken i mobilenheten.

Merk: Du må aktivere NFC-funksjonen før bruk. Se System Administrator Guide (Administratorhåndbok) på www.xerox.com/office/VLB620docs hvis du vil ha mer informasjon om hvordan du aktiverer NFCfunksjonen.

#### Tilordne skriveren til mobilenheten din

- 1. Åpne Xerox Print Service Plugin.
- 2. Trykk på valgtasten øverst til høyre på skjermen og velg Legg til skriver.
- 3. Trykk på NFC.
- 4. Hold mobilenheten over NFC-ikonet på kontrollpanelet.

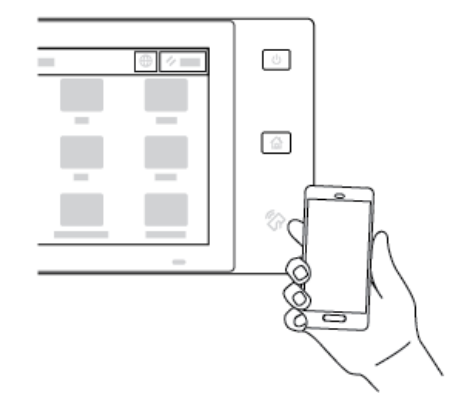

Mobilenheten og skriveren kommuniserer med hverandre. Mobilenhten leter etter skriveren på nettverket. Når den finner skriveren, legges den til på listen over tilordnede skrivere.

Du kan sende utskriftsjobber fra mobilenheten til skriveren.

#### Skrive ut med Xerox®-utskriftstjenester

- 1. Åpne dokumentet du ønsker å skrive ut. For eksempel et PDF- eller Word-dokument.
- 2. Klikk på knappen **Skriv ut** øverst i vinduet.
- 3. Hvis flere skrivere er tilordnet for bruk med NFC (nærfeltskommunikasjon), velger du ønsket skriver.
- 4. Velg skriverinnstillingene du trenger for jobben.
- 5. Send jobben til utskrift.

#### **KONFIGURERE AIRPRINT**

AirPrint er en programvarefunksjon som tillater utskrift fra Apple iOS-basert mobilutstyr og macOS-basert utstyr uten en skriverdriver. Skrivere med AirPrint som bruker en kablet eller trådløs tilkopling, lar deg skrive ut og fakse direkte fra en Mac, iPhone, iPad eller iPod touch. Du kan også bruke AirPrint til å skanne fra en kablet eller trådløs skriver til støttet Apple-utstyr.

Se System Administrator Guide (Administratorhåndbok) på www.xerox.com/office/VLB620docs hvis du vil ha mer informasjon om innstillinger for konfigurering av AirPrint. Alternativt kan du bruke en stasjonær datamaskin til å få tilgang til den innebygde webserveren for maskinen og deretter klikke på Hjelp-koplingen som vises nederst på hver side. Se Få tilgang til den innebygde webserveren hvis du vil ha mer informasjon.

# KONFIGURERE EN ENHET FOR UNIVERSELL UTSKRIFT

Universell utskrift er en skybasert utskriftsprotokoll som gir en enkel og sikker utskriftsløsning for Microsoft<sup>®</sup> 365 brukere. Universell utskrift lar administratorer administrere skrivere uten behov for lokale utskriftsservere. Universell utskrift gir brukere tilgang til skyskrivere uten behov for skriverdrivere.

- Når Universell utskrift er aktivert, vises konfigurasjonsinnstillingene. Universell utskrift-området viser registreringsstatusen til enheten din.
- Når Universell utskrifter deaktivert, blir konfigurasjonsinnstillingene skjult. Universell utskrift-området viser statusen Av. Denne statusen er standard.

Se *System Administrator Guide (Administratorhåndbok)* på www.xerox.com/office/VLB620docs hvis du vil ha mer informasjon om konfigurering av godkjenningsinnstillinger.

# Første oppsett av skriveren

Før du installerer skriverprogramvaren, må du kontrollere at skriveren er satt opp riktig. Konfigurasjon omfatter å aktivere de valgfrie funksjonene og tilordne en IP-adresse for tilkopling til Ethernet-nettverk. Skriverinnstillinger kan konfigureres på kontrollpanelet på skriveren, eller ved hjelp av den innebygde webserveren. Hvis du vil konfigurere innstillinger på kontrollpanelet på skriveren, starter installasjonsveiviseren opp første gang du slår på skriveren. Veiviseren stiller deg en rekke spørsmål for å hjelpe deg med å konfigurere grunnleggende skriverinnstillinger.

Systemadministratoren kan konfigurere følgende innstillinger:

- Språk
- Innstillinger for sikkerhetskopier og gjenopprett
- Nettverkstilkopling
- Dato og klokkeslett
- Målenheter
- Sikkerhetsinnstillinger

Du finner mer informasjon om konfigurering av skriverinnstillinger på kontrollpanelet eller via den innebygde webserveren i *System Administrator Guide (Administratrorhåndbok)* under www.xerox.com/office/VLB620docs.

#### SIKKERHETSMAL

Sikkerhetsmal er en funksjon du kan bruke til raskt å konfigurere sikkerhetsinnstillingene gjennom Installasjonsveiviser, Verktøy i kontrollpanelet eller fra kategorien Sikkerhet-dashbord i den innebygde webserveren. Du kan velge en av de tre forhåndsinnstilte malene, som er Standard, Hevet og Høy, i henhold til behovene dine.

Hvis du vil ha detaljerte instruksjoner om hvordan du konfigurerer Sikkerhetsmal, kan du se *System Administrator Guide (Administratorhåndbok)* på www.xerox.com/office/VLB620docs.

#### KONFIGURASJONSVAKT

Configuration Watchdog er en sikkerhetsfunksjon som overvåker funksjonsinnstillinger for å sikre at enheten forblir i riktig konfigurasjon gjennom den daglige driften. Funksjonen sikrer at verdiene forblir kompatible uten ekstern enhetsovervåking. Når en overvåket innstilling endres, oppdager Configuration Watchdog endringen ved neste manuelle eller planlagte kontroll. Etter at en endring er oppdaget, overfører Configuration Watchdog funksjonen til de nødvendige innstillingene.

Etter at utbedring skjer, kan du se listen over utbedrede gjenstander på Configuration Watchdog-siden.

For mer informasjon om innstillingene for Bildesikkerhet kan du kontakte administratoren eller slå opp i *System Administrator Guide* (Administratorhåndbok) på www.xerox.com/office/VLB620docs.

## MASKINADMINISTRASJON

Med maskinadministrasjonsfunksjonen kan du automatisk konfigurere mange enheter på lignende måter. Når du har konfigurert én enhet, kan du distribuere konfigurasjonsinnstillingene til andre enheter etter behov. Du kan angi tidsplaner for å dele konfigurasjonsinnstillinger regelmessig og automatisk.

Med maskinadministrasjonsfunksjonen kan du dele følgende typer konfigurasjonsfiler:

- Klonefiler
- Programvareoppgraderingsfiler

Hvis du vil ha mer informasjon om maskinadministrasjon, kan du ta kontakt med systemadministratoren eller slå opp i *System Administrator Guide (Administatorhåndbok)* på www.xerox.com/office/VLB620docs.

### **XEROX® EASY ASSIST-APP**

Xerox Easy Assist-appen kan hjelpe deg med det første oppsettsprosedyren for en ny skriver. Du får tilgang til og kan konfigurere skriveren fra smarttelefonen via Xerox Easy Assist-appen (XEA). Få tilgang til skriveren fra smarttelefonen ved å laste ned og installere Xerox Easy Assist-appen på mobilenheten. Når du laster ned Xerox Easy Assist-appen på smarttelefonen, kan du konfigurere en ny skriver, styre konfigurasjonen, se varsler om behov for forbruksartikler og bestille dem samt få direkte feilsøkingsstøtte for skriveren.

Xerox Easy Assist-appen har instruksjoner og videokoplinger for å pakke ut skriveren fra boksen. Du må skanne en QR-kode for å installere Xerox Easy Assist-appen på smarttelefonen. Du finner denne QR-koden på emballasjeboksen eller på *installasjonsveiledningen* som følger med skriveren. For å installere Xerox Easy Assistappen for første gang må du skanne QR-koden med kameraet på smarttelefonen.

Hvis du vil ha mer informasjon, kan du se Xerox<sup>®</sup> Easy Assist (XEA) app.

# Installerer skriverdriveren

Før du installerer skriverdrivere, må du kontrollere at skriverens strømkabel er koplet til en stikkontakt, at skriveren er slått på, at den er koplet til, og at den har en gyldig IP-adresse. IP-adressen vises vanligvis på startskjermen til kontrollpanelet. Hvis du ikke finner IP-adressen til skriveren, kan du se Finne IP-adressen til skriveren.

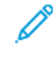

Merk: Hvis du ikke har tilgang til *CD-en med programvare og dokumentasjon*, kan du laste ned de nyeste skriverdriverne fra www.xerox.com/office/VLB620drivers.

Etter at du har installert skriverdriverprogramvaren, kan du konfigurere utskriftsinnstillinger og standardinnstillinger for skriverdriveren. Hvis du vil ha mer informasjon, kan du se Utskrift.

Utskriftsinnstillinger for enheten, for eksempel alternativer for sidebeskrivelse, konfigureres ved hjelp av den innebygde webserveren. Kontakt systemadministratoren eller se *System Administrator Guide (Administratorhåndbok)* på www.xerox.com/office/VLB620docs for å tilbakestille nettverksinnstillingene.

# KRAV TIL OPERATIVSYSTEM

- Windows 10, Windows 11, Windows Server 2012, Windows Server 2016, Windows Server 2019 og Windows Server 2022.
- Macintosh OS versjon 11 og nyere.
- UNIX og Linux: Skriveren støtter tilkopling til ulike UNIX-plattformer via nettverksgrensesnittet.

#### INSTALLERE SKRIVERDRIVERNE FOR EN WINDOWS NETTVERKSSKRIVER

1. Sett inn *CD-en med programvare og dokumentasjon* i riktig stasjon på datamaskinen. Hvis installasjonsprogrammet ikke starter automatisk, kan du navigere til stasjonen og dobbeltklikke på installasjonsfilen **Setup.exe**.

Merk: Hvis du ikke har Software and Documentation CD, må du laste ned Smart Start-installasjonsfilen fra www.xerox.com eller den innebygde webserveren på skriveren. Du finner mer informasjon på Laste ned skrivedrivere fra den innebygde webserveren.

- 2. Klikk på Xerox Smart Start installasjonsprogram for driver (anbefalt).
- 3. Klikk på **Godta** i lisensavtalen.
- 4. Velg skriveren fra listen over skrivere som er funnet.

Merk: Klikk på **Ser du ikke skriveren?** hvis skriveren ikke vises i listen når du installerer skriverdrivere for en nettverksskriver, og angi deretter IP-adressen til skriveren. Hvis du vil installere den anbefalte skriverdriveren, klikker du på **Fortsett**, og deretter velger du **Installer**.

5. Klikk på Hurtiginstallering.

Det vises en melding om at installasjonen var vellykket.

6. Klikk på **Ferdig** for å fullføre installasjonen og lukke installasjonsvinduet.

#### INSTALLERE ZIP-FILEN FOR SKRIVERDRIVEREN FOR WINDOWS

Du kan laste ned skriverdrivere fra Xerox.com i en ZIP-fil og deretter bruke veiviseren for skriverinstallasjon i Windows til å installere skriverdriverne på datamaskinen.

Slik installerer du skriverdriveren fra ZIP-filen:

- 1. Last ned ZIP-filen, og pakk den ut i en lokal mappe på datamaskinen.
- 2. Åpne Kontrollpanel på datamaskinen, og velg deretter Enheter og skrivere > Legg til en skriver.
- 3. Klikk på **Skriveren jeg vil bruke, vises ikke**, og klikk deretter på **Legg til en lokal skriver eller nettverksskriver med manuelle innstillinger**.
- 4. Hvis du vil bruke en eksisterende port, velger du **Bruk en eksisterende port**, og deretter velger du en standard TCP/IP-port fra listen.
- 5. Slik oppretter du en standard TCP/IP-port:
  - a. Velg Opprett en ny port.
  - b. Velg Standard TCP/IP-port for Porttype, og klikk deretter på Neste.
  - c. Skriv inn skriverens IP-adresse eller vertsnavn i feltet Vertsnavn eller IP-adresse.
  - d. Hvis du vil deaktivere funksjonen, fjerner du merket for **Spør skriveren, og velg hvilken driver som** skal brukes automatisk, og deretter klikker du på **Neste**.
- 6. Klikk på Har disk.
- 7. Klikk på **Bla gjennom**. Bla gjennom de uttrekte filene i den lokale katalogen, og velg deretter driver.inf-filen for skriveren. Klikk på **Åpne**.
- 8. Velg skrivermodellen, og klikk deretter på Neste.
- 9. Hvis det vises en melding fordi skriverdriveren ble installert tidligere, klikker du på **Bruk driveren som** allerede er installert (anbefalt).
- 10. Skriv inn et navn på skriveren i Skrivernavn-feltet.
- 11. Klikk på **Neste** for å installere skriverdriveren.
- 12. Angi skriveren som standardskriver hvis aktuelt.

Merk: Ta kontakt med systemadministratoren før du velger **Del skriver**.

- 13. Klikk på Skriv ut en testside for å sende en testside til skriveren.
- 14. Klikk på Fullfør.

#### INSTALLERE SKRIVERDRIVERNE FOR EN WINDOWS USB-SKRIVER

- 1. Kople B-enden av en standard A/B USB 2.0-kabel eller USB 3.0-kabel til USB-porten på baksiden av skriveren.
- 2. Kople A-enden av USB-kabelen til USB-porten på datamaskinen.
- 3. Hvis Windows-veiviseren Ny maskinvare funnet vises, klikker du på Avbryt.

4. Sett inn *CD-en med programvare og dokumentasjon* i riktig stasjon på datamaskinen. Hvis installasjonsprogrammet ikke starter automatisk, kan du navigere til stasjonen og dobbeltklikke på installasjonsfilen **Setup.exe**.

Merk: Hvis du ikke har *Software and Documentation CD*, må du laste ned Smart Start-installasjonsfilen fra www.xerox.com eller den innebygde webserveren på skriveren. Du finner mer informasjon på Laste ned skrivedrivere fra den innebygde webserveren.

- 5. Klikk på Xerox Smart Start installasjonsprogram for driver (anbefalt).
- 6. Klikk på **Godta** i lisensavtalen.
- 7. For Windows PC må ikke skriverdriverpakken alltid være installert for å oprpette utskriftskøen. Se følgende alternativer:
  - Windows sjekker om skriverdriverpakken allerede er installert på datamaskinen. Hvis datamaskinen har en kompatibel skriverdriver, brukes den til å opprette USB-utskriftskøen.
  - Windows sjekker om det er en kompatibel skriverdriver med Windows Update. Hvis det er en kompatibel driver, laster den ned skriverdriveren og oppretter USB-utskriftskøen.
  - Hvis oppdateringen av skriverdriveren blokkeres av Windows Update og datamaskinen ikke har en kompatibel driver, oppretter Windows USB-utskriftskøen med Microsoft IPP Class Driver.

#### INSTALLERE SKRIVEREN SOM EN WSD-ENHET

Med WSD (Web Services on Devices) er det mulig for en klient å finne og få tilgang til en ekstern enhet og tilhørende tjenester over et nettverk. WSD støtter registering, kontroll og bruk av eksterne enheter.

#### Installere en WSD-skriver ved hjelp av enhetsveiviseren

- 1. Klikk på Start på datamaskinen, og velg Skrivere og skannere.
- 2. Klikk på Legg til skrivere eller skannere for å legge til skriveren.
- 3. Velg enheten du vil bruke, i listen over tilgjengelige enheter, og klikk på Neste.

Merk: Hvis du ikke finner skriveren du vil bruke, i listen, klikker du på Avbryt. Hvis du vil legge til skriveren manuelt, bruker du IP-adressen til skriveren. Se Installere ZIP-filen for skriverdriveren for Windows hvis du vil ha mer informasjon.

4. Klikk på Lukk.

#### INSTALLERE DRIVERE OG VERKTØY FOR MACINTOSH OS (MACOS)

- 1. Last ned den nyeste skriverdriveren fra www.xerox.com/office/VLB620support.
- 2. Åpne riktig versjon av Xerox®-skriverdriver 5.xx.x.dmg eller .pkg for skriveren.
- 3. Dobbeltklikk på det aktuelle filnavnet for å kjøre Xerox®-skriverdriver 5.xx.x.dmg eller .pkg.
- 4. Klikk på **Fortsett** når du blir bedt om det.
- 5. Klikk på **Godtatt** for å godta lisensavtalen.

- 6. Klikk på **Installer** for å godta gjeldende installasjonsmappe, eller velg en annen mappe for installasjonsfilene, og klikk på **Installer**.
- 7. Skriv inn passordet hvis du blir bedt om det, og klikk deretter på **OK**.
- 8. Velg skriveren fra listen over skrivere som er funnet, og klikk på **Neste**.
- 9. Gjør følgende hvis skriveren ikke vises i listen over registrerte skrivere:
  - a. Klikk på nettverksskriverikonet.
  - b. Skriv inn IP-adressen til skriveren, og klikk på Fortsett.
  - c. Velg skriveren i listen over registrerte skrivere, og klikk deretter på **Fortsett**.
- 10. Hvis skriveren ikke blir registrert, bør du kontrollere at skriveren er slått på og at Ethernet- eller USB-kabelen er riktig tilkoplet.
- 11. Klikk på **OK** for å godta utskriftskømeldingen.
- 12. Merk av for eller fjern merket for Gjør skriver til standardskriver og Skriv ut en testside.
- 13. Klikk på **Fortsett** og deretter på **Lukk**.

### Legge til skriveren for macOS

Hvis du skal bruke skriveren i et nettverk, konfigurerer du skriveren ved å bruke Bonjour<sup>®</sup> (mDNS), og hvis du har en LPD- eller LPR-tilkopling, kopler du til ved å bruke IP-adressen til skriveren. Hvis du ikke skal bruke skriveren i et nettverk, oppretter du en USB-tilkopling for skrivebordet.

Hvis du vil ha mer informasjon, kan du gå til Online Support Assistant (Støtteassistent på Internett) på: www. xerox.com/office/VLB620support.

#### Legge til skriveren ved å bruke Bonjour

Slik legger du til skriveren ved å bruke Bonjour®:

- 1. Åpne Systemvalg fra Dock eller **Programmer**-mappen på datamaskinen.
- 2. Klikk på Skrivere og skannere.

Listen over skrivere vises til venstre.

- 3. Klikk på plusstegnet (+) for å vise listen over skrivere.
- 4. Klikk på ikonet **Standard**-ikonet øverst i vinduet.
- 5. Velg skriveren fra listen, og klikk deretter på Legg til.

Merk: Hvis skriveren ikke blir registrert, må du kontrollere at skriveren er slått på, og at Ethernet-kabelen er riktig tilkoplet.

#### Legge til skriveren ved å angi IP-adressen

Slik legger du til skriveren ved å angi IP-adressen:

1. Åpne **Systemvalg** fra Programmer-mappen på datamaskinen eller Dock.

2. Klikk på Skrivere og skannere.

Listen over skrivere vises til venstre.

- 3. Klikk på plusstegnet (+) i listen over skrivere.
- 4. Klikk på **IP**.
- 5. Velg protokollen fra Protokoll-listen.
- 6. Skriv inn IP-adressen til skriveren i Adresse-feltet.
- 7. Skriv inn et navn for skriveren i Navn-feltet.
- 8. Velg Velg en driver som skal brukes fra Bruk-listen.
- 9. Velg skriverdriveren for skrivermodellen fra listen over skriverprogramvare.
- 10. Klikk på **Legg til**.

# INSTALLERE SKRIVERDRIVERE OG VERKTØY FOR UNIX- OG LINUX-UTSKRIFT

UNIX-basert utskrift bruker LPD/LPR-port 515 eller lp til port 9100 for å tilby funksjonalitet for skriverspoling og nettverksutskriftsserver. Se Skrive ut på UNIX, Linux og AS/400 for informasjon om UNIX-basert utskrift.

Se www.xerox.com/office/VLB620drivers hvis du vil ha mer informasjon om å installere skriverdrivere og verktøy for UNIX og Linux.

# Mer informasjon

Du kan skaffe deg mer informasjon om skriveren fra disse kildene:

| RESSURS                                                                                                    | STED                                                                                  |
|----------------------------------------------------------------------------------------------------|---------------------------------------------------------------------------------------|
| Installation Guide (Installasjonshåndbok)                                                                                                    | Leveres med skriveren.                                                                |
| Hurtigveiledning                                                                                                    | Utskrift fra kontrollpanelet. Se Informasjonssider hvis<br>du vil ha mer informasjon. |
| Annen dokumentasjon for skriveren                                                                                                    | www.xerox.com/office/VLB620docs                                                       |
| Recommended Media List (Liste over anbefalte medier)                                                                                                    | USA: www.xerox.com/rmlna<br>EU: www.xerox.com/rmleu                                   |
| Informasjon om teknisk støtte for skriveren. Omfatter<br>nettbasert teknisk støtte, Online Support Assistant<br>(Støtteassistent på Internett) og nedlasting av<br>drivere. | www.xerox.com/office/VLB620support                                                    |
| Informasjonssider                                                                                                    | Utskrift fra kontrollpanelet. Se Informasjonssider hvis<br>du vil ha mer informasjon. |
| Informasjon om den innebygde webserveren                                                                                                    | Klikk på <b>Hjelp</b> i den innebygde webserveren.                                    |
| Bestille forbruksartikler for skriveren                                                                                                    | www.xerox.com/office/supplies                                                         |
| En ressurs med verktøy og informasjon, inkludert inte-<br>raktiv opplæring, utskriftsmaler, nyttige tips og tilpas-<br>sede funksjoner som dekker dine behov.               | www.xerox.com/office/businessresourcecenter                                           |
| Lokalt salgs- og teknisk kundestøttesenter                                                                                                    | www.xerox.com/office/worldcontacts                                                    |
| Skriverregistrering                                                                                                    | www.xerox.com/register                                                                |
| Nettbutikken Xerox® Direct                                                                                                    | www.direct.xerox.com/                                                                 |

# FINNE SERIENUMMERET

Du må ha serienummeret på enheten din for hånden når du skal bestille forbruksartikler eller kontakte kundestøtte. Det er flere måter å finne serienummeret på. Du kan finne serienummeret ved å skrive ut enkonfigurasjonsrappoert, på kontrollpanelet eller på hjemmesiden for den innebygde webserveren. Serienummeret står også på en etikett på skriveren. Åpne deksel A for å vise etiketten.

Hvis du vil ha mer informasjon om hvordan du skriver ut en konfigurasjonsrapport, kan du se Informasjonssider.

Slik viser du serienummeret på kontrollpanelet:

1. Trykk på **Hjem** på skriverens kontrollpanel.

# 2. Trykk på Enhet > Om.

Modellnummeret, serienummeret og programvareversjonen vises på skjermen.

3. Trykk på **Hjem** for å gå tilbake til startskjermen.

# Tilgjengelighet

Dette kapitlet inneholder:

| Inverter visningsfarge   | 70 |
|--------------------------|----|
| Zoom                     | 71 |
| Bruke tastaturet         | 72 |
| Taleutdata (testversjon) | 73 |

# Inverter visningsfarge

Med Inverter visningsfarge kan du invertere fargene på kontrollpanelet.

- 1. Trykk på **Hjem** på kontrollpanelet på maskinen.
- 2. Trykk på Maskin > Tilgjengelighet.

Et nytt vindu vises for Tilgjengelighet.

- 3. Hvis du vil invertere visningsfargen til kontrollpanelet, trykker du på Inverter visningsfarge.
- 4. Trykk på **OK**.

Invertering av visningsfargen gjelder bare for individuelle brukere under økten deres. Invertering av visningsfargen tilbakestilles når

- brukeren endrer den tilbake.
- den gjeldende økten avsluttes.
- brukeren velger Tilbakestill alle.

Du finner informasjon om hvordan du endrer standardinnstillingene, i *System Administrator Guide* (*Administratorhåndbok*) på www.xerox.com/office/VLB620docs.

# Zoom

Du kan zoome kontrollpanelet opptil 500 % forstørrelse. Du kan zoome inn på vinduet ved å gjøre følgende:

- 1. I kontrollpanelvinduet kan du bruke bevegelser med fingrene for å zoome inn og ut. Bruk en spredningsbevegelse til å zoome inn (spre to fingre) eller en klypebevegelse til å zoome ut på skjermen.
- 2. Hvis du vil bruke tastaturet, kan du trykke på **Ctrl** og + (pluss) samtidig for å zoome inn og **Ctrl** og (minus) samtidig for å zoome ut.

Du kan panorere for å få tilgang til innholdet ved å sveipe i den aktuelle retningen.

🌮 Merk: Når økten avsluttes, tilbakestilles vinduet automatisk til den opprinnelige størrelsen.

# Bruke tastaturet

Hvis du vil aktivere tastaturnavigering på maskinen, kopler du et støttet USB-tastatur til USB-porten, og deretter trykker du på **Tab** for å starte tastaturnavigering.

Når du begynner å navigere i brukergrensesnittet med tastaturet, viser en fokusindikator hvilken komponent som er i fokus.

Tastaturnavigering avsluttes og fokusindikatoren forsvinner når:

- brukeren endrer den tilbake.
- den gjeldende økten avsluttes.
- brukeren velger **Tilbakestill alle**.

# Nerk:

- Bare aktuelle komponenter kan ha fokus.
- Komponenter som det ikke er mulig å samhandle med, kan ikke ha fokus.
- Tastaturnavigering er kompatibel med Taleutdata.
- Bruk av tastaturet støttes ikke for enkelte vinduer og tredjepartsapper.

| NØKKEL                | FUNKSJON                                                                                                    |
|-----------------------|----------------------------------------------------------------------------------------------------|
| Ταb                   | Navigerer til neste aktuelle komponent.                                                                                                    |
| Skift + Tab           | Navigerer til forrige aktuelle komponent.                                                                                                    |
| Enter eller Mellomrom | Aktiverer knappen som har fokus, eller funksjonsrader, velger et alternativ eller<br>en skjult meny eller aktiverer en glidebryter.                              |
| Esc                   | Skjuler en meny, lukker en dialogboks eller lukker varsler.                                                                                                    |
| Piltaster             | Navigerer i funksjonsrader, alternativer på en meny, tabellrader eller elementer<br>i en rad eller øker eller reduserer en glidebryterverdi når den er aktivert. |
| Home                  | <ul><li>Går til startvinduet.</li><li>Flytter glidebryteren til den laveste verdien hvis en glidebryter har fokus.</li></ul>                                     |
| End                   | Flytter glidebryteren til den høyeste verdien hvis en glidebryter har fokus.                                                                                     |

# NAVIGERE PÅ SKJERMEN VED Å BRUKE TASTATURET
# Taleutdata (testversjon)

Taleutdata støttes som en testfunksjon for opprinnelige programmer i startvinduet. Taleutdata leser innholdet i støttede komponenter høyt gjennom høyttaleren på maskinen når du navigerer med et USB-tastatur koplet til maskinen.

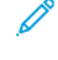

Merk: Vær oppmerksom på omgivelsene når du bruker taleutdata. All informasjon bortsett fra maskerte passord leses høyt. Dette gjelder for eksempel påloggingsnavn, jobbnavn, maskinens IP-adresse hvis den vises i startvinduet, og så videre.

Merk: Taleutdata støttes ikke for enkelte vinduer og tredjepartsapper.

Det er to måter å slå Taleutdata på og av:

- 1. Trykk på **Ctrl** og **5** samtidig for å slå Taleutdata på eller av.
- 2. Trykk på **Hjem** på kontrollpanelet på maskinen. Trykk på **Maskin > Tilgjengelighet**. Slå **Taleutdata (testversjon)** på eller av.

Brukeren kan justere volumet til taleutdata, tonehøyden og talehastigheten i Maskin > Tilgjengelighet.

Taleutdata støtter følgende språk:

- Engelsk (USA)
- Engelsk (internasjonal)
- Fransk
- Italiensk
- Spansk
- Tysk

Taleutdata gjelder bare for enkeltbrukere i løpet av økten. Taleutdata slår av automatisk når:

- brukeren endrer den tilbake.
- den gjeldende økten avsluttes.
- brukeren velger Tilbakestill alle.

Tilgjengelighet

# Personliggjør

# Dette kapitlet inneholder:

| Oversikt over personlig tilpassing      | 76 |
|-----------------------------------------|----|
| Personalisering gjort av brukeren       | 77 |
| Personlig tilpassing fra adaptiv læring | 81 |
| Fjerne alle tilpasninger                | 82 |

# Oversikt over personlig tilpassing

Dette kapitlet har informasjon om personlig tilpassing av enhetens brukergrensesnitt for å overholde bestemte krav til arbeidsflyten.

Personlig tilpassing gjør det mulig for påloggede brukere å jobbe mer effektivt og sikrer at egenskapene og funksjonene overholder behovene til individuelle brukere. Med personlig tilpassing kan du skjule, vise og omorgansere appene på Startvindu-skjermen i henhold til egne jobbprioriteter.

Enheten bruker Adaptiv læring-funksjonen for å analysere appene og funksjonene som brukes når du er logget på enheten. Enheten gir forslag til personlig tilpasset arbeidsflyt basert på aktiviteten. Individuelle brukere kan velge hvilke type forslag til adaptiv læring du vil motta. Du kan aktivere eller deaktivere forslagsalternativene i kontrollpanelet.

Systemadministratorer kan bruke tilpasningsfunksjonen til å konfigurere innstillinger for alle brukere. Systemadministratoren kan gjøre følgende med tilpasning:

- Skjul, vise og omorganisere apper på Startvindu-skjermen.
- Konfigurer og lagre standardinnstillinger.

Hvis du trenger mer hjelp, kontakter du systemadministratoren eller slår opp i *System Administrator Guide (Ad-ministatorhåndbok)* på www.xerox.com/office/VLB620docs.

Merk: Innstillinger for persontilpassing som er konfigurert av enkeltbrukere, overstyrer de tilsvarende tilpasningene som er konfigurert av systemadministratoren.

# Personalisering gjort av brukeren

# TILPASSE STARTVINDUET

Med alternativene for tilpassing kan du vise, skjule eller endre rekkefølgen til appene i startvinduet.

## Skjule eller vise en app på startskjermen

Slik viser eller skjuler du en app i startvinduet for den påloggede brukeren:

- 1. Trykk på Hjem på skriverens kontrollpanel.
- 2. Trykk på **Logg inn**. Skriv inn brukernavnet ved hjelp av tastaturet, og trykk deretter på **Neste**. Skriv inn passordet ved hjelp av tastaturet, og trykk deretter på **Ferdig**.
- 3. Bla til bunnen, og trykk på **Personliggjør**.
- 4. Trykk på **Personliggjør startvindu**.
- 5. Vise en installert app som er skjult:
  - a. Trykk på **Pluss** (+)-ikonet.
  - b. Trykk på appen som du vil vise på kontrollpanelet.
- 6. Skjule en installert app:
  - a. Trykk på **X** for den aktuelle appen.
  - b. Trykk på Skjul.
- 7. Trykk på Ferdig.
- 8. Bekreft at du bare ser appene du vil ha på startskjermen.

#### Endre rekkefølgen på appene på startskjermen

Slik endrer du rekkefølgen til appene i startvinduet for den påloggede brukeren:

- 1. Trykk på Hjem på skriverens kontrollpanel.
- 2. Trykk på **Logg inn**. Skriv inn brukernavnet ved hjelp av tastaturet, og trykk deretter på **Neste**. Skriv inn passordet ved hjelp av tastaturet, og trykk deretter på **Ferdig**.
- 3. Bla til bunnen, og trykk på **Personliggjør**.
- 4. Trykk på **Personliggjør startvindu**.
- 5. Trykk og hold på den ønskede appen, og dra den deretter til den nye plasseringen. Slipp appen.
- 6. Trykk på Ferdig.
- 7. Kontroller at appen vises på riktig plassering på startskjermen.

# Slette en app fra startskjermen

Slik sletter du en app fra startvinduet for den påloggede brukeren:

- 1. Trykk på **Hjem** på skriverens kontrollpanel.
- 2. Trykk på **Logg inn**. Skriv inn brukernavnet ved hjelp av tastaturet, og trykk deretter på **Neste**. Skriv inn passordet ved hjelp av tastaturet, og trykk deretter på **Ferdig**.
- 3. Bla til bunnen, og trykk på **Personliggjør**.
- 4. Trykk på Personliggjør startvindu.
- 5. Slik sletter du en installert app:
  - a. Trykk på **X** for den aktuelle appen.
  - b. Trykk på **Slett** når du blir bedt om det.
- 6. Trykk på Ferdig.
- 7. Bekreft at du bare ser appene du vil ha på startskjermen.

# Fjerne tilpassing fra startvinduet

Slik fjerner du tilpassing fra startvinduet for den påloggede brukeren:

- 1. Trykk på **Hjem** på skriverens kontrollpanel.
- 2. Trykk på **Logg inn**. Skriv inn brukernavnet ved hjelp av tastaturet, og trykk deretter på **Neste**. Skriv inn passordet ved hjelp av tastaturet, og trykk deretter på **Ferdig**.
- 3. Bla til bunnen, og trykk på **Personliggjør**.
- 4. Velg et alternativ:
  - Fjern startvindutilpasning: Du bruker dette alternativet til å fjerne alle tilpasninger fra startvinduet.

**Advarsel:** Alternativet Fjern startvindutilpasning fjerner alle tilpasninger fra startvinduet og andre tilpassede enhetsinnstillinger.

• **Fjern alle tilpasninger**: Du bruker dette alternativet til å fjerne alle tilpasninger for den påloggede brukeren, inkludert tilpassede ettrykksapper.

Merk: Ingen tilpasninger som er konfigurert av systemadministratoren, inkludert ettrykksapper, EIPapper, enkelttrykksapper og weblet-apper, påvirkes.

5. Velg **Fjern** når meldingen kommer opp.

Appene vises i standarplasseringene på startskjermen.

6. Trykk på Ferdig.

# PERSONLIG TILPASSING AV STANDARDINNSTILLINGER FOR STARTVINDU.

Bruk **Standardinnstillinger for startvindu** for å angi standardinnstillinger for vindu når en bruker logger på enheten for første gang. Du kan tilpasse **Standardapp for enheten**-alternativet. Standardapp for enheten er den første appen som vises for en pålogget bruker, eller når enheten tilbakestill til standardinnstillinger.

Hvis en valgt app ikke lenger er tilgjengelig, vises en melding og standardinnstillingene for startvindu går tilbake til standard fabrikkinnstillinger.

## Konfigurere standardapp for enheten

Slik konfigurerer du standardappen for enheten for pålogget bruker:

- 1. Trykk på Hjem på skriverens kontrollpanel.
- 2. Trykk på Logg inn. Skriv inn brukernavnet med tastaturet, og trykk deretter på **Neste**. Skriv inn passordet med tastaturet, og trykk deretter på **Ferdig**.
- 3. Trykk på **Personalisering**.
- 4. Trykk på Standardinnstillinger for startvindu.
- 5. Trykk på Standardapp for enheten.
- 6. Trykk på ønsket app.
- 7. Trykk på OK.

# FJERNE APPTILPASNING PÅ KONTROLLPANELET

Slik fjerner du gjeldende innstillinger for apptilpasning:

- 1. Trykk på **Hjem** på skriverens kontrollpanel.
- 2. Trykk på **Logg inn**. Skriv inn brukernavnet ved hjelp av tastaturet, og trykk deretter på **Neste**. Skriv inn passordet ved hjelp av tastaturet, og trykk deretter på **Ferdig**.
- 3. Trykk på den aktuelle appen.
- 4. Bla til bunnen av listen, og trykk på Personalisering.
- 5. Trykk på Fjern apptilpasning.
- 6. Velg Fjern når meldingen kommer opp.

#### PERSONLIGGJØRE SPRÅKET

En pålogget bruker kan tilpasse standard språkinnstillinger og standard tastaturoppsett.

Hver gang brukeren logger på enheten, aktiveres det valgte språket og tastaturinnstillingene.

Slik stiller du inn standard språk og tastatur:

- 1. Trykk på Hjem på skriverens kontrollpanel.
- 2. Trykk på **Logg inn**. Skriv inn brukernavnet ved hjelp av tastaturet, og trykk deretter på **Neste**. Skriv inn passordet ved hjelp av tastaturet, og trykk deretter på **Ferdig**.

- 3. Trykk på Logg Inn, og trykk deretter på Tilpass språk.
- 4. Trykk på ønsket språk for å endre språket.
- 5. Trykk på **Tastaturoppsett** for å endre tastaturoppsettet, og trykk deretter på alternativet som kreves.
- 6. Trykk på **Ferdig**.

# Personlig tilpassing fra adaptiv læring

Adaptiv læring reagerer på hverdagsbruk av enheten til å forenkle oppgaver for brukere og administratorer. Adaptiv læring gir personlig tilpassede forslag til arbeidsflyter for en pålogget bruker basert på bruk av bestemte applikasjoner. En individuell bruker kan velge hvilke type forslag de skal motta. Individuelle brukere kan aktivere og deaktivere tilpassede forslag i kontrollpanelet.

Tilpassing av adaptiv læring gir forslag til automatisering av arbeidsflyt slik at påloggede brukere kan forenkle arbeidsflyten. Forslag til personlig tilpasset apparbeidsflyt inkluderer innstillinger for språk.

Tilpassing av adaptiv læring er aktivert som standard. Når tilpassing av adaptiv læring er aktivert, er alle tilpasningsforslag for påloggede brukere aktivert som standard. Når tilpasning av adaptiv læring er aktivert, kan påloggede brukere behandle tilpasningsforslag i kontrollpanelet.

## PERSONLIGE SPRÅKFORSLAG

Når Adaptiv læring og tilpassing er aktivert, og hvis en pålogget bruker velger et annet språk, tilbyr enheten å endre språket umiddelbart etter at brukeren endrer gjeldende språk.

Slik tilpasser du språket fra en forslagskjerm:

- 1. Trykk på **Hjem** på skriverens kontrollpanel.
- 2. Trykk på **Logg inn**. Skriv inn brukernavnet ved hjelp av tastaturet, og trykk deretter på **Neste**. Skriv inn passordet ved hjelp av tastaturet, og trykk deretter på **Ferdig**.
- 3. Hvis den påloggede brukeren endret språket i forrige økt, vises et forslags-skjermbilde. Trykk på for å godta tilbudet om å endre standardspråket **Gjøre Standard**.

Standardspråket for den påloggede brukeren endres.

# BEHANDLE TILPASNINGSFORSLAG

Når Adaptiv læring og Personalisering er aktivert, gir enheten forslag for forbedret brukeropplevelse.

Slik behandler du tilpasningsforslag:

- 1. Trykk på **Hjem** på skriverens kontrollpanel.
- 2. Trykk på **Logg inn**. Skriv inn brukernavnet med tastaturet, og trykk deretter på **Neste**. Skriv inn passordet med tastaturet, og trykk deretter på **Ferdig**.
- Trykk på Logg inn, og trykk deretter på Administrer forslag.
  Du kan også åpne Administrer forslag-alternativet fra hver forslagsskjerm.
- 4. Trykk på Språk for å få et forslag om å endre språk når et annet språk blir valgt.
- 5. Trykk på OK.

# Fjerne alle tilpasninger

Slik fjerner du alle tilpasninger fra enheten:

- 1. Trykk på **Hjem** på skriverens kontrollpanel.
- 2. Trykk på **Logg inn**. Skriv inn brukernavnet ved hjelp av tastaturet, og trykk deretter på **Neste**. Skriv inn passordet ved hjelp av tastaturet, og trykk deretter på **Ferdig**.
- 3. Bla til bunnen, og trykk på **Personliggjør**.
- 4. Trykk på Fjern alle tilpasninger.

**Advarsel:** Alternativet Fjern startvindutilpasning fjerner alle tilpasninger fra startvinduet og andre tilpassede enhetsinnstillinger.

5. Velg **Fjern alle** når meldingen kommer opp.

# Xerox<sup>®</sup>-apper

Dette kapitlet inneholder:

| Xerox <sup>®</sup> App-galleri       |  |
|--------------------------------------|--|
| Enhet                                |  |
| Jobb(er)                             |  |
| Skriv ut fra                         |  |
| @PrintByXerox                        |  |
| Xerox <sup>®</sup> Connect for XMPie |  |

Xerox<sup>®</sup>-apper er en inngangsport til funksjonene på maskinen. Det finnes standardapper som allerede er installert og vises på startskjermen. Noen apper er installert som standard, men er skjult når du bruker enheten for første gang. Du kan vise, skjule eller endre rekkefølgen på appene på hjemmesiden ved hjelp av innstillingene i den innebygde webserveren.

Du finner mer informasjon om visning, konfigurering og tilpassing av apper under *System Administrator Guide* (*Administratorhåndbok*) på www.xerox.com/office/VLB620docs.

Det er mulig å laste ned og installere en rekke apper fra Xerox<sup>®</sup> App Gallery. Appene omfatter blant annet Xerox EIP-apper (Extensible Interface Platform<sup>®</sup>). Med EIP-apper kan du installere sikre, signerte apper på kompatible skrivere.

Du finner mer informasjon om Xerox<sup>®</sup> App Gallery og nedlasting av apper under Xerox<sup>®</sup> App-galleri.

# Xerox<sup>®</sup> App-galleri

## **OVERSIKT OVER XEROX® APP GALLERY**

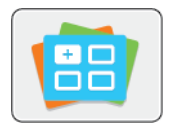

Bruk Xerox<sup>®</sup> App Gallery til å finne apper som utvider enheten med nye funksjoner og muligheter. Med Xerox<sup>®</sup> App Gallery får du direkte tilgang til apper som kan forbedre produktiviteten, forenkle arbeidsflytene og forbedre brukeropplevelsen.

Med Xerox<sup>®</sup> App Gallery kan du se gjennom og oppdatere apper på en enkel måte. Du kan se gjennom App Gallery uten å logge på. Det bevegelige banneret gir deg en oversikt over apper, eller du kan bla gjennom listen over alle appene. Trykk på et appnavn for å få mer informasjon om en app.

Når du vil bruke Xerox<sup>®</sup> App Gallery App, må du kontrollere at enheten bruker enten den trådløse eller kablede nettverkstilkoplingen.

Merk: Hvis maskinen er konfigurert til å få tilgang til Internett via en proxy, må du sørge for at proxyen er riktig konfigurert, slik at Xerox<sup>®</sup> App Gallery-appen kan få tilgang til Internett.

Se brukerhåndboken for Xerox<sup>®</sup> App Gallery under *Xerox<sup>®</sup> App Gallery User Guide* på www.xerox.com/ XeroxAppGallery.

Hvis alternativene Godkjenning eller Kontering er aktivert på enheten, må du oppgi påloggingsinformasjon for å få tilgang til funksjonene. For detaljer om tilpasning for påloggede brukere kan du se Tilpass.

# **OPPRETTE EN KONTO FOR XEROX® APP GALLERY**

Med en App Gallery-konto har du direkte tilgang til alle tilgjengelige apper for enheten. Men en App Gallerykonto kan du vise og skaffe deg apper, installere apper på enheten og administrere apper og lisenser.

Du kan opprette en App Gallery-konto på kontrollpanelet, eller i Xerox<sup>®</sup> App Gallery-nettportalen. Du finner mer informasjon om Xerox<sup>®</sup> App Gallery-nettportalen under www.xerox.com/XeroxAppGallery.

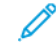

Merk: Hvis du allerede har en Xerox App Gallery-konto, finner du mer informasjon under Logge på Xerox<sup>®</sup> App Gallery-kontoen..

Slik oppretter du en App Gallery-konto ved hjelp av kontrollpanelet:

- 1. Trykk på Hjem på skriverens kontrollpanel.
- 2. Trykk på Xerox App Gallery.
- 3. Trykk på Logg inn.
- 4. Trykk på **Opprett konto**.

- 5. Angi nødvendig informasjon i følgende felter:
  - E-postadresse
  - Bekreft e-postadresse
  - Passord
  - Bekreft passord
  - Fornavn og etternavn
  - Firmanavn
  - Land
  - Betalingsvaluta
- 6. Les og godta bruksvilkårene og bruksvilkårene for dataadministrasjon, og klikk deretter på **OK**.
- 7. Når kontoen er opprettet, vises en melding som bekrefter at instruksjonene for fullføring blir sendt til epostadressen som ble angitt i trinn 5.
- 8. Bekreft kontoen for å fullføre opprettingen av kontoen:
  - a. Gå til innboksen for e-postadressen som ble angitt i trinn 5, og åpne deretter e-postmeldingen *Velkommen til Xerox® App Gallery*.
  - b. Klikk på **Bekreft konto**.

En nettside åpnes.

c. Fullfør bekreftelsesprosessen ved å skrive inn e-postadressen og passordet du angav i trinn 5, og klikk deretter på **Logg på**.

En velkomstmelding som sier at kontoen er bekreftet, vises.

# LOGGE PÅ XEROX<sup>®</sup> APP GALLERY-KONTOEN.

Nå du er logget på App Gallery, kan du bla gjennom tilgjengelige apper og installere og oppdatere apper.

Slik logger du på App Gallery-kontoen:

- 1. Trykk på Hjem på skriverens kontrollpanel.
- 2. Trykk på Xerox App Gallery, og velg deretter Logg på.
- 3. Bruk tastaturet på skjermen til å angi e-postadressen.
- 4. Skriv inn passordet ved hjelp av tastaturet på berøringsskjermen.
- 5. Trykk på **OK** eller **Angi** for å logge på.

## INSTALLERE ELLER OPPDATERE EN APP FRA XEROX® APP GALLERY

Xerox<sup>®</sup>-apper legger til, utvider og tilpasser funksjonene på maskinen. Du kan bruke Xerox<sup>®</sup> App Gallery-appen til å bla gjennom og installere apper på enhetens kontrollpanel.

Slik installerer du en app fra App Gallery:

- 1. Trykk på **Hjem** på skriverens kontrollpanel.
- 2. Trykk på Xerox App Gallery, og velg deretter Logg på.
- 3. Bruk tastaturet på skjermen til å angi e-postadressen.
- 4. Skriv inn passordet ved hjelp av tastaturet på berøringsskjermen.
- 5. Trykk på **OK** eller **Angi**.
- 6. Trykk på den aktuelle appen, og trykk deretter på **Installer**. Lisensavtale-vinduet vises.

Merk: Hvis appen ble installert tidligere og det finnes en ny versjon, endres alternativet Installer til Oppdater.

7. Trykk på **Godta**. Installasjonen starter.

Hvis appen ikke installeres som den skal, starter du installasjonen på nytt ved å trykke på **Installer**.

8. Trykk på **Hjem** for å gå ut av Xerox<sup>®</sup> App Gallery-appen.

# Installere en app fra App Gallery

- 1. Trykk på **Hjem** på skriverens kontrollpanel.
- 2. Trykk på Xerox App Gallery, og velg deretter Logg på.
- 3. Bruk tastaturet på skjermen til å angi e-postadressen.
- 4. Skriv inn passordet ved hjelp av tastaturet på berøringsskjermen.
- 5. Trykk på **OK** eller **Angi**.
- 6. Trykk på den aktuelle appen, og trykk deretter på **Oppdater**. Lisensavtale-vinduet vises.
- 7. Trykk på Godta.
- 8. Når oppdateringen er fullført, endres alternativet Oppdater til statusen Installert.
- 9. Trykk på **Hjem** for å gå ut av Xerox<sup>®</sup> App Gallery-appen.

# Enhet

# **ENHETSOVERSIKT**

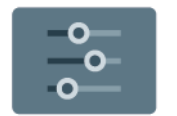

I enhetsappen får du tilgang til informasjon om skriveren, inkludert serienummer og modell. Du kan vise statusen for papirmagasinene, få informasjon om fakturering og forbruksartikler og skrive ut informasjonssider.

Mange av alternativene for enheten kan konfigureres til dine behov. Se *System Administrator Guide* (*Administratorhåndbok*) på www.xerox.com/office/VLB620docs hvis du vil ha mer informasjon om konfigurering av alle maskininnstillinger.

# Alternativer for enhet

Følgende alternativer er tilgjengelige for maskinen:

| ALTERNATIV |                                                    | BESKRIVELSE                                                                                                    |
|------------|----------------------------------------------------|----------------------------------------------------------------------------------------------------|
| °,         | Tilpassingsinn-<br>stillinger for<br>administrator | For påloggede brukere, gir Tilpassingsinnstillinger tilgang til<br><b>Personlig språk</b> og <b>Administrer forslag</b> -alternativer. Hvis du vil ha<br>mer informasjon om innstillinger for Tilpasning, kan du se Tilpasse.                                                     |
|            | Språk                                              | Med Språk-tasten kan du angi hvilket språk som skal brukes på<br>berøringsskjermen i kontrollpanelet.<br>Merk: Dette alternativet kan være skjult. Se System<br>Administrator Guide (Administratorhåndbok) på www.xerox.<br>com/office/VI B620docs hvis du vil ha mer informasion |
| •          | Tilgjengelighet                                    | Når du trykker på Tilgjengelighet, får du tilgang til <b>Inverter</b><br><b>visningsfarge</b> . Du kan bruke denne funksjonen til å endre<br>utseendet til berøringsskjermen på kontrollpanelet. Se<br>Tilgjengelighet hvis du vil ha mer informasjon.                            |
|            | Om                                                 | Alternativet Om viser en oversikt over maskinen, som for eksempel<br>omfatter serienummeret og informasjon om gjeldende innstillinger.                                                                                                    |
| ð          | Informasjonssi-<br>der                             | Skriveren har et sett med informasjonssider som du kan skrive ut.<br>Disse informasjonssidene inneholder konfigurasjons- og<br>skriftinformasjon, demonstrasjonssider og mer.                                                                                                    |
|            | Varsler                                            | Bruk Varsler til å vise detaljer om alle gjeldende varsler eller feil på<br>maskinen. Med Feillogg kan du vise feilkoder og datoen da feilene<br>inntraff på maskinen.                                                                                                    |
|            | Papirmagasiner                                     | Bruk Papirmagasiner til å vise papirformatet, papirtypen og<br>papirfargen som er angitt for hvert papirmagasin, og<br>kapasitetsstatusen for magasinet.                                                                                                    |

| ALTERNATIV |                                            | BESKRIVELSE                                                                                                    |
|------------|--------------------------------------------|----------------------------------------------------------------------------------------------------|
|            | Forbruksartikler                           | Under Forbruksartikler kan du følge med på statusen for<br>komponenter du selv kan skifte ut. Forbruksartikkelnivået og<br>beregnet antall trykk eller resterende dager vises for hver enhet.                                                                                                    |
|            | Konterings- og<br>bruksinforma-<br>sjon    | Bruk Konterings- og bruksinformasjon til å vise serienummeret og<br>totalt antall trykk som er produsert på maskinen.                                                                                                    |
| •          | Verktøy                                    | Bruk Verktøy til å tilpasse innstillinger som strømsparing, dato og<br>klokkeslett og lysstyrken for kontrollpanelet. Du kan konfigurere<br>innstillingene på kontrollpanelet på enheten eller gjennom<br>Embedded Web Server.                                                                                                    |
|            |                                            | Merk: Se System Administrator Guide<br>(Administratorhåndbok) på www.xerox.com/office/<br>VLB620docs hvis du vil ha mer informasjon om<br>konfigurering av skriverinnstillingene.                                                                                                    |
| •          | Webbasert<br>konfigurasjon<br>(Test Drive) | Du kan bruke Webbasert konfigurasjon (Test Drive) til å få tilgang til<br>maskinfunksjonene og konfigurasjonsalternativene som er<br>tilgjengelige i Embedded Web Server, fra kontrollpanelet på<br>maskinen.                                                                                                    |
|            |                                            | Merk: Noen alternativer og funksjoner i den innebygde<br>webserveren er begrenset. Eksempler på begrensede<br>alternativer og funksjoner er nedlasting og installering av<br>filer og tilgang til koplinger til eksterne nettsteder.                                                                                                    |
| Æ          | Eksterne<br>tjenester                      | Bruk Eksterne tjenester til å sende informasjon om feil og<br>bruksrapporter til Xerox Kundestøtte.                                                                                                    |
|            |                                            | Merk: Systemadministratoren må aktivere denne funksjonen med den innebygde webserveren.                                                                                                    |
| E          | Xerox Easy<br>Assist-app                   | Med Xerox Easy Assist-appen kan du få tilgang til og konfigurere<br>skriveren fra en smarttelefon. Når du laster ned Xerox Easy Assist-<br>appen på smarttelefonen, kan du konfigurere en ny skriver, styre<br>konfigurasjonen, se varsler om behov for forbruksartikler og bestille<br>dem samt få direkte feilsøkingsstøtte for skriveren. |
|            |                                            | Du finner mer informasjon på Xerox® Easy Assist (XEA) app.                                                                                                    |

Se System Administrator Guide (Administratorhåndbok) på www.xerox.com/office/VLB620docs hvis du vil ha mer informasjon om konfigurering av skriverinnstillingene.

# ОМ

Gir deg en oversikt over enheten og enhetens nåværende innstillinger og status. Du kan vise serienummeret, modellnummeret og programvareversjonen.

# INFORMASJONSSIDER

Skriveren har et sett med informasjonssider som du kan skrive ut. Disse sidene inneholder blant annet konfigurasjons- og skriftinformasjon og sider som hjelper deg med å komme i gang.

Følgende informasjonssider er tilgjengelige:

| NAVN                                     | BESKRIVELSE                                                                                                    |
|------------------------------------------|----------------------------------------------------------------------------------------------------|
| Grunnleggende konfigurasjonsrapport      | I den grunnleggende konfigurasjonsrapporten finner<br>du skriverinformasjon, inkludert serienummeret,<br>installerte alternativer, nettverksinnstillinger,<br>portoppsett, magasininformasjon med mer.                          |
| Detaljert konfigurasjonsrapport          | Den detaljerte konfigurasjonsrapporten gir<br>informasjon om alle skriverinnstillingene, inkludert<br>konfigurering av utvidbare tjenester, konfigurasjon av<br>sikkerhet og autentisering, tilkoblingsinnstillinger og<br>mer. |
| Faktureringssammendrag                   | Faktureringssammendraget gir informasjon om<br>enheten og detaljert informasjon om<br>faktureringstelleverk og antall ark.                                                                                                    |
| Komme i gang                             | Veiledningen <i>Komme i gang</i> gir deg en oversikt over<br>de viktigste funksjonene på skriveren.                                                                                                    |
| Side for feilsøking av utskriftskvalitet | Siden for feilsøking av utskriftskvalitet viser en liste<br>over vanlige kvalitetsproblemer og tips om hvordan<br>de kan løses.                                                                                                 |
| Side for bruk av forbruksartikler        | Siden Bruk av forbruksartikler har informasjon om<br>dekningsområde og delenumre for etterbestilling av<br>forbruksartikler.                                                                                                    |
| Side for grafikkdemo                     | Skriv ut denne siden for å kontrollere kvaliteten på<br>grafikken.                                                                                                    |
| PCL-skriftliste                          | Med liste over PCL-skrifter får du en utskrift av alle<br>PCL-skrifter som er tilgjengelige på skriveren.                                                                                                    |
| PostScript-skriftliste                   | Med liste over PostScript-skrifter får du en utskrift av<br>alle PostScript-skrifter som er tilgjengelige på<br>skriveren.                                                                                                    |

# Skrive ut informasjonssider

- 1. Trykk på **Hjem** på skriverens kontrollpanel.
- 2. Touch Maskin > Informasjonssider.

3. Trykk på informasjonssiden du vil skrive ut, og trykk deretter på **Skriv ut**.

Den valgte informasjonssiden skrives ut.

4. Trykk på **Hjem** for å gå tilbake til startskjermen.

# STATUS FOR FORBRUKSARTIKLER

Du kan kontrollere status, og hvor mye som er igjen av forbruksartiklene på kontrollpanelet eller via den innebygde webserveren. Når forbruksartiklene snart må skiftes ut, vises det et varsel på kontrollpanelet. Du kan tilpasse varslene som vises på kontrollpanelet og konfigurere e-postvarslene.

Slik sjekker du status for forbruksartiklene ved å bruke kontrollpanelet:

- 1. Trykk på Maskin > Forbruksartikler for å vise statusinformasjon om skriverens forbruksartikler.
- 2. Trykk på den aktuelle enheten for å se flere detaljer, inkludert delenmmer for ny bestilling.
- 3. Trykk på **X** for å gå tilbake til Forbruksartikler-vinduet.
- 4. Trykk på **X** for å gå tilbake til Maskin-vinduet.

Sjekk status for forbruksartikler og konfigurer varsler med den innebygde webserveren. Se *System Administrator Guide (Administratorhåndbok)* på www.xerox.com/office/VLB620docs hvis du vil ha mer informasjon om konfigurering av alle maskininnstillinger.

# FAKTURERINGS- OG BRUKERTELLEVERK

Konteringsinfo.-menyen viser totalt antall trykk som skriveren har generert i løpet av levetiden. Du kan ikke nullstille tellerne. En side telles som én side av et papirark. Et papir som skrives på begge sider, teller for eksempel som to trykk.

Slik viser du informasjon om fakturering og bruk:

- 1. Trykk på Hjem på skriverens kontrollpanel.
- 2. Trykk på Maskin > Konterings- og bruksinformasjon.

Antall trykk vises:

- Sort/hvite trykk: Totalt antall sider som er skrevet ut uten farger.
- Totalt antall trykk: Totalt antall fargetrykk og trykk i sort-hvitt.
- 3. Hvis du vil vise flere detaljer, trykker du på **Brukertelleverk** og velger deretter et alternativ.
  - **Trykktelleverk**: Dette alternativet viser antall trykk som er produsert på skriveren. Antall trykk kan ikke være identisk med antall ark, avhengig av skriveroppsettet. Hvis skriveren er konfigurert til å telle store ark som store trykk eller som flere mindre trykk, kan antallet trykk være forskjellig.
  - **Arktelleverk**: Dette alternativet viser antall trykk som er produsert på skriveren. Trykk for 2-sidige ark skilles fra 1-sidige ark som en egen linje.
  - Alle brukertelleverk: Dette alternativet gir informasjon om all skriverbruk.
- 4. Når du har sett på telleverkavlesningene, trykker du på **Hjem** for å gå tilbake til startskjermen.

# **EKSTERNE TJENESTER**

Du kan bruke alternativet Eksterne tjenester til å sende feil- og bruksinformasjon til Xerox' kundestøtte slik at de kan løse problemer raskere.

Hvis du vil vite mer om hvordan du aktiverer eksterne tjenester og laster opp informasjon til Xerox, kan du se System Administrator Guide (Administratorhåndbok) på www.xerox.com/office/VLB620docs.

## XEROX<sup>®</sup> EASY ASSIST (XEA) APP

Med Xerox Easy Assist-appen kan du få tilgang til og konfigurere skriveren fra en smarttelefon. Få tilgang til skriveren fra smarttelefonen ved å laste ned og installere Xerox Easy Assist-appen på mobilenheten. Når du installerer Xerox Easy Assist-appen på smarttelefonen, kan du enkelt konfigurere en ny skriver, styre konfigurasjonen, se varsler om behov for forbruksartikler og bestille dem samt få direkte feilsøkingsstøtte for skriveren.

For å installere Xerox Easy Assist-appen på smarttelefonen må du skanne en QR-kode eller søke etter appen i Apple App Store eller Google Play Store. Det er to typer XEA QR-koder:

- **QR-kode for å hente XEA-appen**: Denne QR-koden er for første installasjon av appen. For å installere Xerox Easy Assist-appen for første gang må du skanne denne QR-koden med kameraet på smarttelefonen. Du finner denne QR-koden på emballasjeboksen eller på *installasjonsveiledningen* som følger med skriveren.
- QR-kode for å kople mobilenheten til skriveren: Denne QR-koden brukes til å konfigurere en trådløs nettverksforbindelse mellom smarttelefonen og skriveren. For eksempel kople til Wi-Fi Direct. På skrivere med berøringsskjerm finner du QR-koden på skriverens kontrollpanel i veilederen for enheten. QR-koden gir all informasjon om å kople smarttelefonen og skriveren uten å angi teknisk informasjon manuelt. Skann denne QR-koden i Xerox Easy Assist-appen for å kople til skriveren. Hvis du vil ha mer informasjon, kan du se Etter første installasjon: Kople til Xerox<sup>®</sup> Easy Assist-appen fra kontrollpanelet.

Hvis skriveren har Internett-tilkopling, kan du kople til XEA-appen på smarttelefonen ved å skrive inn IP-adressen til skriveren.

Hovedfunksjonene i Xerox Easy Assist-appen er:

#### Konfigurere en ny skriver

Hvis du har QR-koden eller IP-adressen tilgjengelig, kan du konfigurere en ny Xerox-skriver med Xerox Easy Assist-appen. Trykk på +-ikonet i vinduet My Printers (Mine skrivere) i appen, og trykk deretter på **Unbox a New Printer** (Pakk opp en ny skriver). Følg instruksjonene i appen.

Hvis du vil ha mer informasjon, kan du se Legge til flere skrivere i Xerox Easy Assist-appen.

#### Varslinger

Xerox Easy Assist-appen kan varsle om feil eller problemer i skriveren. Trykk på **Bjelle**-ikonet for å se feilinformasjon.

#### Skriverstatus

Statusen viser skriverinformasjon, f.eks. om skriveren er klar, fargepulvernivå og status for hvert papirmagasin. Hvis du vil vise mer informasjon om skriverstatus, trykker du på **(i)**-ikonet. Når du har en registrert leverandør, kan du bestille fargepulver ved å velge **Toner**-ikonet (Fargepulver) og deretter trykke på **Reorder** (Bestill).

#### Bestille forbruksartikler

Du kan bestille deler og forbruksartikler via Xerox Easy Assist-appen. Hvis fargepulvernivået ser ut til å være lavt, kan du bestille nytt fargepulver ved å velge **Bestill forbruksartikler**-ikonet. Du kan legge til din egen leverandør av forbruksartikler og bestille forbruksartikler fra dem. Når du trykker på **Bestill forbruksartikler** og en egendefinert leverandør ikke er lagt til i appen, blir du bedt om å konfigurere en leverandør. Trykk på **Add Supplier** (Legg til leverandør), og følg deretter instruksjonene. Instruksjonene tar deg til **Enhetsinnstillinger > Leverandørprofil**. Oppgi detaljer om leverandøren på Leverandørprofil-siden, som navn, kontaktinformasjon, telefonnummer og URL-adresse til websted. Når du er ferdig med å konfigurere den egendefinerte leverandøren av forbruksartikler, trykker du på **Kjøp**. Dette tar deg til webstedet til leverandøren av forbruksartikler.

**Xerox-detaljsalgbutikken** er standardalternativet for å bestille forbruksartikler direkte fra Xerox. På Bestill forbruksartikler-siden kan du vise Plan for forbruksartikler og Logg over forbruksartikler for skriveren.

#### Skanning

Merk: Skannefunksjonen gjelder bare for flerfunksjonsskrivere.

Du kan utføre en skannejobb gjennom Xerox Easy Assist-appen. Når du har lagt originalen på glassplaten eller i originalmateren på skriveren, kan du bruke Xerox Easy Assist-appen til å skanne originalen og sende den direkte til telefonen eller e-postadressen din. Velg skriveren i appen, og trykk deretter på **Skann**. Du kan bekrefte de følgende skanneinnstillingene i henhold til skriveren.

- For Levering:
  - Filnavn: Du kan endre standard filnavn for det skannede dokumentet.
  - Format: Du kan velge PDF eller JPG som leveringsformat.
  - Oppløsning: Du kan velge en oppløsning som støttes av skriveren. Standardinnstillingen er 300 ppt.
  - Farger: Du kan velge om det skannede dokumentet skal være i farger, gråtoner eller sort-hvitt i henhold til hva skriveren støtter.
- For Original:
  - Skannekilde: Hvis du ikke har definert skannekilden tidligere, kan XEA-appen automatisk registrere om skannekilden er originalmateren eller glassplaten.
  - 2-sidig utskrift: Du kan aktivere 2-sidig skanning for originalen.
  - Originalformat: Du kan velge originalformatet til originalen og konfigurere det før du skanner.
    Standardformatet er A4 (210 x 297 mm).

Når du har angitt skanneinnstillingene, trykker du på **Start skanning**. Når skanningen er fullført, kan du se gjennom det skannede dokumentet på Forhåndsvisning-siden i appen. Fra Forhåndsvisning-siden kan du dele det skannede dokumentet i henhold til distribusjonsalternativene som er tilgjengelige på telefonen.

#### Skriv ut

Du kan skrive ut med jobb med Xerox Easy Assist-appen. Velg skriveren i appen, og trykk deretter på **Skriv** ut. Velg dokumentet du vil skrive ut fra mobilenheten, bekreft utskriftsinnstillingene og trykk deretter på **Skriv ut**.

#### Maskininnstillinger

Du kan vise og redigere skriverinnstillingene fra **Maskininnstillinger**-fanen. Hvis du ikke har satt opp et

passord under det første oppsettet, for å vise eller redigere eksisterende skriverinnstillinger, må du angi et passord. I kategorien **Enhetsinnstillinger** finner du følgende:

- Om
- Språk
- Wi-Fi-beskyttet oppsett
- Målenheter
- Dato og klokkeslett
- Lyd
- Strømsparing
- Leverandørprofil
- Faks (hvis tilgjengelig)
- Administratorpassord

## Støttesenter

Du kan be om støtte og finne løsninger for problemer tilknyttet skriveren via Xerox Easy Assist-appen. **Støttesenter** inkluderer følgende tjenester:

- Self Serve (Selvbetjening): Du får tilgang til denne funksjonen i appen ved å velge skriveren og deretter trykke på Støttesenter > Self Serve (Selvbetjening). Alternativet Self Serve (Selvbetjening) tar deg til en ny side for CareAR Instruct. Du kan laste ned, lære om og søke etter skriveren gjennom CareAR Instructappen.
- **Chat**: Du får tilgang til denne funksjonen i appen ved å velge skriveren og deretter trykke på **Støttesenter > Chat**. Dette kopler deg til en live chatrobot for Xerox' kundestøtteagent.
- Printer's Website (Skriverens nettsted): Du får tilgang til denne funksjonen i appen ved å velge skriveren og deretter trykke på Støttesenter > Printer's Website (Skriverens websted). Du kommer til en ny side med flere skriverinnstillinger. Du kan vise hele skriverkonfigurasjonen og få tilgang til nettstedet for skriveren. På siden med flere skriverinnstillinger finner du alternativet Share Link (Del kopling). Hvis du vil at skriverens IP-adresse og andre detaljer skal sendes til den registrerte e-postadressen din, trykker du på Share Link (Del kopling).
- Set Up My Computer (Konfigurer min datamaskin): Du får tilgang til denne funksjonen i appen ved å velge skriveren og deretter trykke på Støttesenter > Set Up My Computer (Konfigurer min datamaskin). Du kan laste ned drivere og utskrift og skanning for skriveren via Xerox Easy Assist-appen. Skriv den registrerte e-postadressen i E-post-feltet, og trykk deretter på + for å legge til e-postadressen din. For å laste ned og installere drivere for utskrift og skanning, sender appen en hurtigkopling til e-postadressen din.
- Skriv ut testside: Du får tilgang til denne funksjonen i appen ved å velge skriveren og deretter trykke på Støttesenter > Skriv ut testside. Du kan skrive ut en testside med nyttig informasjon om skriveren og bekrefte at alle innstillingene er riktige.
- **Produktregistrering**: Hvis du vil registrere skriveren hos Xerox, velger du skriveren, og deretter trykker du på **Støttesenter > Produktregistrering**. Produktregistrering-siden åpnes. Du kan sende inn registreringen og også få tilgang til garantien, støtte og oppdateringer fra denne siden.

 Bærekraft: Du får tilgang til denne funksjonen i appen ved å velge skriveren og deretter trykke på Støttesenter > Bærekraft. Du kommer til en ny side med Xerox-initiativer for bærekraft. Du kan vise informasjon om behandling av avfall, data om helse og sikkerhet og andre initiativer. Du kan få tilgang til Xerox' nettside for bærekraft (Miljø, helse og bærekraft – Xerox) i standardnettleseren på mobilenheten.

#### Fjern en skriver

Du kan fjerne en skriver fra Xerox Easy Assist-appen. Velg en skriver i appen, og trykk deretter på **Remove From My Printers** (Fjern fra mine skrivere).

#### Før du installerer skriveren: Første konfigurasjon med Xerox® Easy Assist-appen

Gjør følgende for å fullføre første oppsett og installasjon med Xerox Easy Assist-appen første gang:

- 1. For første konfigurasjon når skriveren slås på for første gang, vises skjermen for første konfigurasjon. Gjør følgende i skriverens kontrollpanel:
  - a. Velg **Språk**, og trykk deretter på **Neste**.

Xerox Easy Assist Mobile App-skjermen vises.

b. Trykk på Ja for å bruke mobilenheten til å konfigurere og styre skriveren.

Get the App-skjermen vises og du kan bekrefte type mobilenhet. Velg ett alternativ:

- **iOS**: Velg dette alternativet for å installere Xerox Easy Assist-appen på en Iphone:
- Android: Velg dette alternativet for å installere Xerox Easy Assist-appen på en Android-telefon:
- Jeg har appen: Velg dette alternativet hvis du allerede har installert Xerox Easy Assist-appen.
- 2. Hvis du velger iOS eller Android, vises en skjerm for å laste ned appen. Trykk på **Vis QR-kode**-alternativet i kontrollpanelet.

En skjerm viser QR-koden. For å installere appen, skann QR-koden med smarttelefonkameraet.

- 3. Last ned og installer Xerox Easy Assist-appen på smarttelefonen:
  - For Android-telefoner: Gå til Google Play Store og søk etter Xerox Easy Assist-appen.
  - For iOS eller iPhone: Gå til Apple App Store og søk etter Xerox Easy Assist-appen.
- 4. Når du installerer appen på smarttelefonen for første gang, må du trykke på **Godta** i lisensavtalen for sluttbrukere (EULA).

Merk: Xerox Easy Assist-appen har instruksjoner for å pakke ut skriveren fra boksen. For å se en nyttig video for å pakke ut skriveren, skann QR-koden på esken eller *installasjonveiledningen* som fulgte med skriveren, med smarttelefonkameraet. Godta sluttbrukeravtalen (EULA), og følg deretter instruksjonene som vises i appen.

5. Velg **Unbox a New Printer** (Pakk opp en ny skriver) i vinduet Legg til skriver for å konfigurere en ny skriver fra XEA-appen på smarttelefonen. Følg instruksene i appen.

Siden Select Printer Model (Velg skrivermodell) vises.

6. Velg skriveren fra listen over gyldige skrivere.

Et velkomstvindu vises for Xerox Easy Assist.

- 7. Velg blant følgende alternativer:
  - Help Me Unpack My Printer (Hjelp meg med å pakke opp skriveren): Velg dette alternativet hvis du vil vise instruksjoner for å få hjelp med å pakke skriveren opp av boksen.
  - **I've Unpacked My Printer** (Jeg har pakket opp skriveren): Velg dette alternativet hvis du vil kople XEAappen til skriveren.
- 8. Trykk på I've Unpacked My Printer (Jeg har pakket opp skriveren) i appen.
- 9. Disse alternativene vises i appen for å kople til skriveren:
  - Manual Connection (Manuell tilkopling):
    - Scan QR Code (Skann QR-kode): Med dette alternativet kan du kople til skriveren ved å skanne QR-koden. Trykk på Scan QR Code (Skann QR-kode) i appen, og følg deretter instruksjonene som vises i appen. Trykk på Show QR Code (Vis QR-koden) i skriverens kontrollpanel for å kople til appen. Den andre eller tilkoplede QR-koden vises. Skann QR-koden med Xerox Easy Assist-appen. Følg instruksene i appen.

Når tilkoblingen er konfigurert, deler smarttelefonen og skriveren det samme trådløse nettverket, midlertidig.

- Enter IP Address (Angi IP-adresse): Med dette alternativet kan du kople til skriveren ved å skrive inn IP-adressen til skriveren. Kople skriveren til et nettverk eller Internett via en Ethernet-kabel. Følg instruksjonene som vises i appen, for å finne IP-adressen til skriveren. Når du har funnet IP-adressen, trykker du på Enter IP Address (Angi IP-adresse). Skriv inn IP-adressen i feltet Add Printer (Legg til skriver) i XEA-appen, og trykk deretter på **OK**.
- Rask tilkopling Søk etter maskiner: Når skriveren er koplet til Internett gjennom Quick Connection (Rask tilkopling), søker XEA-appen etter skrivere i nærheten.
- Bruk Xerox Easy Assist-appen til å fullføre generelle innstillinger og registrere skriveren på nettverket. Generelle innstillinger inkluderer Admin-passord, tilkoblinger, målinger, dato og tid, lyd, strømsparingsinnstillinger og mer.

Merk: Kontroller at smarttelefonen er koplet til samme trådløse eller kablede nettverk som skriveren, og at de kommuniserer etter at oppsettet er fullført.

11. Fullfør det første oppsettet ved å skrive inn nødvendig informasjon for skriveren, og trykk deretter på **Fullfør oppsett**.

Velkomstskjermen vises.

Når det første oppsettet er fullført, kan du gjøre følgende med Xerox Easy Assist-appen:

- Konfigurere en ny skriver
- Kontrollere skriverstatusen
- Bestille forbruksartikler
- Laste ned drivere og utskrift og skanning
- Utskrift
- Få feilsøkingsstøtte
- Få tilgang til nettstedet for skriveren

- Få tilgang til informasjon om helse, miljø og sikkerhet
- Fjerne en skriver fra Mine skrivere-listen i XEA-appen

Du finner funksjonene til Xerox Easy Assist-appen her: Xerox<sup>®</sup> Easy Assist (XEA) app.

# Etter første installasjon: Kople til Xerox® Easy Assist-appen fra kontrollpanelet

For å installere og bruke Xerox Easy Assist (XEA) for en skriver som allerede er installert og koplet til nettverket, kan du bruke QR-koden på kontrollpanelet.

# Kople via QR-kode:

- 1. Last ned Xerox Easy Assist-appen (XEA) fra Apple App Store eller Google Play Store.
- 2. Trykk på Connect to Existing Printer (Kople til eksisterende skriver) på siden Add Printer (Legg til skriver).
- 3. Velg skriveren fra listen over gyldige skrivere.
- 4. Appen søker etter skrivere på nettverket. Du kan hoppe over dette. Trykk på **Skip** (Hopp over) og deretter på **Add a Printer** (Legg til en skriver) for å kople til gjennom en QR-kode.
- 5. Trykk på **Scan QR Code** (Skann QR-kode) i vinduet Connect to Existing Printer (Kople til eksisterende skriver). Velg blant følgende alternativer:
  - Help Me Find the QR Code (Hjelp meg med å finne QR-koden): Velg dette alternativet, og følg instruksjonene for å finne QR-koden i skriverens kontrollpanel.
  - I'm Ready to Scan (Jeg er klar til å skanne): Velg dette alternativet når du har funnet QR-koden i skriverens kontrollpanel og er klar til å skanne den med appen.
- 6. Trykk på statuslinjen øverst i startvinduet i skriverens kontrollpanel for å åpne varslingssenteret.
- 7. I varslingssenteret trykker du på QR-kodeikonet for **Koplet til nettverk**. Det åpnes et nytt vindu for **Kople til Xerox Easy Assist Mobile App** som viser QR-koden for tilkopling.
- 8. Skann QR-koden med XEA-appen. Skriveren legges til i My Printers-listen (Mine skrivere) i XEA-appen.

## Kople via IP-adresse:

- 1. Last ned Xerox Easy Assist-appen (XEA) fra Apple App Store eller Google Play Store.
- 2. Trykk på Connect to Existing Printer (Kople til eksisterende skriver) på siden Add Printer (Legg til skriver).
- 3. Velg skriveren fra listen over gyldige skrivere.
- 4. Appen søker etter skrivere på nettverket. Du kan hoppe over dette. Trykk på **Skip** (Hopp over) og deretter på **Add a Printer** (Legg til en skriver) for å kople til gjennom en IP-adresse.
- 5. Trykk på **Enter IP Address** (Angi IP-adresse ) i vinduet Connect to Existing Printer (Kople til eksisterende skriver). Velg blant følgende alternativer:
  - Help Me Find the IP Address (Hjelp meg med å finne IP-adressen): Velg dette alternativet, og følg instruksjonene for å finne IP-adressen i skriverens kontrollpanel.
  - Enter IP Address (Angi IP-adresse): Velg dette alternativet når du har funnet IP-adressen til skriveren og er klar til å skrive den inn i appen.

- 6. Se IP-adressen på statuslinjen øverst i startvinduet for skriveren i skriverens kontrollpanel.
- 7. Skriv inn IP-adressen i vinduet Add Printer (Legg til skriver) i XEA-appen, og trykk deretter på **OK**. Skriveren legges til i My Printers-listen (Mine skrivere) i XEA-appen.

## Legge til flere skrivere i Xerox Easy Assist-appen

Hvis skriveren allerede er konfigurert i nettverket og første oppsett er ferdig, kan du legge til flere skrivere direkte fra Mine skrivere-listen i XEA-appen. Du kan se skriverstatusen, få skriverdrivere og få Chatbot-støtte. Åpne startsiden til XEA-appen på smarttelefonen for å legge til skrivere som er på nettverket. Trykk på +-ikonet eller **Legg til** øverst i My Printers-vinduet (Mine skrivere). Se følgende alternativer:

- Konfigurere en ny skriver: Velg Unbox a New Printer (Pakk opp en ny skriver) i vinduet Legg til skriver for å konfigurere en ny skriver fra XEA-appen på smarttelefonen. Følg instruksjonene som vises på skriverens kontrollpanel og mobilenheten.
- Legge til en eksisterende skriver: Hvis du vil legge til en eksisterende skriver som allerede er koplet til nettverket, velger du **Connect to Existing Printer** (Kople til eksisterende skriver) i vinduet Legg til skriver. Følg instruksjonene som vises på skriverens kontrollpanel og mobilenheten.

Du kan legge til en skriver ved å bruke en av disse fremgangsmåtene:

- **QR-kode**: Trykk på **QR-kode** for å skanne skriverens QR-kode med XEA-appskanneren. Se Etter første installasjon: Kople til Xerox<sup>®</sup> Easy Assist-appen fra kontrollpanelet for å finne skriverens QR-kode.
- **IP-adresse**: Trykk på **IP-adresse** for å kople til skriveren ved å skrive IP-adressen manuelt. Skriv inn IPadressen til skriveren, og trykk deretter på **OK**. Hvis du vil ha mer informasjon, kan du se Etter første installasjon: Kople til Xerox<sup>®</sup> Easy Assist-appen fra kontrollpanelet.
- Finne nettverksskrivere i nærheten: Når smarttelefonen er koplet til samme trådløse eller kablede nettverk som skriveren, søker appen etter skrivere i nærheten på nettverket ved bruk av Quick Connection (Rask tilkopling).
  - Hvis appen finner skriveren, kan du velge og legge den til direkte.
  - Hvis appen ikke finner den aktuelle skriveren, kan du legge den til ved å skrive inn IP-adressen.

Merk: Hvis skriveren og mobilenheten ikke kommuniserer, må du kontrollere at de er på samme nettverk.

Jobb(er)

# **OVERSIKT OVER JOBBER**

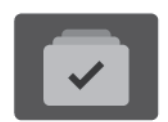

Bruk Jobber til å se gjeldende jobber, skrive ut lagrede og sikrede jobber og se detaljerte opplysninger om fullførte jobber. Du kan midlertidig stoppe, slette, skrive ut eller vise jobbfremdrift eller jobbdetaljer for en valgt jobb.

# JOBBALTERNATIVER

Følgende jobbalternativer er tilgjengelige:

| ALTERNATIV |              | BESKRIVELSE                                                                                                    |
|------------|--------------|----------------------------------------------------------------------------------------------------|
| Ŧ          | Avbryt-knapp | Når aktivert av systemadministratoren, kan du trykke på <b>Avbryt</b> -<br>knappen for å midlertidig stanse den gjeldende jobben for å kjøre<br>en viktigere jobb.                                                        |
|            |              | Merk: Dette alternativet kan være skjult. Se System<br>Administrator Guide (Administratorhåndbok) på www.xerox.<br>com/office/VLB620docs hvis du vil ha mer informasjon om<br>hvordan du aktiverer midlertidig avbryting. |
|            | Pause-knapp  | Når du trykker på <b>Pause</b> -knappen, kan du midlertidig stanse en<br>aktiv utskriftsjobb. Jobben stoppes midlertidig, og du får valget<br>mellom å fortsette eller slette jobben.                                     |

# ADMINISTRERE JOBBER

Du kan vise lister over aktive jobber, sikrede jobber eller fullførte jobber ved hjelp av Jobber-menyen på kontrollpanel. Du kan avbryte midlertidig, stoppe midlertidig eller slette jobber mens de er midt i utskriftsprosessen. Du kan også vise jobbfremdrift eller jobbdetaljer for en valgt jobb.

Skriveren kan holde tilbake en utskriftsjobb hvis den ikke kan fullføre jobben. Dette kan skje hvis skriveren for eksempel trenger tilsyn, papir eller forbruksartikler. Når tilstanden er utbedret, vil skriveren fortsette utskriften automatisk. Når du sender en sikret utskriftsjobb, holdes jobben tilbake til du frigir den ved å skrive inn et passord på kontrollpanelet. Du finner mer informasjon på Administrere spesielle jobbtyper.

Du kan vise en liste over aktive og fullførte utskriftsjobber i Jobber-vinduet i den innebygde webserveren. Du finner mer informasjon på Administrere jobber ved hjelp av den innebygde webserveren.

# Avbryte utskrift

Systemadministratorer kan tillate at brukere avbryter aktive utskriftsjobber. Se tandemmagasin *System Administrator Guide* (Administratorhåndbok) på www.xerox.com/office/VLB620docs hvis du vil ha mer informasjon om å **aktivere avbryting av utskrift**.

- 1. Trykk på **Hjem** på skriverens kontrollpanel.
- 2. Trykk på Jobber.

Det vises en liste over aktive jobber i kø for skriveren.

- 3. Trykk på **Avbryt midlertidig** på kontrollpanelet. Skriveren fortsetter å skrive ut mens den bestemmer hvor det er best å stoppe jobben i utskriftskøen.
- 4. Utskriften stopper slik at skriveren kan fullføre en annen jobb.
- 5. Trykk på Avbryt midlertidig-knappen en gang til for å fortsette utskriften.

# Midlertidig stanse eller slette en utskriftsjobb

- 1. Trykk på **Hjem** på skriverens kontrollpanel.
- 2. Trykk på Jobber.

Det vises en liste over aktive jobber i kø for skriveren.

- 3. Hvis du vil stanse en jobb midlertidig mens den skrives ut, trykker du på **pauseknappen** på kontrollpanelet.
- 4. Velg en oppgave.
  - Trykk på **Fortsett** for å fortsette utskriftsjobben.
  - Trykk på **Slett** for å slette utskriftsjobben. Trykk på **Slett** når du blir bedt om det.
- 5. Trykk på **Hjem** for å gå tilbake til startskjermen.

## Skrive ut en jobb som venter på ressurser

Når jobben settes på vent pga. ressurser, viser kontrollpanelet en statusmelding og et popupvarsel. Fra den innebygde webserveren kan systemadministratoren konfigurere om kontrollpanelet skal vise bare statusmelding, eller både stautsmelding og popupvarsel.

- 1. Hvis popupvarslet deaktiveres av systemadministratoren, kan du gjøre følgende for å vise jobbene på vent:
  - a. Trykk på Hjem på skriverens kontrollpanel.
  - b. Trykk på Jobber.

Det vises en liste over aktive jobber i kø for skriveren.

2. Når popupvarslet er aktivert, vises et popupvarsel på kontrollpanelet hvis en jobb settes på vent pga. ressurser. Trykk på **Vis aktive jobber** på popupvarslet.

Det vises en liste over aktive jobber i kø for skriveren.

- 3. I jobblisten trykker du på jobben som holdes tilbake. Følgende alternativer vises:
  - Skrive ut på annet papir: Hvis du vil velge et annet magasin for å skrive ut jobben, trykker du på Skriv ut på annet papir. Velg et magasin og trykk deretter på OK.
  - Slette: Trykk på Slett for å slette utskriftsjobben. Trykk på Slett når du blir bedt om det.
  - Jobbfremdrift: Trykk på Jobbfremdrift for å vise fremdriften.
  - **Jobbdetaljer**: Trykk på **Jobbdetaljer** for å vise detaljene. Du kan se Jobbinnstillinger og Nødvendige ressurser.
- 4. Fyll på nødvendige ressurser for å skrive ut jobben. Jobben fortsetter automatisk når de nødvendige eller alternative ressursene er tilgjengelige.

Merk: Alternativet **Skriv ut på annet papir** kan aktiveres med den innebygde webserveren. Se *System Administrator Guide* (Administratorhåndbok) på www.xerox.com/office/VLB620docs hvis du vil ha mer informasjon om alternativet Skriv ut på annet papir.

5. Trykk på **Hjem** for å gå tilbake til startskjermen.

# ADMINISTRERE SPESIELLE JOBBTYPER

For spesielle jobbtyper kan du sende en jobb fra datamaskinen og skrive den ut fra skriveren via kontrollpanelet. Velg spesielle jobbtyper under Jobbtype i kategorien Papir/utskrift i skriverdriveren.

# Lagret jobb

Lagrede jobber er dokumenter som er sendt til skriveren og lagret der for fremtidig bruk. Alle brukere kan skrive ut eller slette en lagret jobb.

Du kan vise og skrive ut lagrede jobber fra Skriv ut fra-menyen på kontrollpanelet. Du kan vise, skrive ut og slette lagrede jobber, og administrere hvor jobbene lagres, i Jobber-vinduet i den innebygde webserveren.

## Skrive ut en lagret jobb

- 1. Gå til utskriftsinnstillingene i programmet. I de fleste programmer trykker du på **CTRL+P** i Windows eller **CMD+P** på Macintosh.
- 2. Velg skriveren og åpne deretter skriverdriveren.
  - I Windows klikker du på **Skriveregenskaper**. Navnet på knappen kan variere avhengig av hvilket program du bruker.
  - På en Macintosh-maskin klikker du på **Xerox-funksjoner** i listen over utskriftsalternativer i utskriftsvinduet.
- 3. Velg Lagret jobb for Jobbtype.
  - a. Skriv inn et jobbnavn eller velg et navn fra listen.
  - b. Skriv inn et mappenavn eller velg et navn fra listen.
  - c. Hvis du vil legge til en kode, klikker du på **Privat**, skriver inn koden og bekrefter den.
  - d. Trykk på **OK**.

- 4. Velg andre utskriftsalternativer etter behov.
  - I Windows klikker du på **OK** og deretter på **Skriv ut**.
  - På Macintosh klikker du på Skriv ut.

#### Skrive ut, slette, flytte eller kopiere en lagret jobb i den innebygde webserveren

- 1. Åpne en nettleser på datamaskinen. Skriv inn skriverens IP-adresse i adresselinjen, og trykk deretter på **ENTER** eller **RETUR**.
- 2. Klikk på Hjem i den innebygde webserveren.
- 3. Klikk på Jobber.
- 4. Klikk på kategorien **Lagrede jobber**.
- 5. Merk av i avmerkingsboksen for jobben du vil behandle.
- 6. Velg et alternativ på menyen.
  - Utskriftsjobb: Dette alternativet skriver ut en jobb umiddelbart.
  - Slett jobb Med dette alternativet sletter du den lagrede jobben.
  - Flytt jobb: Med dette alternativet kan du flytte jobben til en annen mappe.
  - Kopieringsjobb: Med dette alternativet kan du lage en kopi av jobben.
- 7. Klikk på **Gå**.

#### Sikret utskrift

Bruk Sikret utskrift til å skrive ut sensitiv eller konfidensiell informasjon. Når du har sendt jobben, holdes den tilbake på skriveren til du skriver inn passordet fra skriverens kontrollpanel.

Når en sikret utskriftsjobb er skrevet ut, blir den automatisk slettet.

#### Skrive ut med sikret utskrift

- 1. Gå til utskriftsinnstillingene i programmet. I de fleste programmer trykker du på **CTRL+P** i Windows eller **CMD+P** på Macintosh.
- 2. Velg skriveren og åpne deretter skriverdriveren.
  - I Windows klikker du på Skriveregenskaper. Avhengig av programmet varierer navnet på knappen.
  - På Macintosh klikker du på Forhåndsvisning i utskriftsvinduet og velger -funksjoner.
- 3. Velg Sikret utskrift for Jobbtype.
- 4. Skriv inn passordet, bekreft passordet og klikk deretter på **OK**.
- 5. Velg eventuelle andre utskriftsalternativer.
  - I Windows klikker du på OK og deretter på Skriv ut.
  - På Macintosh klikker du på Skriv ut.

# Frigi en sikret utskriftsjobb

- 1. Trykk på **Hjem** på skriverens kontrollpanel.
- 2. Trykk på **Jobber**.
- 3. Trykk på **Sikre jobber** for å vise sikrede utskriftsjobber.
- 4. Gjør ett av følgende:
  - Hvis du sendte én sikret utskriftsjobb, trykker du på mappen og deretter på jobben. Angi passordet, og trykk deretter på **OK**. Jobben skrives ut automatisk.
  - Hvis du sendte flere sikrede utskriftsjobber, trykker du på mappen og skriver inn passordet, og deretter trykker du på **OK**. Velg et alternativ:
    - Hvis du vil skrive ut én sikret utskriftsjobb, trykker du på jobben.
    - Hvis du vil skrive ut alle jobbene i mappen, trykker du på Skriv ut alle.
    - Hvis du vil slette én sikret utskriftsjobb, trykker du på Søppelkasse-ikonet. Trykk på Slett når du blir bedt om det.
    - Hvis du vil slette alle jobbene i mappen, trykker du på Slett alle.

Merk: Når en sikret utskriftsjobb er skrevet ut, blir den automatisk slettet.

5. Trykk på **Hjem** for å gå tilbake til startskjermen.

Merk: Du kan sende og frigi en sikret utskriftsjobb gjennom Universal Print. Se *System Administrator Guide (Administratorhåndbok)* på www.xerox.com/office/VLB620docs hvis du vil ha mer informasjon.

# Prøvesett

Når du velger Prøvesett, blir det skrevet ut ett eksemplar av en utskriftsjobb som består av flere eksemplarer. Når du har sett gjennom prøvesettet, kan du enten skrive ut resten av eksemplarene eller slette dem fra skriverens kontrollpanel.

Prøvesett er en type lagret jobb som har følgende særtrekk:

- Prøvesettjobber ligger i en mappe som har fått navn etter bruker-ID-en som er knyttet til utskriftsjobben.
- Prøvesettjobber har ikke passord.
- Alle brukere kan skrive ut eller slette en prøvesettjobb.
- Med Prøvesett skrives det ut et eksemplar av jobben som du kan korrekturlese før du skriver ut resten av eksemplarene.

Når en prøvesettjobb er skrevet ut, blir den automatisk slettet.

Gå til Skrive ut prøvesett for å finne mer informasjon om hvordan du skriver ut et prøvesett.

## Skrive ut prøvesett

1. Gå til utskriftsinnstillingene i programmet. I de fleste programmer trykker du på **CTRL+P** i Windows eller **CMD+P** på Macintosh.

- 2. Velg skriveren og åpne deretter skriverdriveren.
  - I Windows klikker du på **Skriveregenskaper**. Avhengig av programmet varierer navnet på knappen.
  - På Macintosh klikker du på Forhåndsvisning i utskriftsvinduet og velger -funksjoner.
- 3. Velg **Prøvesett** for Jobbtype.
- 4. Velg eventuelle andre utskriftsalternativer.
  - I Windows klikker du på OK og deretter på Skriv ut.
  - På Macintosh klikker du på **Skriv ut**.

## Frigi et prøvesett

- 1. Trykk på **Hjem** på skriverens kontrollpanel.
- 2. Trykk på **Jobber** for å vise alle tilgjengelige jobber.
- 3. Trykk på prøvesettjobben.
  - Merk: Beskrivelsen for prøvesettfilen angir at jobben er holdt tilbake for fremtidig utskrift og viser hvor mange eksemplarer av jobben som gjenstår.
- 4. Velg et alternativ.
  - Hvis du vil skrive ut resten av eksemplarene, trykker du på Frigi.
  - Hvis du vil slette ut resten av eksemplarene i jobben, trykker du på Slett.
- 5. Trykk på **Hjem** for å gå tilbake til startskjermen.

# ADMINISTRERE JOBBER VED HJELP AV DEN INNEBYGDE WEBSERVEREN

I listen over aktive jobber i den innebygde webserveren kan du se en liste over aktive jobber, og slette utskriftsjobber. Du kan bruke den innebygde webserveren til å sende jobber til utskrift på enheten. Du kan bruke funksjonen for å sende jobber til å skrive ut PS-, PDF- og PCL-filer uten å installere en skriverdriver. Du kan velge jobber som skal skrives ut fra harddisken på datamaskinen din, fra eksterne lagringsenheter eller fra en disk på nettverket.

Lagrede jobber er dokumenter som er sendt til skriveren og lagret der for fremtidig bruk. Alle lagrede jobber vises på Lagrede jobber-siden. Bruk siden for lagrede jobber til å vise, skrive ut og slette lagrede jobber, og til å opprette og administrere mapper som jobbene er lagret i.

Slik administrerer du jobber ved hjelp av den innebygde webserveren:

- 1. Åpne en nettleser på datamaskinen. Skriv inn skriverens IP-adresse i adresselinjen, og trykk deretter på **ENTER** eller **RETUR**.
- 2. Klikk på Jobber i den innebygde webserveren.
- 3. Klikk på jobbnavnet.
- 4. Velg et alternativ på menyen.
  - Klikk på Stopp midlertidig og deretter på Gå for å stoppe utskriftsjobben midlertidig.
  - Klikk på **Slett** og deretter på **Gå** for å slette utskriftsjobben. Velg **OK** når meldingen kommer opp.

5. Klikk på **Hjem** for å gå tilbake til startskjermen.

# Sende jobber til utskrift ved hjelp av den innebygde webserveren

- 1. Åpne en nettleser på datamaskinen. Skriv inn skriverens IP-adresse i adresselinjen, og trykk deretter på **ENTER** eller **RETUR**.
- 2. Klikk på **Hjem** i den innebygde webserveren.
- 3. Klikk på **Skriv ut**.
- 4. Klikk på Bla gjennom eller Velg fil for Filnavn, og utfør en av de følgende handlingene:
  - Nagiver til filen og velg den.
  - Skriv inn banen til filen du ønsker å velge.
- 5. Velg Auto for Eksemplarer i utskriftsområdet, eller angi hvor mange kopier som skal skrive ut.
- 6. Velg et alternativ for Jobbtype:.
  - Normal utskrift: Dette alternativet skriver ut en jobb umiddelbart.
  - **Sikret utskrift**: Dette alternativet skriver ut en jobb etter at du har tastet inn en kode på skriverens kontrollpanel.
  - **Prøvesett** eller **Prøvetrykk**: Disse alternativene skriver ut ett prøveeksemplar av en jobb på flere eksemplarer. Enheten holder resten av eksemplarene i minnet til du frigir dem for utskrift på kontrollpanelet.
  - Lagre jobb for utskrift: Dette alternativet lagrer en utskriftsjobb i en mappe på utskriftsserveren for utskrift senere. Du kan angi et jobbnavn og en mappe.
  - **Utsette utskrift:** Dette alternativet skriver ut en jobb på et bestemt tidspunkt opptil 24 timer etter at den opprinnelig ble sendt til utskrift.
- 7. Velg papirformat, -type og -farge etter behov under Papirvalg.
- 8. Velg jobbalternativer etter behov.
  - 2-sidig utskrift
  - Sortering
  - Orientering
  - Mottaker

Merk: Hvilke alternativer som er tilgjengelige varier fra maskin til maskin.

- 9. Hvis Kontering er aktivert, angir du brukerkode og kontonummer.
- 10. Klikk på Send jobb.

## Skrive ut lagrede jobber på nytt ved hjelp av den innebygde webserveren

1. Åpne en nettleser på datamaskinen. Skriv inn skriverens IP-adresse i adresselinjen, og trykk deretter på **ENTER** eller **RETUR**.

- 2. Klikk på **Hjem** i den innebygde webserveren.
- 3. Klikk på **Jobber**.
- 4. Klikk på kategorien Lagrede jobber.
- 5. Merk av i avmerkingsboksen for jobben du vil behandle.
- 6. Velg et alternativ på menyen.
  - **Utskriftsjobb**: Dette alternativet skriver ut en jobb umiddelbart.
  - Slett jobb Med dette alternativet sletter du den lagrede jobben.
  - Flytt jobb: Med dette alternativet kan du flytte jobben til en annen mappe.
  - Kopieringsjobb: Med dette alternativet kan du lage en kopi av jobben.
- 7. Klikk på **Gå**.

# Skriv ut fra

# OVERSIKT OVER UTSKRIFT FRA

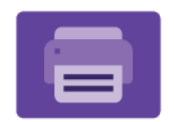

Du kan skrive ut jobber fra forskjellige kilder med Print fra-appen. Du kan skrive ut jobber som er lagret i et utskriftsklart format på en USB-stasjon. Du kan skrive ut lagrede jobber og jobber som er lagret i en postkasse.

Du oppretter en utskriftsklar fil ved å velge alternativet Skriv til fil når du skriver ut dokumenter fra programmer som Microsoft Word. Finn ut hvilke alternativer som finnes for å lage utrskriftsklare filer i publiseringsprogrammet du bruker.

Du finner mer informasjon om konfigurering av apper under *System Administrator Guide* (*Administratorhåndbok*) på www.xerox.com/office/VLB620docs.

Hvis alternativene Godkjenning eller Kontering er aktivert på enheten, må du oppgi påloggingsinformasjon for å få tilgang til funksjonene.

# SKRIVE UT FRA EN USB-MINNEPINNE

Du kan skrive ut én eller flere filer som er lagret på en USB-minnepinne. USB-porten er foran på skriveren.

<sup>7</sup> Merk: Bare USB-minnepinner som er formatert til filsystemene FAT16, FAT32 og exFAT, støttes. Støtte for exFAT er en lisensiert funksjon som krever at du kjøper en funksjonsinstallasjonsnøkkel.

Slik skriver du ut fra en USB-minnepinne:

1. Sett USB-minnepinnen inn i USB-porten til skriveren.

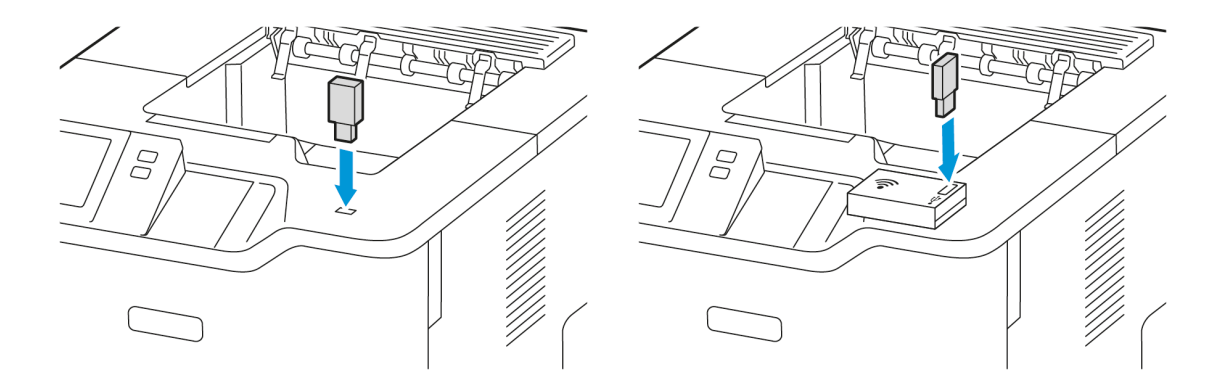

2. Trykk på Skriv ut fra USB i USB-stasjon registrert-vinduet.

Advarsel: For å unngå tap av data eller skriverfeil må du ikke berøre flash-stasjonen eller skriveren på de viste områdene mens det pågår aktiv utskrift, lesing eller skriving fra minneenheten.

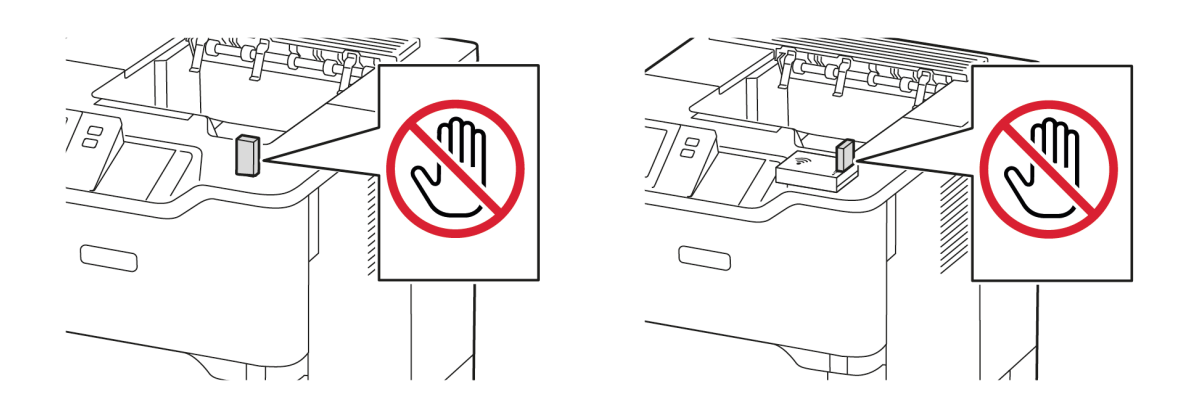

Merk: Hvis Skriv ut fra USB-funksjonen ikke vises, må du aktivere funksjonen eller ta kontakt md systemadministratoren. Se System Administrator Guide (Administratorhåndbok) på www.xerox.com/ office/VLB620docs hvis du vil ha mer informasjon.

- 3. For å velge en fil som skal skrives ut, går du til filen og merker av i avmerkingsboksen. Hvis du skal skrive ut flere filer, blar du til hver fil og merker av i avkrysningsboksen for hver fil.
- 4. Trykk på OK.

En liste over filene som er valgt for utskrift vises.

- 5. Slik fjerner du filer fra utskriftslisten:
  - For å fjerne én fil trykker du på filen og velg deretter Fjern. Trykk på Fjern for å bekrefte fjerningen.
  - For å fjerne alle filene trykker du på en fil og velger **Fjern alle**. Trykk på **Fjern alle** for å bekrefte fjerningen.
- 6. Juster funksjonsinnstillingene etter behov.
- 7. Trykk på Skriv ut.
- 8. Ta ut USB Flash-stasjonen når du er ferdig.
- 9. Trykk på **Hjem** for å gå tilbake til startskjermen.

# SKRIVE UT FRA LAGREDE JOBBER

Slik skriver du ut fra lagrede jobber:

- 1. Trykk på **Tjenester** fulgt av **Skriv ut fra** på kontrollpanelet.
- 2. Velg Lagrede jobber og trykk deretter på navnet på mappen som inneholder den lagrede jobben.
- 3. Berør navnet på den lagrede jobben du ønsker å skrive ut.
- 4. Velg innstillinger for papirmagasin, antall, 2-sidig utskrift og etterbehandling.

5. Trykk på Skriv ut.

Merk: Når du skal skrive ut en privat lagret jobb, må du skive inn et passord i vinduet Passord må oppgis og deretter trykke på **OK**.

- 6. Hvis du vil skrive ut en annen lagret jobb, trykker du på navnet på gjeldende jobb, og deretter trykker du på **Fjern**. Trykk på **Legg til dokument**, trykk på **Lagrede jobber**, og naviger deretter til jobben du ønsker.
- 7. Trykk på **Hjem** for å gå tilbake til startskjermen.
# @PrintByXerox

#### **OVERSIKT OVER @PRINTBYXEROX**

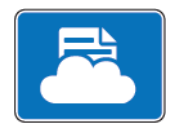

Du kan bruke Xerox<sup>®</sup> @PrintByXerox-appen til å skrive ut e-postvedlegg og dokumenter som sendes til skriveren fra mobilenheter.

Når Xerox-maskinen er koplet til Internett, fungerer @PrintByXerox-appen med Xerox® Workplace Cloud for å gi deg enkel e-postbasert utskrift.

Merk: Appen @PrintByXerox er gratis å bruke. Hvis arbeidsflyten er mer avansert, kan du bruke Xerox<sup>®</sup> Workplace Cloud. Xerox<sup>®</sup> Workplace Cloud-programvaren krever en bestemt lisens. Se hurtigstartveiledningen for Xerox<sup>®</sup> @PrintByXerox-appen på www.xerox.com/XeroxAppGallery hvis du vil ha mer informasjon.

Du finner mer informasjon om konfigurering av apper under System Administrator Guide (Administratorhåndbok) på www.xerox.com/office/VLB620docs.

Hvis alternativene Godkjenning eller Kontering er aktivert på enheten, må du oppgi påloggingsinformasjon for å få tilgang til funksjonene.

#### SKRIVE UT MED @PRINTBYXEROX-APPEN

1. Send en e-postmelding med et vedlegg som inneholder en støttet filtype, til Print@printbyxerox.com.

Førstegangsbrukere får et svar via e-post med en bruker-ID og et passord.

- 2. Trykk på Hjem på kontrollpanelet på Xerox-maskinen.
- 3. Trykk på **@PrintByXerox**.
- 4. Skriv inn e-postadressen, og trykk deretter på **OK**.
- 5. Skriv inn passordet ved hjelp av tastaturet på berøringsskjermen når du blir bedt om det, og trykk deretter på **OK**.
- 6. Velg dokumentene du ønsker å skrive ut.
- 7. Hvis du vil endre utskriftsinnstillingene, trykker du på **Innstillinger for utskrift**, og deretter trykker du på **OK**.
- 8. Trykk på **Skriv ut** for å frigi utskriftsjobbene.
  - Meldingen Sender jobber til utskrift vises sammen med konverteringsstatusen.
  - En grønn hake vises når dokumentene begynner å bli skrevet ut.

# Xerox<sup>®</sup> Connect for XMPie

## XEROX<sup>®</sup> CONNECT FOR XMPIE APP OVERSIKT

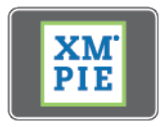

Xerox<sup>®</sup> Connect for XMPie App, gir umiddelbar tilgang til 50 eller flere maler. Med ett trykk kan du lage personlig innhold fra skriveren.

Bruk Xerox<sup>®</sup> Connect for XMPie App for gratis tilgang til maler, med muligheten til å tilpasse dem for umiddelbar utskrift.

For å konfigurere Koble til for XMPie App på skriveren din, kontakt systemadministratoren, eller se *Systemadministratorveiledning* på www.xerox.com/office/VLB620docs.

For å bruke Koble til for XMPie App fra Hjem-skjermen, berør **Koble til for XMPie**, Hovedskjermen vises 1Utvalgte produkterog Produktkategorier. Du kan bla gjennom kategoriene for produktene du vil lage. Følg instruksjonene på skjermen for å lage en jobb med tilpassede felt. Du kan forhåndsvise og skrive ut etter behov. For mer informasjon om XMPie, gå til www.support.xerox.com og i Søk-boksen, skriv XMPie.

Hvis alternativene Godkjenning eller Kontering er aktivert på enheten, må du oppgi påloggingsinformasjon for å få tilgang til funksjonene. For detaljer om tilpasning for påloggede brukere kan du se Tilpass.

# Utskrift

Dette kapitlet inneholder:

| Oversikt over utskrift         | 112 |
|--------------------------------|-----|
| Velge utskriftsalternativer    | 113 |
| Utskriftsjobber                | 123 |
| Utskriftsfunksjoner            |     |
| Bruke tilpassede papirformater | 139 |
| Skriv ut fra                   | 142 |

# Oversikt over utskrift

Før du skriver ut, må du forsikre deg om at datamaskinen og skriveren er koplet til en stikkontakt, slått på og koplet til et aktivt nettverk. Kontroller at riktig skriverdriver er installert på datamaskinen. Se Installerer skriverdriveren hvis du vil ha mer informasjon.

- 1. Velg aktuelt papir.
- 2. Legg papir i aktuelt magasin. Angi papirformat, -farge og -type på kontrollpanelet.
- 3. Gå til utskriftsinnstillingene i programmet. I de fleste programmer trykker du på **CTRL+P** i Windows eller **KOMMANDO+P** på Macintosh.
- 4. Velg skriveren.
- 5. Gå til skriverdriverinnstillingene i Windows ved å velge **Skriveregenskaper**. **Utskriftsalternativer** eller **Innstillinger**. Velg **Xerox-funksjoner** i Macintosh. Navnet på alternativet kan variere etter programmet.
- 6. Juster innstillingene i skriverdriveren etter behov, og klikk på **OK**.
- 7. Klikk på **Skriv ut** for å sende jobben til skriveren.
- 8. Hvis du valgte en spesiell jobbtype, for eksempel Sikret utskrift eller Prøvetrykk, holdes jobben tilbake på skriveren, og en handling kreves fra deg for å skrive den ut. Du administrerer jobber på skriveren ved å bruke Jobber-appen.

Se Administrere jobber hvis du vil ha mer informasjon om å administrere utskriftsjobber.

# Velge utskriftsalternativer

Utskriftsalternativer, også kalt skriverdriveralternativer, angis under Utskriftsinnstillinger i Windows og Xerox<sup>®</sup>funksjoner på en Macintosh. Utskriftsalternativer omfatter innstillinger for 2-sidig utskrift, sideoppsett og utskriftskvalitet. Utskriftsalternativer som du angir under Utskriftsinnstillinger i vinduet Enheter og skrivere, blir standardinnstillingen. Utskriftsalternativene som du angir i programmet, er midlertidige. Disse innstillingene lagres ikke av programmet og datamaskinen når programmet lukkes.

Merk: I Windows 10 og nyere kan utskriftsalternativer angis fra Utskriftsalternativer i Skrivere og skannere.

#### HJELP FOR SKRIVERDRIVEREN

Hjelp for Xerox<sup>®</sup>-skriverdriverprogramvare er vanligvis tilgjengelig i Utskriftsinnstillinger-vinduet. Klikk på **Hjelp**-knappen (?) i nedre venstre hjørne av vinduet Utskriftsinnstillinger for å åpne Hjelp.

|   |                                       | ×     |
|---|---------------------------------------|-------|
|   |                                       | xerox |
|   |                                       |       |
|   | S                                     |       |
|   |                                       |       |
|   | -                                     |       |
|   |                                       |       |
|   |                                       |       |
|   |                                       |       |
|   |                                       |       |
|   |                                       |       |
| 2 |                                       |       |
|   | · · · · · · · · · · · · · · · · · · · |       |

Informasjon om Utskriftsinnstillinger vises i Hjelp-vinduet. I dette vinduet kan du velge etter emne eller bruke søkefeltet. I søkefeltet kan du skrive inn emnet eller funksjonen du ønsker.

## UTSKRIFTSALTERNATIVER I WINDOWS

#### Angi standard utskriftsalternativer i Windows

Når du skriver ut fra et program, bruker skriveren innstillingene for utskriftsjobben som er angitt i vinduet Utskriftsinnstillinger. Du kan angi utskriftsalternativene du bruker ofte, og lagre dem, slik at du ikke trenger å endre innstillingene hver gang du skriver ut.

Hvis du for eksempel ønsker å skrive ut på begge sider av papiret for de fleste jobbene, angir du tosidig utskrift i Utskriftsinnstillinger.

- 1. Gå til listen over skrivere på datamaskinen:
  - I Windows Server 2012 og senere: Klikk på Start > Innstillinger > Skrivere.
  - I Windows 10: Klikk på Start > Innstillinger > Enheter > Skrivere og skannere.
  - I Windows 11 eller nyere: Klikk på **Start > Innstillinger > Bluetooth og enheter > Skrivere og** skannere.

Merk: Hvis du bruker et tilpasset startmenyprogram, kan det endre navigasjonsbanen til listen over skrivere.

- 2. Velg **Utskriftsinnstillinger** for skriveren:
  - Hvis du bruker Windows Server 2012 og nyere, høyreklikker du på skriverikonet, og deretter klikker du på **Utskriftsinnstillinger**.
  - Hvis du bruker Windows 10, klikker du ikonet for skriveren, og deretter klikker du på Behandle > Utskriftsinnstillinger.
  - For Windows 11 og nyere, klikk på ikonet for skriveren, og klikk deretter på Utskriftsinnstillinger.
- 3. Klikk på en fane i vinduet Utskriftsinnstillinger, og velg alternativer. Du lagrer innstillingene ved å trykke på **OK**.

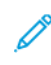

Merk: Hvis du vil ha mer informasjon om alternativer i skriverdriveren for Windows, klikker du på **Hjelp**-knappen (?) i vinduet Utskriftsinnstillinger.

#### Velge utskriftsalternativer for en separat jobb i Windows

Hvis du vil bruke spesielle utskriftsalternativer for en bestemt jobb, kan du endre utskriftsinnstillingene før du sender jobben til skriveren.

- 1. Ha dokumentet åpent i programmet, og gå til utskriftsinnstillingene. Klikk på **Fil > Skriv ut** eller trykk på **CTRL+P** i de fleste programmer i Windows.
- 2. Velg den aktuelle skriveren og klikk på **Skriveregenskaper**, **Utskriftsalternativer** eller **Innstillinger** for å åpne vinduet Utskriftsinnstillinger. Navnet på knappen kan variere etter programmet.
- 3. Klikk på en kategori i vinduet Utskriftsinnstillinger, og velg innstillingene.
- 4. Klikk på **OK** for å lagre valgene og lukke vinduet for utskriftsegenskaper.
- 5. Klikk på **Skriv ut** for å sende jobben til skriveren.

#### Velge standard utskriftsinnstillinger i Windows for en delt nettverksskriver

- 1. Gå til listen over skrivere på datamaskinen:
  - I Windows Server 2012 og senere: Klikk på Start > Innstillinger > Skrivere.
  - I Windows 10: Klikk på Start > Innstillinger > Enheter > Skrivere og skannere.
  - I Windows 11 eller nyere: Klikk på Start > Innstillinger > Bluetooth og enheter > Skrivere og skannere.

Merk: Hvis kontrollpanelikonet ikke vises på skrivebordet, høyreklikker du på skrivebordet og velger **Tilpass**. Velg **Startside for Kontrollpanel > Enheter og skrivere**.

- 2. Velg Skriveregenskaper for skriveren:
  - Hvis du bruker Windows Server 2012 og nyere, høyreklikker du på skriverikonet, og deretter klikker du på **Skriveregenskaper**.
  - Hvis du bruker Windows 10, klikker du ikonet for skriveren, og deretter klikker du på Behandle > Skriveregenskaper.
  - For Windows 11 og nyere, klikk på ikonet for skriveren, og klikk deretter på Utskriftsinnstillinger.
- 3. Klikk på **Avansert**-fanen i dialogboksen for skriveregenskaper.
- 4. Klikk på **Utskriftsstandarder** på Avansert-fanen.
- 5. Gjør ønskede valg i fanene i skriverdriveren, og klikk deretter på Bruk.
- 6. Du lagrer innstillingene ved å trykke på **OK**.

#### Lagre et sett med ofte brukte utskriftsalternativer i Windows

Du kan definere og lagre et sett med alternativer slik at du kan bruke dem til fremtidige utskriftsjobber. Når du har lagret et sett med utskriftsalternativer, kan du velge dem fra listene Lagrede innstillinger eller Forhåndsinnstillinger eller under Ettrykk hvis dette området er tilgjengelig.

Slik lagrer du et sett med utskriftsalternativer:

- 1. Ha dokumentet åpent i programmet, og klikk på Fil > Skriv ut.
- 2. Velg den aktuelle skriveren, og klikk på **Egenskaper**eller **Innstillinger** for å åpne vinduet Utskriftsinnstillinger.
- 3. Klikk på fanene i vinduet Skriveregenskaper, og velg innstillingene du vil ha.
- 4. Klikk på **Lagrede innstillinger** eller **Forhåndsinnstillinger** i vinduet Skriveregenskaper, og klikk deretter på **Lagre som**.

- 5. Skriv inn et navn for den lagrede innstillingen eller forhåndsinnstillingen, og velg deretter alternativer (hvis tilgjengelig):
  - Velg et ikon for forhåndsinnstillingen.
  - Hvis du vil bruke forhåndsinnstillingen som en ettrykksforhåndsinnstilling, velger du **Ettrykksforhåndsinnstilling**.
  - Hvis du vil dele forhåndsinnstillingen i alle skriverdrivere, velger du **Vis forhåndsinnstilling i alle drivere**.
- 6. Trykk på **OK**.
- 7. Slik skriver du ut med disse innstillingene:
  - Velg navnet på forhåndsinnstillingen fra listen Lagrede innstillinger eller Forhåndsinnstillinger.
  - Hvis forhåndsinnstillingen er en ettrykksforhåndsinnstilling, klikker du på **Ettrykk**, og deretter klikker du på **ettrykksforhåndsinnstillingen**.

#### UTSKRIFTSALTERNATIVER PÅ MACINTOSH

#### Velge utskriftsalternativer på Macintosh

Hvis du vil bruke bestemte utskriftsalternativer, endrer du innstillingene før du sender jobben til skriveren.

- 1. Ha dokumentet åpent i programmet, og klikk på Fil > Skriv ut.
- 2. Velg skriveren.
- 3. Klikk på Xerox-funksjoner i listen over utskriftsalternativer i utskriftsvinduet.
  - Merk: Hvis du vil vise alle utskriftsalternativer, klikker du på **Vis detaljer**.
- 4. Velg eventuelle andre nødvendige utskriftsalternativer fra listen.
- 5. Klikk på **Skriv ut** for å sende jobben til skriveren.

#### Arkivere et sett med ofte brukte utskriftsalternativer for Macintosh

Du kan definere og lagre et sett med alternativer slik at du kan bruke dem til fremtidige utskriftsjobber.

Slik lagrer du et sett med utskriftsalternativer:

- 1. Ha dokumentet åpent i programmet, og klikk på Fil > Skriv ut.
- 2. Velg skriveren i skriverlisten.
- 3. Velg nødvendige utskriftsalternativer fra listene i dialogboksen Skriv ut.

 $^{\prime\prime}$  Merk: Hvis du vil vise alle utskriftsalternativer, klikker du på **Vis detaljer**.

- 4. Klikk på Forhåndsinnstillinger > Lagre gjeldende innstillinger som forhåndsinnstilling.
- 5. Angi et navn for utskriftsalternativene. Klikk på **OK** for å lagre settet med alternativer i listen Forhåndsinnstillinger.

6. Når du vil skrive ut med disse alternativene, velger du bare navnet i listen Forhåndsinnstillinger.

#### SKRIVE UT PÅ UNIX, LINUX OG AS/400

UNIX-basert utskrift bruker LPD/LPR-port 515 eller lp til port 9100 for å tilby funksjonalitet for skriverspoling og nettverksutskriftsserver. Xerox-skrivere kan kommunisere med begge protokoller.

#### Xerox<sup>®</sup> Skriverbehandling

Xerox<sup>®</sup> Skriverbehandling er et program du kan bruke til å administrere og skrive ut til flere skrivere i UNIX- og Linux-miljøer.

Med Xerox<sup>®</sup> Skriverbehandling kan du:

- Konfigurere og kontrollere statusen for nettverkstilkoplede skrivere.
- Installere en skriver i nettverket og deretter overvåke bruken av denne skriveren.
- Uføre vedlikeholdssjekker, og vise status for forbruksartikler.
- Få et enhetlig utseende på tvers av ulike leverandører av UNIX- og Linux-operativsystemer.

#### Installere Xerox® Skriverbehandling

Før du begynner, må du sørge for at du har rot- eller superbrukerrettigheter for å installere Xerox® Skriverbehandling.

Slik installerer du Xerox® Skriverbehandling:

- 1. Last ned den aktuelle pakken for operativsystemet du bruker. Gå til www.xerox.com/office/VLB620drivers for å finne skriverdrivere til skriveren. Dette er de tilgjengelige filene:
  - XeroxOSDPkg-AIXpowerpc-x.xx.xxx.rpm for IBM PowerPC-serien
  - XeroxOSDPkg-HPUXia64-x.xx.xxx.depot.gz for å støtte HP Itanium-arbeidsstasjoner
  - XeroxOfficev5Pkg-Linuxi686-x.xx.xxx.rpm for å støtte RPM-baserte 32-biters Linux-miljøer
  - XeroxOfficev5Pkg-Linuxi686-x.xx.xxx.deb for å støtte Debian-baserte 32-biters Linux-miljøer
  - XeroxOfficev5Pkg-Linuxx86\_64-x.xx.xxx.rpm for å støtte RPM-baserte 64-biters Linux-miljøer
  - XeroxOfficev5Pkg-Linuxx86\_64-x.xx.xxx.deb for å støtte Debian-baserte 64-biters Linux-miljøer
  - XeroxOSDPkg-SunOSi386-x.xx.xxx.pkg.gz for Sun Solaris x86-systemer
  - XeroxOSDPkg-SunOSsparc-x.xx.xxx.pkg.gz for Sun Solaris SPARC-systemer

- 2. Installer den tilpassede skriverdriveren ved å logge på som rotbruker og deretter skrive inn den aktuelle kommandoen for systemet du bruker:
  - AIX:rpm-UXeroxOSDPkg-AIXpowerpc-x.xx.xxx.rpm
  - HPUX:swinstall-sXeroxOSDPkg-HPUXia64-x.xx.xxx.depot.gz \\*
  - Solaris, x86-basert: pkgadd -d XeroxOSDPkg-SunOSi386-x.xx.xxx.pkg
  - Solaris, SPARC-basert: pkgadd -d XeroxOSDPkg-SunOSsparc-x.xx.xxx.pkg

Under installeringen opprettes det en Xerox-katalog i /opt/Xerox/prtsys.

- 3. Installer standard Xerox<sup>®</sup>-kontordriver på en Linux-plattform ved å logge på som rotbruker og deretter skrive inn den aktuelle kommandoen for systemet du bruker:
  - Linux, RPM-basert: rpm -U XeroxOfficev5Pkg-Linuxi686-x.xx.xxx.rpm
  - Linux, Debian-basert: dpkg -i XeroxOfficev5Pkg-Linuxi686-x.xx.xxx.deb

Under installeringen opprettes det en XeroxOffice-katalog i /opt/XeroxOffice/prtsys.

#### Starte Xerox® Skriverbehandling

Slik starter du Xerox® Skriverbehandling:

- 1. Åpne et kommandovindu på datamaskinen. Logg på som root ved ledeteksten, og skriv deretter inn xeroxofficeprtmgr.
- 2. Trykk på Enter eller Retur.

#### Skrive ut fra en Linux-arbeidsstasjon

Hvis du vil skrive ut fra en Linux-arbeidsstasjon, kan du installere enten en Xerox<sup>®</sup>-skriverdriver for Linux eller en CUPS-skriverdriver (Common UNIX Printing System). Du trenger ikke begge driverne.

anbefaler at du installerer én av de tilpassede skriverdriverne for Linux. Gå til <u>www.xerox.com/support/drivers</u> for å finne drivere til skriveren din.

Hvis du bruker CUPS, må du passe på at CUPS er installert og kjører på arbeidsstasjonen. Du finner instruksjoner for å installere og bygge CUPS i *CUPS Software Administrators Manual*, som er skrevet av Easy Software Products, som også har opphavsretten. Se *CUPS Software Users Manual*, som du finner på www.cups.org/ documentation.php, hvis du vil ha fullstendig informasjon om utskriftsfunksjonene til CUPS.

#### Installere PPD-filen på arbeidsstasjonen

- 1. Gå til Xerox' nettsider for kundesupport, og last ned Xerox<sup>®</sup>-PPD-filen for CUPS (Common UNIX Printing System) fra siden Drivere og nedlastinger.
- 2. Kopier PPD-filen til mappen CUPS ppd/Xerox på arbeidsstasjonen. Hvis du ikke er sikker på hvor du finner denne mappen, kan du bruke kommandoen **Finn** til å finne PPD-filene.
- 3. Følg instruksjonene som følger med PPD-filen.

#### Legge til skriveren

1. Bekreft at CUPS-daemonen (Common UNIX Printing System) kjører.

- 2. Åpne en nettleser, skriv inn http://localhost:631/admin, og trykk deretter på Enter eller Retur.
- 3. Skriv inn root for User ID (Bruker-ID). Skriv inn rotpassordet som passord.
- 4. Klikk på **Add Printer** (Legg til skriver), og følg instruksjonene for å legge til skriveren i listen over CUPSskrivere.

#### Skrive ut med CUPS (Common UNIX Printing System)

CUPS støtter bruk av utskriftskommandoer for både System V (lp) og Berkeley (lpr).

- 1. Hvis du vil skrive ut til en bestemt skriver i System V, skriver du inn lp-dprinter filnavn, og deretter trykker du på **Enter**.
- 2. Hvis du vil skrive ut til en bestemt skriver i Berkeley, skriver du inn lpr -Pprinter filnavn, og deretter trykker du på **Enter**.

## AS/400

Xerox tilbyr Work Station Customization Object (WSCO) -filer for å støtte IBM i V6R1 eller nyere. Et Work Station Customization Object er en oppslagstabell som vertstrykkstransformasjonen (HPT) bruker for å oversette AS/ 400-kommandoer til tilsvarende PCL-kode som er spesifikk for en bestemt skriver. En WSCO-fil kan endre mange utskriftsfunksjoner, inkludert: papirinnskuff, tosidig utskrift, tegn per tomme, linjer per tomme, orientering, fonter og marger.

XTOOLS-biblioteket gir en WSCO-fil for hver støttet Xerox<sup>®</sup> skriver eller enhet. Biblioteket og installasjonsinstruksjoner er tilgjengelig fra www.support.xerox.com.

For å installere XTOOLS-biblioteket, velg de nedlastbare filene for operativsystemet IBM AS/400, pakk ut den nedlastede XTOOLSxxxx.zip-filen, og følg deretter instruksjonene for å installere biblioteket. Last ned og installer biblioteket bare én gang.

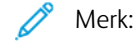

- Vertstrykk-transformasjonen fungerer bare på AFPDS- og SCS-filer. For å bruke WSCO for utskrift må du konvertere IPDS-formaterte skriverfiler til AFPDS-filer.
- Administratorlegitimasjon med IOSYSCFG-tillatelser kreves for å lage en enhetsbeskrivelse eller en ekstern kø.
- For detaljer om AS/400, se IBM AS/400 Printing V, (Red Book), tilgjengelig på IBMs nettsted.

#### Installere WSCO-biblioteket og sette opp utskriftskøer

For detaljerte instruksjoner om installering av WSCO-biblioteket og konfigurering av utskriftskøer, se installasjonsinstruksjonene som følger med biblioteket.

## ALTERNATIVER FOR MOBIL UTSKRIFT

Skriveren støtter utskrift fra iOS- og Android-mobilenheter.

#### Skrive ut med Wi-Fi Direct

Slik skriver du ut et dokument fra en Wi-Fi-aktivert mobilenhet:

- 1. Åpne dokumentet du ønsker å skrive ut på mobilenheten.
- 2. Velg **Skriv ut** i enhetsappen.
- 3. Hvis enheten din finner mer enn én Wi-Fi Direct-aktivert skriver, velger du ønsket skriver i listen.
- 4. Velg skriverinnstillingene du trenger for jobben.
- 5. Send jobben til utskrift.

En melding vises på mobilenheten.

6. Velg Kople til.

Skriveren viser en melding når mobilenheten kopler seg til.

7. Trykk på **OK** på kontrollpanelet.

Jobben skrives ut.

#### Skrive ut med AirPrint

Du kan skrive ut direkte fra en iPhone, iPad, iPod touch eller Mac ved å bruke AirPrint<sup>®</sup>. Se Konfigurere AirPrint hvis du vil aktivere AirPrint<sup>®</sup> for skriveren.

Slik skriver du ut med AirPrint®:

- 1. Åpne e-postmeldingen, bildet, nettsiden eller dokumentet du ønsker å skrive ut.
- 2. Trykk på **Handling**-ikonet.
- 3. Trykk på Skriv ut.
- 4. Velg skriveren, og angi deretter skriveralternativene.
- 5. Trykk på Skriv ut.

Se System Administrator Guide (Administratorhåndbok) på www.xerox.com/office/VLB620docs hvis du vil ha mer informasjon om konfigurering og bruk av AirPrint<sup>®</sup>.

#### Skriver ut med universell utskrift

Merk: Microsoft Entra ID er det nye navnet på Azure AD. Navnene Azure Active Directory, Azure AD og AAD er erstattet med Microsoft Entra ID.

For å tillate brukere å få tilgang til maskinen må Entra ID- eller Azure<sup>®</sup>-administratoren dele skriveren i Microsoft Entra ID-portalen. Etter at skriveren er delt, gjør funksjonen **Legg til skriver** det mulig for en autorisert bruker å oppdage maskinen i Windows 10 eller nyere. Enheten vises som en skyskriver i listen over oppdagede skrivere. Se Konfigurere en enhet for universell utskrift for å aktivere universell utskrift for skriveren.

- 1. Gjør følgende for å legge til en skriver i Windows®-operativsystemet:
  - I Windows 10: Klikk på Innstillinger > Skrivere og skannere > Legg til en skriver eller skanner.
  - I Windows 11 eller nyere: Klikk på Innstillinger > Bluetooth og enheter > Skrivere og skannere > Legg til en skriver eller skanner.
- 2. Velg skyskriveren i listen over oppdagede skrivere, og klikk deretter på Legg til enhet.

Merk: Når en utskriftsjobb sendes til Universell utskrift, står den i kø i skyen til skriveren henter jobben. Skriveren ser etter jobber etter at pollingintervallet har gått ut, eller når du starter Se etter jobber nåfunksjonen.

#### Konfigurere Universal Print på macOS

Universal Print støttes i macOS Ventura 13.3 og nyere versjoner. Før du kan finne og bruke Universal Printskrivere fra macOS, må du sørge for at du har en aktiv Microsoft Entra ID-konto og minst én lisens som er kvalifisert for Universal Print.

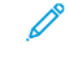

Merk: Microsoft Entra ID er det nye navnet på Azure AD. Navnene Azure Active Directory, Azure AD og AAD er erstattet med Microsoft Entra ID.

- 1. Installer Universal Print-appen fra Mac App Store.
- 2. Klikk på Apple-logoen og deretter på Systeminnstillinger for å åpne installerte programmer.
- 3. Naviger til **Universal Print** i venstre navigasjonsmeny. Logg på ved å bruke påloggingsinformasjonen for Microsoft Entra ID-kontoen.
- 4. Klikk på **Legg til skriver**. Velg skriveren fra listen over tilgjengelige skrivere. Du kan også søke etter en bestemt skriver etter navn eller plassering.
- 5. Velg skriveren, og klikk deretter på **Legg til.** Nå kan du bruke skriveren i alle programmer på maskinen.

Merk: Installerte skrivere vises i systemdialogboksen for utskrift for alle brukere på maskinen. Hvis du ikke har tillatelse til å bruke en skriver, mislykkes utskriftsjobben.

- 6. Klikk på **Skriv ut** eller trykk på **CMD+P** for å åpne systemdialogboksen for utskrift fra ethvert program som støtter utskrift.
- 7. Velg skriveren som er registrert med Universal Print.
- 8. Angi utskriftsalternativer, for eksempel antall eksemplarer og sider, og klikk deretter på **Skriv ut**.

## Skrive ut fra en Mopria-aktivert mobilenhet

Mopria er en programvarefunksjon som gjør at brukere kan skrive ut fra mobile enheter uten at de trenger en skriverdriver. Du kan bruke Mopria til å skrive ut fra din mobile enhet til Mopria-klargjorte skrivere.

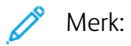

- Mopria og alle tilhørende protokoller er aktivert som standard.
- Kontroller at den nyeste versjonen av programvaren fra Mopria Print Service er installert på mobilenheten. Du kan laste programvaren gratis fra Google Play Butikk.
- For å kople skriveren til Wi-Fi eller Wi-Fi Direct må du kjøpe og installere den trådløse nettverksadapteren fra Xerox. Du finner mer informasjon i *installasjons- og oppsettsinstruksjonene for maskinvare* for Dual Band Wireless Kit fra Xerox<sup>®</sup>, som følger med pakken.
- Du må aktivere Wi-Fi Direct i den innebygde webserveren for å bruke Wi-Fi Direct. Se *System Administrator Guide (Administratorhåndbok)* på www.xerox.com/office/VLB620docs hvis du vil ha informasjon om konfigurering av Wi-Fi Direct.
- Hvis du vil konfigurere innstillingene for trådløs tilkopling, må du sørge for at enhetene er koplet til det samme trådløse nettverket som skriveren.
- Navnet på og plasseringen til skriveren vises i en liste over Mopria-aktiverte skrivere på tilkoplede enheter.

Hvis du vil skrive ut ved å bruke Mopria, følger du instruksjonene som fulgte med mobilenheten.

# Utskriftsjobber

#### ADMINISTRERE JOBBER

Du kan vise lister over aktive jobber, sikrede jobber eller fullførte jobber ved hjelp av Jobber-menyen på kontrollpanel. Du kan midlertidig stoppe, slette, skrive ut eller vise jobbfremdrift eller jobbdetaljer for en valgt jobb. Når du sender en sikret utskriftsjobb, holdes jobben tilbake til du frigir den ved å skrive inn et passord på kontrollpanelet. Se Skrive ut spesielle jobbtyper hvis du vil ha mer informasjon.

Du kan vise en liste over aktive og fullførte utskriftsjobber i Jobber-vinduet i den innebygde webserveren.

#### Midlertidig stanse, prioritere eller slette en jobb i utskriftskøen

- 1. Trykk på Hjem på skriverens kontrollpanel.
- 2. Trykk på **Jobber**, og trykk deretter på navnet til den aktuelle utskriftsjobben.
- 3. Velg en oppgave.

Merk: Hvis du ikke foretar noen valg, starter jobben opp igjen automatisk etter det angitte tidsavbruddet.

- Trykk på Utsett for å stoppe utskriftsjobben midlertidig. Trykk på Frigi for å fortsette utskriftsjobben.
- Trykk på **Slett** for å slette utskriftsjobben. Trykk på **Slett** når du blir bedt om det.
- Trykk på **Prioriter** for å flytte jobben fremst i køen.
- Trykk på **Jobbfremdrift** for å vise status for jobben.
- Du viser informasjon om jobben ved å trykke på Jobbdetaljer og deretter på Jobbinnstillinger eller Nødvendige ressurser.
- 4. Trykk på **Hjem** for å gå tilbake til startskjermen.

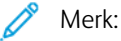

- Systemadministratoren kan begrense hvilke brukere som kan slette jobber. Hvis systemadministratoren har begrenset jobbsletting, kan du vise, men ikke slette jobbene.
- Bare brukeren som sendte jobben, eller systemadministratoren kan slette en sikret utskriftsjobb.

#### Skrive ut en jobb som venter på ressurser

Når jobben settes på vent pga. ressurser, viser kontrollpanelet en statusmelding og et popupvarsel. Fra den innebygde webserveren kan systemadministratoren konfigurere om kontrollpanelet skal vise bare statusmelding, eller både stautsmelding og popupvarsel.

- 1. Hvis popupvarslet deaktiveres av systemadministratoren, kan du gjøre følgende for å vise jobbene på vent:
  - a. Trykk på Hjem på skriverens kontrollpanel.
  - b. Trykk på Jobber.

Det vises en liste over aktive jobber i kø for skriveren.

2. Når popupvarslet er aktivert, vises et popupvarsel på kontrollpanelet hvis en jobb settes på vent pga. ressurser. Trykk på **Vis aktive jobber** på popupvarslet.

Det vises en liste over aktive jobber i kø for skriveren.

- 3. I jobblisten trykker du på jobben som holdes tilbake. Følgende alternativer vises:
  - Skrive ut på annet papir: Hvis du vil velge et annet magasin for å skrive ut jobben, trykker du på Skriv ut på annet papir. Velg et magasin og trykk deretter på OK.
  - Slette: Trykk på Slett for å slette utskriftsjobben. Trykk på Slett når du blir bedt om det.
  - Jobbfremdrift: Trykk på Jobbfremdrift for å vise fremdriften.
  - **Jobbdetaljer**: Trykk på **Jobbdetaljer** for å vise detaljene. Du kan se Jobbinnstillinger og Nødvendige ressurser.
- 4. Fyll på nødvendige ressurser for å skrive ut jobben. Jobben fortsetter automatisk når de nødvendige eller alternative ressursene er tilgjengelige.

Merk: Alternativet **Skriv ut på annet papir** kan aktiveres med den innebygde webserveren. Se *System Administrator Guide* (Administratorhåndbok) på www.xerox.com/office/VLB620docs hvis du vil ha mer informasjon om alternativet Skriv ut på annet papir.

5. Trykk på **Hjem** for å gå tilbake til startskjermen.

## SKRIVE UT SPESIELLE JOBBTYPER

For spesielle jobbtyper kan du sende en jobb fra datamaskinen og skrive den ut fra skriveren via kontrollpanelet. Velg spesielle jobbtyper under Jobbtype i kategorien Papir/utskrift i skriverdriveren.

#### Lagret jobb

Lagrede jobber er dokumenter som er sendt til skriveren og lagret der for fremtidig bruk. Alle brukere kan skrive ut eller slette en lagret jobb.

Du kan vise og skrive ut lagrede jobber fra Skriv ut fra-menyen på kontrollpanelet. Du kan vise, skrive ut og slette lagrede jobber, og administrere hvor jobbene lagres, i Jobber-vinduet i den innebygde webserveren.

#### Skrive ut en lagret jobb

- 1. Gå til utskriftsinnstillingene i programmet. I de fleste programmer trykker du på **CTRL+P** i Windows eller **CMD+P** på Macintosh.
- 2. Velg skriveren og åpne deretter skriverdriveren.
  - I Windows klikker du på **Skriveregenskaper**. Navnet på knappen kan variere avhengig av hvilket program du bruker.
  - På en Macintosh-maskin klikker du på **Xerox-funksjoner** i listen over utskriftsalternativer i utskriftsvinduet.
- 3. Velg Lagret jobb for Jobbtype.
  - a. Skriv inn et jobbnavn eller velg et navn fra listen.

- b. Skriv inn et mappenavn eller velg et navn fra listen.
- c. Hvis du vil legge til en kode, klikker du på **Privat**, skriver inn koden og bekrefter den.
- d. Trykk på **OK**.
- 4. Velg andre utskriftsalternativer etter behov.
  - I Windows klikker du på **OK** og deretter på **Skriv ut**.
  - På Macintosh klikker du på Skriv ut.

#### Skrive ut, slette, flytte eller kopiere en lagret jobb i Embeddet Web Server

- 1. Åpne en nettleser på datamaskinen. Skriv inn skriverens IP-adresse i adresselinjen, og trykk deretter på **ENTER** eller **RETUR**.
- 2. Klikk på **Hjem** i den innebygde webserveren.
- 3. Klikk på Jobber.
- 4. Klikk på kategorien Lagrede jobber.
- 5. Merk av i avmerkingsboksen for jobben du vil behandle.
- 6. Velg et alternativ på menyen.
  - **Utskriftsjobb**: Dette alternativet skriver ut en jobb umiddelbart.
  - Slett jobb: Med dette alternativet sletter du den lagrede jobben.
  - Flytt jobb: Med dette alternativet kan du flytte jobben til en annen mappe.
  - Kopieringsjobb: Med dette alternativet kan du lage en kopi av jobben.
- 7. Klikk på Gå.

#### Sikret utskrift

Bruk Sikret utskrift til å skrive ut sensitiv eller konfidensiell informasjon. Når du har sendt jobben, holdes den tilbake på skriveren til du skriver inn passordet fra skriverens kontrollpanel.

Når en sikret utskriftsjobb er skrevet ut, blir den automatisk slettet.

#### Skrive ut med sikret utskrift

- 1. Gå til utskriftsinnstillingene i programmet. I de fleste programmer trykker du på **CTRL+P** i Windows eller **CMD+P** på Macintosh.
- 2. Velg skriveren og åpne deretter skriverdriveren.
  - I Windows klikker du på **Skriveregenskaper**. Avhengig av programmet varierer navnet på knappen.
  - På Macintosh klikker du på Forhåndsvisning i utskriftsvinduet og velger -funksjoner.
- 3. Velg Sikret utskrift for Jobbtype.
- 4. Skriv inn passordet, bekreft passordet og klikk deretter på **OK**.

- 5. Velg eventuelle andre utskriftsalternativer.
  - I Windows klikker du på **OK** og deretter på **Skriv ut**.
  - På Macintosh klikker du på Skriv ut.

#### Frigi en sikret utskriftsjobb

- 1. Trykk på **Hjem** på skriverens kontrollpanel.
- 2. Trykk på Jobber.
- 3. Trykk på Sikre jobber for å vise sikrede utskriftsjobber.
- 4. Gjør ett av følgende:
  - Hvis du sendte én sikret utskriftsjobb, trykker du på mappen og deretter på jobben. Angi passordet, og trykk deretter på **OK**. Jobben skrives ut automatisk.
  - Hvis du sendte flere sikrede utskriftsjobber, trykker du på mappen og skriver inn passordet, og deretter trykker du på **OK**. Velg et alternativ:
    - Hvis du vil skrive ut én sikret utskriftsjobb, trykker du på jobben.
    - Hvis du vil skrive ut alle jobbene i mappen, trykker du på Skriv ut alle.
    - Hvis du vil slette én sikret utskriftsjobb, trykker du på Søppelkasse-ikonet. Trykk på Slett når du blir bedt om det.
    - Hvis du vil slette alle jobbene i mappen, trykker du på Slett alle.

Merk: Når en sikret utskriftsjobb er skrevet ut, blir den automatisk slettet.

- 5. Trykk på **Hjem** for å gå tilbake til startskjermen.
  - Merk: Du kan sende og frigi en sikret utskriftsjobb gjennom Universal Print. Se System Administrator Guide (Administratorhåndbok) på www.xerox.com/office/VLB620docs hvis du vil ha mer informasjon.

#### Prøvesett

Når du velger Prøvesett, blir det skrevet ut ett eksemplar av en utskriftsjobb som består av flere eksemplarer. Når du har sett gjennom prøvesettet, kan du enten skrive ut resten av eksemplarene eller slette dem fra skriverens kontrollpanel.

Prøvesett er en type lagret jobb som har følgende særtrekk:

- Prøvesettjobber ligger i en mappe som har fått navn etter bruker-ID-en som er knyttet til utskriftsjobben.
- Prøvesettjobber har ikke passord.
- Alle brukere kan skrive ut eller slette en prøvesettjobb.
- Med Prøvesett skrives det ut et eksemplar av jobben som du kan korrekturlese før du skriver ut resten av eksemplarene.

Når en prøvesettjobb er skrevet ut, blir den automatisk slettet.

Gå til Skrive ut prøvesett for å finne mer informasjon om hvordan du skriver ut et prøvesett.

#### Skrive ut prøvesett

- 1. Gå til utskriftsinnstillingene i programmet. I de fleste programmer trykker du på **CTRL+P** i Windows eller **CMD+P** på Macintosh.
- 2. Velg skriveren og åpne deretter skriverdriveren.
  - I Windows klikker du på **Skriveregenskaper**. Avhengig av programmet varierer navnet på knappen.
  - På Macintosh klikker du på Forhåndsvisning i utskriftsvinduet og velger -funksjoner.
- 3. Velg **Prøvesett** for Jobbtype.
- 4. Velg eventuelle andre utskriftsalternativer.
  - I Windows klikker du på **OK** og deretter på **Skriv ut**.
  - På Macintosh klikker du på **Skriv ut**.

#### Frigi et prøvesett

- 1. Trykk på **Hjem** på skriverens kontrollpanel.
- 2. Trykk på **Jobber** for å vise alle tilgjengelige jobber.
- 3. Trykk på prøvesettjobben.
  - Merk: Beskrivelsen for prøvesettfilen angir at jobben er holdt tilbake for fremtidig utskrift og viser hvor mange eksemplarer av jobben som gjenstår.
- 4. Velg et alternativ.
  - Hvis du vil skrive ut resten av eksemplarene, trykker du på Frigi.
  - Hvis du vil slette ut resten av eksemplarene i jobben, trykker du på **Slett**.
- 5. Trykk på **Hjem** for å gå tilbake til startskjermen.

# Utskriftsfunksjoner

#### **VELGE PAPIRALTERNATIVER FOR UTSKRIFT**

Det er to måter å velge papir for utskriftsjobben på. Du kan la skriveren velge hva slags papir som skal brukes, ut fra dokumentformatet, papirtypen og papirfargen du angir. Du kan også velge et bestemt magasin som inneholder ønsket papir.

- Du finner papiralternativer i Windows ved å klikke på Utskriftsalternativer-fanen i skriverdriveren.
- Du finner fargealternativer i Macintosh ved å klikke på **Xerox-funksjoner** i listen over utskriftsalternativer i utskriftsvinduet. Klikk på **Papir/levering** i alternativlisten i Xerox-funksjoner.

#### Velg etter magasin

Bruk Velg etter magasin for å skrive ut fra et bestemt magasin uten å spesifisere papirattributter i skriverdriveren eller på skriverens kontrollpanel. Dette alternativet skriver ut jobben fra det valgte magasinet, selv når mer enn ett magasin inneholder korrekt papir for jobben.

Følgende alternativer er tilgjengelige:

- Velg automatisk: Dette alternativer skriver ut fra et magasin som har papirformat og -type som kreves for utskriftsjobben.
- Magasin X: Dette alternativet skriver ut fra det valgte magasinet.
- **Spesialmagasin**: Dette alternativet skriver ut fra magasinet med manuell mating. Skriveren gir melding om å fjerne annet papir fra magasinet og legge i papiret som kreves for jobben.

 $^{st}$  Merk: Legg riktig papirtype og -format for utskriftsjobben i magasinet for å forhindre papirstopp.

## Skalering

Skalering reduserer eller forstørrer originalen slik at den får samme størrelse som valgt leveringsformat.

- Hvis du bruker Windows, finner du skaleringsalternativene i Papir-feltet på fanen Utskriftsalternativer.
- Hvis du bruker Macintosh, finner du skaleringsalternativene i vinduet Skriv ut. Hvis du vil vise flere utskriftsalternativer, klikker du på **Vis detaljer**.

Merk: Ikke alle alternativer som beskrives, støttes av alle skrivere. Enkelte alternativer gjelder bare for visse skrivermodeller, konfigurasjoner, operativsystemer eller skriverdrivertyper.

Følgende skaleringsalternativer er tilgjengelige:

- **Tilpass til ny papirstørrelse:** Dette alternativet skalerer dokumentet slik at det passer på den nye papirstørrelsen.
- Endre dokumentformat: Bruk denne innstillingen til å oppnå samsvar med papirstørrelsen som er valgt i programmet. Dette alternativet endrer ikke størrelsen på sidebildet som skrives ut.
- **Automatisk skalering:** Dette alternativet skalerer dokumentet slik at det får plass på valgt papirstørrelse. Hvor mye som skaleres, vises i prosentboksen under eksempelbildet.

- **Ingen skalering:** Dette alternativet endrer ikke størrelsen på sidebildet som skrives ut, og 100 % vises i prosentboksen. Hvis størrelsen på originalen er større enn utskriftsstørrelsen, beskjæres sidebildet. Hvis størrelsen på originalen er mindre enn utskriftsstørrelsen, blir det et stort, tomt område rundt sidebildet.
- **Manuell skalering:** Dette alternativet skalerer dokumentet med verdien som er angitt i prosentboksen under forhåndsvisningen.

## SKRIVE UT PÅ BEGGE SIDER AV PAPIRET

#### Skrive ut et tosidig dokument

Hvis skriveren støtter automatisk tosidig utskrift, angis alternativene i skriverdriveren. Skriverdriveren bruker innstillingene for stående eller liggende orientering i programmet til å skrive ut dokumentet.

Merk: Kontroller at papirformatet og tykkelsen du har valgt er støttet. Hvis du vil ha mer informasjon, kan du se Papir som støttes.

#### Alternativer for oppsett av tosidig utskrift

Du kan angi sideoppsettet for tosidig utskrift, som bestemmer hvordan sidene blas. Disse innstillingene overstyrer innstillingene for orientering i programmet.

- **1-sidig utskrift**: Dette alternativet skriver ut på den ene siden av materialet. Bruk dette alternativet når du skal skrive ut på konvolutter, etiketter eller annet materiale som ikke kan ha utskrift på begge sider.
- **2-sidig utskrift**: Dette alternativet skriver ut jobben på begge sider av papiret. Arkene kan bindes inn på langsiden. I illustrasjonene nedenfor vises resultatet for henholdsvis stående og liggende dokumenter.

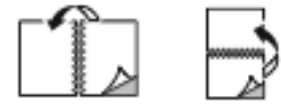

• **2-sidig utskrift, bla fra kortsiden**: Dette alternativet skriver ut på begge sider av papiret. Bildene skrives ut slik at arkene kan bindes inn på kortsiden. I illustrasjonene nedenfor vises resultatet for henholdsvis stående og liggende dokumenter.

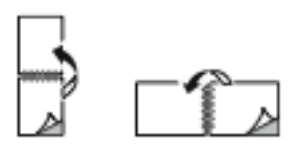

Merk: 2-sidig utskrift er en del av de miljøsmarte innstillingene.

Du finner mer informasjon om hvordan du endrer standardinnstillinger i skriverdriveren under Velge utskriftsalternativer.

#### UTSKR.KVALITET

PostScript-skriverdriveren (PS) for Windows, PCL, og Macintosh-skriverdriverne har de beste modiene for utskriftskvalitet:

- Høy oppløsning: Utskriftskvalitetsmodus skriver ut halgtoner med 1200 x 1200 ppt oppløsning, 1 bit dybde
- Forbedret: Utskriftskvalitetsmodus skriver ut halgtoner med 600 x 600 ppt oppløsning, 8 bit dybde

#### BILDEVALG

Bildevalg kontrollerer hvordan skriveren bruker lysstyrke og kontrast til å produsere dokumentet. PostScriptskriverdriveren for Windows og Macintosh-skriverdriverne gir det bredeste spektret av fargekontroller og alternativer for kontroller for kategorien Bildevalg.

- Du finner bildealternativer i Windows ved å klikke på **Bildealternativer**-fanen i skriverdriveren.
- Du finner bildealternativer i Macintosh ved å klikke på **Xerox-funksjoner** i listen over utskriftsalternativer i utskriftsvinduet. Klikk på **Bildealternativer** i alternativlisten i Xerox-funksjoner.

#### Lyshet

Med Lyshet-funksjonen kan du justere lysheten eller mørkheten på teksten og bildene i utskriftsjobben.

#### Kontrast

Du kan bruke Kontrast-funksjonen til å justere forskjellen mellom lyse og mørke områder i utskriftsjobben.

#### SKRIVE UT FLERE SIDER PÅ ETT ARK

Når du skriver ut et dokument med flere sider, kan du skrive ut en side eller flere sider på ett ark.

Skriv ut 1, 2, 4, 6, 9 eller 16 sider per arkside ved å velge Sider per ark i kategorien Sideoppsett.

- Klikk på Sideoppsett i Kategorien Dokumentalternativer i Windows for å finne Sider per ark.
- Du finner avanserte Sider per ark i Macintosh ved å klikke på **Sideoppsett** i listen over utskriftsalternativer i utskriftsvinduet.

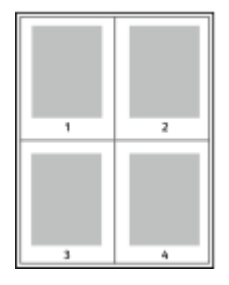

Velg Sidekanter for å skrive ut en kant rundt hvert sidebilde.

#### SKRIVE UT HEFTEOPPSETT

Med tosidig utskrift kan du skrive ut et dokument i form av et lite hefte. Du kan lage hefter med alle papirformater som støtter tosidig utskrift.

Skriverdriveren forminsker automatisk hver side og skriver ut fire sidebilder per ark – to på hver side. Sidene skrives ut i riktig rekkefølge, slik at du kan false og stifte sidene til et hefte.

- Klikk på Sideoppsett i Kategorien Dokumentalternativer i Windows for å finne heftefunksjonen.
- Du finner heftefunksjonen i Macintosh ved å klikke på **Xerox-funksjoner** i listen over utskriftsalternativer i utskriftsvinduet. Klikk på **Hefteoppsett** i alternativlisten i Xerox-funksjoner.

Når du skriver ut hefter med PostScript-driveren for Windows eller Macintosh, kan du angi innbindingsmarg og kryping.

- Innbindingsmarg: Spesifiserer den vannrette avstanden i punkt mellom sidebildene. Ett punkt er 0,35 mm.
- **Kryping**: Spesifiserer hvor mye sidebildet skal flyttes utover (i tideler av et punkt). Forskyvning kompenserer for tykkelsen til det falsede papiret, som gjør at sidebildene kan bli forskjøvet litt utover når de blir falset. Du kan velge en verdi mellom 0 og 1 punkt.

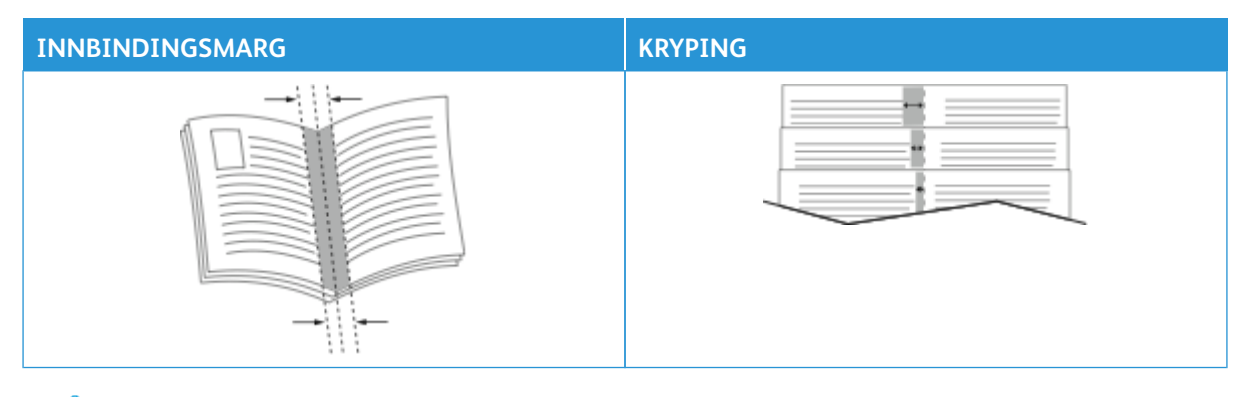

Merk: Velg Sidekanter for å skrive ut en kant rundt hvert sidebilde.

## BRUKE SPESIALSIDER

Alternativene for Spesialsider brukes til å kontrollere hvordan omslag, innlegg og unntakssider legges til i dokumentet du skal skrive ut.

- Klikk på Spesialsider i kategorien Dokumentalternativer i Windows for å finne Spesialsider
- Du finner spesialsider i Macintosh ved å klikke på **Xerox-funksjoner** i listen over utskriftsalternativer i utskriftsvinduet. Klikk på **Spesialsider** i alternativlisten i Xerox-funksjoner.

#### Skrive ut omslag

En omslagsside er den første eller siste siden i et dokument. Du kan velge papirkilder for omslagssidene som er forskjellige fra kilden som brukes til hoveddelen av et dokument. Du kan for eksempel bruke firmaets brevhode på den første siden i dokumentet. Du kan bruke tykt papir til den første og siste siden i en rapport. Du kan bruke et hvilket som helst egnet papirmagasin som kilde for utskrift av omslag.

Disse alternativene er tilgjengelige i vinduet Omslag:

- Ingen omslag eller Deaktivert: Dette alternativet skriver ikke ut omslag. Ingen omslag settes på dokumentet.
- Kun foran: Med dette alternativet kan du legge til et blankt eller trykt omslag foran for jobben.
- Kun bak: Med dette alternativet kan du legge til et blankt eller trykt omslag bak for jobben.

- **Foran og bak: Samme**: Dette alternativet legger til et omslag foran og bak for jobben, og de samme utskrifts- og papirinnstillingene brukes for begge omslag.
- Foran og bak: forskjellig: Dette alternativet legger til et omslag foran og bak for jobben, og du kan velge forskjellige utskrifts- og papirinnstillinger for hvert omslag.

Når du har angitt et valg for utskrift av omslagene, kan du velge papiret for omslaget foran og omslaget bak etter format, farge eller type. Du kan bruke blankt eller fortrykt papir, og du kan skrive ut på forside, baksiden eller begge sider av omslagene.

## Skrive ut innlegg

Du kan sette inn blanke eller fortrykte innlegg før side én i hvert dokument eller etter angitte sider i et dokument. Du kan sette inn et innlegg etter angitte sider i et dokument for å skille deler, eller innlegget kan fungere som et merke eller en plassholder. Pass på at du angir papiret som skal brukes til innleggene.

I Innlegg-vinduet kan du angi plasseringen, egenskapene og papirinnstillingene for innleggene:

- Innlegg: Du bruker dette alternativet til å velge hvor du vil plassere innlegget.
- Antall: Du bruker dette alternativet til å angi antallet sider som skal settes inn på hvert sted.
- **Sider**: Du bruker dette alternativet til å angi hvor i jobben du vil plassere innleggene. Enkeltsider og sideområder skilles med komma. Angi sidene i et område med en bindestrek. Hvis du for eksempel vil angi sidene 1, 6, 9, 10 og 11, skriver du inn 1, 6, 9–11.
- **Papirinnstillinger**: Du bruker dette alternativet til å velge papirformatet, -fargen og -typen som skal brukes for innleggene. Hvis du vil bruke samme papirformat, -farge og -type som hoveddelen av jobben, velger du **Bruk jobbinnstilling**.

#### Skrive ut unntakssider

Unntakssider har andre innstillinger enn resten av sidene i jobben. Du kan angi forskjellige egenskaper, for eksempel sideformat, -type og -farge. Du kan endre hvilken side av papiret sidene skal skrives ut på. En utskriftsjobb kan inneholde flere unntak.

Det kan for eksempel være at utskriftsjobben består av 30 sider. Du vil at fem av sidene skal skrives ut ensidig på spesialpapir, og at resten av sidene skal skrives ut tosidig på vanlig papir. Du kan bruke unntakssider til å skrive ut jobben.

I Unntak-vinduet kan du angi plasseringen, egenskapene og papirinnstillingene for unntakssidene:

- Sider: Angir siden eller sidene som skal ha samme egenskaper som unntakssiden. Enkeltsider og sideområder skilles med komma. Angi sidene i et område med en bindestrek. Hvis du for eksempel vil angi sidene 1, 6, 9, 10 og 11, skriver du inn 1, 6, 9–11.
- **Papirinnstillinger**: Brukes til å velge papirformatet, -fargen og -typen som skal brukes for unntakssidene. Hvis du vil skrive ut unntakssider med samme papirformat, -farge og -type som hoveddelen av jobben, velger du **Bruk jobbinnstilling**.
- **1-sidig/2-sidig utskrift**: Brukes til å velge alternativer for 1-sidig eller 2-sidig utskrift for unntakssidene. De tilgjengelige alternativene er:

- **1-sidig utskrift**: Skriver ut unntakssidene bare på én side.
- **2-sidig utskrift**: Skriver ut unntakssidene på begge sider av papiret, og sidene blas fra langsiden. Du kan binde inn jobben på langsiden av arkene.
- 2-sidig utskrift, bla fra kortsiden: Skriver ut unntakssidene på begge sider av papiret, og sidene blas fra kortsiden. Du kan binde inn jobben på kortsiden av arkene.
- **Bruk jobbinnstilling**: Skriver ut jobben med den samme innstillingen for 1-sidig/2-sidig utskrift som den som er valgt for hoveddelen av jobben.

Merk: Enkelte kombinasjoner av tosidig utskrift og visse papirtyper og -formater kan gi uventede resultater.

#### SKRIVE UT STEMPLER FOR WINDOWS

Et stempel er spesialtekst eller et bilde du kan skrive ut over én eller flere sider. Du kan forhåndsvise stempler i forhåndsvisningsruten for stempler.

Stemplene som er angitt for utskriftsjobben

🧪 Merk:

- Denne funksjonen er bare tilgjengelig på en Windows-datamaskin som skriver ut via et nettverk.
- Ikke alle alternativer som er oppført, støttes av alle skrivere. Enkelte alternativer gjelder bare for visse skrivermodeller, konfigurasjoner, operativsystemer eller skriverdrivertyper.

, vises i sammendragslisten over stempler. Du kan velge et stempel du vil redigere eller slette, fra denne listen.

Slik skriver du ut et stempel:

- 1. Klikk på kategorien **Dokumentalternativer** i skriverdriveren.
- 2. Klikk på kategorien **Stempler**.
- 3. Klikk på **Legg til kommentar** hvis du vil legge til et tekststempel. Skriv inn tekst i feltet, velg innstillingene du ønsker, og klikk deretter på **OK**.
- 4. Hvis du vil ha et dato- eller tidsstempel, klikker du på **Legg til tidsstempel**. Angi alternativet for dato og klokkeslett, velg innstillingene du ønsker, og klikk deretter på **OK**.
- 5. Klikk på **Legg til bilde** hvis du vil legge til et bildestempel. Klikk på **Bla gjennom**-ikonet for å finne ønsket bilde. Velg innstillingene du ønsker, og klikk deretter på **OK**.

- 6. Disse alternativene er tilgjengelige for hvert stempel:
  - Hvis du vil angi skriften, klikker du på **Skrift**-knappen.
  - For en bildestempel kan du bruke skaleringsalternativet til å velge størrelse på bildet i forhold til bildet på originalen. Bruk pilknappene til å skalere bildet i trinn på 1 %.
  - Definer vinkelen stemplet skal ha på siden, ved å angi plassering, eller bruk piltastene til å rotere stemplet til venstre eller høyre ett trinn om gangen.
  - Definer plasseringen stemplet skal ha på siden, ved å angi plassering, eller bruk piltastene til å flytte stemplet i hver retning ett trinn om gangen.
  - Flytt glidebryteren for å justere hvor gjennomsiktig stemplet skal være. Du øker gjennomsiktigheten ved å flytte glidebryteren til høyre, og du reduserer den ved å flytte glidebryteren til venstre.
  - Velg et alternativ for Lag:
    - Skriv ut i bakgrunnen: Du bruker dette alternativet til å skrive ut stemplet bak teksten og grafikken i dokumentet.
    - Skriv ut i forgrunnen: Du bruker dette alternativet til å skrive ut stemplet over teksten og grafikken i dokumentet.
  - Velg sidene du vil skrive ut stemplet på, for Sider:
    - Skriv ut på alle sider: Dette alternativet skriver ut stemplet på alle sider i dokumentet.
    - Skriv ut bare på forsiden: Dette alternativet skriver ut stemplet bare på forsiden av dokumentet.
- 7. Hvis du vil lagre stemplet, klikker du på **Lagre stempel**-ikonet.
- 8. Hvis du vil laste inn et stempel du har lagret tidligere, klikker du på ikonet Last inn stempel.
- 9. Trykk på OK.

#### SKRIVE UT VANNMERKER FOR WINDOWS

Et vannmerke er spesialtekst som kan skrives ut over én eller flere sider. Du kan for eksempel sette inn teksten Kopi, Kladd eller Konfidensielt som et vannmerke istedenfor at du må stemple den på et dokument før det distribueres.

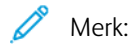

- Denne funksjonen er bare tilgjengelig på en Windows-datamaskin som skriver ut via et nettverk.
- Ikke alle alternativer som er oppført, støttes av alle skrivere. Enkelte alternativer gjelder bare for visse skrivermodeller, konfigurasjoner, operativsystemer eller skriverdrivertyper.
- Noen drivere støtter ikke vannmerke når hefte er valgt, eller når mer enn én side skrives ut per ark.

Slik skriver du ut et vannmerke:

- 1. Klikk på kategorien **Dokumentalternativer** i skriverdriveren.
- 2. Klikk på kategorien Vannmerke.
- 3. Velg vannmerket på menyen Vannmerke. Du kan velge fra lagrede vannmerker, eller opprette et egendefinert vannmerke. Du kan også administrere vannmerker fra denne menyen.

- 4. Velg et alternativ under Tekst:
  - **Tekst**: Skriv inn ønsket tekst i feltet og angi skrifttype.
  - Tidsstempel: Angi alternativer for dato og tidspunkt og angi skrifttype.
  - Bilde: Klikk på Bla gjennom-ikonet for å finne ønsket bilde.
- 5. Angi skaleringsvinkel og plassering for vannmerket.
  - Angi skaleringsalternativet for å velge størrelse på bildet i forhold til bildet på originalen. Bruk pilknappene til å skalere bildet i trinn på 1 %.
  - Definer vinkelen bildet skal ha på siden ved å angi plassering, og bruk piltastene for å rotere bildet til venstre eller høyre i ett trinn av gangen.
  - Definer vinkelen bildet skal ha på siden ved å angi plassering, eller bruk piltastene for å flytte bildet til venstre eller høyre i ett trinn av gangen.
- 6. Velg hvordan vannmerket skal skrives ut under Lag.
  - Med Skriv ut i bakgrunnen skrives vannmerket ut bak teksten og grafikken i dokumentet.
  - **Bland**: Dette alternativet kombinerer vannmerket med teksten og grafikken i dokumentet. Et blandet vannmerke er gjennomskinnelig, slik at du kan se både vannmerket og dokumentinnholdet.
  - Med Skriv ut i forgrunnen skrives vannmerket ut over teksten og grafikken i dokumentet.
- 7. Klikk på Sider og velg sidene som vannmerket skal skrives ut på:
  - Med Skriv ut på alle sider skrives vannmerket ut på alle sider i dokumentet.
  - Med Skriv ut bare på forsiden skrives vannmerket ut bare på forsiden av dokumentet.
- 8. Hvis du velger et bilde som vannmerke, må du angi lyshetsinnstillingene for bildet.
- 9. Trykk på **OK**.

## ORIENTERING

Du bruker Retning til å velge retningen siden skal skrives ut i.

• Klikk på Retning i kategorien Dokumentalternativer i Windows for å finne alternativene for retning.

Merk: Innstillingen for retning i dialogboksen for utskrift i programmet kan overstyre retningsvalgene i skriverdriveren.

• Klikk på **Vis detaljer** i utskriftsvinduet for å finne alternativer for retning i Macintosh.

Følgende alternativer er tilgjengelige:

• Stående: : Papiret orienteres slik at teksten og bildene skrives ut langs kortsiden av papiret.

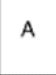

• Liggende: : Papiret orienteres slik at teksten og bildene skrives ut langs langsiden av papiret.

А

• **Rotert, liggende**: : Papiret orienteres slik at sidebildet roteres 180 grader og den nedre langsiden mates først.

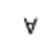

Merk: På Macintosh fjerner du merket for Roter automatisk for å skrive ut stående tekst og bilder i liggende retning.

#### AVANSERTE UTSKRIFTSALTERNATIVER

Du kan bruke Avansert til å angi avanserte utskriftsalternativer. De avanserte utskriftsalternativene gjelder for alle jobber du skriver ut med skriverdriveren.

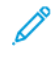

Merk: Ikke alle alternativer som er oppført, støttes av alle skrivere. Enkelte alternativer gjelder bare for visse skrivermodeller, konfigurasjoner, operativsystemer eller skriverdrivertyper.

#### Jobbidentifikasjon

Du kan bruke Jobb-ID-funksjonen til å endre innstillingen for jobbidentifikasjon for utskriftsjobben. Du kan skrive ut jobb-ID på en separat forside eller på sidene i utskriftsjobben.

Følgende alternativer er tilgjengelige:

- **Deaktiver jobb-ID**: Dette alternativet angir at skriveren ikke skal skrive ut en forside.
- Skriv ID på en forside: Med dette alternativet skriver du ut jobbindentifikasjonen på en forside.
- Skriv ID i marger bare første side: Med dette alternativet skriver du ut jobbindentifikasjonen øverst i venstre marg på den første siden av utskriftsjobben.
- Skriv ID i marger alle sider: Med dette alternativet skriver du ut jobbindentifikasjonen øverst i venstre marg på hver side i utskriftsjobben.

## Skrive ut speilvendte bilder

Hvis PostScript-driveren er installert, kan du skrive ut sider speilvendt. Bildene blir speilvendt fra venstre mot høyre på utskriften.

#### Meldinger om jobber for Windows

Du kan velge å få en melding når utskriftsjobben er fullført. Da vises det en melding på datamaskinskjermen med navnet på jobben og navnet på skriveren som ble brukt.

<sup>P</sup> Merk: Denne funksjonen er bare tilgjengelig på en Windows-datamaskin som skriver ut via et nettverk.

Følgende alternativer er tilgjengelige:

- Gi meg beskjed om fullførte jobber: Dette alternativet gir deg beskjed når jobben er fullført.
- **Gi meg beskjed om fullførte, men endrede jobber**: Dette alternativet gir deg beskjed om alle jobber som er fullført med begrensninger.
- **Gi meg beskjed om mislykkede og avbrutte jobber**: Dette alternativet gir deg beskjed om alle jobber som ikke ble skrevet ut, eller som ble avbrutt.
- Spill varselsignal: Dette alternativet spiller et varselsignal når en beskjed vises.

#### Dokumentkryptering for Windows-utskriftsjobber

Du kan velge kryptering for utskriftsjobben din. Utskriftsfilen krypteres før den sendes til skriveren. Utskriftsfilen dekrypteres før den skrives ut.

Denne funksjonen er bare tilgjengelig når Krypter dokumentene manuelt er valgt for Dokumentkryptering i skriveregenskapene. Se Angi standardinnstillinger for kryptering i Windows hvis du vil ha mer informasjon.

Merk: Denne funksjonen er bare tilgjengelig på en Windows-datamaskin som skriver ut via et nettverk. Dette gjelder for PostScript- og PCL-skriverdrivere.

#### Angi standardinnstillinger for kryptering i Windows

- 1. Gå til listen over skrivere på datamaskinen:
  - I Windows Server 2012 og senere: Klikk på Start > Innstillinger > Skrivere.
  - I Windows 10: Klikk på Start-ikonet > Innstillinger > Enheter > Skrivere og skannere.
  - I Windows 11 eller nyere: Klikk på Start > Innstillinger > Bluetooth og enheter > Skrivere og skannere.

Merk: Hvis kontrollpanelikonet ikke vises på skrivebordet, høyreklikker du på skrivebordet og velger **Tilpass**. Velg **Startside for Kontrollpanel > Enheter og skrivere**.

- 2. Velg Skriveregenskaper for skriveren:
  - Hvis du bruker Windows Server 2012 og nyere, høyreklikker du på skriverikonet, og deretter klikker du på **Skriveregenskaper**.
  - Hvis du bruker Windows 10, klikker du ikonet for skriveren, og deretter klikker du på Behandle > Skriveregenskaper.
  - For Windows 11 og nyere, klikk på ikonet for skriveren, og klikk deretter på Utskriftsinnstillinger.
- 3. Klikk på **Behandle**-fanen i dialogboksen Skriveregenskaper.

- 4. Velg **Dokumentkryptering** under Konfigurasjoner, og velg deretter et alternativ:
  - **Deaktivert**: Dette alternativet deaktiverer kryptering for alle dokumenter du sender til skriveren.
  - Krypter alle dokumenter: Dette alternativet krypterer alle dokumenter du sender til skriveren.
  - **Krypter dokumentene manuelt**: Med dette alternativet kan du velge kryptering for de enkelte jobbene som du sender til utskrift etter behov.

Merk: Manuell kryptering av dokumenter er standardinnstillingen for skriveren.

- 5. Klikk på **Bruk**.
- 6. Du lagrer innstillingene ved å trykke på **OK**.

# Bruke tilpassede papirformater

Du kan skrive ut på tilpassede formater så lenge de er innenfor grensene for minste og største format som skriveren støtter. Se Papir som støttes hvis du vil ha mer informasjon.

## ANGI TILPASSEDE PAPIRFORMATER

For å skrive ut på tilpassede papirformater må du angi bredde og lengde på papiret i skriverdriverens programvare, og på skriverens kontrollpanel. Pass på at du angir samme størrelse som på papiret i magasinet når du konfigurerer papirformat. Det kan oppstå feil hvis du angir feil størrelse. Innstillingene i skriverdriveren overstyrer innstillingene på kontrollpanelet når du bruker skriverdriveren på datamaskinen.

# Opprette og lagre tilpassede papirformater i skriverdriveren

Innstillinger for tilpassede papirformater lagres i skriverdriveren, og du kan velge dem i alle programmer.

Du finner mer informasjon om papirformater for hvert magasin under Papir som støttes.

Du finner mer informasjon om å opprette og lagre tilpasset papirformat i skriverdriveren ved å klikke på **Hjelp** (?)-knappen nederst til venstre i skriverinnstillingsvinduet.

## Opprette og lagre tilpassede papirformater for Windows V3-skriverdriveren

- 1. Klikk på kategorien **Utskriftsalternativer** i skriverdriveren.
- 2. For Papir klikker du på pilen, og velger deretter **Annet format > Avansert papirformat > Leverings-/** papirformat > Ny.
- 3. Angi høyden og bredden for det nye formatet i vinduet Nytt tilpasset papirformat.
- 4. Hvis du vil angi målenhetene, klikker du på **Målenheter** nederst i vinduet, og deretter velger du **Tommer** eller **Millimeter**.
- 5. Skriv inn tittelen på det nye formatet i feltet Navn, og klikk på **OK** for å lagre.

#### Opprette og lagre tilpassede papirformater for Windows V4-skriverdriveren

- 1. Velg Enheter og skrivere fra Windows Kontrollpanel.
- 2. Velg skriveren, og klikk deretter på **Egenskaper for utskriftsserver**.
- 3. Merk av for Opprettt et nytt skjema i Skjemaer-kategorien.
- 4. Skriv inn et navn på det nye papirformatet under Skjemanavn.
- 5. Oppgi innstillingene i området Skjemabeskrivelse (mål):
  - Velg Metrisk eller Engelsk for Enheter.
  - Gå til Paperformat og oppgi mål for Bredde og Høyde.
  - Gå til Marginer for utskriftsområde og oppgi mål for Venstre, Høyre, Topp og Bunn.

Merk: Sørg for at målene du angir, er innenfor enhetens støttede områder.

6. Trykk på OK.

Det nye papirformatet legges til i listen over papirformater.

#### Opprette og lagre tilpassede formater på Macintosh

- 1. Klikk på Fil > Skriv ut i programmet.
- 2. Klikk på Papirstørrelse, og velg Organiser tilpassede størrelser.
- 3. Klikk på plusstegnet (+) i vinduet for administrasjon av papirstørrelser for å legge til et nytt format.
- 4. Dobbeltklikk på Uten navn, og skriv deretter inn et navn for det nye tilpassede formatet.
- 5. Angi høyden og bredden til det nye tilpassede formatet.
- 6. Klikk på pilen ved feltet for område som ikke kan skrives ut, og velg skriveren fra listen. Du kan også angi øvre, nedre, høyre og venstre marg for brukerdefinerte marger.
- 7. Du lagrer innstillingene ved å trykke på OK.

#### Definere et tilpasset papirformat på kontrollpanelet

Du kan skrive ut papir med tilpasset format fra fullstendig justerbare magasiner og spesialmagasinet. Stormagasinet støtter bare fem papirformater, den støtter ikke egendefinert format. Hvis standard 550-arks magasiner er angitt til Fullt justerbar-modus, kan du skrive ut tilpasset papirformat fra magasin 1–4 siden magasin 4 ikke er et stormagasin. Spesialmagasinet er alltid angitt til justerbar modus. Innstillinger for tilpassede papirformater lagres i skriverdriveren, og du kan velge dem i alle programmer.

Merk: Hvis du skal konfigurere magasininnstillingene for fullstendig justerbare eller dedikerte magasiner, finner du mer informasjon under Konfigurere magasininnstillinger.

- 1. Åpne papirmagasinet, og legg i tilpasset papir.
- 2. Lukk magasinet.
- 3. Velg Format og trykk på Tilpasset på kontrollpanelet for å angi et nytt papirformat.
- 4. Angi høyden og bredden for det nye formatet i vinduet Tilpasset papirformat, og velg deretter OK.
- 5. Trykk på **OK** for å bekrefte innstillingene.

#### SKRIVE UT PÅ TILPASSEDE FORMATER

Merk: Før du skriver ut på tilpassede papirformater må du angi bredde og lengde på papiret i skriverdriverens programvare, og på skriverens kontrollpanel. Hvis du vil ha mer informasjon, kan du se Angi tilpassede papirformater.

#### Skrive ut på tilpassede formater fra Windows V3-skriverdriveren

Merk: Før du skriver ut på tilpasset papirformat, angir du det tilpassede formatet i skriveregenskapene. Se Opprette og lagre tilpassede papirformater for Windows V3-skriverdriveren hvis du vil ha mer informasjon.

1. Legg papir av tilpasset format i magasinet.

- 2. Klikk på Fil > Skriv ut i programmet, og velg deretter skriveren.
- 3. Klikk på Skriveregenskaper i dialogboksen for utskrift.
- 4. Velg ønsket papirformat og papirtype fra papirlisten i kategorien Utskriftsalternativer.
- 5. Velg eventuelt andre nødvendige utskriftsalternativer, og klikk på **OK**.
- 6. Klikk på **Skriv ut** i dialogboksen for utskrift.

#### Skrive ut på tilpassede formater fra Windows V4-skriverdriveren

- Merk: Før du skriver ut på tilpasset papirformat, må du definere og lagre det tilpassede formatet som et skjema. Se Opprette og lagre tilpassede papirformater for Windows V4-skriverdriveren hvis du vil ha mer informasjon.
- 1. Legg papir av tilpasset format i magasinet.
- 2. Klikk på Fil > Skriv ut i programmet, og velg deretter skriveren.
- 3. Klikk på Skriveregenskaper i dialogboksen for utskrift.
- 4. Velg **Annet format** fra Papir-listen i kategorien Utskriftsalternativer.
- 5. Velg Tilpass til ny papirstørrelse og velg tilpasset papirformat.
- 6. Velg eventuelt andre nødvendige utskriftsalternativer, og klikk på **OK**.
- 7. Klikk på **Skriv ut** i dialogboksen for utskrift.

#### Skrive ut på tilpassede formater fra Macintosh

- 1. Legg i papiret i tilpasset format. Se Legge i papir hvis du vil ha mer informasjon.
- 2. Klikk på Fil > Skriv ut i programmet.
- 3. Velg det tilpassede papirformatet fra listen med papirformater.
- 4. Klikk på Skriv ut.

# Skriv ut fra

#### SKRIVE UT FRA EN USB-MINNEPINNE

Du kan skrive ut én eller flere filer som er lagret på en USB-minnepinne. USB-porten er foran på skriveren.

Merk: Bare USB-minnepinner som er formatert til filsystemene FAT16, FAT32 og exFAT, støttes. Støtte for exFAT er en lisensiert funksjon som krever at du kjøper en funksjonsinstallasjonsnøkkel.

Slik skriver du ut fra en USB-minnepinne:

1. Sett USB-minnepinnen inn i USB-porten til skriveren.

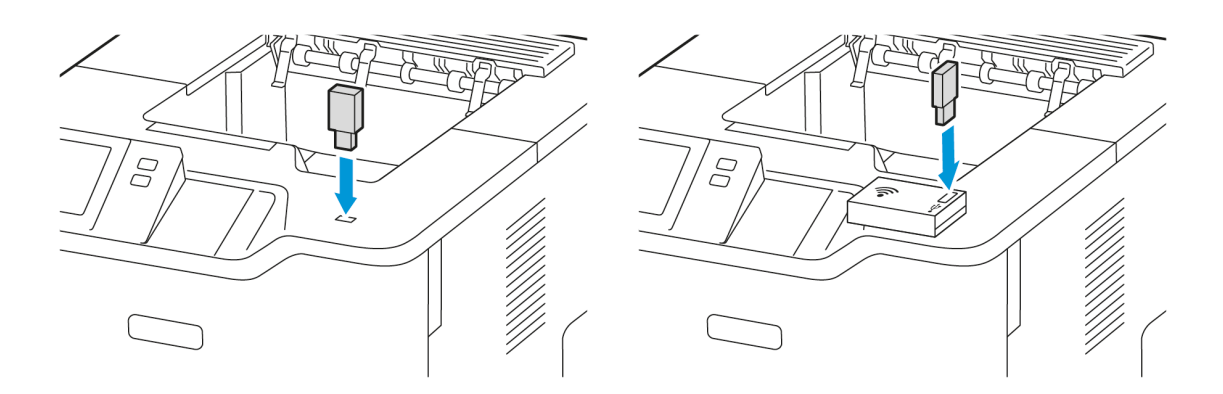

2. Trykk på **Skriv ut fra USB** i USB-stasjon registrert-vinduet.

**Advarsel:** For å unngå tap av data eller skriverfeil må du ikke berøre flash-stasjonen eller skriveren på de viste områdene mens det pågår aktiv utskrift, lesing eller skriving fra minneenheten.

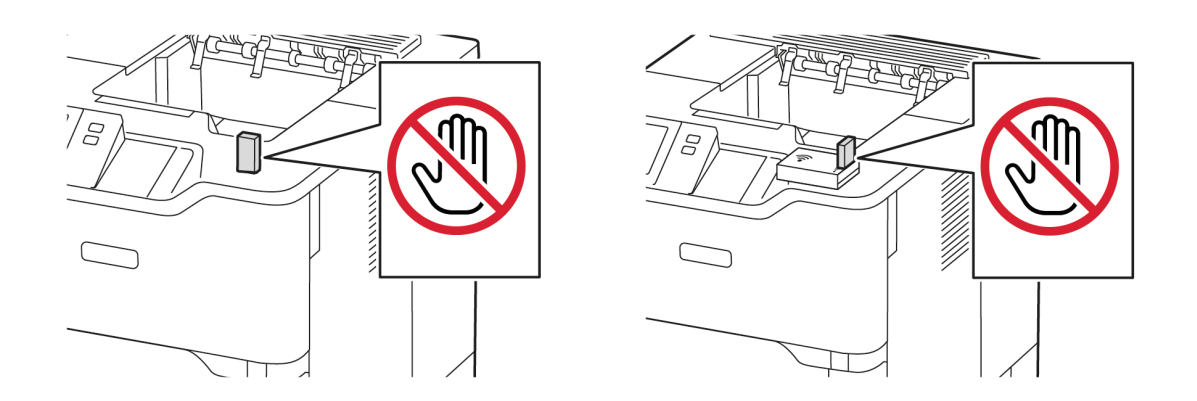

Merk: Hvis Skriv ut fra USB-funksjonen ikke vises, må du aktivere funksjonen eller ta kontakt md systemadministratoren. Se System Administrator Guide (Administratorhåndbok) på www.xerox.com/ office/VLB620docs hvis du vil ha mer informasjon.

3. For å velge en fil som skal skrives ut, går du til filen og merker av i avmerkingsboksen. Hvis du skal skrive ut flere filer, blar du til hver fil og merker av i avkrysningsboksen for hver fil.

# 4. Trykk på **OK**.

En liste over filene som er valgt for utskrift vises.

- 5. Slik fjerner du filer fra utskriftslisten:
  - For å fjerne én fil trykker du på filen og velg deretter **Fjern**. Trykk på **Fjern** for å bekrefte fjerningen.
  - For å fjerne alle filene trykker du på en fil og velger **Fjern alle**. Trykk på **Fjern alle** for å bekrefte fjerningen.
- 6. Juster funksjonsinnstillingene etter behov.
- 7. Trykk på Skriv ut.
- 8. Ta ut USB Flash-stasjonen når du er ferdig.
- 9. Trykk på **Hjem** for å gå tilbake til startskjermen.

# SKRIVE UT FRA LAGREDE JOBBER

Slik skriver du ut fra lagrede jobber:

- 1. Trykk på **Tjenester** fulgt av **Skriv ut fra** på kontrollpanelet.
- 2. Velg Lagrede jobber og trykk deretter på navnet på mappen som inneholder den lagrede jobben.
- 3. Berør navnet på den lagrede jobben du ønsker å skrive ut.
- 4. Velg innstillinger for papirmagasin, antall, 2-sidig utskrift og etterbehandling.
- 5. Trykk på Skriv ut.
  - Merk: Når du skal skrive ut en privat lagret jobb, må du skive inn et passord i vinduet Passord må oppgis og deretter trykke på **OK**.
- Hvis du vil skrive ut en annen lagret jobb, trykker du på navnet på gjeldende jobb, og deretter trykker du på
  Fjern. Trykk på Legg til dokument, trykk på Lagrede jobber, og naviger deretter til jobben du ønsker.
- 7. Trykk på **Hjem** for å gå tilbake til startskjermen.

## UTSKRIFT FRA DEN INNEBYGDE WEBSERVEREN

Du kan skrive ut ulike filtyper, for eksempel TXT-, PDF-, PS- og PCL-filer, direkte fra den innebygde webserveren uten at du må åpne et annet program eller skriverdriveren. Du kan lagre filene på en lokal harddisk på en datamaskin, en masselagringsenhet eller en nettverksstasjon.

Utskrift fra den innebygde webserveren:

1. Åpne en nettleser på datamaskinen. Skriv inn skriverens IP-adresse i adresselinjen, og trykk deretter på **ENTER** eller **RETUR**.

Merk: Du finner mer informasjon om hvordan du finner IP-adressen til skriveren under Finne IP-adressen til skriveren.

2. Klikk på Skriv ut i den innebygde webserveren.

- 3. Klikk på **Bla gjennom** under Filnavn for å velge en fil fra det lokale nettverket eller eksternt. Velg filen, og klikk deretter på **Åpne**.
- 4. Velg ønskede alternativer for jobben under Utskrift.
  - Normal utskrift skriver ut en jobb umiddelbart.
  - Sikret utskrift skriver ut en jobb etter at du har tastet passkoden på skriverens kontrollpanel.
  - **Prøvesett** eller Prøvetrykk skriver ut ett prøveeksemplar av en jobb på flere eksemplarer mens resten av eksemplarene holdes tilbake på skriveren.
  - Lagre jobb for utskrift lagrer en utskriftsjobb i en mappe på utskriftsserveren for senere utskrift. Du kan angi et jobbnavn og en mappe.
  - Utsatt utskrift skriver ut en jobb i opptil 24 timer fra den opprinnelig ble sendt til utskrift.
- 5. Hvis kontering er aktivert, skriver du inn bruker-ID og kontoinformasjon.
- 6. Klikk på Send jobb.

Merk: Hvis du vil kontrollere at jobben er lagt i køen, venter du til en bekreftelse vises før du lukker siden.
# Papir og medier

Dette kapitlet inneholder:

| Oversikt over papir og medier    |     |
|----------------------------------|-----|
| Papir som støttes                |     |
| Konfigurere magasininnstillinger | 154 |
| Legge i papir                    |     |
| Skrive ut på spesialmateriale    |     |

# Oversikt over papir og medier

Den høyeste konfigurasjonen av Xerox® VersaLink® B620 enkeltfunksjonsskriveren kan ha opptil fem papirmagasiner:

- Magasin 1: Justerbart standard 550-arks papirmagasin. Magasin 1 kan konfigureres som et dedikert eller justerbart magasin som kan håndtere en rekke formater.
- Magasin 2, 3 og 4: 550-arks papirmagasiner (tilleggsutstyr). Når skriveren er konfigurert med flere 550-arks magasiner, kan magasin 2, 3 og 4 konfigureres som dedikerte eller justerbare papirmagasiner som likner magasin 1.
- Spesialmagasin: Spesialmagasinet er over magasin 1 og har plass til 100 ark. Spesialmagasinet er justerbart og kan ikke angis til dedikert modus. Du kan legge alle typer materiale i spesialmagasinet i små mengder.
- Stormagasin: Skriveren kan ha ett stormagasin med plass til 2100 ark. Det kan være magasin 2, 3 eller 4, men det må være det nederste magasinet i stabelen. Du kan konfigurere stormagasinet som et dedikert eller justerbart papirmagasin. Du kan legge papirformatene A4 (210 x 297 mm, 8,3 x 11,7 tommer), Letter (216 x 279 mm, 8,5 x 11 tommer), 8,5 x 13 tommer (216 x 330 mm), 8,5 x 13,4 tommer (216 x 340 mm) og Legal (216 x 356 mm, 8,5 x 14 tommer) i magasinet.

Skriveren kan bruke forskjellige materialtyper, f.eks. vanlig, resirkulert eller farget papir, brevark, fortrykt papir, kartong, etiketter og konvolutter. Sørg for at du bruker korrekt materiale for magasinet du bruker. Spesialmagasinet er bare for små mengder standard og tilpasset papir. Du finner mer informasjon om støttede papirformater og -vekt under Papirtyper og -tykkelser som støttes.

**Forsiktig:** 2-sidig utskrift er ikke tillatt for papirtyper som konvolutter og etiketter. Det kan medføre papirstopp og andre utskriftsproblemer.

Hvert magasin har etiketter som viser korrekt retning for forskjellige typer materiale. Maksimumsetiketten viser hvor mye papir du kan legge i hvert magasin.

# Papir som støttes

Skriveren er utformet for bruk av forskjellig papirtyper og andre materialer. Følg retningslinjene i dette avsnittet for å sikre best mulig utskriftkvalitet og unngå papirstopp.

Du oppnår best resultat hvis du bruker papir og materiale fra Xerox som er anbefalt for skriveren.

#### ANBEFALT MATERIALE

En liste over anbefalt papir og materiale for skriveren er tilgjengelig her:

- www.xerox.com/rmlna : Liste over anbefalte medier (USA)
- www.xerox.com/rmleu : Liste over anbefalte medier (Europa)

#### **BESTILLE PAPIR**

Når du skal bestille papir og annet materiale, kontakter du den lokale forhandleren eller går til www.xerox.com/ office/supplies.

#### GENERELLE RETNINGSLINJER FOR Å FYLLE PAPIR

- Ikke legg for mye papir i magasinene. Ikke fyll papir over maksimumsstreken i magasinet.
- Juster papirstøttene slik at de passer til papirformatet.
- Luft papiret før du legger det i magasinet.
- Hvis det oppstår mange stopp, bruker du papir eller annet godkjent materiale fra en ny pakke.
- Ikke skriv ut på et etikettark hvis en etikett er fjernet fra arket.
- Bruk kun papirkonvolutter. Skriv ut ensidig på konvolutter.

#### PAPIR SOM KAN SKADE SKRIVEREN

Noen papirtyper og andre materialer kan føre til dårlig utskriftskvalitet, økt risiko for papirstopp eller skade på skriveren. Ikke bruk følgende:

- Grovt eller porøst papir
- Papir for blekkskrivere
- Glanset eller bestrøket papir
- Papir som er kopiert
- Papir som er brettet eller krøllet
- Papir som er stanset ut eller perforert
- Stiftet papir
- Konvolutter med vinduer, metallhekter, sidesømmer eller limremser
- Fôrede konvolutter

#### • Plastmaterialer

Advarsel: Xerox-garantien eller serviceavtalen dekker ikke skader som skyldes bruk av papir eller spesialmaterialer som ikke støttes. Kontakt din lokale Xerox-representant hvis du vil vite mer.

## **RETNINGSLINJER FOR OPPBEVARING AV PAPIR**

Hvis du lagrer papir og andre materialer riktig, bidrar det til optimal utskriftskvalitet.

- Oppbevar papir mørkt, kjølig og tørt. De fleste papirtyper er følsomme overfor skader fra ultrafiolett og optisk lys. Ultrafiolett lys fra solen og fluorescerende lyspærer er spesielt skadelig for papir.
- Unngå at papir utsettes for sterkt lys i lang tid.
- Hold temperatur og relativ luftfuktighet konstant.
- Ikke oppbevar papir på loft, kjøkken, i garasjer eller kjellere. Der er det større sannsynlighet for at det blir fuktig.
- Lagre papiret flatt, enten på paller, i kartonger, hyller eller skap.
- Unngå mat og drikke i områder der papir lagres eller håndteres.
- Ikke åpne forseglede pakker med papir før de skal legges i skriveren. Oppbevar papiret i originalpakken. Papiremballasjen beskytter papiret mot tap og opptak av fuktighet.
- Noe spesialmateriale er pakket i plastposer som kan forsegles etter åpning. Lagre materiale inne i posen til det skal brukes. Ubrukt materiale bør oppbevares i posen, som bør forsegles på nytt etter åpning.

#### PAPIREGENSKAPER

Følgende papiregenskaper påvirker utskriftskvalitet og -pålitelighet. Du bør vurdere disse faktorene før du skriver ut på dem.

# Tykkelse

Du kan bruke papir med flere ulike tykkelser i magasinene. Papir som er tynnere enn 60 g/m<sup>2</sup>, er kanskje ikke stivt nok til at det mates riktig, og kan føre til papirstopp.

# Bøy

Bøy er papirets tendens til å bøyes i kantene. Før mye bøy kan føre til problemer med å mate papiret. Bøy kan oppstå etter at papiret har gått gjennom skriveren, der det utsettes for høye temperaturer. Hvis du oppbevarer papiret med åpen emballasje i varme, fuktige, kalde eller tørre miljøer, kan det føre til bøy på papiret før du skriver ut, og problemer med å mate papiret.

#### Jevnhet

Jevnheten til papiret påvirker utskriftskvaliteten direkte. Hvis papiret er for grovt, kan ikke fargepulveret feste seg skikkelig til det. Hvis papiret er for jevnt, kan det føre til problemer med mating eller utskriftskvaliteten. Vi anbefaler at du bruker papir med 50 Sheffield-poeng.

## Fuktighetsinnhold

Mengden fuktighet i papir påvirker både utskriftskvaliteten og mating av papiret i skriveren. La papiret være i originalemballasjen til du skal bruke det. Hvis papir utsettes for endringer i fuktigheten, kan ytelsen til papiret bli redusert.

Før du skriver ut, bør du oppbevare papiret i originalemballasjen i samme miljø som skriveren i 24–48 timer. Miljøet der du oppbevarer papiret, må være det samme som for skriveren. Du bør legge til flere dager hvis oppbevarings- eller transportmiljøet er betydelig forskjellig fra skrivermiljøet. Det kan også være nødvendig med mer tid for tykt papir.

## Fiberretning

Fiberretning henviser til retningen til papirfibrene i et ark. Fibrene er enten i lengderetningen eller i bredderetningen og går langs hele lengden eller bredden på arket.

#### Fiberinnhold

De fleste typer xerografisk papir av høy kvalitet er laget av 100 % kjemisk behandlet tremasse. Dette gjør papiret svært stabilt, noe som fører til færre problemer med mating av papiret og bedre utskriftskvalitet. Papir som inneholder fiber slik som bomull, kan påvirke håndteringen av papiret negativt.

| MATERIALTYPE<br>OG -TYKKELSE | STANDARD<br>550-ARKS<br>MAGASIN<br>(MAGASIN 1) | SPESIAL-<br>MAGASIN | 550-ARKS<br>MAGASIN<br>(TILLEGGSUT-<br>STYR)<br>(MAGASIN 2, 3<br>OG 4) | STORMAGA-<br>SIN<br>(MAGASIN 2,<br>3 ELLER 4) | 2-SIDIG<br>UTSKRIFT |
|------------------------------|------------------------------------------------|---------------------|------------------------------------------------------------------------|-----------------------------------------------|---------------------|
| Vanlig                       | $\checkmark$                                   | $\checkmark$        | $\checkmark$                                                           | $\checkmark$                                  | $\checkmark$        |
| 75–90 g/m²                   |                                                |                     |                                                                        |                                               |                     |
| Hullet                       | $\checkmark$                                   | $\checkmark$        | $\checkmark$                                                           | $\checkmark$                                  | $\checkmark$        |
| 75–90 g/m²                   |                                                |                     |                                                                        |                                               |                     |
| Brevark                      | $\checkmark$                                   | $\checkmark$        | $\checkmark$                                                           | $\checkmark$                                  | $\checkmark$        |
| 75–105 g/m <sup>2</sup>      |                                                |                     |                                                                        |                                               |                     |
| Tynn kartong                 | $\checkmark$                                   | $\checkmark$        | $\checkmark$                                                           | x                                             | $\checkmark$        |
| 120–176 g/m²                 |                                                |                     |                                                                        |                                               |                     |
| Svært tykt                   | $\checkmark$                                   | $\checkmark$        | $\checkmark$                                                           | x                                             | $\checkmark$        |
| 177–200 g/m²                 |                                                |                     |                                                                        |                                               |                     |
| Resirkulert                  | $\checkmark$                                   | $\checkmark$        | $\checkmark$                                                           | $\checkmark$                                  | $\checkmark$        |

# PAPIRTYPER OG -TYKKELSER SOM STØTTES

| MATERIALTYPE<br>OG -TYKKELSE | STANDARD<br>550-ARKS<br>MAGASIN<br>(MAGASIN 1) | SPESIAL-<br>MAGASIN | 550-ARKS<br>MAGASIN<br>(TILLEGGSUT-<br>STYR)<br>(MAGASIN 2, 3<br>OG 4) | STORMAGA-<br>SIN<br>(MAGASIN 2,<br>3 ELLER 4) | 2-SIDIG<br>UTSKRIFT     |
|------------------------------|------------------------------------------------|---------------------|------------------------------------------------------------------------|-----------------------------------------------|-------------------------|
| 75–90 g/m²                   |                                                |                     |                                                                        |                                               |                         |
| Standard                     | $\checkmark$                                   | $\checkmark$        | $\checkmark$                                                           | $\checkmark$                                  | $\checkmark$            |
| 75–105 g/m²                  |                                                |                     |                                                                        |                                               |                         |
| Etiketter                    | $\checkmark$                                   | $\checkmark$        | $\checkmark$                                                           | x                                             | x                       |
| 75–180 g/m²                  |                                                |                     |                                                                        |                                               |                         |
| Fortrykt                     | $\checkmark$                                   | $\checkmark$        | $\checkmark$                                                           | $\checkmark$                                  | $\checkmark$            |
| 75–90 g/m²                   |                                                |                     |                                                                        |                                               |                         |
| Konvolutt                    | $\checkmark$                                   | $\checkmark$        | $\checkmark$                                                           | x                                             | x                       |
| 60–105 g/m²                  |                                                |                     |                                                                        |                                               |                         |
| Tynt papir                   | $\checkmark$                                   | $\checkmark$        | $\checkmark$                                                           | $\checkmark$                                  | $\checkmark$            |
| 60–74 g/m²                   |                                                |                     |                                                                        |                                               |                         |
| Tilpasset 1–7                | $\checkmark$                                   | $\checkmark$        | $\checkmark$                                                           | x                                             | $\checkmark$            |
| 75–90 g/m²                   |                                                |                     |                                                                        |                                               |                         |
| Tykkelse                     | 60–200 g/m²                                    | 60–200 g/<br>m²     | 60–200 g/m²                                                            | 60–205 g/m²                                   | 60–200 g/m <sup>2</sup> |

Merk: Ikke bruk konvolutter, etiketter, glanset papir eller bestrøket papir ved tosidig utskrift.

Merk: Skillekort med faner er ikke støttet.

De

| STANDARD ( | OG T | TILPASSEDE | PAPIRFORMATER | SOM STØTTES |
|------------|------|------------|---------------|-------------|
|------------|------|------------|---------------|-------------|

| MATERIALFORMAT<br>OG MÅL          | STANDARD<br>550-ARKS<br>MAGASIN<br>(MAGASIN 1) | SPESIALMA-<br>GASIN | 550-ARKS<br>MAGASIN<br>(TILLEGGSUT-<br>STYR)<br>(MAGASIN 2,<br>3 OG 4) | STORMAGA-<br>SIN<br>(MAGASIN<br>2, 3 ELLER<br>4) | 2-SIDIG<br>UTSKRIFT |
|-----------------------------------|------------------------------------------------|---------------------|------------------------------------------------------------------------|--------------------------------------------------|---------------------|
| 3 x 5 tommer                      | x                                              | $\checkmark$        | x                                                                      | x                                                | x                   |
| (76 x 127 mm)                     |                                                |                     |                                                                        |                                                  |                     |
| Postkort (4,25 x 5,5<br>tommer)   | x                                              | $\checkmark$        | x                                                                      | x                                                | x                   |
| (108 x 138 mm)                    |                                                |                     |                                                                        |                                                  |                     |
| Postkort (4 x 6<br>tommer)        | $\checkmark$                                   | $\checkmark$        | $\checkmark$                                                           | x                                                | $\checkmark$        |
| (102 x 152 mm)                    |                                                |                     |                                                                        |                                                  |                     |
| 5 x 7 tommer                      | $\checkmark$                                   | $\checkmark$        | $\checkmark$                                                           | x                                                | $\checkmark$        |
| (127 x 178 mm)                    |                                                |                     |                                                                        |                                                  |                     |
| A6 (105 x 148 mm)                 | $\checkmark$                                   | $\checkmark$        | $\checkmark$                                                           | x                                                | $\checkmark$        |
| (4,1 x 5,8 tommer)                |                                                |                     |                                                                        |                                                  |                     |
| A5 (148 x 210 mm)                 | $\checkmark$                                   | $\checkmark$        | $\checkmark$                                                           | x                                                | $\checkmark$        |
| (5,8 x 8,3 tommer)                |                                                |                     |                                                                        |                                                  |                     |
| A5 (210 x 148 mm)                 | $\checkmark$                                   | $\checkmark$        | $\checkmark$                                                           | x                                                | $\checkmark$        |
| (8,3 x 5,8 tommer)                |                                                |                     |                                                                        |                                                  |                     |
| Statement (5,5 x 8,5<br>tommer)   | $\checkmark$                                   | $\checkmark$        | $\checkmark$                                                           | x                                                | $\checkmark$        |
| (140 x 216 mm)                    |                                                |                     |                                                                        |                                                  |                     |
| B5 (176 x 250 mm)                 | $\checkmark$                                   | $\checkmark$        | $\checkmark$                                                           | x                                                | $\checkmark$        |
| (6,9 x 9,8 tommer)                |                                                |                     |                                                                        |                                                  |                     |
| JIS B5 (182 x 257<br>mm)          | $\checkmark$                                   | $\checkmark$        | $\checkmark$                                                           | x                                                | $\checkmark$        |
| (7,2 x 10,1 tommer)               |                                                |                     |                                                                        |                                                  |                     |
| Executive (7,25 x<br>10,5 tommer) | $\checkmark$                                   | $\checkmark$        | $\checkmark$                                                           | x                                                | $\checkmark$        |
| (184 x 267 mm)                    |                                                |                     |                                                                        |                                                  |                     |

| MATERIALFORMAT<br>OG MÅL       | STANDARD<br>550-ARKS<br>MAGASIN<br>(MAGASIN 1) | SPESIALMA-<br>GASIN | 550-ARKS<br>MAGASIN<br>(TILLEGGSUT-<br>STYR)<br>(MAGASIN 2,<br>3 OG 4) | STORMAGA-<br>SIN<br>(MAGASIN<br>2, 3 ELLER<br>4) | 2-SIDIG<br>UTSKRIFT |
|--------------------------------|------------------------------------------------|---------------------|------------------------------------------------------------------------|--------------------------------------------------|---------------------|
| 8 x 10 tommer                  | $\checkmark$                                   | $\checkmark$        | $\checkmark$                                                           | x                                                | $\checkmark$        |
| (203 x 254 mm)                 |                                                |                     |                                                                        |                                                  |                     |
| Letter (8,5 x 11<br>tommer)    | $\checkmark$                                   | $\checkmark$        | $\checkmark$                                                           | $\checkmark$                                     | $\checkmark$        |
| (216 x 279 mm)                 |                                                |                     |                                                                        |                                                  |                     |
| A4 (210 x 297 mm)              | $\checkmark$                                   | $\checkmark$        | $\checkmark$                                                           | $\checkmark$                                     | $\checkmark$        |
| (8,3 x 11,7 tommer)            |                                                |                     |                                                                        |                                                  |                     |
| 215 x 315 mm                   | $\checkmark$                                   | $\checkmark$        | $\checkmark$                                                           | x                                                | $\checkmark$        |
| (8,5 x 12,4 tommer)            |                                                |                     |                                                                        |                                                  |                     |
| 8,5 x 13 tommer                | $\checkmark$                                   | $\checkmark$        | $\checkmark$                                                           | $\checkmark$                                     | $\checkmark$        |
| (216 x 330 mm)                 |                                                |                     |                                                                        |                                                  |                     |
| 8,5 x 13,4 tommer              | $\checkmark$                                   | $\checkmark$        | $\checkmark$                                                           | $\checkmark$                                     | $\checkmark$        |
| (216 x 340 mm)                 |                                                |                     |                                                                        |                                                  |                     |
| Legal (8,5 x 14<br>tommer)     | $\checkmark$                                   | $\checkmark$        | $\checkmark$                                                           | $\checkmark$                                     | $\checkmark$        |
| (216 x 356 mm)                 |                                                |                     |                                                                        |                                                  |                     |
| C5-konvolutt (162 x<br>229 mm) | $\checkmark$                                   | $\checkmark$        | $\checkmark$                                                           | x                                                | x                   |
| (6,4 x 9 tommer)               |                                                |                     |                                                                        |                                                  |                     |
| C6-konvolutt (114 x<br>162 mm) | $\checkmark$                                   | $\checkmark$        | $\checkmark$                                                           | x                                                | x                   |
| (4,5 x 6,4 tommer)             |                                                |                     |                                                                        |                                                  |                     |
| DL-konvolutt (110 x<br>220 mm) | $\checkmark$                                   | $\checkmark$        | $\checkmark$                                                           | x                                                | x                   |
| (4,3 x 8,6 tommer)             |                                                |                     |                                                                        |                                                  |                     |
| Konvolutt (6 x 9<br>tommer)    | $\checkmark$                                   | $\checkmark$        | $\checkmark$                                                           | x                                                | x                   |
| (152 x 228 mm)                 |                                                |                     |                                                                        |                                                  |                     |

| MATERIALFORMAT<br>OG MÅL                                                                 | STANDARD<br>550-ARKS<br>MAGASIN<br>(MAGASIN 1) | SPESIALMA-<br>GASIN    | 550-ARKS<br>MAGASIN<br>(TILLEGGSUT-<br>STYR)<br>(MAGASIN 2,<br>3 OG 4) | STORMAGA-<br>SIN<br>(MAGASIN<br>2, 3 ELLER<br>4) | 2-SIDIG<br>UTSKRIFT             |  |
|------------------------------------------------------------------------------------------|------------------------------------------------|------------------------|------------------------------------------------------------------------|--------------------------------------------------|---------------------------------|--|
| Monarch-konvolutt<br>(3,9 x 7,5 tommer)                                                  | $\checkmark$                                   | $\checkmark$           | $\checkmark$                                                           | x                                                | x                               |  |
| (98 x 190 mm)                                                                            |                                                |                        |                                                                        |                                                  |                                 |  |
| Størr. 9-konvolutt<br>(3,9 x 8,9 tommer)                                                 | $\checkmark$                                   | $\checkmark$           | $\checkmark$                                                           | x                                                | x                               |  |
| (98 x 225 mm)                                                                            |                                                |                        |                                                                        |                                                  |                                 |  |
| Størr. 10-konvolutt<br>(4,1 x 9,5 tommer)                                                | $\checkmark$                                   | $\checkmark$           | $\checkmark$                                                           | x                                                | x                               |  |
| (105 x 241 mm)                                                                           |                                                |                        |                                                                        |                                                  |                                 |  |
| Tilpasset                                                                                | 98–216 x 148–<br>356 mm                        | 76–216 x<br>127–356 mm | 98–216 x 148–<br>356 mm                                                |                                                  | 98–216 x<br>148–356<br>mm       |  |
|                                                                                          | 14 tommer)                                     | 14 tommer)             | (3,0-0,3 x 3,0-<br>14 tommer)                                          |                                                  | (3,8–8,5 x<br>5,8–14<br>tommer) |  |
| Merk: En stjerne (*) ved siden av en verdi indikerer langsidemating. For A5 anbefaler vi |                                                |                        |                                                                        |                                                  |                                 |  |

Merk: En stjerne (\*) ved siden av en verdi indikerer langsidemating. For A5 anbefaler vi langsidemating.

# Konfigurere magasininnstillinger

## KONFIGURERE DEDIKERTE PAPIRMAGASINER

Systemadministratoren kan angi magasiner som Fullstendig justerbare eller Dedikerte. Når et magasin er angitt som Fullstendig justerbart, kan du endre papirinnstillingene hver gang du legger papir i magasinet. Når et papirmagasin er satt til Dedikert, blir du bedt om å legge i papir av angitt format, type og farge.

Avhengig av skriverkonfigurasjonen kan den ha opptil tre 550 arks standardmagasiner eller to 550 arks standardmagasiner og et stormagasin.

- Stormagasinet er konfigurert som et fullt justerbart magasin.
- Stormagasinet har plass til mye papir for å unngå avbrudd i utskriften.

<sup>2</sup> Merk: Se System Administrator Guide (Administratorhåndbok) på www.xerox.com/office/VLB620docs hvis du vil konfigurere magasininnstillinger.

## **BEKREFTE PAPIRFORMAT**

Systemadministratoren kan konfigurere enhetsresponsen som vises på kontrollpanelets berøringsskjerm når det blir lagt i papir med samme format i et magasin. Velg et alternativ for standard justerbare papirmagasiner:

- Vis alltid: Dette alternativet viser papirbekreftelsesmeldingen på kontrollpanels berøringsskjerm til brukeren lukker den.
- **Forsinket bekreftelse**: Dette alternativet viser meldingen om papirbekreftelse i en angitt tid. På slutten av den angitte tiden lukkes meldingen, noe som bekrefter papiret som er lagt i. Mens meldingen vises på berøringsskjermen, kan du bekrefte eventuelle endringer av papirtype, -farge og -format.
- **Automatisk bekreftelse**: Dette alternativet bekrefter papirtype, farge og format automatisk uten å vise en bekreftelsesmelding på kontrollpanels berøringsskjerm.

Merk: Xerox<sup>®</sup> anbefaler ikke å bruke **Automatisk bekreftelse**-funksjonen med mindre du alltid legger nøyaktisk samme papirtype, f-arge og -format i magasinet. For å konfigurere automatisk bekreftelsesmelding for magasin kan du se **retningslinjene for ønsket papir** i *System Administrator Guide* (Administratorhåndbok) på www.xerox.com/office/VLB620docs.

# ENDRE PAPIRFORMAT, -TYPE OG -FARGE

Når et magasin er angitt som Fullstendig justerbart, kan du endre papirinnstillingene hver gang du legger papir i magasinet. Når du lukker magasinet, blir du bedt om å stille inn papirformat, -type og -farge for papiret som er lagt i.

Når et papirmagasin er satt til Dedikert, blir du bedt om å legge i papir av angitt format, type og farge. Hvis du flytter støttene slik at du kan legge i et annet papirformat, vises en feilmelding på kontrollpanelet.

Hvis du skal konfigurere magasininnstillingene for fullstendig justerbare eller dedikerte magasiner, finner du mer informasjon under Konfigurere magasininnstillinger.

Slik angir du papirformat, -type og -farge når et magasin er konfigurert som Fullstendig justerbart.

- 1. Åpne papirmagasinet, og legg i ønsket papir.
- 2. Lukk magasinet.
- 3. Angi papirformat, -type og -farge på kontrollpanelet.
  - Trykk på **Format** for å velge nytt papirformat.
  - Trykk på **Type** for å velge ny papirtype.
  - Trykk på **Farge** for å velge ny papirfarge.
- 4. Trykk på **OK** for å bekrefte innstillingene.

Se Konfigurere dedikerte papirmagasiner for mer informasjon om hvordan du angir papirformat, -type og -farge når et magasin er dedikert.

# Legge i papir

## **LEGGE PAPIR I STANDARDMAGASINER 1-4**

Systemadministratoren kan angi standard 550-arks magasiner, magasin 1–4 som fullstendig justerbare eller dedikerte. Papirinnstillingene vises på kontrollpanelet hver gang du åpner og lukker et magasin.

- Når magasiner er konfigurert som fullstendig justerbare, kan du bekrefte eller endre papirinnstillingene. Papirstøttene registrerer automatisk formatet på papiret i magasinet.
- Når magasiner er konfigurert som dedikerte, vises papirinnstillingene for magasinet på kontrollpanelet. En advarsel vises på kontrollpanelet hvis feil papir blir lagt i magasinet, og hvis papirstøttene er feil innstilt.

Merk: Papirinnstillingene for et dedikert magasin kan bare endres av systemadministratoren. Se Konfigurere magasininnstillinger hvis du vil ha informasjon om hvordan du konfigurerer magasininnstillinger.

Det vises en advarsel på kontrollpanelet når det er lite papir igjen i magasinet, eller når det er tomt.

Gjør følgende for å legge papir i magasin 1–4, der:

- Magasin 1: Standard 550-arks magasin
- Magasiner 2–4: 550-arks magasin (tilleggsutstyr)
- 1. Trekk magasinet ut til det stopper.

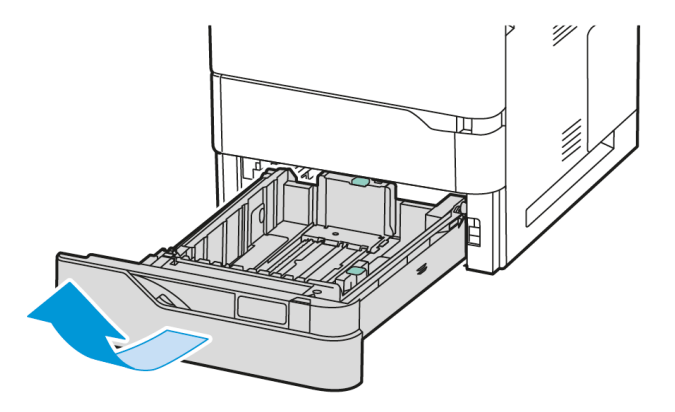

2. Fjern alt papir som har et annet format eller er av en annen type.

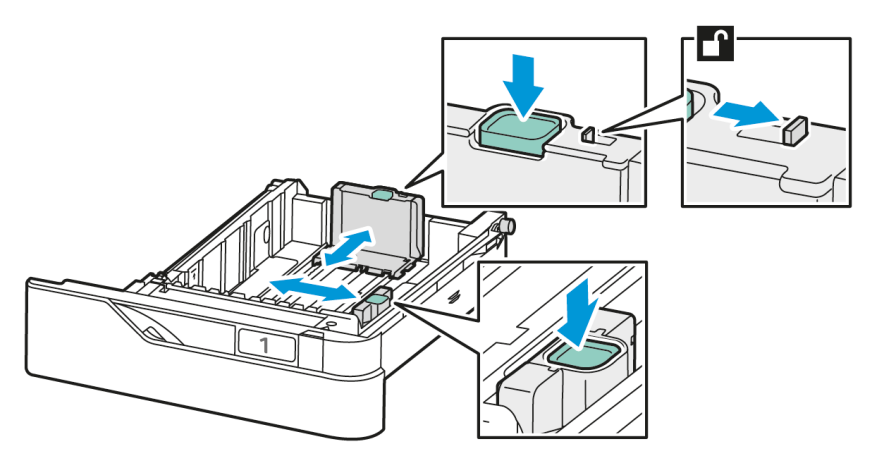

3. Du utvider papirstøttene for lengde og bredde ved å klemme støttelåsene og trekke ut ønsket papirstøtte.

4. Luft arkene ved å bøye dem frem og tilbake. Rett deretter kantene på bunken mot et flatt underlag. Dermed skilles ark som kan være klebet sammen, og faren for papirstopp reduseres.

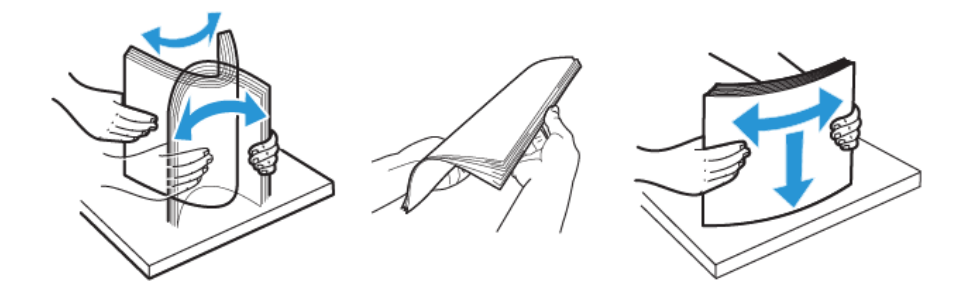

Advarsel: Du unngår stopp og feilmatinger hvis du lar være å ta papiret ut av emballasjen før du skal bruke det.

5. Legg papiret i magasinet. Ved mating med kortsiden først, legges papir med brevhode og fortrykt papir i med forsiden opp og øverste kant fremover.

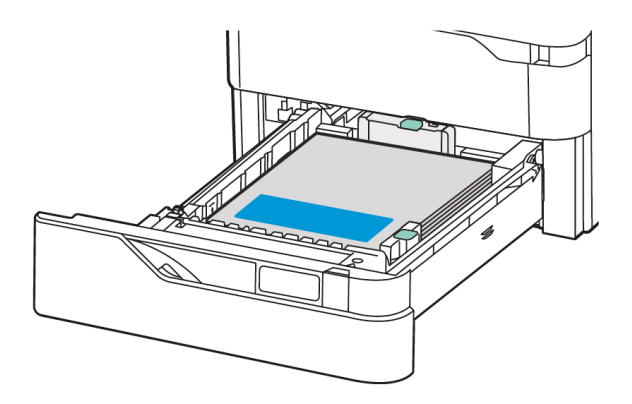

Langsidemating anbefales for A5-papir (148 x 210 mm, 5,8 x 8,3 tommer).

Advarsel: Ikke fyll papir over maksimumsstreken. For mye papir i magasinet kan føre til papirstopp.

6. Juster lengden og bredden på papirstøttene for å tilpasse papiret. Klem støttelåsene og skyv papirstøttende til de berører papiret.

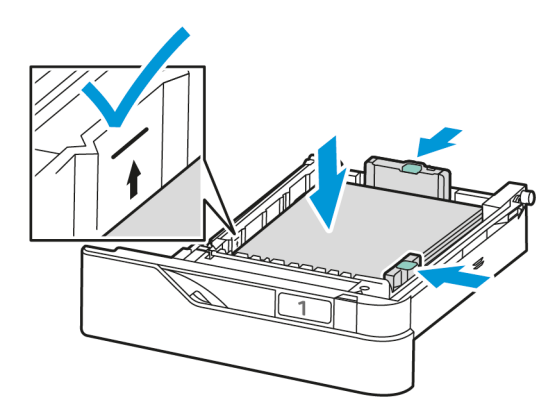

7. Skyv magasinet inn igjen i skriveren.

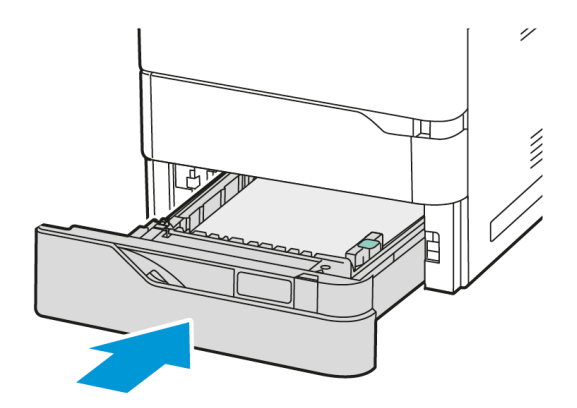

- 8. Angi papirformat, -type og -farge på kontrollpanelet.
  - Hvis brevark er lagt i skriveren, velger du **Brevark** som papirtype.
  - Hvis fortrykt papir er lagt i skriveren, velger du Fortrykt som papirtype.
- 9. Trykk på **OK** for å bekrefte innstillingene.

Merk: Hvis du vil endre papirinnstillinger når magasinet er angitt som Dedikert, kan du se Konfigurere dedikerte papirmagasiner.

## JUSTERING AV PAPIRSTØTTENE I DE JUSTERBARE 550-ARKS MAGASINENE

Du kan justere papirstøttene i magasin 1–4 slik at de passer til enten standard papirformat eller tilpassede papirformater. I standardformat flyttes papirstøttene til innstillingen for støttet standardpapir. Du kan bruke funksjonen Papirformatinnstillinger til å angi foretrukket papirformat til tommer eller metrisk standard. Papirformatalternativer som bruker den valgte enhetsstillingen, vises øverst i Papirvalg-listen i Skriv ut-fanen og brukergrensesnittet. Du kan velg blant følgende alternativer for måleenheter:

- Tommer: Angir foretrukket papirformat til tommer, og viser britisk standard først.
- Metrisk standard: Angir foretrukket papirformat til millimeter, og viser metrisk standard først.

Når du angir en tilpasset format i kontrollpanelet, kan du angi dimensjonene i følgende trinn:

- 0,1 tomme hvis måleenheten er angitt til tommer, eller
- 1 mm hvis måleenheten er angitt til metrisk

Slik flytter du papirstøttene fra standard til tilpasset format:

1. Trekk magasinet ut til det stopper.

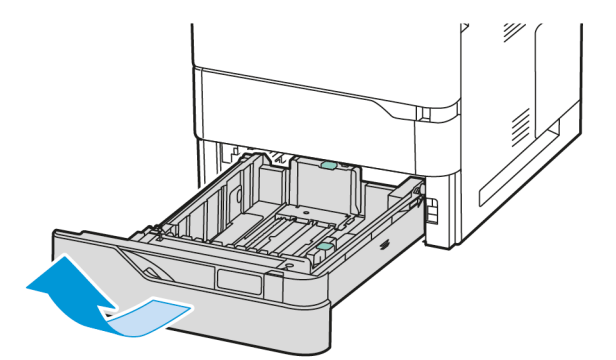

- 2. Fjern arkene fra magasinet. Klem støttene og juster bredden eller lengden utover til de stopper.

3. Legg papir av tilpasset format i magasinet.

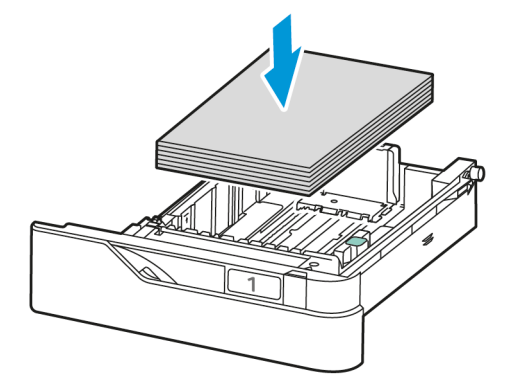

4. Du kan aktivere finjusteringen ved å klemme sammen hendlene og skyve støttene innover.

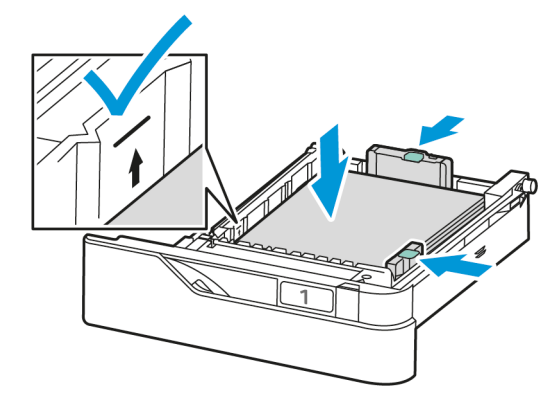

# LEGGE PAPIR I SPESIALMAGASINET

Spesialmagasinet støtter flest materialtyper. Magasinet er ment hovedsakelig for små jobber som bruker spesialpapir.

Spesialmagasinet er plassert over magasin 1. Slik legger du papir i spesialmagasinet:

1. Åpne spesialmagasinet. Trykk på utløserlåsen (1) foran til høyre på magasinet.

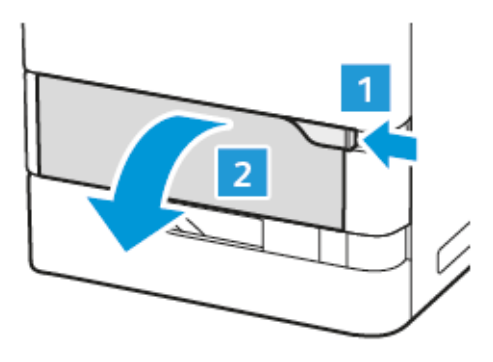

2. Hvis det er papir i magasinet, fjerner du alt papir som har et annet format eller er av en annen type.

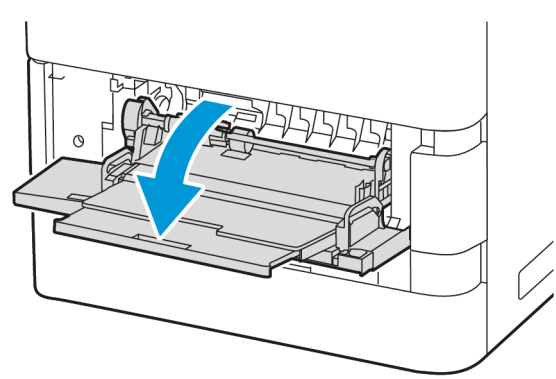

Merk: Trekk ut magasinforlengeren for større papirformater.

3. Flytt breddestøttene ut til høyre kant av magasinet.

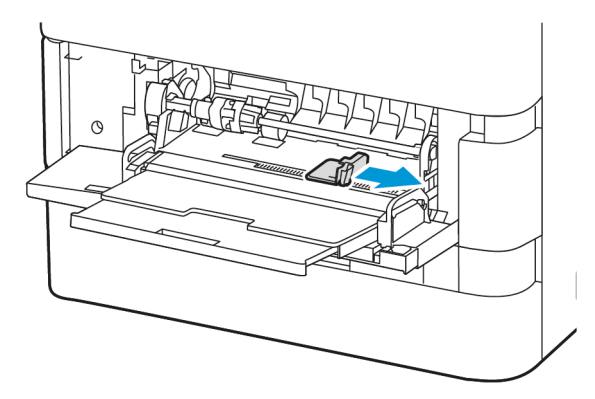

4. Luft arkene ved å bøye dem frem og tilbake. Rett deretter kantene på bunken mot et flatt underlag. Dette skiller ark som kan være klebet sammen, og faren for papirstopp reduseres.

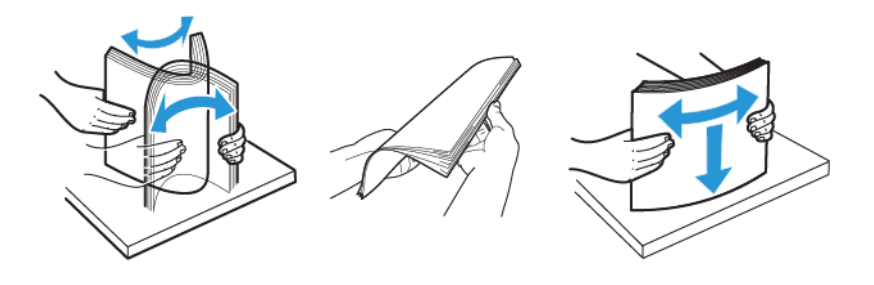

Advarsel: Du unngår stopp og feilmatinger hvis du lar være å ta papiret ut av emballasjen før du skal bruke det.

5. Legg papiret i spesialmagasinet.

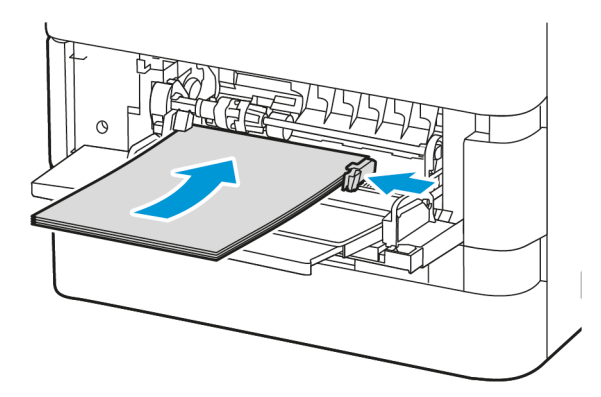

a. Ved mating med kortsiden først legger du papir med brevhode og fortrykt papir i med forsiden ned og øverste kant fremover mot papirets materetning.

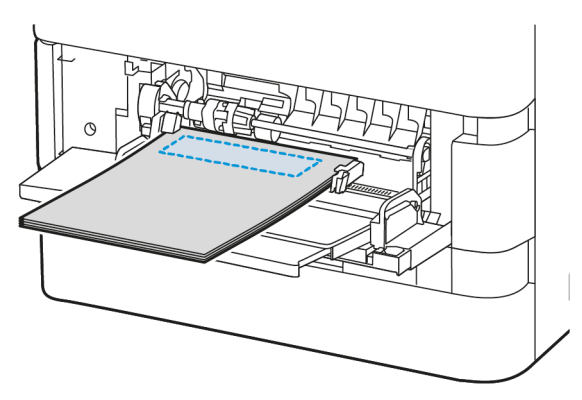

Langsidemating anbefales for A5-papir (148 x 210 mm, 5,8 x 8,3 tommer).

Advarsel: Ikke fyll papir over maksimumsstreken. For mye papir kan føre til papirstopp.

b. Hullet papir må legges i med kortsiden først og hullene på høyre siden av papiret.

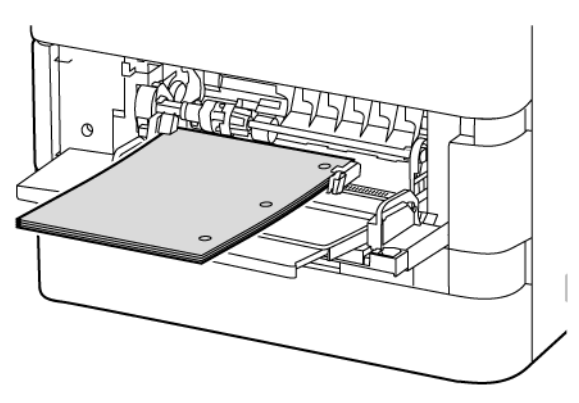

6. Juster breddestøttene slik at de berører kantene på papiret.

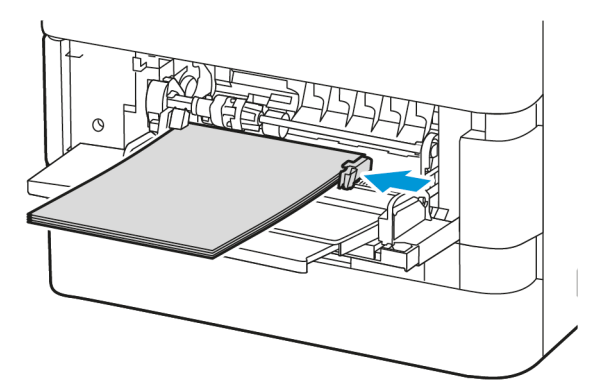

- 7. Angi papirformat, -type og -farge på kontrollpanelet.
  - Hvis brevark er lagt i skriveren, velger du **Brevark** som papirtype.
  - Hvis fortrykt papir er lagt i skriveren, velger du **Fortrykt** som papirtype.
- 8. Trykk på **OK** for å bekrefte innstillingene.

# LEGGE PAPIR I 2100-ARKS STORMAGASIN

Kontrollpanelet viser en advarsel når det er lite papir i magasinet eller når magasin er tomt.

Hvis skriveren har en 2100-arks stormagasin, kan den konfigureres som et dedikert eller justerbar magasin. Skriveren kan ha ett stormagasin med plass til 2100 ark. Det kan være magasin 2, 3 eller 4, men det må være det nederste magasinet.

Slik legger du papir i stormagasinet:

1. Trekk magasinet ut til det stopper.

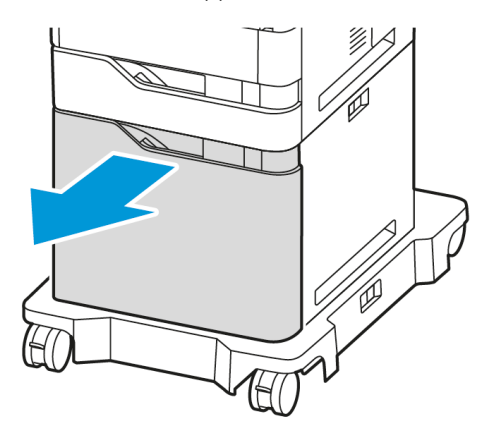

2. Trekk opp og skyv breddestøtten til riktig posisjon for papirformatet A4, Legal, Letter, Folio eller Oficio.

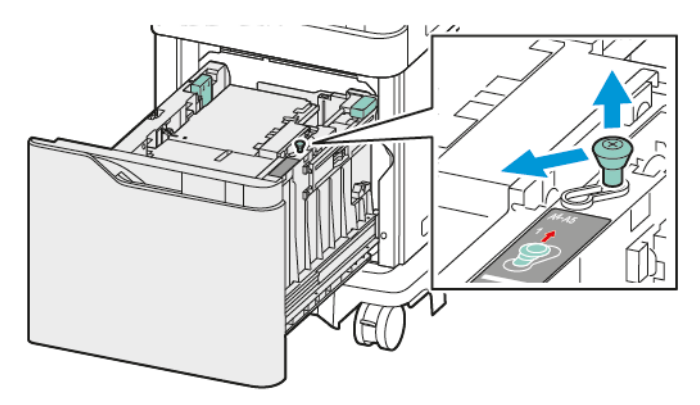

3. Klem og skyv lengdestøtten til riktig posisjon for papirformatet A4, Legal, Letter, Folio eller Oficio til den klikker på plass.

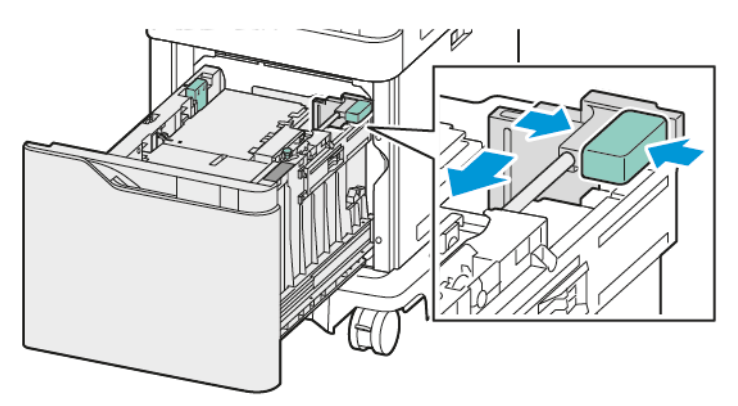

4. Luft kantene på papiret før du legger det i magasinene. Dette skiller ark som kan være klebet sammen, og faren for papirstopp reduseres.

Merk: Ikke ta papir ut av emballasjen før du skal bruke det. Da unngår du papirstopp og feilmating.

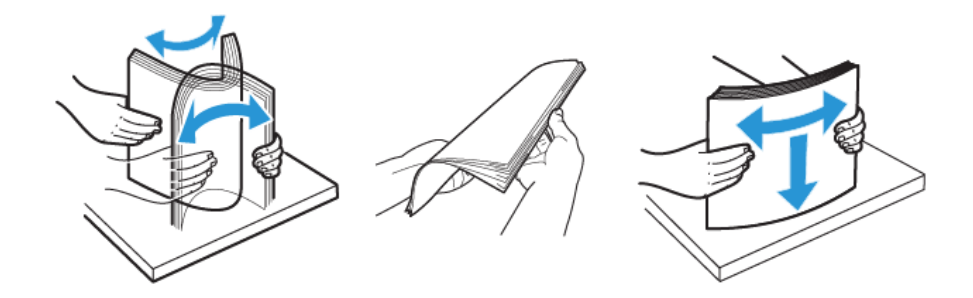

- 5. Legg papir i stormagasinet.
  - a. Legg i brevark og fortrykt papir med forsiden opp og øverste kant fremover.

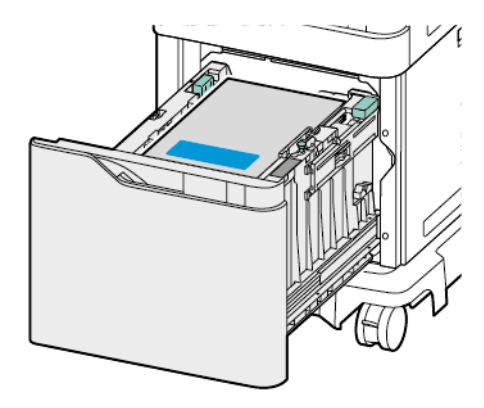

b. Legg i hullet papir slik at hullene vender mot høyre kant av magasinet.

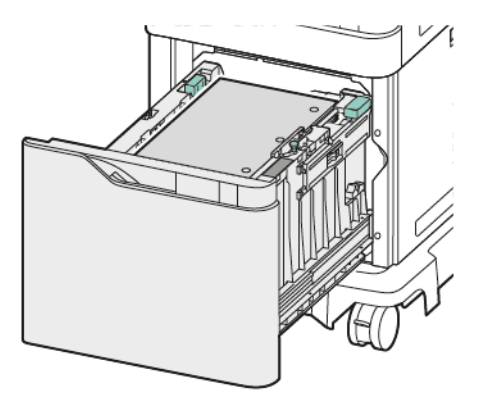

Advarsel: Ikke fyll papir over maksimumsstreken. For mye papir kan føre til papirstopp.

6. Skyv magasinet inn igjen i skriveren.

Merk: Trykk ned papirbunken mens du trykker magasinet tilbake i skriveren.

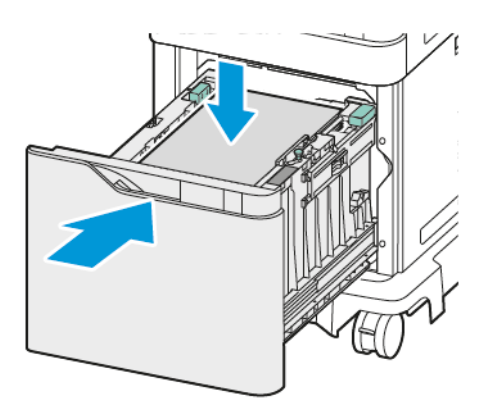

- 7. Angi korrekt format, type og farge på kontrollpanelet.
- 8. Trykk på **OK** for å bekrefte innstillingene.

# Skrive ut på spesialmateriale

Når du skal bestille papir eller annet materiale, kontakter du den lokale forhandleren eller går til www.xerox.com/ office/supplies.

#### Referanse:

www.xerox.com/rmlna: Recommended Media List (Liste over anbefalte medier) (USA)

www.xerox.com/rmleu: Recommended Media List (Liste over anbefalte medier) (Europa)

#### KONVOLUTTER

Du kan skrive ut konvolutter fra disse magasinene:

- Standardmagasiner 1–4
- Spesialmagasin

Stormagasin støtter ikke konvolutter.

#### Retningslinjer for utskrift på konvolutter

- Bruk kun papirkonvolutter.
- Ikke bruk konvolutter med vinduer eller metallhekter.
- Utskriftskvalitet avhenger av konvoluttenes kvalitet og utforming. Hvis du ikke får ønsket resultat, prøver du konvolutter fra en annen produsent.
- Hold temperatur og relativ luftfuktighet konstant.
- Oppbevar ubrukte konvolutter i originalemballasjen for å unngå ekstra fuktighet og tørrhet som kan påvirke utskriftskvaliteten og forårsake krøll. For mye fuktighet kan føre til at konvoluttene forsegles før eller under utskrift.
- Fjern luftbobler fra konvoluttene før du legger dem i magasinet, ved at du legger en tung bok oppå konvoluttene.
- Velg papirtypen Konvolutt i skriverdriveren.
- Ikke bruk förede konvolutter. Bruk konvolutter som ligger flatt på underlaget.
- Ikke bruk konvolutter med varmeaktivert lim.
- Ikke bruk konvolutter med selvklebende klaffer.

#### Legge konvolutter i standardmagasiner 1-4

Se Papir som støttes hvis du vil ha mer informasjon om støttede konvoluttformater.

Slik legger du konvolutter i standardmagasin 1-4:

1. Trekk magasinet ut til det stopper.

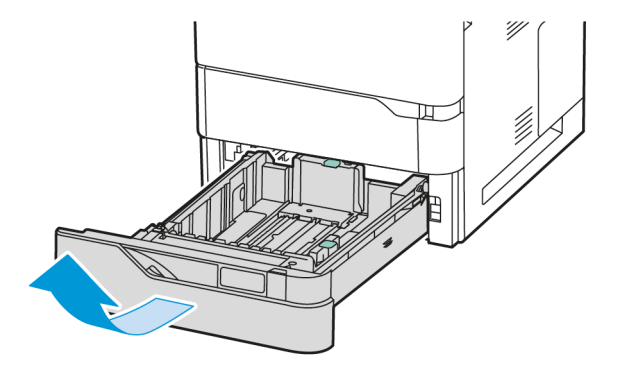

- 2. Fjern alt papir som har et annet format eller er av en annen type.
- 3. Du utvider papirstøttene for lengde og bredde ved å klemme støttelåsene og trekke ut ønsket papirstøtte.

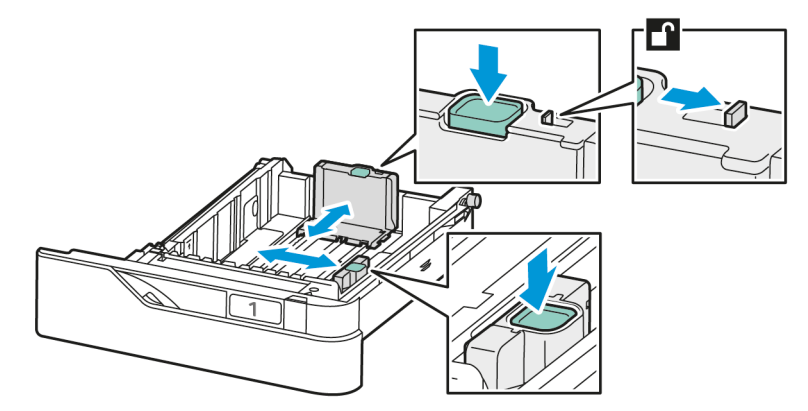

4. Gjør konvoluttene flate for å unngå papirstopp.

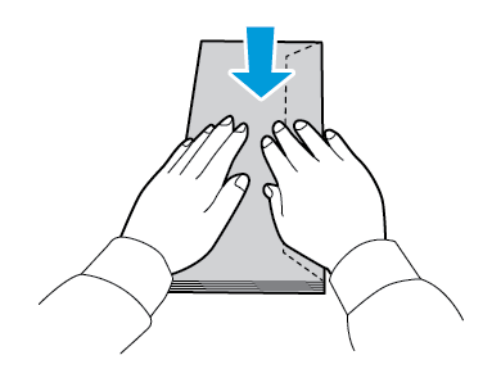

5. Legg konvolutter i magasinet. Konvolutter med klaffen på langsiden skal legges med klaffene vendt opp og lukket. Hold klaffene mot venstre.

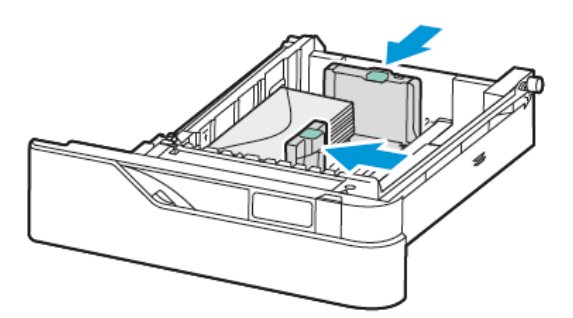

- 6. Skyv papirbreddestøttene fra kanten av magasinet for å passe konvoluttene.
- 7. Skyv magasinet inn igjen i skriveren.
- 8. Angi papirformat, -type og -farge på kontrollpanelet. Sørg for at du har valgt Konvolutt som papirtype.
  - Merk: Hvis du vil endre papirinnstillinger når magasinet er angitt som Dedikert, kan du se Konfigurere dedikerte papirmagasiner.
- 9. Trykk på **OK** for å bekrefte innstillingene.
- 10. Trykk på **Hjem** for å gå tilbake til startskjermen.

## Legge konvolutter i spesialmagasinet

Se Papir som støttes hvis du vil ha mer informasjon om støttede konvoluttformater.

Slik legger du konvolutter i spesialmagasinet:

1. Åpne spesialmagasinet. Trykk på utløserlåsen (1) foran til høyre på magasinet.

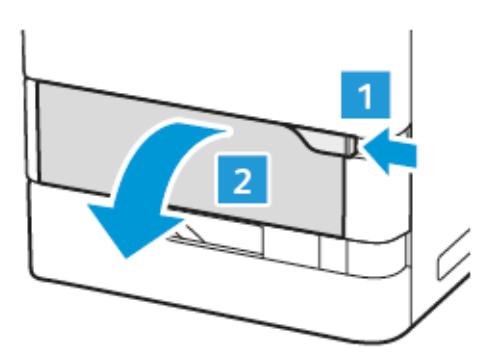

2. Trekk ut magasinforlengeren hvis det er nødvendig.

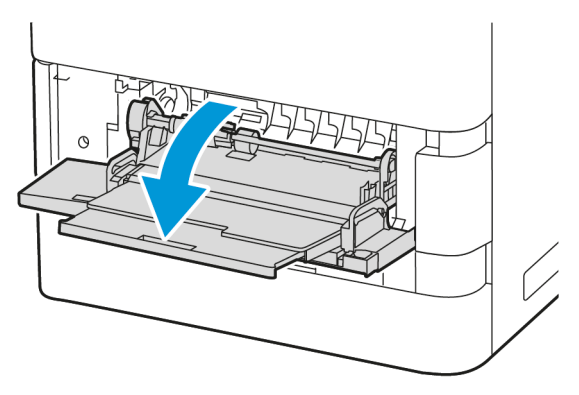

3. Flytt breddestøttene ut til høyre kant av magasinet.

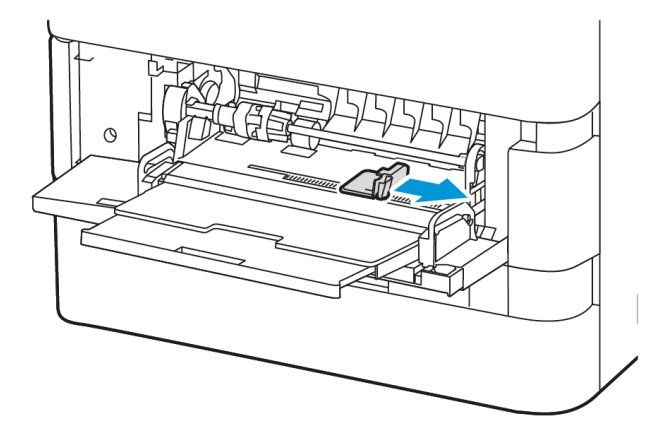

Merk: Hvis du ikke legger konvolutter i spesialmagasinet like etter at du har tatt dem ut av emballasjen, kan det hende at de vokser i omfang. Gjør konvoluttene flate for å unngå papirstopp.

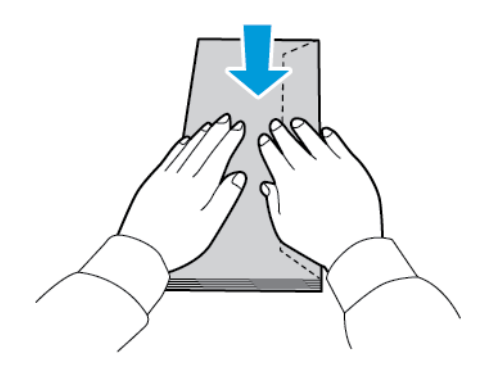

4. Legg konvolutter i magasinet. Konvolutter med klaffen på langsiden skal legges med klaffene vendt ned og lukket. Hold klaffene mot venstre.

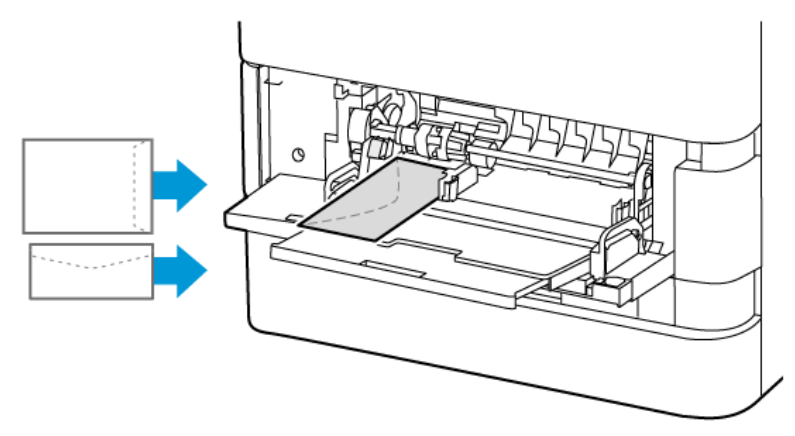

Merk: En konvolutt på 152 x 228 mm (6 x 9 tommer), med klaffen på kortsiden, må legges i med klaffen vendt mot materetningen.

- 5. Angi papirformat, -type og -farge på kontrollpanelet. Sørg for at du har valgt Konvolutt som papirtype.
- 6. Trykk på **OK** for å bekrefte innstillingene.
- 7. Trykk på **Hjem** for å gå tilbake til startskjermen.

#### ETIKETTER

Du kan skrive ut etiketter fra disse magasinene:

- Standardmagasiner 1–4
- Spesialmagasin

Stormagasin støtter ikke etiketter.

## Retningslinjer for utskrift på etiketter

- Bruk etiketter som egner seg for laserutskrift.
- Ikke bruk vinyletiketter.
- Ikke mat et ark med etiketter gjennom skriveren flere ganger.
- Ikke bruk gummierte etiketter.
- Skriv ut bare på én side av etikettarket. Bruk bare fulle etikettark.
- Lagre ubrukte etiketter flatt i originalemballasjen. La etikettarkene ligge i originalemballasjen til de skal brukes. Legg ubrukte etikettark tilbake i originalemballasjen, og lukk den godt.
- Ikke oppbevar etiketter under ekstremt tørre eller fuktige forhold eller i svært varme eller kalde omgivelser. Oppbevaring under ekstreme forhold kan forårsake problemer med utskriftskvaliteten eller papirstopp i skriveren.

- Roter lagerbeholdningen regelmessig. Lang lagring under ekstreme forhold kan føre til krøllete etiketter og papirstopp.
- Velg papirtypen Etikett i skriverdriveren.
- Fjern alt annet papir fra magasinet før du legger i etiketter.

Advarsel: Ikke bruk ark der etiketter mangler, er krøllet eller har løsnet fra bakarket. Det kan føre til skade på skriveren.

# Legge i etiketter

Slik legger du etiketter i standardmagasin 1–4 og spesialmagasinet:

1. Trekk magasinet ut til det stopper.

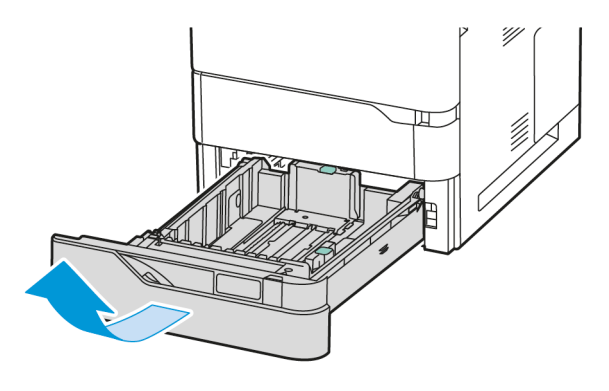

- 2. Påse at papirstøttene står i riktig posisjon i forhold til etikettene du bruker.
- 3. Fjern alt papir som har et annet format eller er av en annen type.
- 4. Du utvider papirstøttene for lengde og bredde ved å klemme støttelåsen og trekke ut ønsket papirstøtte.

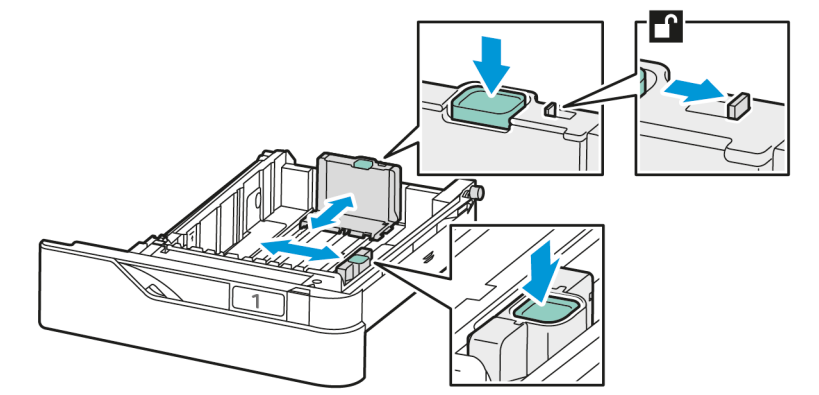

5. Legg etikettene i et magasin:

a. Legg etikettene i standardmagasin 1–4, og juster deretter papirstøttene for lengde og bredde i henhold til etikettene. Hvis de skal mates med kortsiden først, legger du etiketter med utskriftssiden ned og nedre kant mot fronten av magasinet.

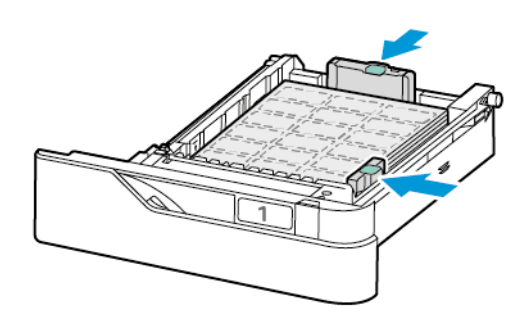

Advarsel: Ikke fyll papir over maksimumsstreken. For mye papir kan føre til papirstopp.

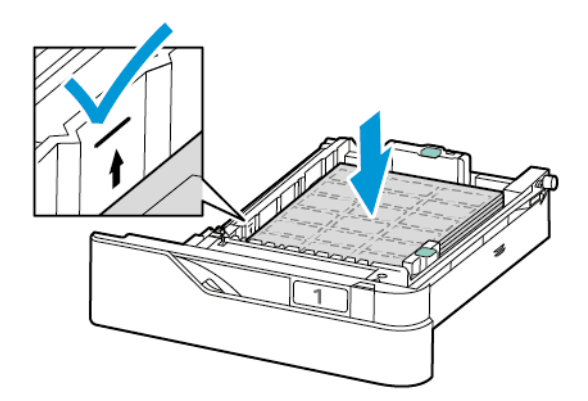

b. For å legge etiketter i spesialmagasinet må du åpne klaffen på magasinet.

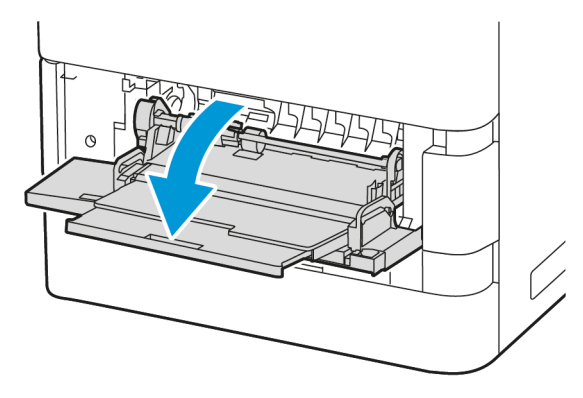

Legg etikettene med forsiden opp i spesialmagasinet og med nedre kant mot magasinets materetning. Juster lengden og bredden på papirstøttene for å passe etikettene.

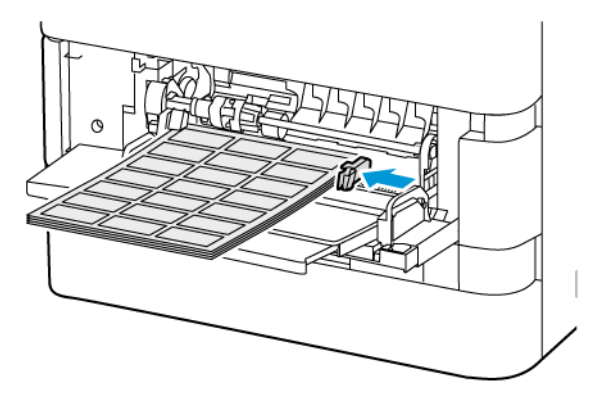

6. Skyv magasinet inn igjen i skriveren.

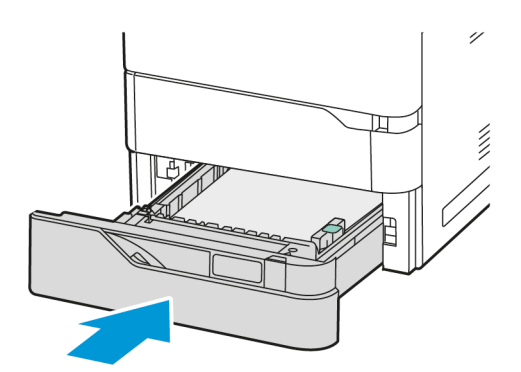

7. Angi papirformat, -type og -farge på kontrollpanelet. Sørg for at du har valgt Etiketter som papirtype.

Merk: Hvis du vil endre papirinnstillinger når magasinet er angitt som Dedikert, kan du se Konfigurere dedikerte papirmagasiner.

- 8. Trykk på **OK** for å bekrefte innstillingene.
- 9. Trykk på **Hjem** for å gå tilbake til startskjermen.

# Vedlikehold

Dette kapitlet inneholder:

| Generelle forholdsregler |     |
|--------------------------|-----|
| Rengjøre skriveren       |     |
| Forbruksartikler         | 179 |
| Administrere skriveren   |     |
| Flytte skriveren         |     |

# Generelle forholdsregler

# Forsiktig:

- Deler inne i skriveren kan være svært varme. Vær forsiktig når dører og deksler er åpne.
- Alle rengjøringsmidler må oppbevares utilgjengelig for barn.
- Ikke bruk rengjøringsmidler på sprayboks på eller i skriveren. Noen spraybokser inneholder eksplosive blandinger og egner seg ikke til bruk på elektriske apparater. Bruk av slike rengjøringsmidler øker faren for brann og eksplosjon.
- Fjern aldri deksler eller beskyttelsesanordninger som er festet med skruer. Det er bare serviceteknikere som kan vedlikeholde og etterse deler bak disse dekslene. Ikke forsøk å utføre noe vedlikehold som ikke er beskrevet i dokumentasjonen som følger med skriveren.

# Advarsel:

- Når du rengjør skriveren, må du ikke bruke organiske eller sterke kjemiske løsemidler eller rengjøringsmidler på sprayboks. Ikke tøm væske direkte på noe område. Bruk forbruksartikler og rengjøringsmidler bare slik det er anvist i denne dokumentasjonen.
- Ikke plasser noe oppå skriveren.
- Ikke la dekslene og dørene være åpne lenger enn nødvendig, spesielt på steder med mye lys.
- Ikke åpne deksler og dører under utskrift.
- Ikke sett skriveren på skrå mens den er i bruk.
- Ikke ta på elektriske kontakter eller drev. Dette kan skade skriveren og føre til redusert utskriftskvalitet.
- Hvis du tar ut deler under rengjøring, må du passe på at du setter dem tilbake før du setter strømledningen inn igjen.

# Rengjøre skriveren

## **RENGJØRE UTSIDEN AV SKRIVEREN**

Hvis du rengjør berøringsskjermen, kontrollpanelet og de utvendige områdene på skriveren jevnlig, unngår du støv og smuss på disse områdene.

1. Du kan unngå å aktivere knapper og menyer under rengjøring av skriveren hvis du trykker på **Strøm/ Aktiver**-tasten, og deretter på **Dvalemodus**.

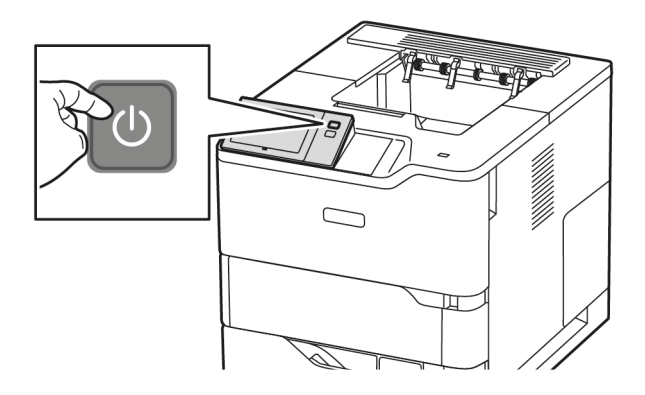

2. Du fjerner fingermerker og flekker ved å rengjøre berøringsskjermen og kontrollpanelet med en myk, lofri klut.

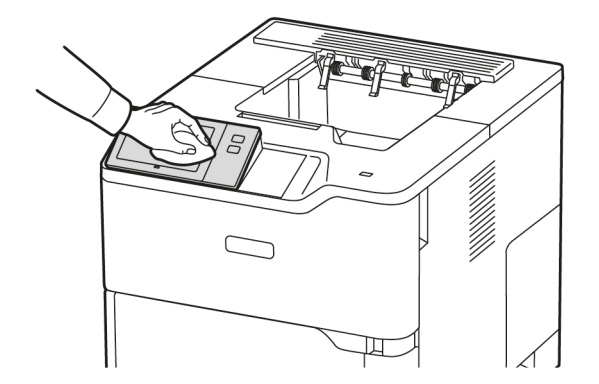

3. Trykk på **Strøm/Aktiver** for at skriveren skal gå tilbake til klarmodus.

4. Bruk en myk, lofri klut til å rengjøre utsiden av mottakeren, papirmagasinene og andre utvendige områder på skriveren.

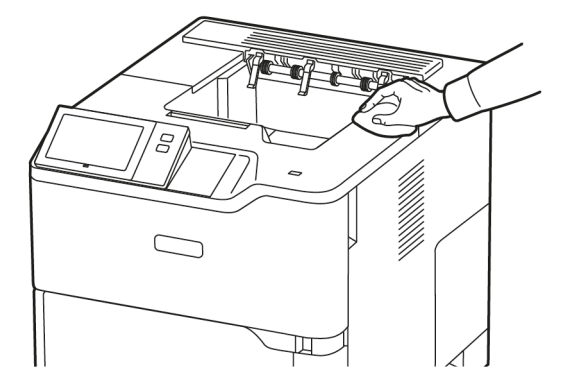

# Forbruksartikler

## FORBRUKSARTIKLER

Forbruksartikler er skriverartikler som forbrukes når skriveren benyttes. Forbruksartikler for skriveren inkluderer ekte Xerox<sup>®</sup> svart fargepulverkassett.

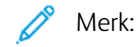

- Instruksjoner følger med alle forbruksartiklene. Du finner informasjon om å skifte forbruksartikler i instruksjonene som følger med forbruksartiklene.
- Sett bare inn nye fargepulverkassetter i skriveren. Hvis det settes inn en brukt fargepulverkassett, kan den gjenværende fargepulvermengden som vises, være feil.
- For å sikre skriverkvalitet er fargepulverkassetten utformet slik at den slutter å fungere etter en viss bruk.
- Du kan bruke Xerox Easy Assist-appen (XEA) til å sjekke status på forbruksartikler og bestille dem. Hvis du vil ha mer informasjon, kan du se Xerox<sup>®</sup> Easy Assist (XEA) app.

Advarsel: Hvis du bruker annet fargepulver enn ekte Xerox®-fargepulver, kan det påvirke utskriftskvaliteten og ytelsen til skriveren. Xerox®-fargepulveret er det eneste fargepulveret som er utformet og produsert i henhold til strenge Xerox-kvalitetskontroller for bruk med denne skriveren.

#### KUNDEUTSKIFTBARE DELER

Artikler som må skiftes ved rutinemessig vedlikehold, er skriverdeler som har begrenset levetid, og som må skiftes regelmessig. Erstatningene kan være deler eller pakker. Artikler som må skiftes ved rutinemessig vedlikehold, kan vanligvis skiftes av brukeren.

Merk: Instruksjoner følger med alle artikler som må skiftes ved rutinemessig vedlikehold.

Artikler som må skiftes ved rutinemessig vedlikehold av denne skriveren, omfatter følgende:

- Bildeenhet
- Materullmodul for standard papirmagasin
- Materullmodul for spesialmagasin
- Overføringsvalse
- Vedlikeholdsett for fikseringsenhet

# **BESTILLE FORBRUKSARTIKLER**

#### Når du bør bestille forbruksartikler

En advarsel vises på kontrollpanelet når forbruksartiklene snart må skiftes. Kontroller at du har nye forbruksartikler for hånden. Du bør bestille disse artiklene første gang meldingene vises, slik at du unngår avbrudd i utskriften. Det vises en melding på kontrollpanelet når forbruksartikler må byttes.

Bestill forbruksartikler fra den lokale forhandleren eller gå inn på www.xerox.com/office/supplies

**Advarsel:** Det anbefales at du ikke bruker forbruksartikler fra andre enn Xerox. Xerox-garantien eller serviceavtalen dekker ikke skader, feil eller redusert ytelse som skyldes bruk av forbruksartikler fra andre enn Xerox eller bruk av forbruksartikler fra Xerox som ikke er beregnet for denne skriveren.

#### Status for forbruksartikler

Du kan kontrollere status, og hvor mye som er igjen av forbruksartiklene på kontrollpanelet eller via den innebygde webserverenr. Når forbruksartiklene snart må skiftes ut, vises det et varsel på kontrollpanelet.

Du kan tilpasse varslene som vises på kontrollpanelet og konfigurere e-postvarslene ved hjelp av den innebygde webserveren.

Se *System Administrator Guide* (Administratorhåndbok) på www.xerox.com/office/VLB620docs for å sjekke status for forbruksartikler og konfigurere varsler med den innebygde webserveren

Slik sjekker du status for forbruksartiklene ved å bruke kontrollpanelet:

- 1. Trykk på Hjem på skriverens kontrollpanel.
- 2. Trykk på Maskin > Forbruksartikler for å vise statusinformasjon om skriverens forbruksartikler.
- 3. Trykk på en forbruksartikkel for å se informasjon om den aktuelle enheten.
- 4. Trykk på **X** for å gå tilbake til Forbruksartikler-vinduet.
- 5. Trykk på **Andre forbr.artikler** for å vise mer informasjon om forbruksartikler. Bla gjennom listen og velg et alternativ.
- 6. Trykk på **X** for å gå tilbake til Forbruksartikler-vinduet.
- 7. Trykk på Skriv ut forbr.art.rapp. for å skrive ut forbruksartikkelrapporten.
- 8. Trykk på **X** for å gå tilbake til Enhet-vinduet.
#### FARGEPULVERKASSETTER

# 🚹 Forsiktig:

- Vær forsiktig så du ikke søler fargepulver når du bytter ut fargepulverkassetter. Hvis fargepulver blir sølt, må du passe på at det ikke kommer i kontakt med klær, hud, øyne eller munn. Pust ikke inn fargepulverstøv.
- Lagre fargepulverkassetter slik at de er utilgjengelige for barn. Hvis et barn skulle komme til å svelge fargepulver ved et uhell, må du få barnet til å spytte ut så mye som mulig, og så skylle ut munnen med vann. Kontakt lege umiddelbart.

**Forsiktig:** Bruk en fuktig klut for å tørke bort sølt fargepulver. Bruk aldri støvsuger til å fjerne overflødig fargepulver. Elektriske gnister inne i støvsugeren kan forårsake brann eller eksplosjon. Kontakt din lokale Xerox-representant hvis du søler store mengder med fargepulver.

**Forsiktig:** Kast aldri fargepulverkassetter inn i åpen flamme. Gjenværende fargepulver inne i kassetten kan ta fyr og forårsake brannskader eller eksplosjonsfare.

#### Utskifting av tonerkassetten

Når det er på tide å skifte ut en fargepulverkassett, vises en melding på kontrollpanelet.

Merk: Instruksjoner følger med alle fargepulverkassettene.

Slik skifter du fargepulverkassett:

Advarsel: Ikke gjør dette mens kopiering eller utskrift pågår.

1. Åpne frontdeksel A på skriveren.

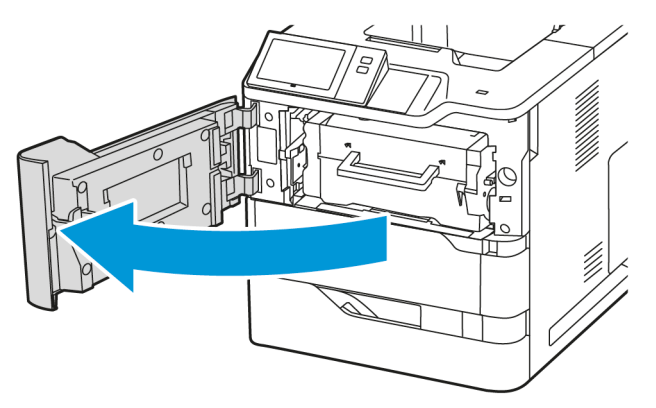

- 2. Hold godt fast i kassetthåndtaket, og ta den brukte fargepulverkassetten ut av skriveren.

3. Pakk opp den nye fargepulverkassetten og rist den for å distribuere fargepulveret.

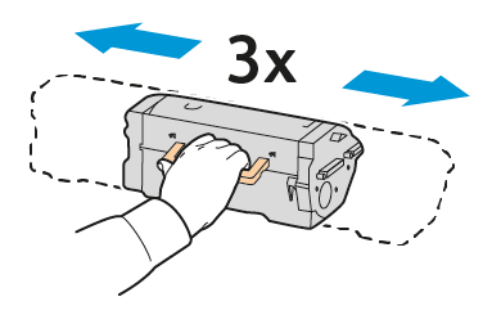

4. Sett inn den nye fargepulverkassetten.

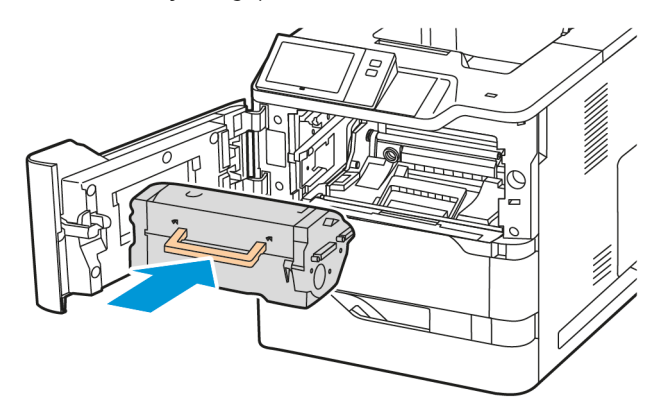

5. Lukk frontdeksel A.

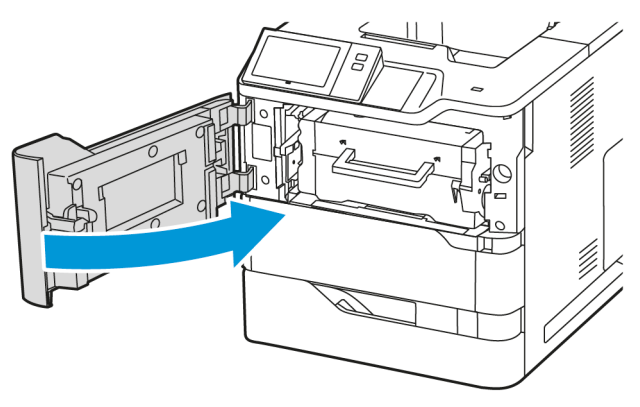

#### BILDEENHET

## Skifte ut bildeenheten

Når det er på tide å skifte ut bildebehandlingsenheten, viser skriveren en melding på kontrollpanelet.

Advarsel: Ikke gjør dette mens kopiering eller utskrift pågår.

Slik skifter du bildebehandlingsenheten:

1. Åpne frontdeksel A på skriveren.

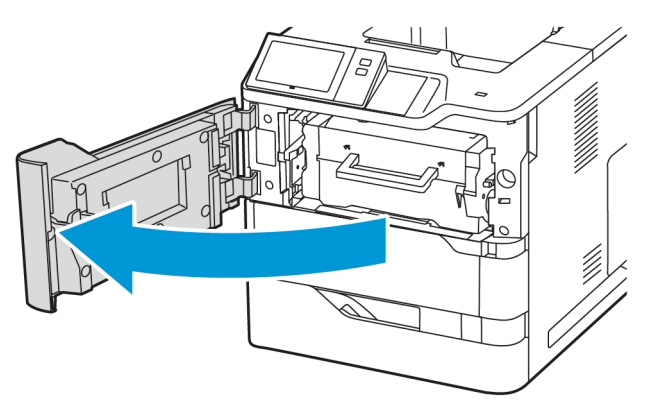

2. Ta ut fargepulverkassetten fra skriveren.

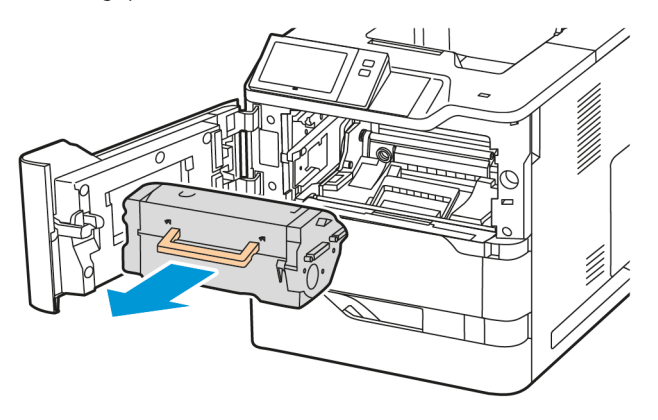

3. Ta den brukte bildebehandlingsenheten ut av skriveren.

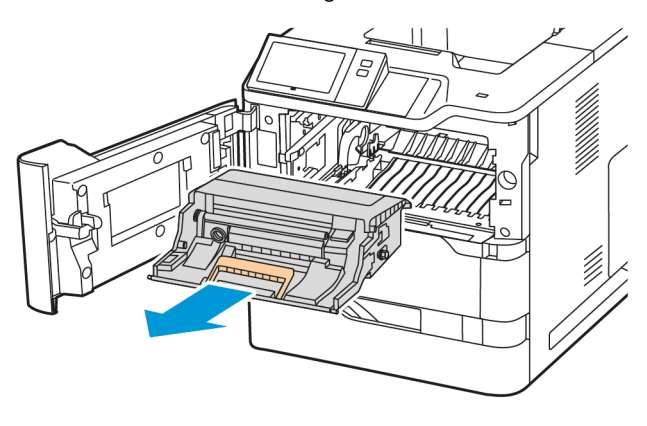

4. Pakk ut den nye sorte bildebehandlingsenheten, og rist den tre ganger for å distribuere fargepulveret.

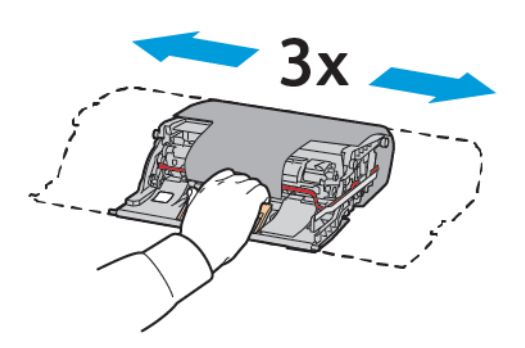

**Forsiktig:** Ikke utsett fotoledertrommele for direkte lys i mer enn 10 minutter. Lang eksponering for lys kan føre til problemer med utskriftskvaliteten.

**Advarsel:** Ikke ta på den skinnende fotoledertrommelen under bildebehandlingssettet. Dette kan påvirke kvaliteten på fremtidige utskriftsjobber.

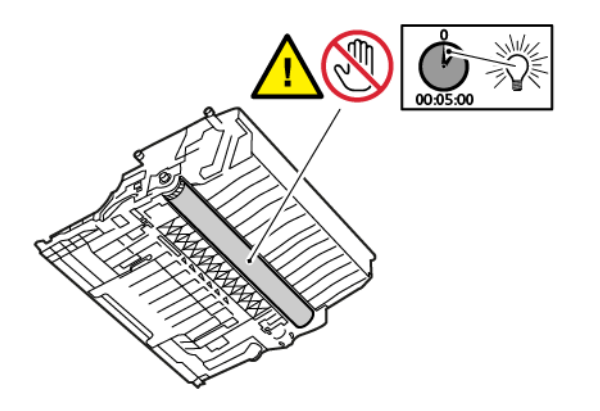

5. Sett den nye bildebehandlingsenheten rett inn i skriveren.

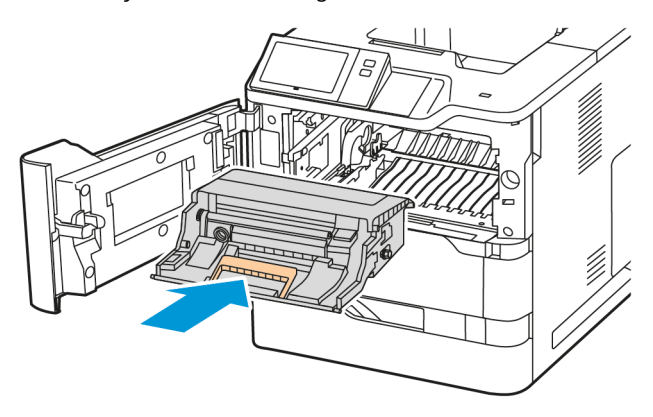

6. Sett fargepulverkassetten inn igjen i skriveren.

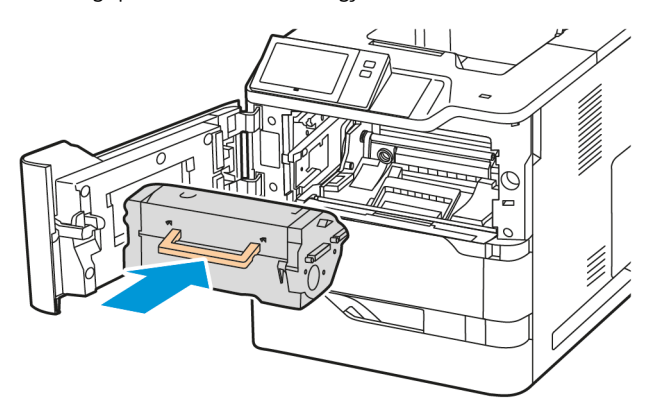

7. Lukk frontdeksel A.

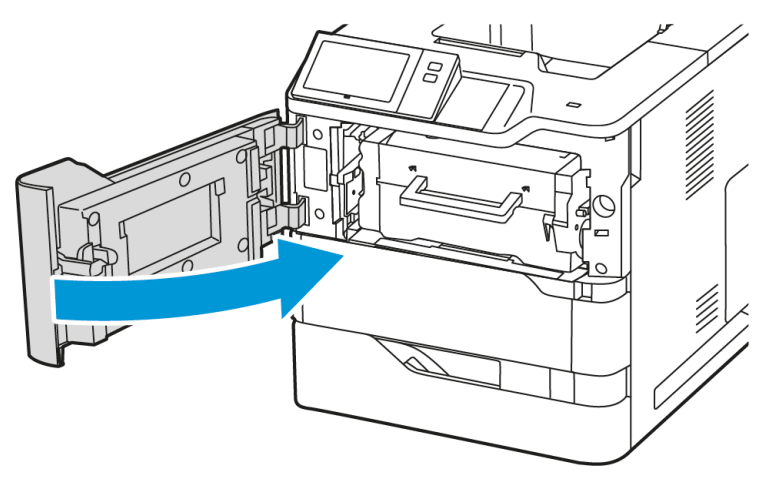

#### MATERULLMODUL FOR PAPIRMAGASIN

# Skifte ut materull i magasin 1

Slik skifter du materullen i vanlige papirmagasiner:

1. Slå av skriveren, og trekk deretter strømledningen ut av stikkontakten.

2. Ta magasin 1 ut av skriveren.

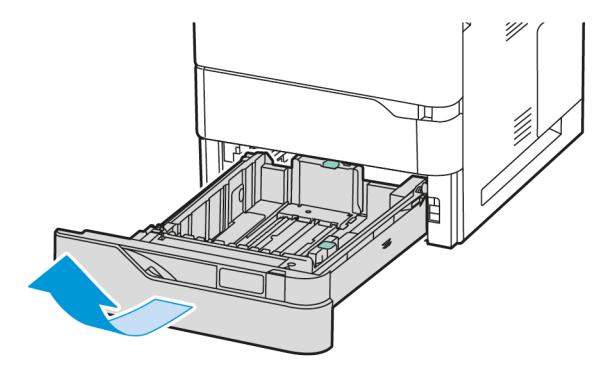

3. Utløs papirmaterullen ved å trykke på begge ender av papirmaterullen som vist, og ta den deretter ut av skriveren.

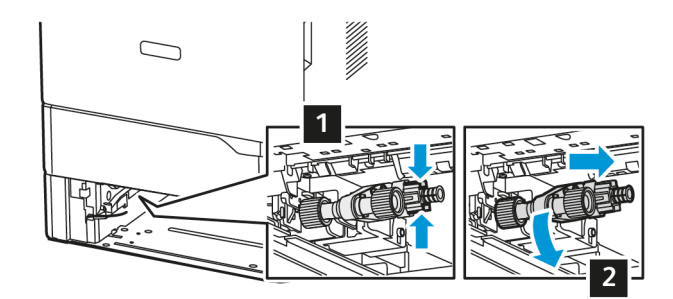

4. Pakk ut og sett inn materullen for magasin 1.

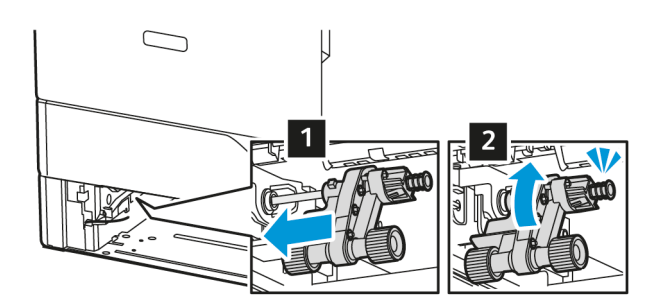

5. Sett inn magasin 1 inn skriveren igjen.

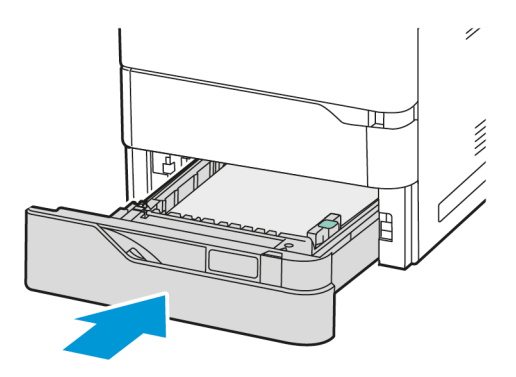

6. Koble strømledningen til stikkontakten, og slå deretter på skriveren.

**Forsiktig:** For å unngå fare for brann eller elektrisk støt, koble strømledningen til en passende og jordet stikkontakt som er i nærheten av produktet og lett tilgjengelig.

#### Materullmodul for spesialmagasin

#### Skifte materullen i spesialmagasinet

Slik skifter du materullen i spesialmagasinet:

- 1. Slå av skriveren, og trekk deretter strømledningen ut av stikkontakten.
- 2. Åpne spesialmagasinet. Trykk på utløserlåsen (1) foran til høyre på magasinet.

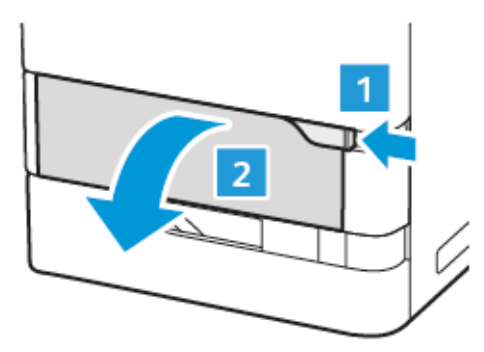

3. Trekk ut magasinforlengeren hvis det er nødvendig.

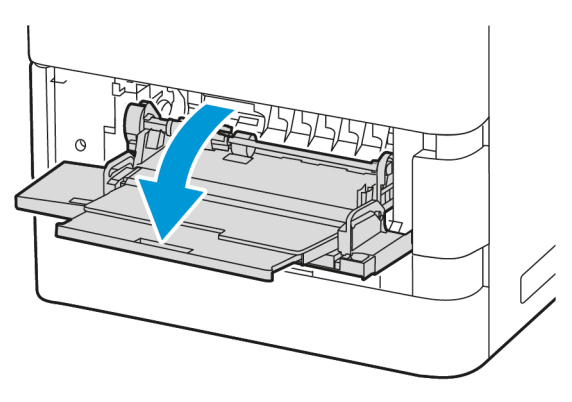

4. Utløs papirmaterullen ved å rotere den venstre enden av papirmaterullen med klokken, som vist, og ta den deretter ut av spesialmagasinet.

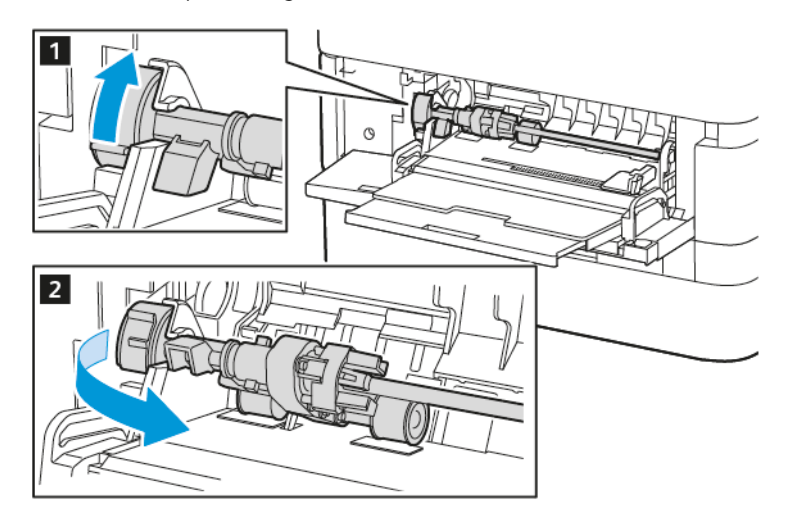

5. Pakk ut og sett inn den nye materullen i spesialmagasinet.

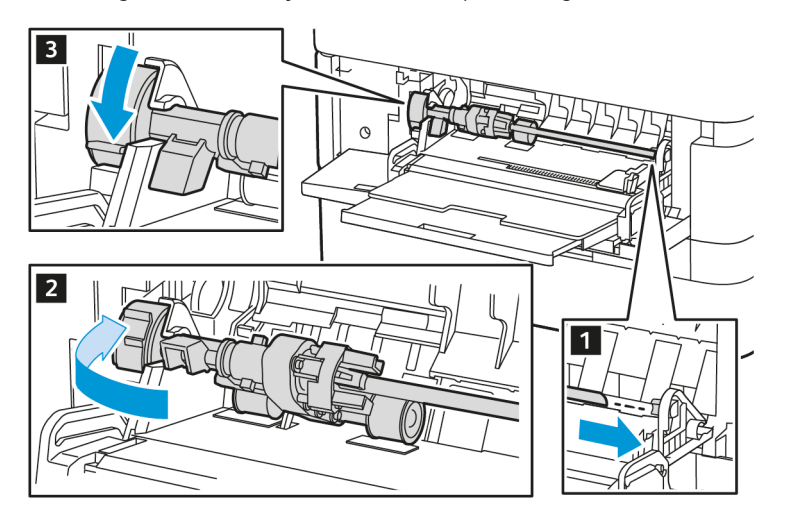

6. Lukk spesialmagasinet.

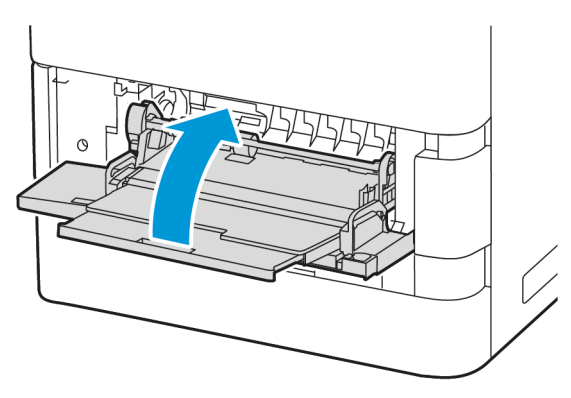

7. Koble strømledningen til stikkontakten, og slå deretter på skriveren.

Forsiktig: For å unngå fare for brann eller elektrisk støt, koble strømledningen til en passende og jordet stikkontakt som er i nærheten av produktet og lett tilgjengelig.

#### Skillepute

#### Skifte skilleputen

Slik bytter du skilleputen:

1. Dra ut et standard papirmagasin ut av skriveren.

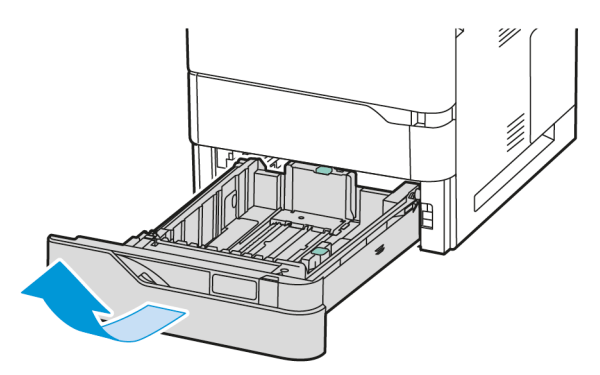

2. Gjør følgende for å fjerne skilleputen:

a. Utløs skilleputen.

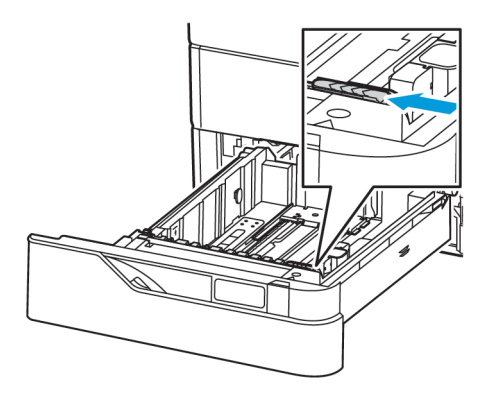

b. Vipp skilleputen mot høyre og ta den ut av magasinet.

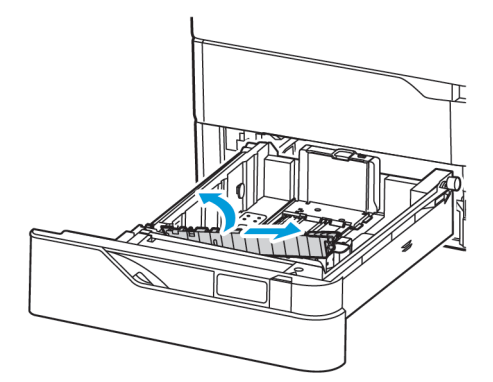

3. Pakk ut og sett inn den nye skilleputen.

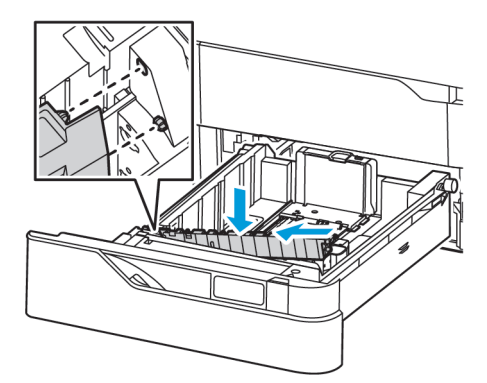

4. Lukk papirmagasinet.

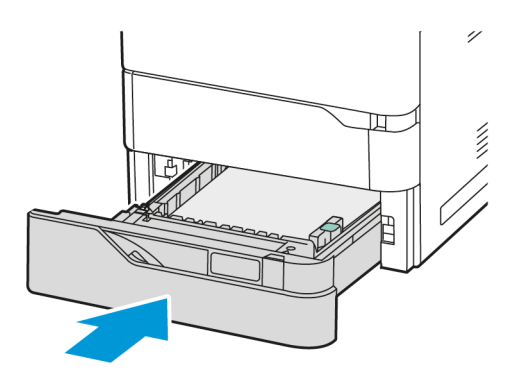

## OVERFØRINGSVALSE

## Skifte ut overføringsvalsen

Når overføringsvalsen må skiftes ut, vises det en melding på kontrollpanelet.

Advarsel: Ikke gjør dette mens kopiering eller utskrift pågår.

Slik skifter du ut overføringsvalsen:

1. Åpne frontdeksel A.

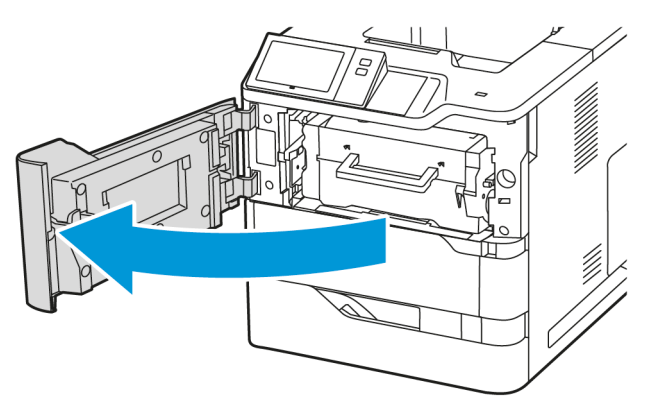

2. Ta fargepulverkassetten ut av skriveren.

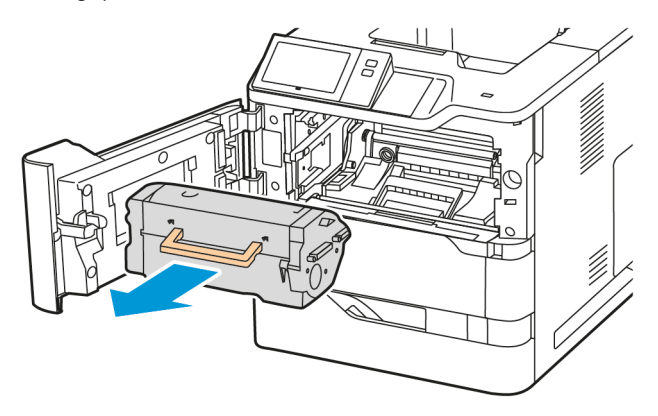

3. Ta bildebehandlingsenheten ut av skriveren.

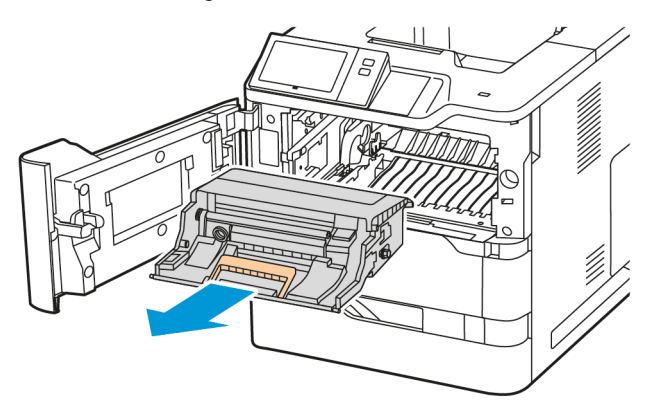

4. Ta ut den brukte overføringsvalsen.

Forsiktig: Innsiden av skriveren kan være varm. Redusere risikoen for skade fra en varm komponent ved å la overflaten avkjøles før du berører den.

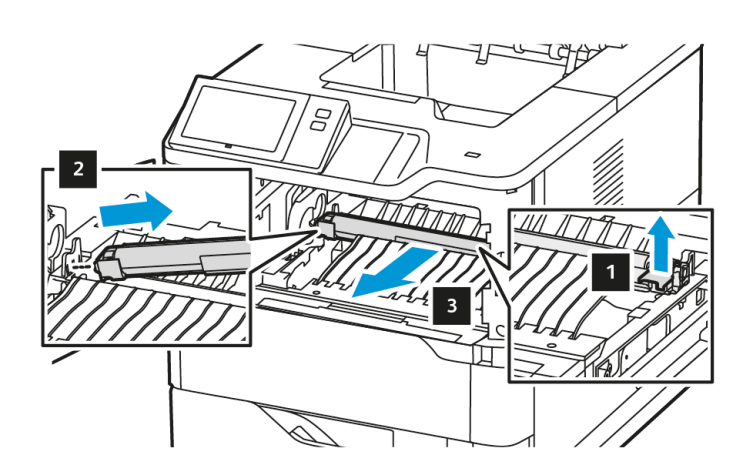

5. Pakk ut og sett inn den nye overføringsvalsen. Se installasjonsinstruksjonene i vedlikeholdspakken for overføringsvalsen.

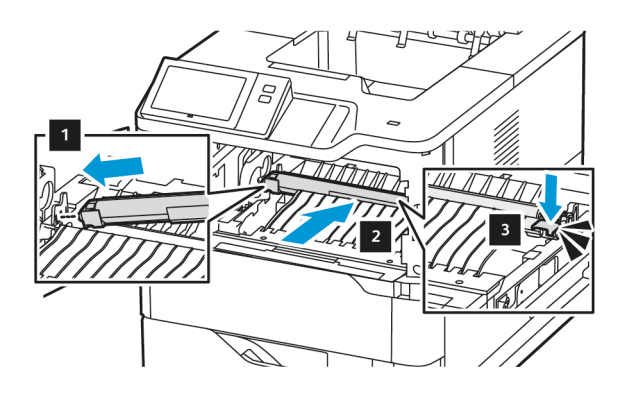

6. Sett bildebehandlingsenheten rett inn i skriveren.

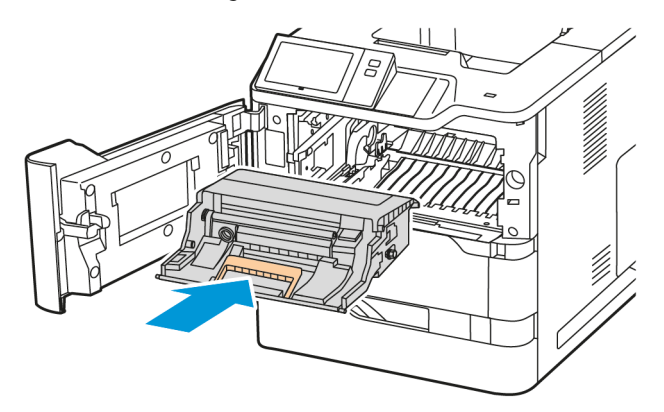

7. Sett fargepulverkassetten inn igjen i skriveren.

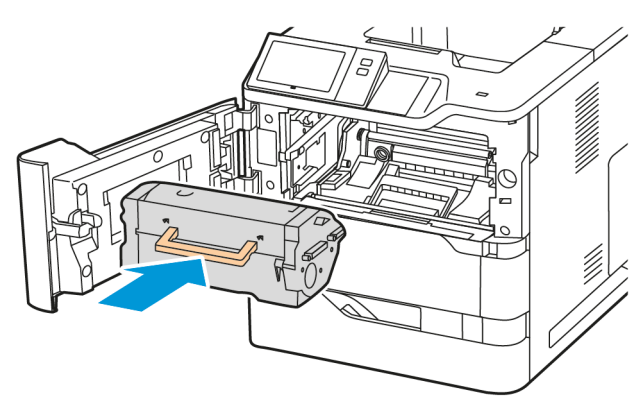

8. Lukk deksel A.

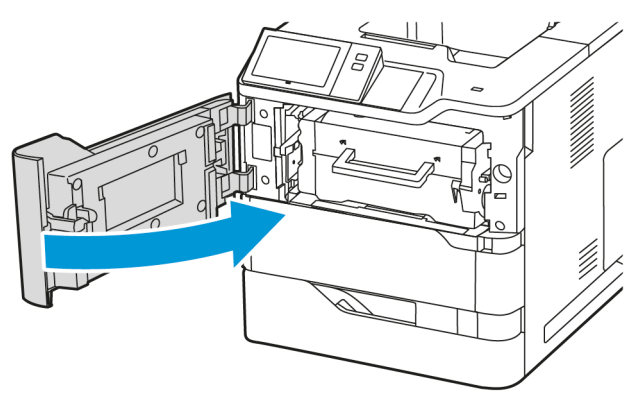

# Vedlikeholdsett for fikseringsenhet

## Utskifting av fikseringsenheten

Når det er på tide å skifte ut en fikseringsenhet, vises en melding på kontrollpanelet.

Slik skifter du fikseringsenhet:

**Forsiktig:** Ikke gjør dette mens kopiering eller utskrift pågår.

1. Slå av skriveren, og kople strømledningen fra strømuttaket.

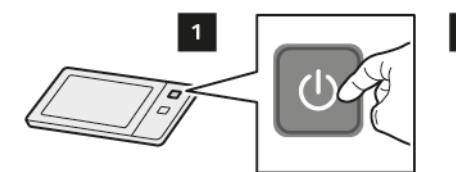

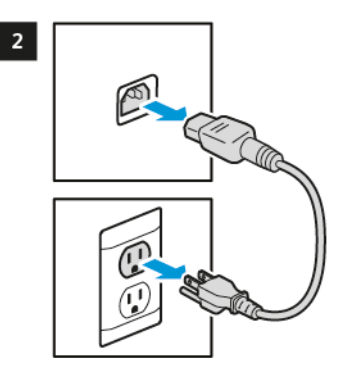

2. Åpne dør C, og vent i 30 minutter til skriveren er nedkjølt.

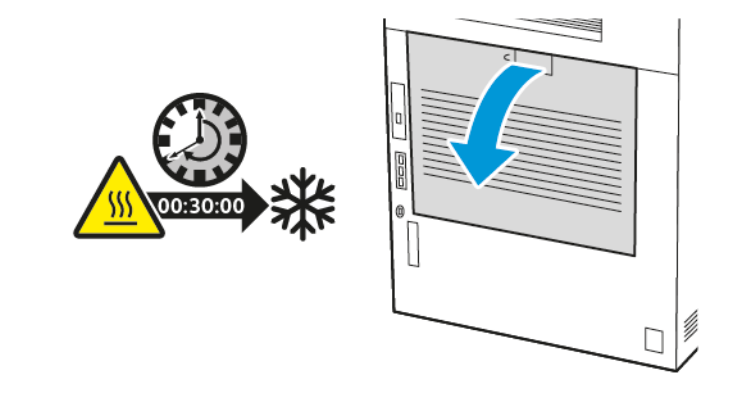

**FORSIKTIG–VARM OVERFLATE:** Innsiden av skriveren kan være varm. For å redusere risikoen for skade fra en varm komponent, la overflaten avkjøles før du berører den.

3. For å frigjøre fikseringsenheten må du vri begge knottene mot klokken til knottene går fremover.

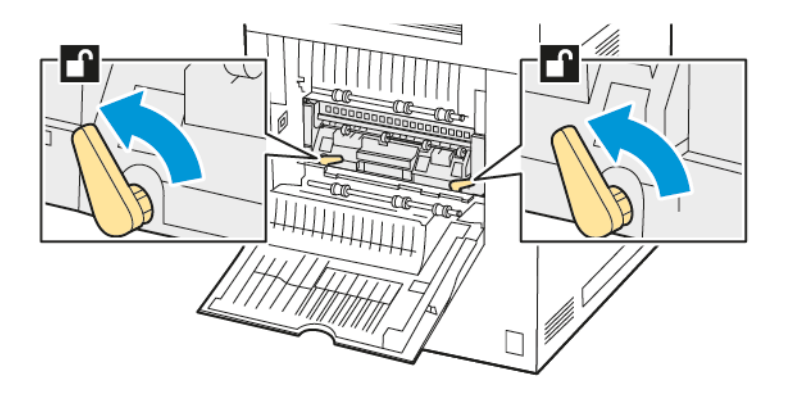

4. Ta ut fikseringsenheten fra skriveren.

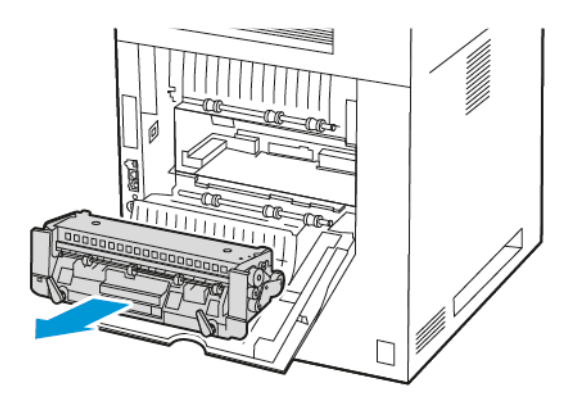

5. Pakk ut og sett inn den nye fikseringsenheten i skriveren til den klikker på plass.

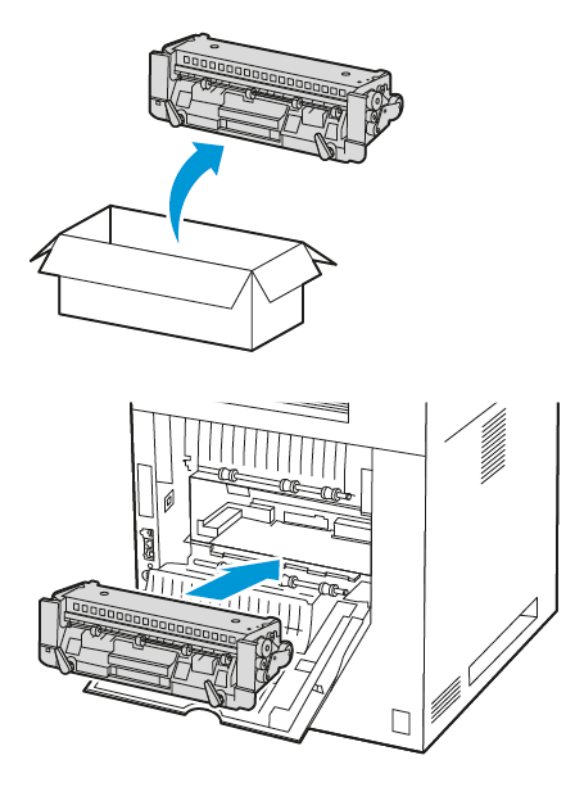

6. For å låse fikseringsenheten må du vri begge knottene med klokken til den sitter stramt.

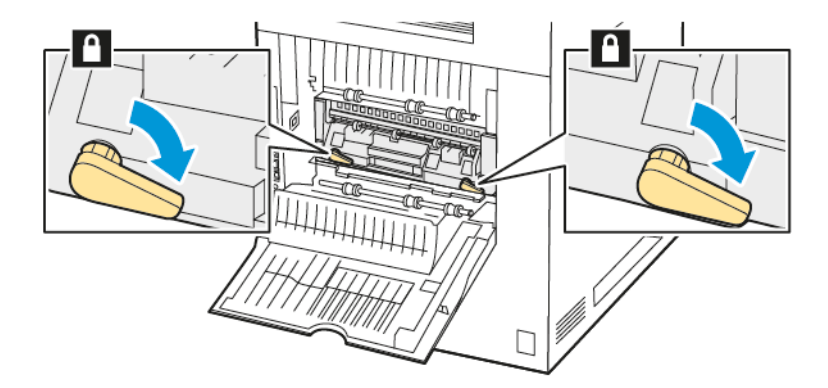

7. Lukk deksel C.

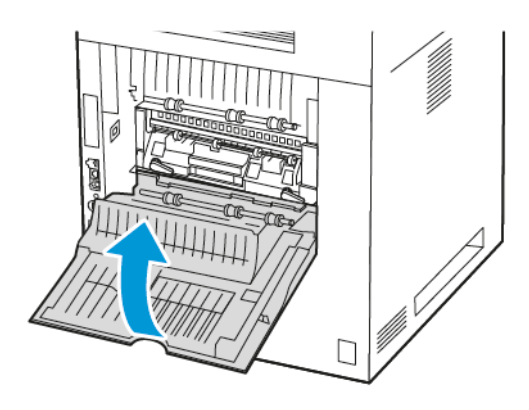

8. Kople strømledningen til stikkontakten igjen, og slå deretter på skriveren.

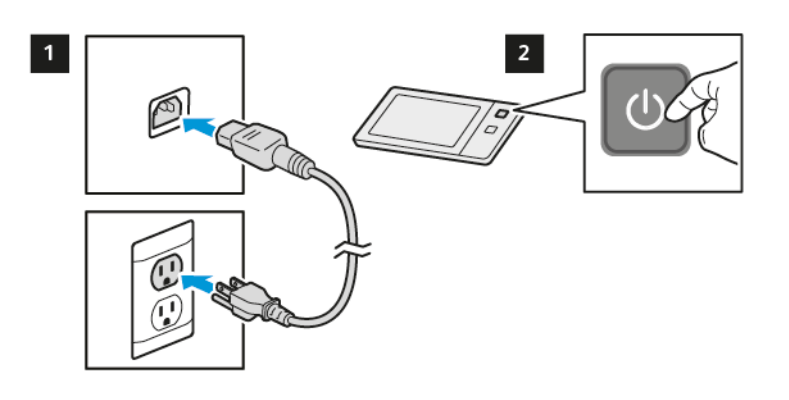

**FORSIKTIG–FARE FOR PERSONSKADE:** For å unngå fare for brann eller elektrisk støt, koble strømledningen til en passende og jordet stikkontakt som er i nærheten av produktet og lett tilgjengelig.

9. Kast den brukte fikseringsenheten.

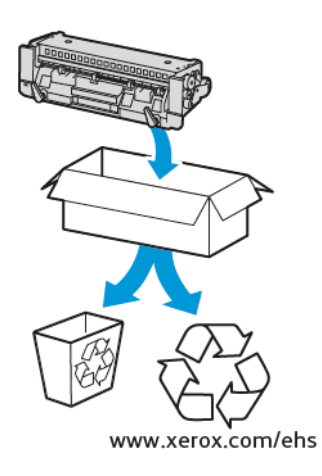

#### **RESIRKULERE FORBRUKSARTIKLER**

Du finner informasjon om resirkulering av Xerox®-forbruksartikler under www.xerox.com/environment.

Forbruksartiklene leveres sammen med en frankert returetikett. Bruk den til å sende tilbake brukte komponenter i originalemballasjen slik at de kan resirkuleres.

#### TILBAKESTILLE TELLEVERK FOR LEVETID FOR FORBRUKSARTIKLER

Du må tilbakestille telleverkene for levetid når du bytter enkelte forbruksartikler.

- 1. Trykk på Hjem på skriverens kontrollpanel.
- Trykk på tasten Logg på, skriv inn påloggingsinformasjonen for systemadministrator, og trykk deretter på Ferdig. Se System Administrator Guide (Administratorhåndbok) på www.xerox.com/office/VLB620docs hvis du vil ha mer informasjon.
- 3. Trykk på Enhet > Verktøy > Enhetsinnstillinger > Forbruksartikler.
- 4. Trykk på Tilbakestill telleverk for forbruksartikler.
- 5. Du velger et element som skal tilbakestilles ved å trykke på forbruksartikkelen på listen, og deretter på **Tilbakestill telleverk**.
- 6. Trykk på Tilbakestill i bekreftelsesvinduet.
- 7. Trykk på **X** og deretter på **X** igjen, for å gå tilbake til Verktøy-vinduet.
- 8. Trykk på Hjem for å gå tilbake til startskjermen.
- 9. Trykk på **Logg på** og deretter på **Logg av**.

# Administrere skriveren

#### VISE TELLEVERKAVLESING

Konteringsinfo.-menyen viser totalt antall trykk som skriveren har generert i løpet av levetiden. Du kan ikke nullstille tellerne. En side telles som én side av et papirark. Et papir som skrives på begge sider, teller for eksempel som to trykk.

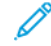

Merk: Hvis du gir regelmessig faktureringsinformasjon for enheten, kan du bruke funksjonen Last opp til eksterne tjenester til å forenkle prosessen. Du kan aktivere Eksterne tjenester til å sende avlesninger av faktureringstelleverk til automatisk slik at du ikke må samle avlesningene manuelt. Se System Administrator Guide (Administratorhåndbok) for mer informasjon.

Vise faktureringsinformasjon for skriveren:

- 1. Trykk på **Hjem** på skriverens kontrollpanel.
- 2. Trykk på Maskin > Konterings- og bruksinformasjon.
- 3. Hvis du vil vise flere detaljer, trykker du på **Brukertelleverk** og velger deretter et alternativ.
- 4. Trykk på **X** og deretter **X** en gang til for å gå tilbake til maskinskjermen etter at du har lest av brukertelleverkene.
- 5. Trykk på **Hjem** for å gå tilbake til startskjermen.

#### SKRIVE UT FAKTURERINGSSAMMENDRAGET

Faktureringssammendraget gir informasjon om enheten og detaljert informasjon om faktureringstelleverk og antall ark.

Slik skriver du ut en rapport for faktureringssammendraget:

- 1. Trykk på **Hjem** på skriverens kontrollpanel.
- 2. Touch Maskin > Informasjonssider.
- 3. Trykk på Faktureringssammendrag og deretter på Skriv ut.
- 4. Trykk på **Hjem** for å gå tilbake til startskjermen.

# Flytte skriveren

- Slå alltid av skriveren, og vent til skriveren er avslått. Kontroller at det ikke ligger jobber i køen før du slår av skriveren, og trykk deretter på den sekundære strømbryteren. Vent i ti sekunder etter at skjermen er slått av før du slår av hovedstrømbryteren. Se Strømalternativer hvis du vil ha mer informasjon.
- Trekk strømledningen ut av baksiden på skriveren.
- Sørg for at skriveren står plant, slik at det ikke søles fargepulver.

Merk: Når du flytter skrivere over lang avstand, må du fjerne fargepulverkassettene for å forhindre at fargepulver lekker. Pakk skriveren i en eske.

**Advarsel:** Hvis skriveren ikke pakkes riktig for forsendelse, kan det oppstå skade som ikke dekkes av Xerox<sup>®</sup>-garantien eller serviceavtalen. Xerox<sup>®</sup>-garantien eller serviceavtalen dekker ikke skader på skriveren som forårsakes av feil flytting.

Vedlikehold

# Problemløsing

Dette kapitlet inneholder:

| Generell feilsøking |     |
|---------------------|-----|
| Papirstopp          | 212 |
| Utskriftsproblemer  |     |
| Få hjelp            |     |

# Generell feilsøking

Her finner du fremgangsmåter som hjelper deg med å finne og løse problemer. Noen problemer løses ganske enkelt ved å starte skriveren på nytt.

#### STARTE SKRIVEREN PÅ NYTT

Skriveren har én strømbryter. Strøm/Aktiver-tasten på kontrollpanelet er strømbryteren på skriveren. Strøm/ Aktiver-tasten kontrollerer stømtilførselen til de elektroniske komponentene i skriveren, og starter en programvarestyrt avslåingsprosedyre når den slås av. Det anbefales at skriveren slås av og på med Strøm/ Aktiver-tasten.

Du må slå på bryterne for å bruke skriveren:

- 1. Slå på hovedbryteren som kopler skriveren til strømkontakten.
- 2. Trykk på Strøm/Aktiver-tasten på skriverens kontrollpanel.

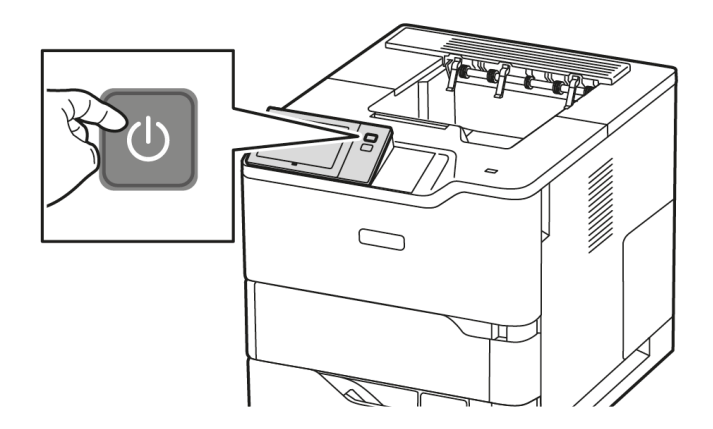

- 3. Slik starter du skriveren på nytt:
  - a. Trykk på **Strøm/Aktiver**-tasten på skriverens kontrollpanel, og deretter på **Start på nytt**. Det vises en melding på kontrollpanelet som varsler deg om at skriveren er i ferd med å starte på nytt.
  - b. Hvis skriveren ikke starter på nytt etter noen minutter, må du slå av hovedstrømbryteren. For å starte skriveren på nytt slår du på hovedstrømbryteren, fulgt av **Strøm/Aktiver**-tasten på kontrollpanelet.

Hvis problemet ikke løses ved å starte skriveren på nytt, kan du se tabellen i dette kapitlet for å finne den beste beskrivelsen av problemet.

## SKRIVEREN SLÅR SEG IKKE PÅ

| SANNSYNLIGE ÅRSAKER                                                                                             | LØSNINGER                                                                                                    |
|----------------------------------------------------------------------------------------------------|----------------------------------------------------------------------------------------------------|
| Strømbryteren er ikke slått på.                                                                                 | <ul> <li>Kontroller at skriveren er koplet til en stikkontakt.</li> <li>Trykk på Strøm/Aktiver-tasten på skriverens<br/>kontrollpanel. Se Strømalternativer hvis du vil ha<br/>mer informasjon.</li> </ul> |
| Strømledningen er ikke satt riktig i uttaket.                                                                   | Slå av skriveren, og kontroller at strømledningen er<br>satt ordentlig inn i uttaket. Bruk klemmen som fulgte<br>med skriveren, for å feste strømledningen.                                                |
| Det er en feil med uttaket som er koplet til skriveren.                                                         | <ul><li>Plugg annet elektrisk utstyr til uttaket og<br/>kontroller om det virker som det skal.</li><li>Prøv et annet uttak.</li></ul>                                                                      |
| Skriveren er koplet til et uttak med en spenning eller<br>frekvens som ikke svarer til skriverspesifikasjonene. | Bruk en strømkilde som overholder spesifikasjonene i<br>Elektriske spesifikasjoner.                                                                                                    |

**Advarsel:** Sett strømledningen direkte inn i et jordet strømuttak. Ikke bruk en delekontakt. Kontakt en autorisert elektriker om nødvendig for å montere et jordet strømuttak.

# SKRIVEREN TILBAKESTILLES ELLER SLÅS AV OFTE

| SANNSYNLIGE ÅRSAKER                                                                                          | LØSNINGER                                                                                                    |
|----------------------------------------------------------------------------------------------------|----------------------------------------------------------------------------------------------------|
| Strømledningen er ikke satt riktig i uttaket.                                                                | Slå av skriveren. Kontroller at strømledningen er satt<br>riktig inn i skriveren og uttaket, og slå deretter<br>skriveren på igjen.                                                 |
| Det har oppstått en systemfeil.                                                                              | Slå skriveren av og deretter på igjen. Kontakt Xerox-<br>representanten hvis feilen vedvarer.                                                                                       |
| Skriveren er tilkoplet en avbruddsikker strømforsyning,<br>skjøteledning eller et grenuttak.                 | Bruk kun en skjøteledning som er laget for å<br>håndtere strømkapasiteten til skriveren. Se <mark>Elektriske</mark><br><mark>spesifikasjoner</mark> hvis du vil ha mer informasjon. |
| Det har oppstått et nettverkskonfigurasjonsproblem.                                                          | Trekk ut nettverkskabelen. Hvis dette ikke løser<br>problemet, kontakter du systemadministrator for å<br>konfigurere nettverksinstallasjonen på nytt.                               |
| Skriveren er koplet til et uttak med en spenning eller frekvens som ikke svarer til skriverspesifikasjonene. | Bruk en strømkilde som overholder spesifikasjonene i<br>Elektriske spesifikasjoner.                                                                                                 |

## SKRIVEREN SKRIVER IKKE

| SANNSYNLIGE ÅRSAKER                                                  | LØSNINGER                                                                                                    |
|----------------------------------------------------------------------|----------------------------------------------------------------------------------------------------|
| Skriveren er i strømsparingsmodus.                                   | Trykk på <b>Strøm/Aktiver</b> -tasten på skriverens<br>kontrollpanel.                                                                                                    |
| Det er en feil på skriver.                                           | Hvis statuslampen blinker gult, er det en feil. Følg<br>instruksjonene på kontrollpanelet for å fjerne feilen.<br>Kontakt Xerox-representanten hvis feilen vedvarer.                                                                                                    |
| Papirmagasinet er tomt.                                              | Legg papir i magasinet.                                                                                                    |
| Skriverens tonerkassett er tom.                                      | Skift fargepulverkassetten.                                                                                                    |
| Alle indikatorene på kontrollpanelet er slått av.                    | Slå av skriveren, kontroller at strømledningen er satt<br>riktig inn i skriveren og uttaket, og slå deretter<br>skriveren på igjen. Kontakt Xerox-representanten hvis<br>feilen vedvarer.                                                                                                    |
| Skriveren er opptatt.                                                | <ul> <li>Hvis status-LEDen blinker blått, må du kontrollere<br/>om en tidligere utskriftsjobb er problemet.</li> <li>1 Bruk skriveregenskapene på datamaskinen til<br/>å slette alle utskriftsjobber i køen.</li> <li>2 Trykk på Jobber på kontrollpanelet, og slett<br/>deretter alle utestående utskriftsjobber.</li> <li>Legg papiret i magasinet.</li> <li>Hvis statuslampen ikke blinker én gang etter at<br/>du sender en utskriftsjobb, kontrollerer du<br/>forbindelsen mellom skriveren og datamaskinen.<br/>Slå skriveren av og deretter på.</li> </ul> |
| Skriverkabelen er frakoplet.                                         | Hvis statuslampen ikke blinker én gang etter at du<br>sender en utskriftsjobb, kontrollerer du forbindelsen<br>mellom skriveren og datamaskinen.                                                                                                    |
| Det er et problem med det trådløse nettverket eller<br>tilkoplingen. | Hvis du vil teste skriveren, skriver du ut en<br>informasjonsside, for eksempel Grunnleggende<br>konfigurasjonsrapport. Hvis siden skrives ut, kan det<br>være et problem med det trådløse nettverket eller<br>tilkoplingen.<br>Kontakt systemadministratoren eller se <i>System</i><br><i>Administrator Guide (Administratorhåndbok)</i> på                                                                                                    |
| Feil skriverdriver.                                                  | www.xerox.com/office/VLB620docs.<br>Kontroller at du har installert den siste skriverdriveren.<br>Se www.xerox.com/office/VLB620support hvis du vil<br>ha mer informasjon.                                                                                                    |

## UTSKRIFTEN TAR FOR LANG TID

| SANNSYNLIGE ÅRSAKER                                                                        | LØSNINGER                                                                                                    |
|--------------------------------------------------------------------------------------------|----------------------------------------------------------------------------------------------------|
| Skriveren er stilt inn til å skrive ut på en papirtype<br>som krever langsommere utskrift. | Det tar lengre tid å skrive ut visse papirtyper, for<br>eksempel tykt papir. Kontroller at skriverdriveren og<br>kontrollpanelet er stilt inn på riktig papirtype.                                                                                                    |
| Skriveren er i strømsparingsmodus.                                                         | Vent litt. Det tar tid før utskriften starter når skriveren<br>kommer ut av strømsparingsmodus.                                                                                                    |
| Måten skriveren ble installert på nettverket på kan<br>være et problem.                    | <ul> <li>Undersøk om det finnes en utskriftskø eller<br/>datamaskin som deler skriveren og som bufrer<br/>alle utskriftsjobber og deretter legger dem i<br/>utskriftskø på skriveren. Utskriftskøer kan redusere<br/>utskriftshastigheten.</li> <li>Hvis du vil teste skriverens hastighet, kan du skrive<br/>ut flere kopier av en informasjonsside, for<br/>eksempel en demoside. Hvis siden skrives ut med<br/>skriverens nominelle hastighet, kan det være<br/>problemer med nettverks- eller<br/>skriverinstallasjonen. Kontakt<br/>systemadministratoren hvis du trenger mer hjelp.</li> </ul> |
| Jobben er komplisert.                                                                      | Vent litt. Du trenger ikke å gjøre noe.                                                                                                    |

## DOKUMENTET SKRIVES IKKE UT

| SANNSYNLIGE ÅRSAKER                                                                                          | LØSNINGER                                                                                                    |
|----------------------------------------------------------------------------------------------------|----------------------------------------------------------------------------------------------------|
| Det valgte magasinet inneholder feil papirformat,<br>eller så er papirtypen eller -fargen ikke tilgjengelig. | <ul> <li>Slik viser du jobbstatusen til en mislykket utskrift på berøringsskjermen:</li> <li>1 Trykk på Hjem på skriverens kontrollpanel.</li> <li>2 Trykk på Jobber.</li> <li>3 I jobblisten trykker du på jobben som holdes tilbake. Ressursene som kreves for jobben, vises på kontrollpanelet.</li> <li>4 Gjør ett av følgende: <ul> <li>Fyll på nødvendige ressurser for å skrive ut jobben. Jobben fortsetter automatisk når de nødvendige ressursene er tilgjengelige. Hvis jobben ikke skrives ut automatisk, trykker du på Fortsett.</li> <li>Hvis du vil velge et annet magasin for å skrive ut jobben, trykker du på nøvnet på jobben og trykker deretter på Skriv ut på annet papir. Velg et magasin og trykk deretter på OK.</li> <li>Trykk på Slett når du blir bedt om det.</li> </ul> </li> <li>Merk: Alternativet Skriv ut på annet papir kan aktiveres med den innebygde webserveren. Se System Administrator Guide (Administratorhåndbok) på www. xerox.com/office/VLB620docs hvis du vil ha mer informasjon om alternativet Skriv ut på annet papir.</li> </ul> |
| Feil nettverksinnstillinger.                                                                                 | Kontakt systemadministratoren eller se System<br>Administrator Guide (Administratorhåndbok) på                                                                                                    |
|                                                                                                    | nettverksinnstillingene.                                                                                                    |

| SANNSYNLIGE ÅRSAKER                                                     | LØSNINGER                                                                                                    |
|-------------------------------------------------------------------------|----------------------------------------------------------------------------------------------------|
| Måten skriveren ble installert på nettverket på kan<br>være et problem. | <ul> <li>Kontroller at skriveren er koplet til nettverket.</li> <li>Undersøk om det finnes en utskriftskø eller<br/>datamaskin som deler skriveren og som bufrer<br/>alle utskriftsjobber og deretter legger dem i<br/>utskriftskø på skriveren. Utskriftskøer kan redusere<br/>utskriftshastigheten.</li> <li>Hvis du vil teste skriveren, skriver du ut en<br/>informasjonsside, for eksempel Grunnleggende<br/>konfigurasjonsrapport. Hvis siden skrives ut, kan<br/>du ha et nettverks- eller<br/>skriverinstallasjonsproblem. Kontakt<br/>systemadministratoren for å få hjelp.</li> </ul> |
| Programmet og skriverdriveren har avvikende<br>magasinvalg.             | Se <mark>Dokumentet skrives ut fra feil magasin</mark> hvis du vil<br>ha mer informasjon.                                                                                                    |

#### DOKUMENTET SKRIVES UT FRA FEIL MAGASIN

| SANNSYNLIGE ÅRSAKER                                         | LØSNINGER                                                                                                    |
|-------------------------------------------------------------|----------------------------------------------------------------------------------------------------|
| Programmet og skriverdriveren har avvikende<br>magasinvalg. | <ol> <li>Se etter hvilket magasin som er valgt i<br/>skriverdriveren.</li> <li>Gå til sideoppsettet eller skriverinnstillingene i<br/>programmet du skriver ut fra.</li> </ol> |
|                                                             | 3 Angi papirkilden for å matche magasinet som er valgt i skriverdriveren, eller sett papirkilden til Velg automatisk.                                                          |
|                                                             | 4 Kontroller at du har installert den siste<br>skriverdriveren. Se www.xerox.com/office/<br>VLB620support hvis du vil ha mer informasjon.                                      |
|                                                             | Merk: Hvis du vil at skriverdriveren skal velge<br>magasinet, angir du Automatisk valg<br>aktivert for magasinet som ble brukt som<br>papirkilde.                              |

#### TOMT ELLER DELVIS UTSKREVET DOKUMENT

| SANNSYNLIGE ÅRSAKER                   | LØSNINGER                                                          |
|---------------------------------------|--------------------------------------------------------------------|
| Innpakningsmateriale ikke fjernet fra | <ol> <li>Husk å fjerne innpakningsmaterialet fra</li></ol>         |
| fargepulverkassetten.                 | fargepulverkassetten. <li>Sørg for at det er nok fargepulver.</li> |

## SKRIVEREN LAGER UVANLIGE LYDER

| SANNSYNLIGE ÅRSAKER                                                      | LØSNINGER                                                                                                    |
|--------------------------------------------------------------------------|----------------------------------------------------------------------------------------------------|
| Ett av magasinene er ikke riktig installert.                             | Åpne og lukk magasinet du skriver ut fra.                                                                                                    |
| Det er en hindring eller rusk inni skriveren.                            | Slå av skriveren, og fjern hindringen eller rusket. Hvis<br>du ikke kan fjerne hindringen, kontakter du en<br>Xerox®-servicetekniker.                                                |
| Skriveren avgir et lydsignal hver gang du trykker på<br>kontrollpanelet. | Kontroller innstillingen for Varsler. Se <i>System</i><br><i>Administrator Guide (Administratorhåndbok)</i> på<br>www.xerox.com/office/VLB620docs hvis du vil ha mer<br>informasjon. |

#### PROBLEMER MED AUTOMATISK TOSIDIG UTSKRIFT

| SANNSYNLIGE ÅRSAKER                      | LØSNINGER                                                                                                    |
|------------------------------------------|----------------------------------------------------------------------------------------------------|
| Feil papir eller papir som ikke støttes. | Kontroller at du bruker riktig papir. Bruk ikke<br>konvolutter ellr etiketter for 2-sidig utskrift. Se Papir<br>som støttes hvis du vil ha mer informasjon. |
| Feilaktig innstilling.                   | Velg <b>2-sidig utskrift</b> under Utskriftsalternativer i skriverdriveren.                                                                                 |

#### FEIL DATO OG KLOKKESLETT

| SANNSYNLIGE ÅRSAKER                                                         | LØSNINGER                                                                                                    |
|-----------------------------------------------------------------------------|----------------------------------------------------------------------------------------------------|
| Oppsett av dato og klokkeslett er stilt inn på Manuell<br>(NTP deaktivert). | Endre datoen og klokkeslettet til Automatisk ved å<br>aktivere NTP i den innebygde webserveren. Se<br><i>System Administrator Guide (Administratorhåndbok)</i><br>på www.xerox.com/office/VLB620docs hvis du vil ha<br>mer informasjon. |
| Tidssonen, datoen eller klokkeslettet er feil angitt.                       | Angi tidssone, dato og klokkeslett manuelt. Se<br>System Administrator Guide (Administratorhåndbok)<br>på www.xerox.com/office/VLB620docs hvis du vil ha<br>mer informasjon.                                                            |

|           |     | • |                  |
|-----------|-----|---|------------------|
| DODICIACD |     |   |                  |
| KUDIEMEK  | MED |   | NFILVERNSAUAPIER |
| NO DELMEN |     |   |                  |

| SANNSYNLIGE ÅRSAKER                                          | LØSNINGER                                                                                                    |
|--------------------------------------------------------------|----------------------------------------------------------------------------------------------------|
| Enheten gjenkjenner ikke den trådløse<br>nettverksadapteren. | <ul> <li>Påse at den trådløse nettverksadapteren er satt<br/>inn i en aktiv USB-port. Se System Administrator<br/>Guide (Administratorhåndbok) på www.xerox.<br/>com/office/VLB620docs hvis du vil ha mer<br/>informasjon.</li> <li>Hvis forlengerkabel brukes, må du kontrollere at<br/>den er riktig koblet til den trådløse<br/>nettverksadapteren.</li> <li>Kontroller at riktig trådløs nettverksadapter er<br/>installert. Kompatibiliteten til den trådløse<br/>nettverksadapteren er avhengig av enhetsmodell<br/>og programvareversjon.</li> </ul>                                                                                                    |
| Nedbrytning i ytelse har skjedd.                             | <ul> <li>Kontroller den trådløse signalstyrken for den trådløse nettverksadapteren. Se System Administrator Guide (Administratorhåndbok) på www.xerox.com/office/</li> <li>VLB620docs hvis du vil ha mer informasjon. Gjør følgende hvis den trådløse signalstyrken er lav:</li> <li>Plasser den trådløse ruteren eller tilgangspunktet (AP) sentralt.</li> <li>Plasser den trådløse nettverksadapteren nærmere AP, og sørg for at den trådløse ruteren eller AP er plassert vekk fra vegger eller store metallgjenstander.</li> <li>Fjern eventuelle fysiske hindringer mellom AP og den trådløse nettverksadapteren, og sørg for at adapteren er plassert vekk fra vegger eller store metallgjenstander.</li> <li>Plasser den trådløse nettverksadapteren på Xeroxenheten i direkte visning fra den trådløse ruteren eller AP.</li> <li>Hvis det er aktuelt, bør du vurdere å oppgradere den trådløse ruteren eller AP til en antenne med høy forsterkning som sender de trådløse signalene i bare én retning.</li> </ul> |

# Papirstopp

## FINNE PAPIRSTOPP

Forsiktig: Deler som er nær fikseringsmodulen, er varme. For å unngå personskader må du aldri berøre områder som er merket med en Forsiktig-etikett. Slå av skriveren umiddelbart, og vent i 40, minutter slik at fikseringsmodulen avkjøles. Når skriveren er kald, kan du prøve å fjerne papiret som sitter fast. Kontakt Xerox-representanten hvis feilen på kontrollpanelet vedvarer.

Advarsel: Ikke forsøk å avklare papirstopp ved hjelp av verktøy eller liknende. Dette kan føre til varig skade på skriveren.

Følgende illustrasjon viser hvor i papirbanen det kan oppstå papirstopp:

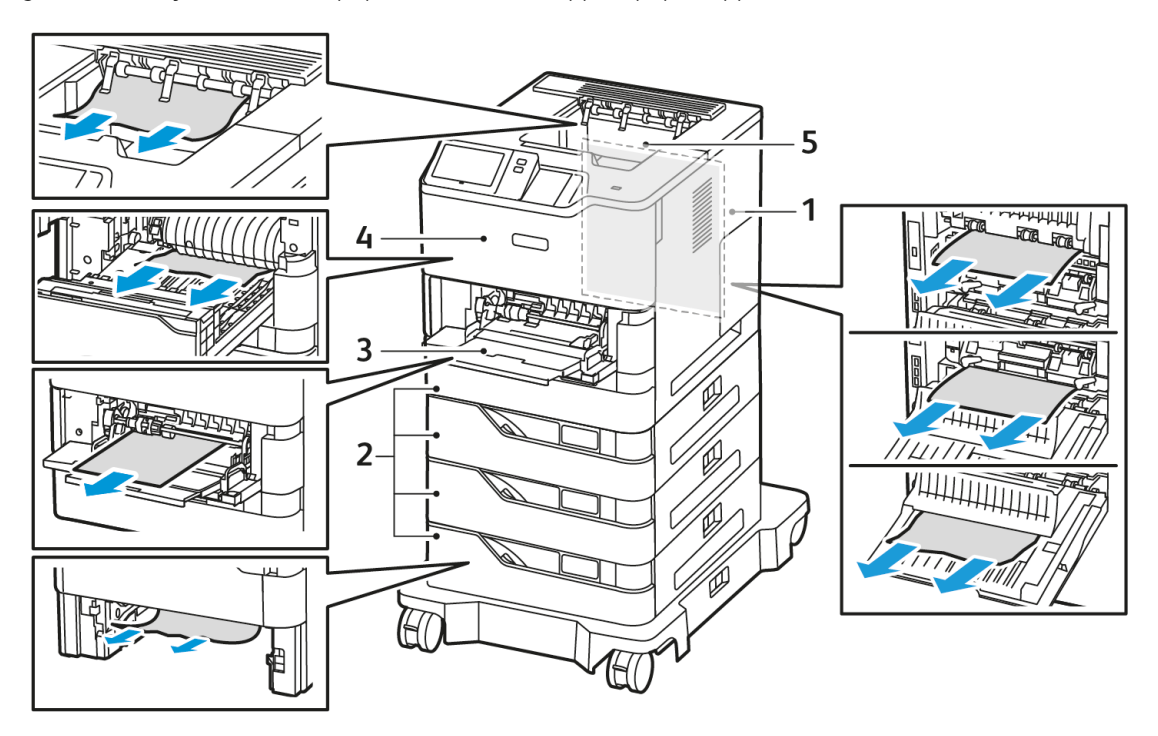

- 1. Deksel C, bakdeksel
- 2. Standard 550-arks papirmagasin 1-4
- 3. Spesialmagasin
- 4. Deksel A, fremre deksel
- 5. Midtre mottaker

#### REDUSERE RISIKOEN FOR FASTKJØRT PAPIR TIL ET MINIMUM

Skriveren er utformet for å ha minimal papirstopp med Xerox-støttet papirtype. Andre papirtyper kan føre til papirstopp. Hvis støttet papir stadig sitter fast i ett område, må du rengjøre dette papirbaneområdet. Fjern

fastkjørt papir forsiktig uten å rive det for å unngå mer skade. Prøv å fjerne papiret i samme retning som det vanligvis beveger seg gjennom skriveren. Selv må papirbiter i skriveren kan forårsake papirstopp. Ikke legg i det fastkjørte papiret igjen.

Følgende kan forårsake papirstopp:

- Bruke ødelagt papir.
- Bruke papir som ikke støttes.
- Legge i papir på feil måte.
- Fylle i for mye papir i magasinene.
- Justere papirstøttene på feil måte.

Papirstopp kan vanligvis forhindres ved å følge noen enkle regler:

- Bruk bare støttet papir. Se Papir som støttes hvis du vil ha mer informasjon.
- Bruk riktig teknikk for å håndtere og legge i papir.
- Bruk alltid rent papir uten skader.
- Unngå papir som er krøllete, revet, fuktig, bøyd eller brettet.
- Vift papiret for å skille arkene fra hverandre før du legger dem i magasinet.
- Overhold papirpåfyllingslinjen, aldri legg i for mye papir.
- Juster papirstøttene i alle magasinene når du legger i papir. Ujusterte papirstøtter kan føre til dårlige utskriftskvalitet, feilmating, skjev utskrift og skade på skriveren.
- Når du har fylt i magasinene, velger du korrekt papirtype og -format på kontrollpanelet.
- Oppbevar papir på et tørt sted.
- Bruk bare Xerox-papir som er ment for skriveren.

Unngå følgende:

- Polyesterbelagt papir som er ment for blekkskrivere.
- Svært glanset eller bestrøket papir når de ikke støttes.
- Papir som er brettet, krøllet eller svært bøyd.
- Legge i papir med forskjellig type, format eller tykkelse i et magasin samtidig.
- Legge i for mye papir.
- For mange utskrifter i mottakeren.

#### FJERNE FASTKJØRT PAPIR

Når du skal avklare stopp, ser du på videoen og følger instruksjonene på kontrollpanelet. Du må fjerne alt papir fra papirbanen for at du skal kunne rette opp feilen som vises på kontrollpanelet. Hvis feilen ikke rettes opp, må du sjekke områdene med papirstopp én gang til for å bekrefte at alt fastkjørt papir er fjernet. Sørg for at alle hendler, deksler og dører er forsvarlig lukket.

Vær forsiktig når du fjerner fastkjørt papir. Det er viktig å ikke rive det i stykker. Prøv å fjerne papiret i den

retningen det vanligvis mates gjennom skriveren. Selv små papirrester kan føre til papirstopp. Ikke legg i papir igjen som har kjørt seg fast.

Merk: Ikke ta på utskriftssiden til papiret når du fjerner det. Utskriftssiden til papir som har satt seg fast, kan lage flekker, og det kan hende at fargepulveret kleber seg til hendene dine. Unngå søl av fargepulver inne i skriveren.

Forsiktig: Hvis du søler fargepulver på klærne, børster du det av så godt du kan. Hvis det fortsatt er fargepulver på klærne, bruker du kaldt vann, ikke varmt, til å skylle av. Hvis du får fargepulver på huden, vasker du det av med kaldt vann og en mild såpe. Hvis du får fargepulver i øynene, må du umiddelbart skylle det ut med kaldt vann og oppsøke lege.

#### Papirstopp

Hvis det oppstår papirstopp i områdene i papirskuffen, vises det en melding som angir områdene eller papirskuffen som må ryddes. For å fjerne fastkjørt papir, følg instruksjonene på berøringsskjermen for å finne det fastkjørte papiret, og fjern deretter papirstoppet. Når du fjerner fastkjørt papir fra enheten, må du fjerne papiret i retningen det matet, og passe på at det ikke blir igjen rester av papir i enheten.

Etter at papirstoppet er fjernet, fortsetter enheten å skrive ut jobben der jobben stoppet.

Hvis det oppstår flere papirstopp, kan du prøve å legge nytt papir i papirmagasinet. Papiret kan ha for mye krøll, overdreven fuktighet eller være skadet.

For mer informasjon om årsaker til papirstopp og mulige løsninger, se Feilmating og papirformatstopp.

#### Avklare stopp i standard papirmagasin 1-4

Slik avklarer du papirstopp i standard papirmagasin 1–4:

- 1. Før du fjerner magasiner fra skriveren må du sjekke papirstoppmeldingen på kontrollpanelet. Fjern papirstopp som vises på kontrollpanelet, og fjern deretter andre tilfeller av papirstopp.
- 2. Trekk magasinet ut til det stopper.

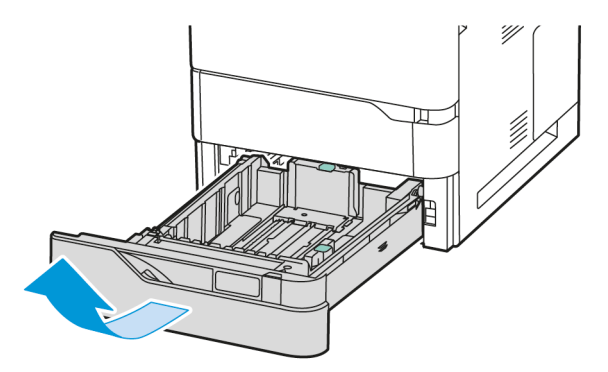

3. Fjern papiret som har satt seg fast, fra mottakeren.

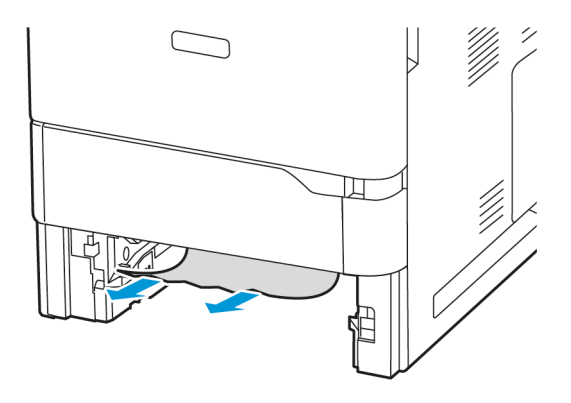

- 4. Hvis papiret er revet, tar du magasinet helt ut. Se etter papirbiter i skriveren.
- 5. Legg uskadet papir i magasinet, og skyv deretter magasinet inn igjen til det stopper.
- 6. Angi papirformat, -type og -farge på kontrollpanelet hvis du får en melding som ber om dette.
  - Trykk på **Format** for å velge nytt papirformat.
  - Trykk på **Type** for å velge ny papirtype.
  - Trykk på Farge for å velge ny papirfarge.
  - Trykk på **OK** for å bekrefte innstillingene.
  - Merk: Oppdater **retningslinjene for ønsket papi** i den innebygd webserveren for å konfigurere innstillinger når det vises en melding. Se *System Administrator Guide (Administratorhåndbok)* på www. xerox.com/office/VLB620docs hvis du vil ha mer informasjon.
- 7. Trykk på **Hjem** for å gå tilbake til startskjermen.

#### Fjerne fastkjørt papir i spesialmagasinet

Slik avklarer du papirstopp i spesialmagasinet:

1. Fjern papiret som har satt seg fast, fra mottakeren. Kontroller at det er fritt for papir i innmatingsområdet der magasinet koples til skriveren.

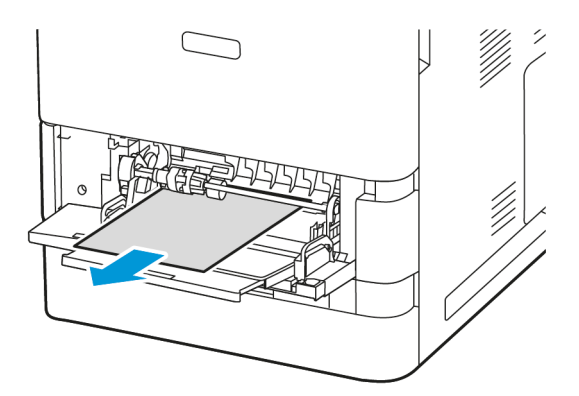

2. Hvis papiret er revet, ser du etter papirbiter inne i skriveren.

- 3. Luft papiret du tok ut, og pass på at alle de fire hjørnene ligger helt rett.
- 4. Legg papiret i spesialmagasinet. Innføringskanten skal berøre innmatingsområdet.

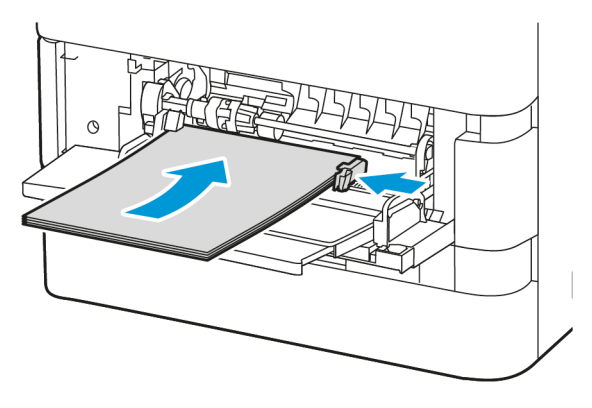

- 5. Angi papirformat, -type og -farge på kontrollpanelet.
  - Trykk på **Format** for å velge nytt papirformat.
  - Trykk på **Type** for å velge ny papirtype.
  - Trykk på **Farge** for å velge ny papirfarge.
- 6. Trykk på **OK** for å bekrefte innstillingene.

## Avklare papirstopp ved dør A

Gjør følgende for å fjerne fastkjørt papir inni fremre deksel, deksel A:

1. Åpne deksel A.

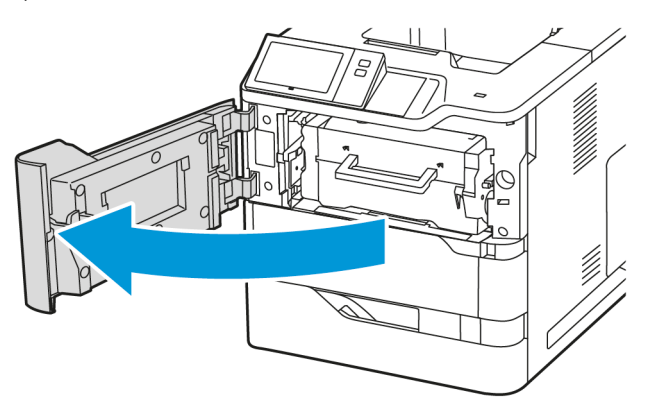
2. Ta ut fargepulverkassetten.

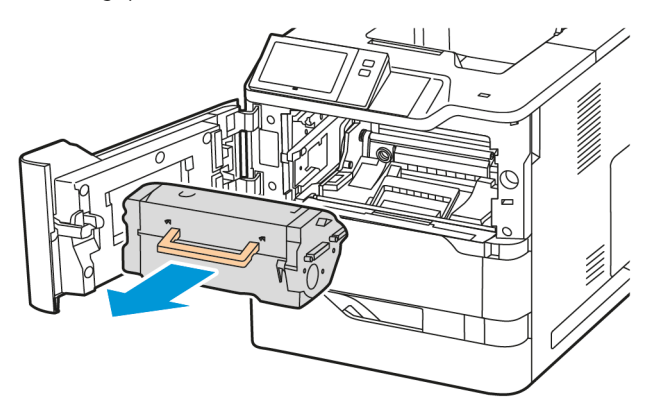

3. Ta ut bildebehandlingsenheten.

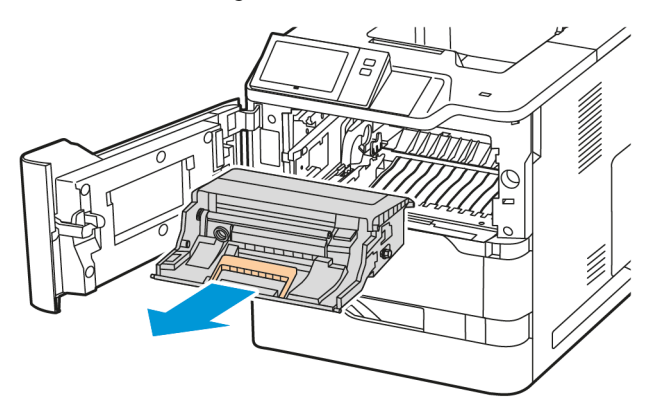

**Advarsel:** Ikke utsett bildebehandlingsenheten for direkte lys i mer enn 10 minutter. Lang eksponering for lys kan føre til problemer med utskriftskvaliteten.

Advarsel: Ikke ta på den skinnende fotoledertrommelen under bildebehandlingssettet. Dette kan påvirke kvaliteten på fremtidige utskriftsjobber.

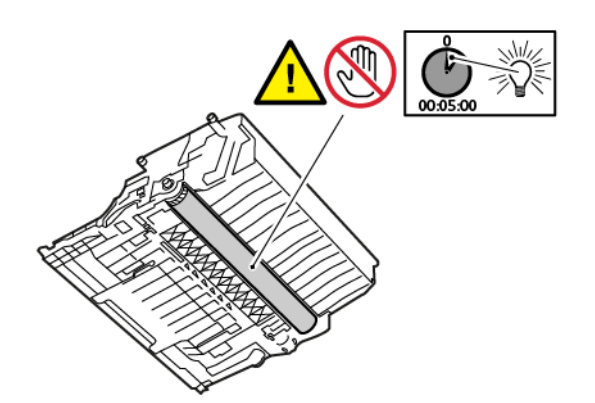

4. Trekk ut magasin 1, og fjern deretter papiret som sitter fast.

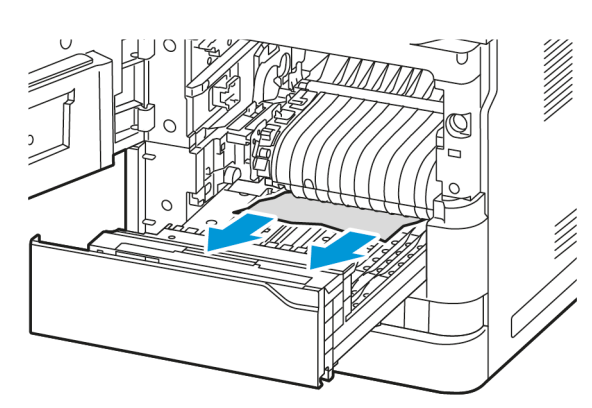

Merk: Påse at alle papirbiter blir fjernet.

- 5. Sett inn magasin 1 inn skriveren igjen.
- 6. Sett bildebehandlingsenheten inn igjen i skriveren.

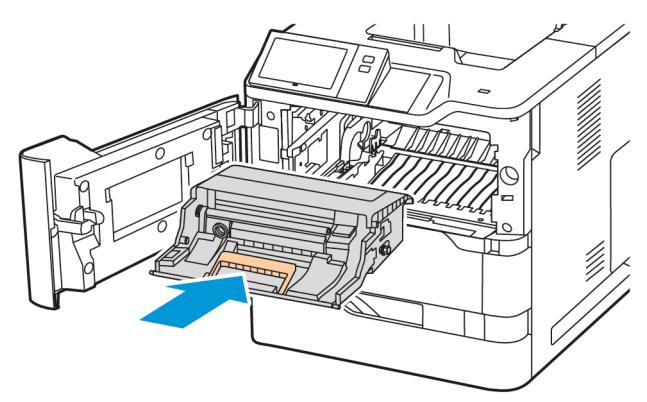

7. Sett fargepulverkassetten inn igjen i skriveren.

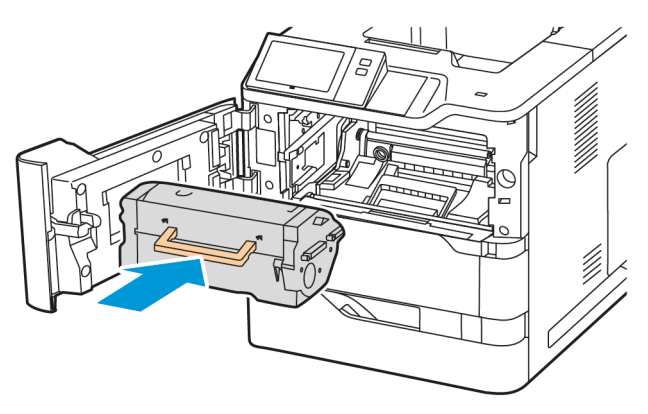

8. Lukk deksel A.

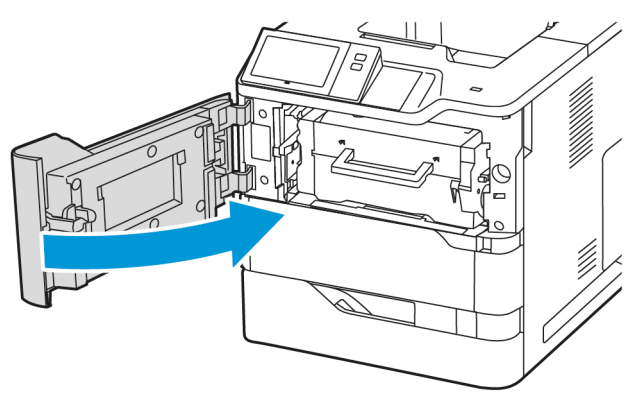

# Avklare papirstopp ved dør C

Gjør følgende for å avklare papirstopp inni døren bak på skriveren, dør C:

1. Åpne deksel C.

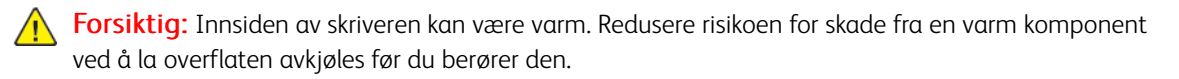

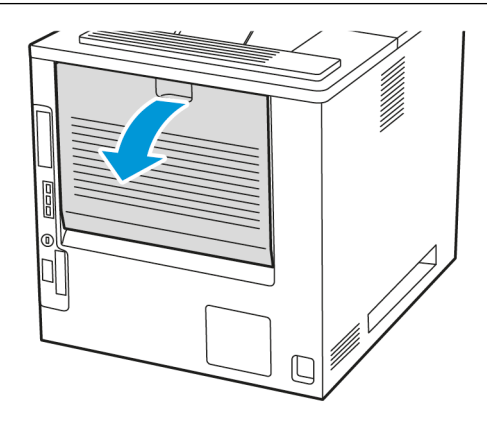

2. Fjern det fastkjørte papiret over fikseringsmodulen.

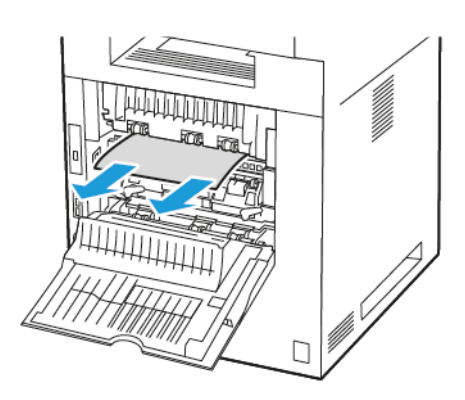

3. Fjern det fastkjørte papiret under fikseringsmodulen.

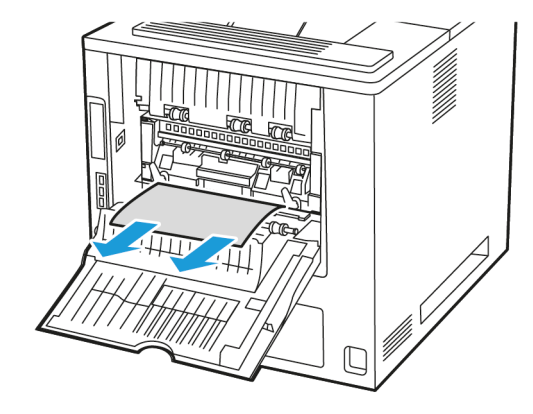

4. Fjern fastkjørt papir fra deksel C.

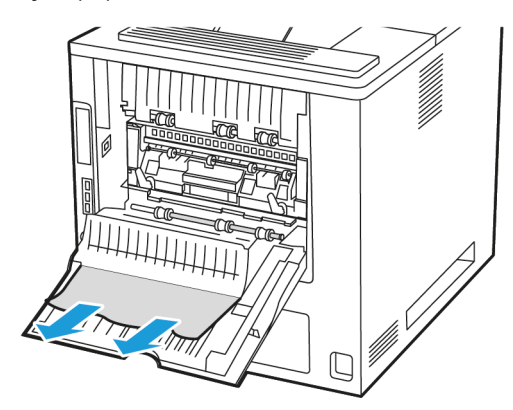

5. Lukk deksel C.

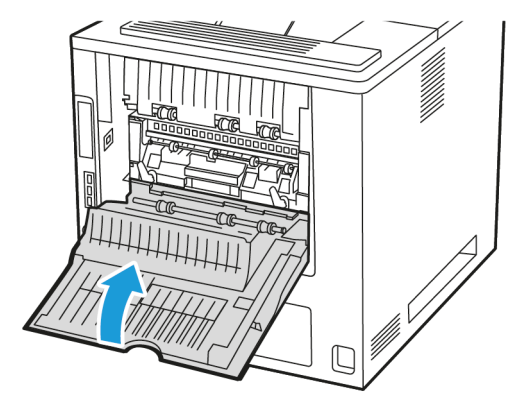

# Avklare papirstopp i mottakeren

Fjern det fastkjørte papiret i mottakeren.

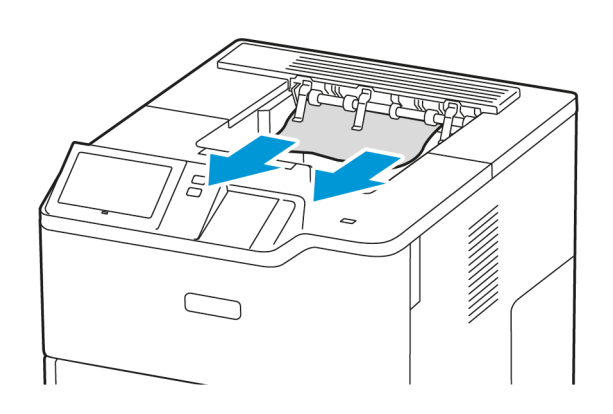

## FJERNING AV FASTKJØRT PAPIR

# Flere ark trekkes inn samtidig

| SANNSYNLIGE ÅRSAKER                              | LØSNINGER                                                                                             |
|--------------------------------------------------|----------------------------------------------------------------------------------------------------|
| Det er for mye papir i magasinet.                | Fjern litt papir. Ikke legg i papir over<br>maksimumsstreken.                                         |
| Kantene på papiret er ikke jevne.                | Fjern papiret, juster kantene, og legg papiret tilbake i<br>magasinet.                                |
| Papiret er fuktig på grunn av høy luftfuktighet. | Fjern papiret fra magasinet, og legg i nytt, tørt<br>materiale.                                       |
| For mye statisk elektrisitet.                    | Prøv en ny pakke med papir                                                                            |
| Bruk av papir som ikke støttes.                  | Bruk bare materiale som er godkjent av Xerox. Se<br>Papir som støttes hvis du vil ha mer informasjon. |
| Fuktigheten er for høy for bestrøket papir.      | Mat ett ark om gangen.                                                                                |

Merk: Påse at alle papirbiter blir fjernet.

# Feilmating og papirformatstopp

| SANNSYNLIGE ÅRSAKER                                       | LØSNINGER                                                                                                    |
|-----------------------------------------------------------|----------------------------------------------------------------------------------------------------|
| Papiret ligger ikke riktig i magasinet.                   | <ul> <li>Fjern det feilmatede papiret, og legg det riktig i<br/>magasinet.</li> <li>Juster papirstøttene i magasinet etter<br/>papirformatet.</li> </ul> |
| Det er for mye papir i magasinet.                         | Fjern litt papir. Ikke legg i papir over<br>maksimumsstreken.                                                                                            |
| Papirstøttene er ikke riktig justert etter papirformatet. | <ol> <li>Fjern alt papir.</li> <li>Juster papirstøttene i magasinet etter<br/>papirformatet.</li> <li>Legg i nytt papir.</li> </ol>                      |
| Magasinet inneholder papir som er skjevt eller krøllet.   | Fjern papiret, glatt det ut, og legg det i på nytt. Hvis<br>det fortsatt mates feil, kan du ikke bruke det.                                              |
| Papiret er fuktig på grunn av høy luftfuktighet.          | Fjern det fuktige papiret, og erstatt det med nytt,<br>tørt papir.                                                                                       |
| Bruk av papir av feil størrelse, tykkelse eller type.     | Bruk bare materiale som er godkjent av Xerox. Se<br>Papir som støttes hvis du vil ha mer informasjon.                                                    |

# Feilmatede etiketter og konvolutter

| SANNSYNLIGE ÅRSAKER                             | LØSNINGER                                                                                                    |
|-------------------------------------------------|----------------------------------------------------------------------------------------------------|
| Etikettarket ligger feil vei i magasinet.       | Legg i etikettarkene i henhold til produsentens instruksjoner.                                                                                                    |
|                                                 | Legg etiketter med forsiden ned i standardmagasiner<br>1–4 og spesialmagasinet.                                                                                                    |
|                                                 | Se <mark>Etiketter</mark> for informasjon om å legge etiketter i rett retning.                                                                                                    |
|                                                 | Merk: Ikke legg etiketter i stormagasinet.                                                                                                    |
| Konvolutter legges i feil eller i feil magasin. | Bruk standardmagasiner 1–4 og spesialmagasinet til<br>å skrive ut konvolutter.                                                                                                    |
|                                                 | Se <mark>Konvolutter</mark> for informasjon om å legge<br>konvolutter i rett retning.                                                                                                    |
| Konvolutter er lagt feil i spesialmagasinet.    | <ul> <li>Slik legger du konvolutter i spesialmagasinet:</li> <li>Konvolutter med klaffen på langsiden skal legges med klaffene vendt ned og lukket. Hold klaffene mot venstre.</li> <li>Konvolutter med selvklebende eller ikke-klebende klaff på kortsiden, skal legges med klaffene vendt ned og lukket. Legg konvoluttene med klaffene vendt mot materetningen.</li> <li>Konvolutter med spesialformat der klaffen er på kortsiden og langsiden er lengre enn 216 mm (8,5 tommer), må legges i med klaffen vendt ned og lukket. Legg konvolutten med klaffen vendt ned spesialformat på kontrollpanelet for konvolutter med spesialformat.</li> </ul> |
|                                                 | Merk: Med mindre langsiden er lengre enn<br>216 mm (8,5 tommer) eller kortsiden er<br>mindre enn minimumsbredden til materen,<br>skal konvoluttklaffen alltid være til venstre.                                                                                                    |

# Melding om fastkjørt papir forsvinner ikke

| SANNSYNLIGE ÅRSAKER                                     | LØSNINGER                                                                                                 |
|---------------------------------------------------------|----------------------------------------------------------------------------------------------------|
| Det er fortsatt litt papir som sitter fast i skriveren. | Kontroller papirbanen på nytt for å forsikre deg om<br>at du har fjernet alt papir som har satt seg fast. |
| En av skriverdørene er åpen.                            | Kontroller dørene på skriveren. Lukk åpne dører.                                                          |

**D**<sup>®</sup>

Merk: Se etter og fjern papirbiter i papirbanen.

# Stopp under automatisk tosidig utskrift

| SANNSYNLIGE ÅRSAKER                                   | LØSNINGER                                                                                                    |
|-------------------------------------------------------|----------------------------------------------------------------------------------------------------|
| Bruk av papir av feil størrelse, tykkelse eller type. | Bruk riktig papirformat, -tykkelse og -type. Se Papir<br>som støttes hvis du vil ha mer informasjon.                                                                   |
| Papirtypen er angitt feil i skriverdriveren.          | Kontroller at papirtypen er riktig angitt i driveren, og<br>at papiret er lagt i riktig magasin. Se <mark>Papir som<br/>støttes</mark> hvis du vil ha mer informasjon. |
| Papiret er lagt i feil magasin.                       | Kontroller at papiret er lagt i riktig magasin. Se Papir<br>som støttes hvis du vil ha mer informasjon.                                                                |
| Magasinet er fylt med forskjellige papirtyper.        | Legg bare én type og størrelse papir i magasinet.                                                                                                    |

# Utskriftsproblemer

#### IDENTIFISER UTSKRIFTSPROBLEMER

Problemer med utskriftskvaliteten kan skyldes problemer med utskriftsfunksjonen. Du kan utføre en rask test for å finne ut hvor problemet befinner seg.

Gjør følgende for å finne ut om problemet skyldes utskriftsfunksjonen:

- 1. Skriv ut veiledningen *Komme i gang*:
  - a. Trykk på **Hjem** på skriverens kontrollpanel.
  - b. Trykk på Maskin og deretter Informasjonssider.
  - c. Trykk på Komme i gang og deretter Skriv ut.
  - d. Trykk på **Hjem** for å gå tilbake til startskjermen.
- 2. Kontroller kvaliteten på utskriften.
- 3. Hvis kvaliteten er dårlig, skyldes problemet utskriftsfunksjonen. Du finner mulige løsninger under Problemer med utskriftskvaliteten og aktuelle løsninger.

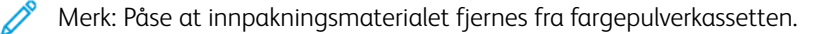

#### PROBLEMER MED UTSKRIFTSKVALITETEN

Skriveren er utformet for å produsere utskrifter av kontinuerlig høy kvalitet. Hvis du får problemer med utskriftskvaliteten, bruker du informasjonen i denne delen til å feilsøke problemet. Du finner mer informasjon på www.xerox.com/office/VLB620support.

**Advarsel:** Xerox-garantien eller serviceavtalen dekker ikke skader som skyldes bruk av papir eller spesialmaterialer som ikke støttes. Kontakt din lokale Xerox-representant hvis du vil vite mer.

Merk: Fargepulverkassettene for mange modeller er utformet slik at de slutter å fungere etter en viss bruk. Dette er gjort for å sikre konsekvent utskriftskvalitet.

#### Kontrollere utskriftskvaliteten

Forskjellige faktorer kan påvirke skriverens utskriftskvalitet. For å oppnå gjennomført og optimal utskriftskvalitet må du bruke papir som er beregnet for skriveren, og angi riktig papirtype. Følg retningslinjene i dette avsnittet for å opprettholde optimal utskriftskvalitet fra skriveren.

Temperatur og fuktighet påvirker kvaliteten på utskriften. Se Miljøspesifikasjoner hvis du vil ha mer informasjon.

#### Papir og medier

Skriveren er utformet for bruk av forskjellig papirtyper og andre materialer. Følg retningslinjene i dette avsnittet for å sikre best mulig utskriftskvalitet og unngå fastkjørt papir:

- Bruk bare materiale som er godkjent av Xerox. Se Papir som støttes hvis du vil ha mer informasjon.
- Bruk bare tørt papir uten skader.

**Advarsel:** Noen papirtyper og andre materialer kan føre til dårlig utskriftskvalitet, økt risiko for papirstopp eller skade på skriveren. Ikke bruk følgende:

- Grovt eller porøst papir
- Papir for blekkskrivere
- Glanset eller bestrøket papir
- Papir som er kopiert
- Papir som er brettet eller krøllet
- Papir som er stanset ut eller perforert
- Stiftet papir
- Konvolutter med vinduer, metallhekter, sidesømmer eller limremser
- Fôrede konvolutter
- Plastmaterialer
- Påstrykningspapir
- Kontroller at papirtypen som er valgt i skriverdriveren, stemmer overens med papirtypen du skriver ut på.
- Hvis du har lagt i papir av samme format i mer enn ett magasin, lar du skriveren velge riktig magasin i henhold til prioritet for papir og magasin.
- Unngå å legge i mer enn én type, størrelse eller tykkelse av papir i magasinet samtidig.
- Oppbevar papir og andre materialer riktig for optimal utskriftskvalitet. Se Retningslinjer for oppbevaring av papir hvis du vil ha mer informasjon.

#### Løse problemer med utskriftskvaliteten

Skriveren er utformet for å produsere utskrifter av kontinuerlig høy kvalitet. Hvis du får problemer med utskriftskvaliteten, bruker du informasjonen i denne delen til å feilsøke problemet. Du finner mer informasjon på www.xerox.com/office/VLB620support.

Advarsel: Xerox-garantien eller serviceavtalen dekker ikke skader som skyldes bruk av papir eller spesialmaterialer som ikke støttes. Kontakt din lokale Xerox-representant hvis du vil vite mer.

Merk: Fargepulverkassettene for mange modeller er utformet slik at de slutter å fungere etter en viss bruk. Dette er gjort for å forbedre utskriftskvaliteten.

#### Skrive ut sider om feilsøking av utskriftskvalitet

- 1. Trykk på **Hjem** på skriverens kontrollpanel.
- 2. Trykk på **Maskin**.

## 3. Trykk på Informasjonssider.

- 4. Du kan skrive ut fremgangsmåter for å løse problemer ved å trykke på **Side for feilsøking av utskriftskvalitet** og deretter **Skriv ut**.
- 5. Sammenligne dine egne problemer med utskriftskvaliteten med eksemplene på sidene.

#### Eliminere papiret eller materialet som problem

Skadet papir eller en type som ikke støttes, kan føre til problemer med utskriftskvalitet selv når skriveren, programmet og skriverdriveren fungerer perfekt. Bruk følgende retningslinjer for å eliminere papiret som kilde for problemet med utskriftskvalitet:

- Kontroller at skriveren støtter papir eller media.
- Kontroller at skriveren er matet med uskadet, tørt papir.
- Hvis papirets eller materialets tilstand er tvilsom, skifter du ut med nytt papir eller materiale.
- Kontroller at det riktige magasinet er valgt i skriverdriveren og fra kontrollpanelet.
- Kontroller at riktig papirtype er valgt i utskriftsdriveren og på skriverens kontrollpanel.

#### Isolere problemet til skriveren eller programmet

Når du er sikker på at papiret støttes og er i god stand, følger du disse trinnene for å isolere problemet:

- 1. Fra skriverens kontrollpanel skriver du ut sidene for diagnose av utskriftskvalitet. Se Skrive ut sider om feilsøking av utskriftskvalitet hvis du vil ha mer informasjon.
  - Hvis sidene skrives ut slik de skal, er skriveren i orden og utskriftskvalitetproblemet ligger i programmet, skriverdriveren eller på en utskriftsserver.
  - Hvis sidene fortsatt har problemer med utskriftskvaliteten, skyldes programmet skriveren.
- 2. Hvis sidene ble skrevet ut riktig, kan du se Feilsøking av problemer med utskriftskvaliteten i programmet, i skriverdriveren eller på utskriftsserveren.
- 3. Hvis det fortsatt er problemer med utskriftkvaliteten eller sidene ikke ble skrevet ut, kan du se Feilsøking av problemer med utskriftskvaliteten i skriveren.

#### Feilsøking av problemer med utskriftskvaliteten i programmet, i skriverdriveren eller på utskriftsserveren

Hvis skriveren skriver ut korrekt fra kontrollpanelet, men du fortsatt har problemer med utskriftskvaliteten, kan årsaken ligge i programmet, skriverdriveren eller utskriftsserveren.

Slik isolerer du problemet:

- 1. Skriv ut et lignende dokument fra et annet program, og se om de samme utskriftskvalitetsproblemene oppstår.
- 2. Hvis dokumentet har samme utskriftskvalitetsproblem, skyldes det sannsynligvis et skriverdriver- eller utskriftsserverproblem. Kontroller skriverdriveren som ble brukt til utskriftsjobben.
  - a. Gå til listen over skrivere på datamaskinen:
    - I Windows Server 2012 og senere: Klikk på Start > Innstillinger > Skrivere.
    - I Windows 10: Klikk på Start > Innstillinger > Enheter > Skrivere og skannere.

• I Windows 11 eller nyere: Klikk på **Start > Innstillinger > Bluetooth og enheter > Skrivere og** skannere.

Merk: Hvis du bruker et tilpasset startmenyprogram, kan det endre navigasjonsbanen til listen over skrivere.

- b. Klikk på navnet til skriveren, og velg deretter **Skriveregenskaper**:
  - Hvis du bruker Windows Server 2012 og nyere, høyreklikker du på skriverikonet, og deretter klikker du på **Skriveregenskaper**.
  - Hvis du bruker Windows 10, klikker du ikonet for skriveren, og deretter klikker du på Behandle > Skriveregenskaper.
  - For Windows 11 og nyere, klikk på ikonet for skriveren, og klikk deretter på Utskriftsinnstillinger.
- c. Bekreft følgende for skriveren:
  - Kontroller at modellnavnet i midten av driveren stemmer overens med skriverens modellnavn.
  - Hvis navnene ikke stemmer overens, installerer du den riktige skriverdriveren for skriveren.
- 3. Hvis problemet ikke gir seg, sletter og installerer du skriverdriveren på nytt.
- 4. Hvis dokumentet skrives ut uten et utskriftskvalitetsproblem, ligger årsaken trolig i programmet. Start skriveren på nytt, start programmet på nytt og skriv ut dokumentet igjen. Se Strømalternativer hvis du vil ha mer informasjon.
- 5. Hvis problemet vedvarer, må du kontrollere at du ikke skriver ut via en utskriftsserver. Hvis problemet ikke gir seg, går du til www.xerox.com/office/VLB620support for støtte på Internett.

#### Feilsøking av problemer med utskriftskvaliteten i skriveren

Hvis du har problemer med utskriftskvaliteten når du skriver ut en demoside eller Grunnleggende konfigurasjonsrapport fra kontrollpanelet, er det skriveren som er problemet.

Slik finner du kilden til problemet:

- 1. På kontrollpanelet skriver du ut Feilsøking utskriftskvalitetsside. Se Skrive ut sider om feilsøking av utskriftskvalitet hvis du vil ha mer informasjon.
- 2. Undersøk følgende hvis utskriftene er for lyse til å se utskriftsdetaljer:
  - Skriveren er matet med uskadet, tørt papir av en type som støttes.
  - Fargepulvernivåene i fargepulverkassettene er ikke for lavt.
- 3. Sammenlign problemer med utskriftskvaliteten i dokumentet med hvert av eksemplene på Feilsøking utskriftskvalitetsside.

Hvis du finner en treff på Feilsøking utskriftskvalitetsside, se i Løsninger-kolonnen for å finne ut hva du kan gjøre for å løse problemet.

Hvis problemet ikke gir seg, går du til www.xerox.com/office/VLB620support for støtte på Internett.

## Problemer med utskriftskvaliteten og aktuelle løsninger

Bruk følgende tabell til å finne løsninger på problemer med utskriftskvaliteten. Hvis du har problemer med dårlig utskriftskvalitet, kan du løse problemet ved å velge det nærmeste symptomet fra den følgende tabellen og se den tilsvarende løsningen.

Merk: Trykk på Hjem på skriverens kontrollpanel. Trykk på Maskin > Informasjonssider > Side for feilsøking av utskriftskvalitet > Skriv ut.

| <b>SYMPTOM</b>                                                                                       | LØSNINGER                                                                                                    |
|----------------------------------------------------------------------------------------------------|----------------------------------------------------------------------------------------------------|
| Utskriften er for lys.                                                                               | <ul> <li>Kontroller fargepulvernivået på kontrollpanelet<br/>eller ved å bruke skriverdriveren eller den<br/>innebygde webserveren. Skift<br/>fargepulverkassetten hvis den nesten er tom. Se<br/>Utskifting av tonerkassetten hvis du vil ha mer<br/>informasjon.</li> <li>Kontroller at fargepulverkassetten er godkjent for<br/>bruk i denne skriveren, og skift<br/>fargepulverkassetten hvis det er nødvendig. Bruk<br/>en ekte Xerox-fargepulverkassett for å få best<br/>resultater.</li> <li>Erstatt papiret med papir av anbefalt format og<br/>type, og bekreft at innstillingene for skriveren og i<br/>skriverdriveren er riktige.</li> <li>Kontroller at papiret er tørt, og at du bruker papir<br/>som støttes. Erstatt papiret hvis dette ikke er<br/>tilfelle.</li> <li>Endre innstillingene for papirtype i skriverdriveren.<br/>Velg Papir i kategorien Utskriftsalternativer i<br/>skriverdriveren, og endre deretter innstillingen<br/>Annen type.</li> <li>Kontroller innstillingen Utskriftskvalitet i<br/>skriverdriveren. Kontroller at Standard er angitt<br/>for Utskriftsalternativer i skriverdriveren.</li> <li>Endre innstillingen Gjør bildet mørkere. Se System<br/>Administrator Guide (Administratorhåndbok) på<br/>www.xerox.com/office/VLB620docs hvis du vil ha<br/>mer informasjon.</li> </ul> |
| Fargepulveret setter flekker eller kan gnis av papiret.<br>Det er flekker på baksiden av utskriften. | • Endre innstillingene for papirtype i skriverdriveren.<br>Du kan for eksempel endre Vanlig til Tynn<br>kartong. Velg <b>Papir</b> i kategorien<br>Utskriftsalternativer i skriverdriveren, og endre<br>deretter innstillingen Annen type.                                                                                                    |

| <b>SYMPTOM</b>                                                  | LØSNINGER                                                                                                    |
|-----------------------------------------------------------------|----------------------------------------------------------------------------------------------------|
| ABC<br>DEF                                                      | <ul> <li>Kontroller at papiret har riktig format, type og tykkelse. Endre papirinnstillingene hvis dette ikke er tilfelle.</li> <li>Kontroller at skriveren er koplet til en stikkontakt med riktig spenning og effekt. Gå eventuelt gjennom skriverens elektriske spesifikasjoner sammen med en elektriker. Se Elektriske spesifikasjoner hvis du vil ha mer informasjon.</li> <li>Kontroller fargepulvernivået. Kontroller fargepulvernivået på kontrollpanelet eller ved å bruke skriverdriveren eller den innebygde webserveren. Se Status for forbruksartikler hvis du vil ha mer informasjon. Skift fargepulverkassetten hvis den nesten er tom. Se Utskifting av tonerkassetten hvis du vil ha mer informasjon.</li> </ul> |
| Det er tilfeldige flekker på utskriften, eller den er<br>uklar. | <ul> <li>Kontroller at fargepulverkassetten er satt inn riktig.</li> <li>Hvis du ikke brukte en ekte Xerox-fargepulverkassett, setter du inn en ekte Xeroxfargepulverkassett.</li> <li>Bruk papirtypeinnstillingen Grov, eller prøv et papir med en jevnere overflate.</li> <li>Sørg for at luftfuktigheten i rommet er i henhold til spesifikasjonene. Se Relativ luftfuktighet hvis du vil ha mer informasjon.</li> <li>Skift fargepulverkassetten.</li> </ul>                                                                                                    |
| Utskriften er tom.                                              | <ul> <li>Slå skriveren av og deretter på igjen.</li> <li>Ta ut fargepulverkassetten, og sett den deretter<br/>inn igjen.</li> <li>Skift fargepulverkassetten.</li> <li>Kontakt Xerox-representanten hvis feilen<br/>vedvarer.</li> </ul>                                                                                                    |
| Det er sorte eller hvite streker på utskriften.                 | <ul><li>Skift fargepulverkassetten.</li><li>Kontakt Xerox-representanten hvis feilen vedvarer.</li></ul>                                                                                                    |

| <b>SYMPTOM</b>                    | LØSNINGER                                                                                                    |
|-----------------------------------|----------------------------------------------------------------------------------------------------|
| ABC<br>DEF                        |                                                                                                    |
| Det er flekker på utskriften.     | <ul> <li>Kontroller at papiret har riktig format, type og tykkelse. Endre papirinnstillingene hvis dette ikke er tilfelle.</li> <li>Sørg for at luftfuktigheten i rommet er i henhold til spesifikasjonene. Se Relativ luftfuktighet hvis du vil ha mer informasjon.</li> <li>Velg en annen papirtype på kontrollpanelet, i programmet og i skriverdriveren</li> <li>Legg i nytt papir.</li> <li>Kontakt Xerox-representanten hvis feilen vedvarer.</li> </ul>                                                                                                    |
| Utskriften har dobbelttrykk.      | <ul> <li>Kontroller at papiret har riktig format, type og tykkelse. Endre papirinnstillingene hvis dette ikke er tilfelle.</li> <li>Endre innstillingene for Papirtype i skriverdriveren. Velg <b>Papir</b> i kategorien Utskriftsalternativer i skriverdriveren, og endre deretter innstillingen Annen type.</li> <li>Kontroller den gjenværende levetiden til overføringsvalsen. Se Status for forbruksartikler hvis du vil ha mer informasjon. Skift overføringsvalsen når den gjenværende levetiden er under 20 prosent. Se Skifte ut overføringsvalsen hvis du vil ha mer informasjon.</li> <li>Skift fargepulverkassetten. Se Utskifting av tonerkassetten hvis du vil ha mer informasjon.</li> <li>Kontakt Xerox-representanten hvis feilen vedvarer.</li> </ul> |
| Utskriften har diagonale striper. | <ul> <li>Kontroller fargepulvernivået på kontrollpanelet<br/>eller ved å bruke skriverdriveren eller den<br/>innebygde webserveren. Se Status for<br/>forbruksartikler hvis du vil ha mer informasjon.<br/>Skift fargepulverkassetten hvis den nesten er tom.</li> </ul>                                                                                                    |

| <b>SYMPTOM</b>                                                      | LØSNINGER                                                                                                    |
|---------------------------------------------------------------------|----------------------------------------------------------------------------------------------------|
| ABC<br>DEF                                                          | <ul> <li>Kontroller at fargepulverkassetten er godkjent for<br/>bruk i denne skriveren, og skift<br/>fargepulverkassetten hvis det er nødvendig. Bruk<br/>en ekte Xerox-fargepulverkassett for å få best<br/>resultater.</li> <li>Skift fargepulverkassetten. Se Utskifting av<br/>tonerkassetten hvis du vil ha mer informasjon.</li> <li>Kontakt Xerox-representanten hvis feilen<br/>vedvarer.</li> </ul>                                                                                                    |
| Utskriften er krøllete eller flekkete.                              | <ul> <li>Kontroller at papiret har riktig format, type og tykkelse for skriveren, og at papiret er lagt i på riktig måte. Erstatt papiret hvis dette ikke er tilfelle.</li> <li>Prøv en ny pakke med papir.</li> <li>Endre innstillingene for Papirtype i skriverdriveren. Velg <b>Papir</b> i kategorien Utskriftsalternativer i skriverdriveren, og endre deretter innstillingen Annen type.</li> </ul>                                                                                                    |
| Konvoluttene er krøllete eller brettet når du skriver ut<br>på dem. | <ul> <li>Kontroller at bretten er innenfor 30 mm (1,2 rommer) av de fire kantene av konvolutten.</li> <li>Hvis dette er tilfelle, er utskriften som forventet. Det er ikke feil med skriveren.</li> <li>Hvis dette ikke er tilfelle, gjør du følgende: <ul> <li>Kontroller at bare C5-konvolutter er lagt i spesialmagasinet.</li> </ul> </li> <li>Kontroller at konvoluttene er lagt riktig i spesialmagasinet. Se Legge konvolutter i spesialmagasinet hvis du vil ha mer informasjon.</li> <li>Følg retningslinjene for utskrift på konvolutter. Se Retningslinjer for utskrift på konvolutter hvis du vil ha mer informasjon.</li> </ul> |
| Toppmargen er ikke riktig.<br>ABC<br>DEF                            | <ul> <li>Kontroller at papiret er lagt i på riktig måte.</li> <li>Kontroller at margene er angitt riktig i<br/>programmet du bruker.</li> </ul>                                                                                                    |

| <b>SYMPTOM</b>                                                                                  | LØSNINGER                                                                                                    |
|-------------------------------------------------------------------------------------------------|----------------------------------------------------------------------------------------------------|
| Utskriftssiden av papiret er ujevn.                                                             | <ul> <li>Rengjør fikseringsvalsene:</li> <li>1 Skriv ut et ubrutt bilde over hele overflaten av ett papirark.</li> <li>2 Legg det utskrevne arket i magasinet med utskriftssiden ned.</li> <li>3 Skriv ut fem blanke sider for å fjerne rusk fra fikseringsvalsene.</li> </ul>                                                                                                    |
| Loddrette hvite linjer eller streker – Linjer eller streker<br>vises på de ferdige dokumentene. | <ol> <li>Skriv ut testarkene for å identifisere problemet.</li> <li>Merk: Du kan skrive ut instruksjoner om<br/>hvordan du løser kvalitetsproblemer ved<br/>å trykke på Hjem-tasten på<br/>kontrollpanelet, og deretter Maskin &gt;<br/>Informasjonssider &gt; Side for feilsøking<br/>av utskriftskvalitet &gt; Skriv ut.</li> <li>Ta ut og sett inn igjen bildebehandlingsenheten<br/>for å kontrollere om linjene skyldes forurensning.<br/>Hvis du vil ha mer informasjon, kan du se<br/>Vedlikehold.         <ul> <li>Ta ut fargepulverkassetten, og ta deretter<br/>bildebehandlingsenheten ut av skriveren.</li> <li>Sett inn bildebehandlingsenheten og<br/>deretter fargepulverkassetten i skriveren.</li> </ul> </li> </ol> |
|                                                                                                 | Advarsel: Ikke utsett<br>bildebehandlingsenheten for direkte lys<br>i mer enn 10 minutter. Lang<br>eksponering for lys kan føre til<br>problemer med utskriftskvaliteten.<br>Advarsel: Du må aldri berøre<br>fotoledertrommelen. Gjør du det, kan<br>du påvirke utskriftskvaliteten av<br>fremtidige jobber.                                                                                                    |
|                                                                                                 | 3 Ta kontakt med Xerox-representanten hvis feilen<br>vedvarer. Det kan hende at<br>bildebehandlingsenheten må skiftes på grunn av<br>permanent skade.                                                                                                    |

## Kontroll for fargepulvermørkhet

Skriveren er utformet for å produsere utskrifter av kontinuerlig høy kvalitet. Hvis du får problemer med kvaliteten, bruker du informasjonen i denne delen til å feilsøke problemet. Du finner mer informasjon på www. xerox.com/office/VLB620support.

Advarsel: Xerox-garantien eller serviceavtalen dekker ikke skader som skyldes bruk av papir eller spesialmaterialer som ikke støttes. Kontakt din lokale Xerox-representant hvis du vil vite mer.

| SYMPTOMER                       | LØSNINGER                                                                                                    |
|---------------------------------|----------------------------------------------------------------------------------------------------|
| Kontroll for fargepulvermørkhet | <ul> <li>Utfør Kontroll for fargepulvermørkhet:</li> <li>1 Trykk på Enhet &gt; Verktøy på skriverens<br/>kontrollpanel.</li> <li>2 Trykk på Maskininnstillinger &gt; Generelt &gt;<br/>Kontroll for fargepulvermørkhet.</li> <li>3 Juster mørkheten på siden Fargepulvermørkhet<br/>etter behov, og trykk deretter på OK.</li> </ul> |

Hvis problemet ikke gir seg, går du til www.xerox.com/office/VLB620support for støtte på Internett.

# Få hjelp

Xerox tilbyr flere automatiske diagnoseverktøy for å hjelpe deg med å opprettholde produktiviteten og utskriftskvaliteten.

## VISE FEIL OG ADVARSLER PÅ KONTROLLPANELET

Nå det oppstår en feil eller et problem, varsler kontrollpanelet om problemet. Det vises en melding på kontrollpanelet, og statuslampen på kontrollpanelet blinker gult eller rødt. Varselmeldingene inneholder informasjon om tilstander på skriveren, for eksempel lavt nivå for forbruksartikler eller at en dør er åpen, som du må gjøre noe med. I feilmeldinger får du beskjed om tilstander på skriveren som hindrer utskrift, eller som fører til forringet utskriftskvalitet. Hvis flere feil oppstår, vises det bare en av dem på kontrollpanelet.

Slik viser du en fullstendig liste over aktive feilmeldinger og advarsler:

- 1. Trykk på Hjem på skriverens kontrollpanel.
- 2. Trykk på Maskin.
- 3. Trykk på Varsler.
- 4. Trykk på Feil og varsler, Varsler eller Feil.
- 5. Trykk på en feil eller et varsel for å vise mer informasjon.
- 6. Trykk på **X** for å lukke varselskjermen.
- 7. Trykk på **Hjem** for å gå tilbake til startskjermen.

#### VISE FEILLOGGEN PÅ KONTROLLPANELET

Når det oppstår feil på enheten, logges feilene i en feillogg med dato, tidspunkt og feilkode. Bruk denne listen til å finne tendenser og løse problemer.

Slik viser du feilloggen:

- 1. Trykk på **Hjem** på skriverens kontrollpanel.
- 2. Trykk på Maskin.
- 3. Trykk på Varsler.
- 4. Trykk på Feillogg.
- 5. Trykk på **X** for å lukke skjermen.
- 6. Trykk på **X** for å lukke varselskjermen.
- 7. Trykk på **Hjem** for å gå tilbake til startskjermen.

#### STØTTELOGGER

Bruk Støttelogger-funksjonen bare hvis en Xerox-servicerepresentant instruerer deg om å gjøre det.

Loggfiler er tekstfiler om nylig enhetsaktivitet som opprettes og lagres på enheten i krypert format. En Xerox-

servicerepresentant kan tolke filene for å feilsøke nettverksproblemer.

D

Merk: Støttelogger kan inneholde skjermbilder som er tatt på enhetens kontrollpanel.

For å ta et skjermbilde på kontrollpanelet, trykk på **PÅ**-knappen, og trykk deretter på nederste venstre hjørne av skjermen. Etter at skjermbildet er tatt, vises filnavnet til bildet på skjermen. Filnavnet inkluderer dato, klokkeslett og serienummer på enheten.

Merk: Enheten kan fange de fleste skjermer. Når popup-vinduer vises, fanger enheten noen ganger bare den underliggende skjermen.

Skjermdumpbildene lagres med loggfilene. Enheten kan lagre opptil tre skjermbilder i maksimalt 7 dager. Etter 7 dager blir filene slettet. Hvis det tas flere enn tre skjermbilder, blir de eldre filene slettet.

Forbedret logging-funksjonen gjør at enheten kan lagre flere logger for spesifikke funksjoner eller aktiviteter. En Xerox-servicerepresentant kan bruke tilleggsloggene til å undersøke ikke-repeterbare eller periodiske enhetsproblemer.

**D**<sup>o</sup>

Merk: Enheten støtter utvidet logging for maksimum tre funksjoner om gangen, og støtter også økt dataanalyse.

Se System Administrator Guide (Administratorhåndbok) på www.xerox.com/office/VLB620docs hvis du vil ha mer informasjon om konfigurering av godkjenningsinnstillinger.

# INNEBYGD WEBSERVER (EMBEDDED WEB SERVER)

Den innebygde webserveren (Embedded Web Server) er programvaren for administrasjon og konfigurasjon som er installert på skriveren. Med denne programvaren kan systemadministratorer endre innnstillingene for nettverket og systemet på skriveren fra en ekstern nettleser.

Du kan sjekke skriverstatus, overvåke papir- og forbruksartikkelnivå og sende og spore utskriftsjobber. Alle disse funksjonene kan styres fra datamaskinen din.

Den innebygde webserveren krever:

- En TCP/IP-tilkopling mellom skriveren og nettverket i Windows-, Macintosh-, UNIX- eller Linux-miljøer.
- TCP/IP og HTTP må være aktivert på skriveren.
- En nettverkstilkoplet datamaskin med en nettleser som støtter JavaScript.

## ONLINE SUPPORT ASSISTANT (STØTTEASSISTENT PÅ INTERNETT)

Online Support Assistant (Støtteassistent på Internett) er en kunnskapsbase som inneholder instruksjoner og hjelp til å løse skriverproblemer. Du kan finne løsninger på problemer med utskriftskvalitet, fastkjørt papir, installering av programvare og mye mer.

Hvis du vil bruke Online Support Assistant (Støtteassistent på Internett), går du til www.xerox.com/office/ VLB620support.

# INFORMASJONSSIDER

Skriveren har et sett med informasjonssider som du kan skrive ut. Disse sidene inneholder blant annet konfigurasjons- og skriftinformasjon og sider som hjelper deg med å komme i gang.

Følgende informasjonssider er tilgjengelige:

| NAVN                                     | BESKRIVELSE                                                                                                    |
|------------------------------------------|----------------------------------------------------------------------------------------------------|
| Grunnleggende konfigurasjonsrapport      | I den grunnleggende konfigurasjonsrapporten finner<br>du skriverinformasjon, inkludert serienummeret,<br>installerte alternativer, nettverksinnstillinger,<br>portoppsett, magasininformasjon med mer.                          |
| Detaljert konfigurasjonsrapport          | Den detaljerte konfigurasjonsrapporten gir<br>informasjon om alle skriverinnstillingene, inkludert<br>konfigurering av utvidbare tjenester, konfigurasjon av<br>sikkerhet og autentisering, tilkoblingsinnstillinger og<br>mer. |
| Faktureringssammendrag                   | Faktureringssammendraget gir informasjon om<br>enheten og detaljert informasjon om<br>faktureringstelleverk og antall ark.                                                                                                    |
| Komme i gang                             | Veiledningen <i>Komme i gang</i> gir deg en oversikt over<br>de viktigste funksjonene på skriveren.                                                                                                    |
| Side for feilsøking av utskriftskvalitet | Siden for feilsøking av utskriftskvalitet viser en liste<br>over vanlige kvalitetsproblemer og tips om hvordan<br>de kan løses.                                                                                                 |
| Side for bruk av forbruksartikler        | Siden Bruk av forbruksartikler har informasjon om<br>dekningsområde og delenumre for etterbestilling av<br>forbruksartikler.                                                                                                    |
| Side for grafikkdemo                     | Skriv ut denne siden for å kontrollere kvaliteten på<br>grafikken.                                                                                                    |
| PCL-skriftliste                          | Med liste over PCL-skrifter får du en utskrift av alle<br>PCL-skrifter som er tilgjengelige på skriveren.                                                                                                    |
| PostScript-skriftliste                   | Med liste over PostScript-skrifter får du en utskrift av<br>alle PostScript-skrifter som er tilgjengelige på<br>skriveren.                                                                                                    |

## Skrive ut informasjonssider

- 1. Trykk på **Hjem** på skriverens kontrollpanel.
- 2. Touch Maskin > Informasjonssider.

3. Trykk på informasjonssiden du vil skrive ut, og trykk deretter på **Skriv ut**.

Den valgte informasjonssiden skrives ut.

4. Trykk på **Hjem** for å gå tilbake til startskjermen.

## MER INFORMASJON

Du kan skaffe deg mer informasjon om skriveren fra disse kildene:

| RESSURS                                                                                                    | STED                                                                                               |  |
|----------------------------------------------------------------------------------------------------|----------------------------------------------------------------------------------------------------|--|
| Installation Guide (Installasjonshåndbok)                                                                                                    | Leveres med skriveren.                                                                             |  |
| Hurtigveiledning                                                                                                    | Utskrift fra kontrollpanelet. Se Informasjonssider hvis<br>du vil ha mer informasjon.              |  |
| Annen dokumentasjon for skriveren                                                                                                    | www.xerox.com/office/VLB620docs                                                                    |  |
| Recommended Media List (Liste over anbefalte medier)                                                                                                    | USA: www.xerox.com/rmlna<br>EU: www.xerox.com/rmleu                                                |  |
| Informasjon om teknisk støtte for skriveren. Omfatter<br>nettbasert teknisk støtte, Online Support Assistant<br>(Støtteassistent på Internett) og nedlasting av<br>drivere. | www.xerox.com/office/VLB620support                                                                 |  |
| Informasjonssider                                                                                                    | Utskrift fra kontrollpanelet. Se <mark>Informasjonssider</mark> hvis<br>du vil ha mer informasjon. |  |
| Informasjon om den innebygde webserveren                                                                                                    | Klikk på <b>Hjelp</b> i den innebygde webserveren.                                                 |  |
| Bestille forbruksartikler for skriveren                                                                                                    | www.xerox.com/office/supplies                                                                      |  |
| En ressurs med verktøy og informasjon, inkludert<br>interaktiv opplæring, utskriftsmaler, nyttige tips og<br>tilpassede funksjoner som dekker dine behov.                   | www.xerox.com/office/businessresourcecenter                                                        |  |
| Lokalt salgs- og teknisk kundestøttesenter                                                                                                    | www.xerox.com/office/worldcontacts                                                                 |  |
| Skriverregistrering                                                                                                    | www.xerox.com/register                                                                             |  |
| Nettbutikken Xerox® Direct                                                                                                    | www.direct.xerox.com/                                                                              |  |

#### Finne serienummeret

Du må ha serienummeret på enheten din for hånden når du skal bestille forbruksartikler eller kontakte kundestøtte. Det er flere måter å finne serienummeret på. Du kan finne serienummeret ved å skrive ut enkonfigurasjonsrappoert, på kontrollpanelet eller på hjemmesiden for den innebygde webserveren. Serienummeret står også på en etikett på skriveren. Åpne deksel A for å vise etiketten.

Hvis du vil ha mer informasjon om hvordan du skriver ut en konfigurasjonsrapport, kan du se Informasjonssider.

Slik viser du serienummeret på kontrollpanelet:

- 1. Trykk på Hjem på skriverens kontrollpanel.
- 2. Trykk på Enhet > Om.

Modellnummeret, serienummeret og programvareversjonen vises på skjermen.

3. Trykk på **Hjem** for å gå tilbake til startskjermen.

Problemløsing

# Spesifikasjoner

# Dette tillegget inneholder følgende:

| Skriverkonfigurasjoner og -alternativer | 242 |
|-----------------------------------------|-----|
| Fysiske spesifikasjoner                 | 244 |
| Plassbehov                              | 249 |
| Miljøspesifikasjoner                    | 254 |
| Elektriske spesifikasjoner              | 255 |
| Ytelsesspesifikasjoner                  | 256 |
| Kontaktinformasjon for HMS              | 257 |

# Skriverkonfigurasjoner og -alternativer

## STANDARDFUNKSJONER

Skriveren har følgende alternativer:

- Skriv ut fra USB-masselagringsenheter
- Utskriftshastighet opp til 61 spm for A4 (210 x 297 mm) og 65 spm for Letter (8,5 x 11 tommer)
- Bildekvalitet 1200 x 1200 ppt
- Skriv ut dokumentformater opptil Legal (215,9 x 355,6 mm, 8,5 x 14 tommer)
- Automatisk 2-sidig utskrift
- Berøringsskjerm i farger på kontrollpanelet
- Magasin 1, standard 550 arks magasin
- Tilleggsmagasin 2–4 med kapasitet på 550 ark per magasin
- Valgfritt stormagasin med kapasitet på opptil 2100 ark
- 2-GByte DDR4 systemminne
- Intern 32-GByte innebygd multimediekort (eMMC)
- Ethernet 10/100/1000Base-TX
- USB 2.0 direkte utskrift med høy hastighet
- Støtte for Adobe <sup>®</sup>PostScript<sup>®</sup> og PCL<sup>®</sup>-skrifter
- Støtte for Xerox<sup>®</sup> Global Print Driver og Xerox<sup>®</sup> Pull Print Driver
- Automatisert etterfylling og styring av forbruksmateriell med Xerox® MeterAssistant®, Xerox® Supplies Assistant® og Maintenance Assistant
- Ekstern driverinstallasjon
- Eksternt kontrollpanel, sikkerhetskopiering og gjenoppretting og konfigurasjonskloning
- Enhetsregistrering med Bonjour
- Xerox<sup>®</sup> standardkontering
- Kryptert sikker utskrift
- Trellix<sup>®</sup> Datasikkerhet
  - Merk: Trellix® Data Security tidligere kalt McAfee® Data Security.
- Xerox<sup>®</sup> Extensible Interface Platform
- Xerox<sup>®</sup> miljøsmarte driverinnstillinger
- Innebygd webserver
- Støtter mobil utskrift, mobil utskriftstilkopling og mobilapper
- Støtte for Xerox® Easy Assist-app

- Støtte for Xerox<sup>®</sup> App Gallery
- Støtte for NFC-utskrift
- Støtter Mopria
- Støtter AirPrint

# TILLEGGSUTSTYR OG OPPGRADERINGER

- Xerox Secure Access Unified ID-system
- Aktiveringspakke for CAC- og PIV-kortleser
- Aktivering av Xerox®-nettverkskontering
- Produktivitetssett (500+ GB harddisk)
- RFID-kortleserpakke
- Aktiveringspakke for SIPRNet
- Programvare for Unicode-utskrift
- Trådløs Dual Band-nettverksadapter med Bluetooth som gir trådløs nettverkstilkopling, Wi-Fi Direct-tilkopling og iBeacon for registrering av AirPrint-skrivere.
  - 🔗 Merk: For AirPrint®-oppdagelse går forbindelsen via Bluetooth Low Energy-signal.
  - Viktig: Hvis skriveren har en trådløs nettverksadapter som kreves installering i USB-porten foran, og du har en USB-kortleser, må du ikke installere kortleseren i USB-porten på den trådløse nettverksadapteren. Bruk USB-porten bak til kortleseren. Hvis du vil ha mer informasjon, kan du se installasjonsinstruksjonene som fulgte med den trådløse nettverksadapteren og kortleseren for skriveren.

## ETTERBEHANDLINGSVALG

| MOTTAKER        | KAPASITET | FORMATER                                                                       | TYKKELSER                                                                       | ETTERBEHAND-<br>LINGSVALG |
|-----------------|-----------|--------------------------------------------------------------------------------|---------------------------------------------------------------------------------|---------------------------|
| Midtre mottaker | 550 ark   | Alle støttede<br>formater                                                      | Alle støttede<br>tykkelser                                                      | Ikke aktuelt              |
|                 |           | Du finner informa-<br>sjon om støttede<br>formater under<br>Papir som støttes. | Du finner informa-<br>sjon om støttede<br>tykkelser under<br>Papir som støttes. |                           |

<sup>7</sup> Merk: Antall ark som kan legges i hvert magasin, og som kan behandles i etterbehandleren, er basert på 75 g/m<sup>2</sup>. Ved bruk av tykkere materialer må arkantallet reduseres, og tykkelsen må ligge innenfor det angitte området for tykkelser.

# Fysiske spesifikasjoner

# BASISKONFIGURASJON

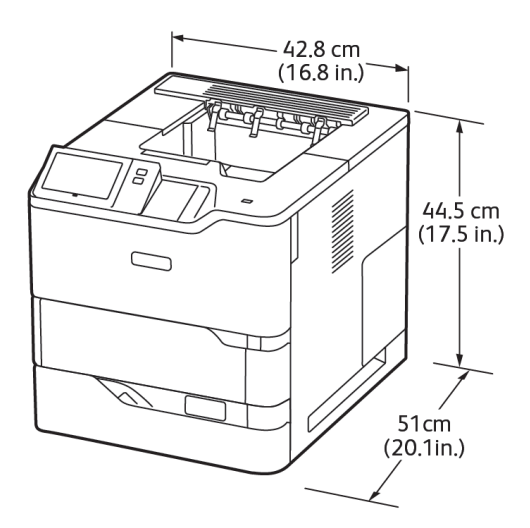

- Bredde: 42,8 cm (16,8 tommer)
- Dybde: 51 cm (20,1 tommer)
- Høyde: 44,5 cm (17,5 tommer)
- Vekt: <u><</u> 25,4 kg (56 lb.)

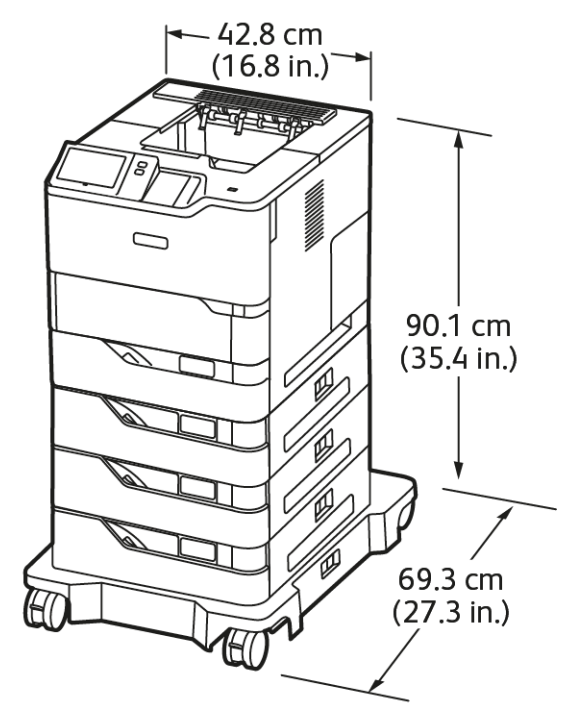

## BASISKONFIGURASJON MED TRE VALGFRIE STANDARDMAGASINMODULER OG HJULSOKKEL

- Bredde: 42,8 cm (16,8 tommer)
- Dybde: 69,3 cm (27,3 tommer)
- Høyde: 90,1 cm (35,4 tommer)
- Vekt: <u><</u> 51,9 kg (114,4 lb.)

Merk: Hjul er valgfritt for konfigurasjon med 550 arks magasin.

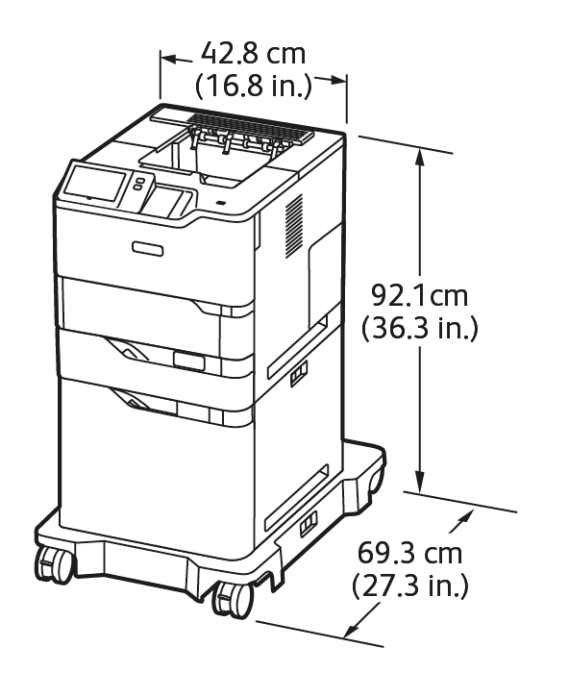

# BASISKONFIGURASJON MED STORMAGASIN OG HJULSOKKEL

- Bredde: 42,8 cm (16,8 tommer)
- Dybde: 69,3 cm (27,3 tommer)
- Høyde: 92,1 cm (36,3 tommer)
- Vekt: <u><</u> 51 kg (112,4 lb.)

Merk: Hjul er nødvendig for konfigurasjon med stormagasin.

# BASISKONFIGURASJON MED VALGFRITT STANDARDMAGASIN OG STORMATER MED HJULSOKKEL

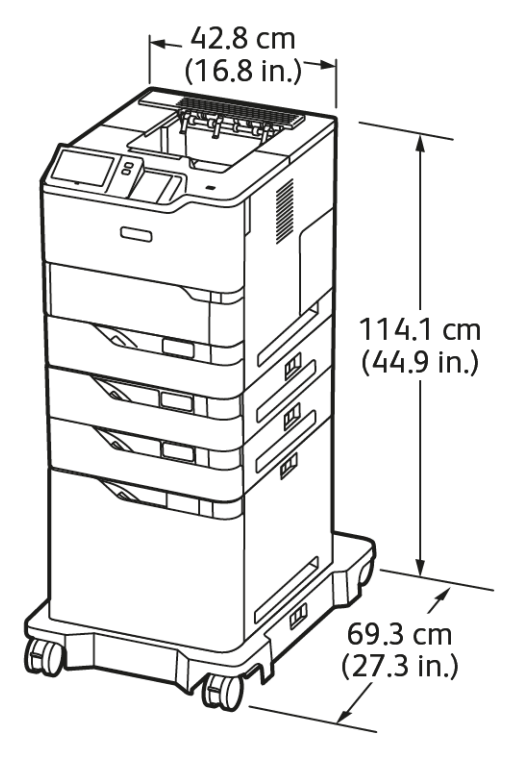

- Bredde: 42,8 cm (16,8 tommer)
- Dybde: 69,3 cm (27,3 tommer)
- Høyde: 114,1 cm (44,9 tommer)
- Vekt: < 69,6 kg (153,4 lb.)

Merk: Hjul er nødvendig for konfigurasjon med stormagasin.

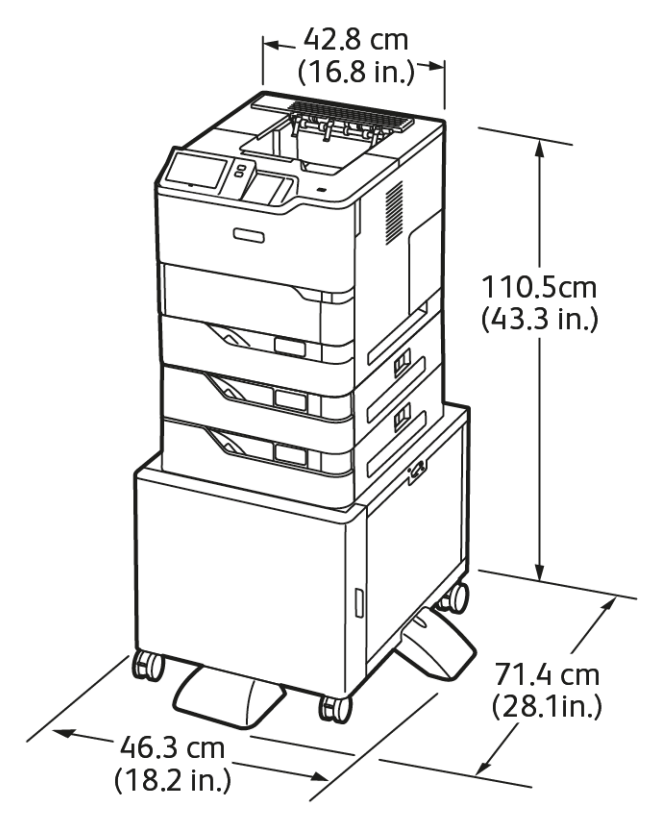

## KONFIGURASJON MED TILLEGGSMAGASINER OG SKRIVERSTATIV

- Bredde: 46,3 cm (18,2 tommer)
- Dybde: 71,4 cm (28,1 tommer)
- Høyde: 110,5 cm (43,3 tommer)
- Vekt: < 58,8 kg (129,6 lb.)

Merk: Vekten på skriverstativet er 14,8 kg.

# Plassbehov

## BASISKONFIGURASJON

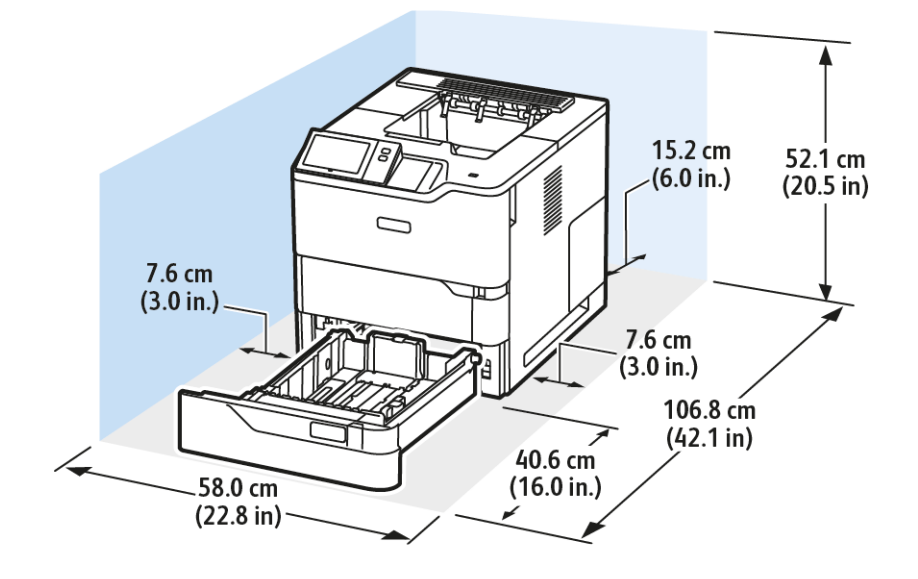

Installasjonsplass

- Bredde: 58,0 cm (22,8 tommer)
- Dybde: 106,8 cm (42,1 tommer)
- Høyde: 52,1 cm (20,5 tommer)

#### Plassbehov

- Foran: 40,6 cm (16,0 tommer)
- Bak: 15,2 cm (6,0 tommer)
- Til venstre: 7,6 cm (3,0 tommer)
- Til høyre: 7,6 cm (3,0 tommer)

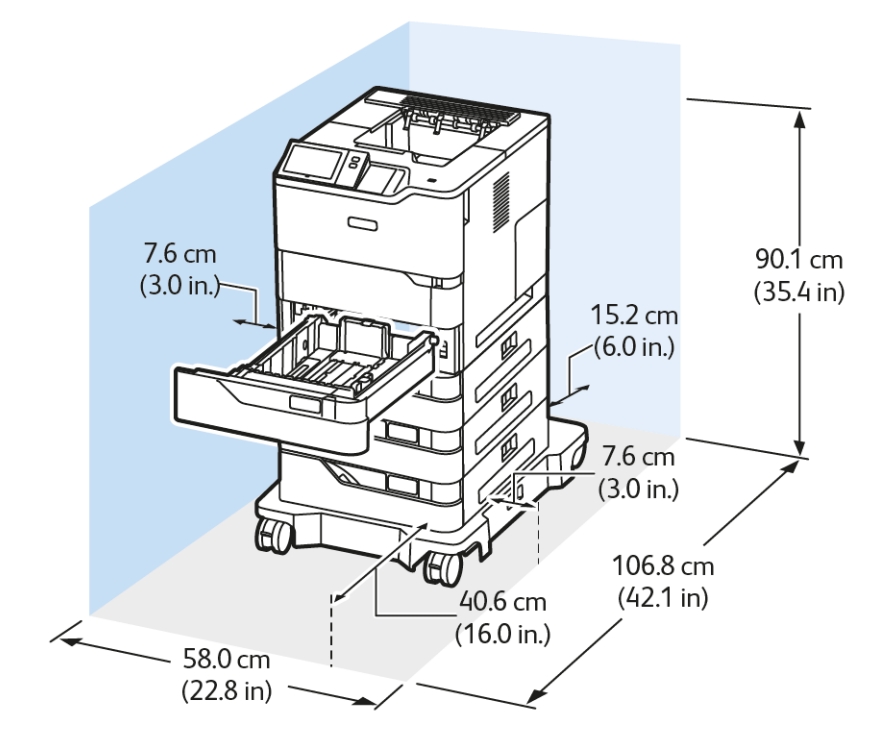

# BASISKONFIGURASJON MED TRE VALGFRIE STANDARDMAGASINMODULER OG HJULSOKKEL

Installasjonsplass

- Bredde: 58,0 cm (22,8 tommer)
- Dybde: 106,8 cm (42,1 tommer)
- Høyde: 90,1 cm (35,4 tommer)

Plassbehov

- Foran: 40,6 cm (16,0 tommer)
- Bak: 15,2 cm (6,0 tommer)
- Til venstre: 7,6 cm (3,0 tommer)
- Til høyre: 7,6 cm (3,0 tommer)

Merk: Hjul er valgfritt for konfigurasjon med 550 arks magasin.

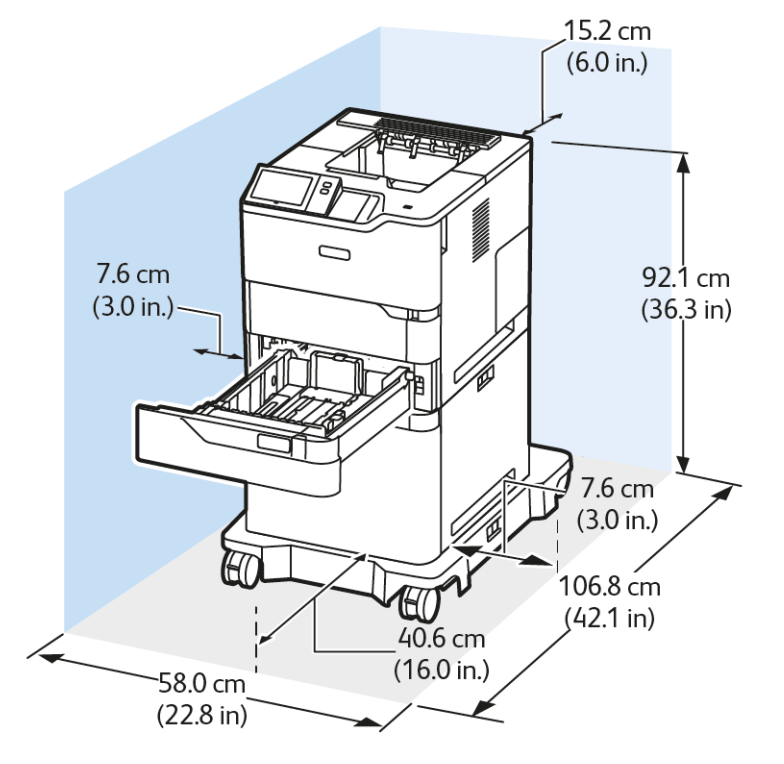

# BASISKONFIGURASJON MED STORMAGASIN OG HJULSOKKEL

Installasjonsplass

- Bredde: 58,0 cm (22,8 tommer)
- Dybde: 106,8 cm (42,1 tommer)
- Høyde: 92,1 cm (36,3 tommer)

Plassbehov

- Foran: 40,6 cm (16,0 tommer)
- Bak: 15,2 cm (6,0 tommer)
- Til venstre: 7,6 cm (3,0 tommer)
- Til høyre: 7,6 cm (3,0 tommer)

<sup>P</sup> Merk: Hjul er nødvendig for konfigurasjon med stormagasin.

# BASISKONFIGURASJON MED VALGFRITT STANDARDMAGASIN OG STORMATER MED HJULSOKKEL

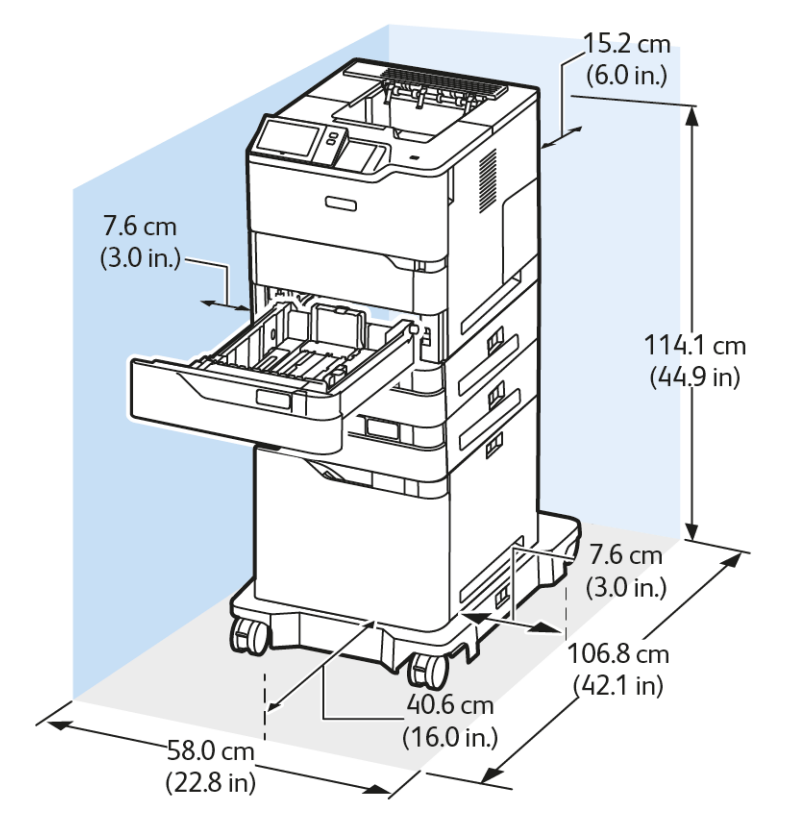

Installasjonsplass

- Bredde: 58,0 cm (22,8 tommer)
- Dybde: 106,8 cm (42,1 tommer)
- Høyde: 114,1 cm (44,9 tommer)

Plassbehov

- Foran: 40,6 cm (16,0 tommer)
- Bak: 15,2 cm (6,0 tommer)
- Til venstre: 7,6 cm (3,0 tommer)
- Til høyre: 7,6 cm (3,0 tommer)

Merk: Hjul er nødvendig for konfigurasjon med stormagasin.
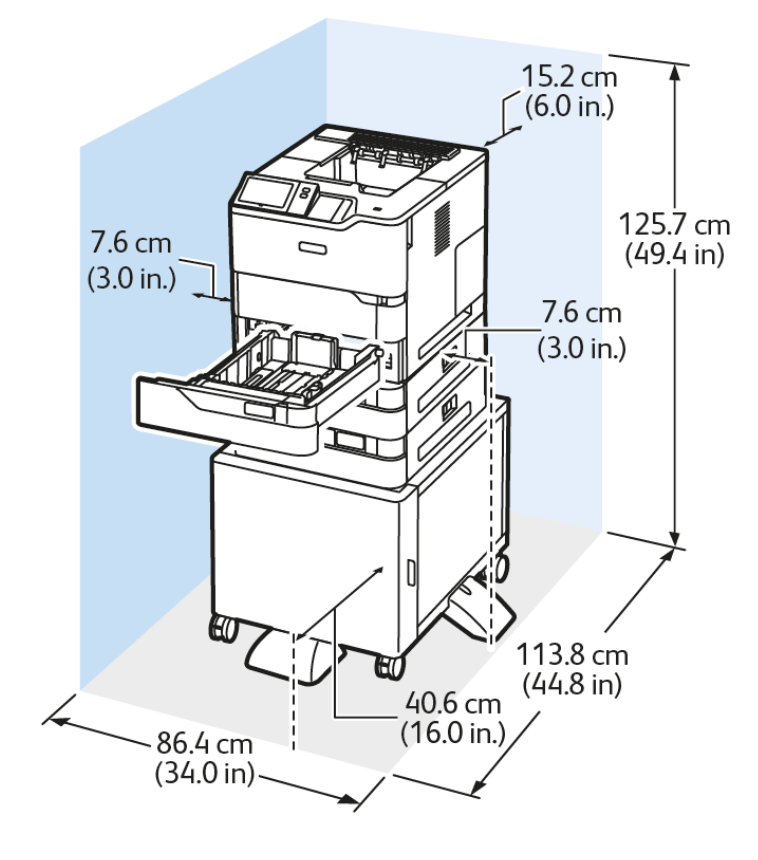

### KONFIGURASJON MED TILLEGGSMAGASINER OG SKRIVERSTATIV

Installasjonsplass

- Bredde: 86,4 cm (34,0 tommer)
- Dybde: 113,8 cm (44,8 tommer)
- Høyde: 125,7 cm (49,4 tommer)

Plassbehov

- Foran: 40,6 cm (16,0 tommer)
- Bak: 15,2 cm (6,0 tommer)
- Til venstre: 7,6 cm (3,0 tommer)
- Til høyre: 7,6 cm (3,0 tommer)

# Miljøspesifikasjoner

#### TEMPERATUR

Drift: 10-32° C (50-90° F)

#### **RELATIV LUFTFUKTIGHET**

Drift: 15-80 % (ikke-kondenserende)

#### **HØYDE OVER HAVET**

Du oppnår best ytelse hvis du bruker skriveren i områder som ligger lavere enn 2896 m.o.h.

# Elektriske spesifikasjoner

| HASTIGHET                | STRØMFORSYNINGS-<br>SPENNING | FREKVENS       | NØDVENDIG STRØM |
|--------------------------|------------------------------|----------------|-----------------|
| 65 utskrifter per minutt | 100-110 VAC +/-10 %          | 50 Hz +/- 3 Hz | 11,0 A          |
|                          |                              | 60 Hz +/- 3 Hz |                 |
|                          | 115-127 VAC +/-10 %          | 50 Hz +/- 3 Hz | 9,8 A           |
|                          |                              | 60 Hz +/- 3 Hz |                 |
|                          | 220-240 VAC +/-10 %          | 50 Hz +/- 3 Hz | 4,9 A           |
|                          |                              | 60 Hz +/- 3 Hz |                 |

Ytelsesspesifikasjoner

#### UTSKRIFTSOPPLØSNING

Maksimal oppløsning: 1200 x 1200 ppt

#### UTSKRIFTSHASTIGHET

Xerox rapporterer maksimum hastighet for kontinuerlig utskrift med mating med kortsiden for 75 g/m<sup>2</sup>-papir fra hvilket som helst magasin:

- 61 spm for A4 (210 x 297 mm, 8,27 x 11,69 tommer)
- 65 spm for 215 x 315 (216 x 279 mm, 8,5 x 11 tommer)

Flere faktorer har innvirkning på utskriftshastighet:

- Papirets retning: De fleste papirformater legges i med kortsiden først. Legg i A5 (148 x 210 mm, 5,8 x 8,3 tommer) med langsiden først for raskere utskriftshastighet.
- Papirformat: Letter (8,5 x 11 t.) og A4 (210 x 297 mm) har de raskeste utskriftshastighetene.
- Papirtykkelse: Tynt papir skrives raskere ut enn tykt papir, som for eksempel kartong og etiketter.
- Papirtype: Vanlig papir skrives ut raskere enn andre papirtyper.

Du oppnår angitt utskriftshastighet ved utskrift på vanlig, Letter/A4-papir som mates med kortsiden først. Utskriftshastigheten kan være betydelig langsommere når du skriver ut på smalt material, f.eks.:

- Konvolutter med en bredde på under 210 mm når det er installert en A4-fikseringsmodul.
- Konvolutter med en bredde på under 216 mm når det er installert en Letter-fikseringsmodul.

# Kontaktinformasjon for HMS

Kontakt følgende kundehjelpelinjer hvis du vil vite mer om HMS i tilknytning til dette Xerox-produktet og tilhørende forbruksartikler:

- Kun USA og Canada: 1-800-ASK-XEROX (1-800-275-9376)
- Nettadresse: Miljøhelse og bærekraft Xerox
- E-postforespørsel (over hele verden): EHS-Europe@xerox.com

Hvis du vil ha produktsikkerhetsinformasjon for USA og Canada, kan du gå til www.xerox.com/environment.

Spesifikasjoner

# Godkjenning og sertifisering

# Dette tillegget inneholder følgende:

| Grunnleggende bestemmelser                   | . 260 |
|----------------------------------------------|-------|
| Sikkerhetssertifisering                      | . 267 |
| Material Safety Data Sheets (HMS-datablader) | . 268 |

## Grunnleggende bestemmelser

Xerox har testet denne skriveren i henhold til standarder for elektromagnetiske utslipp og immunitet. Disse standardene er utformet for å redusere støy som lages eller mottas av denne skriveren i et vanlig kontormiljø.

Hvis du endrer eller tilpasser denne enheten på en måte som ikke er godkjent av Xerox® Corporation, kan det annullere din rett til å bruke dette utstyret.

#### UNITED STATES (FCC REGULATIONS)

Dette utstyret er testet og funnet å være i samsvar med grensene for en digital enhet i klasse A, i henhold til del 15 av Federal Communications Commission (FCC)-regler. Disse grensene er utarbeidet for å gi tilfredsstillende beskyttelse mot skadelig forstyrrelse når utstyret brukes i et kommersielt miljø. Dette utstyret genererer, bruker og kan sende ut radiofrekvensenergi. Hvis utstyret ikke er installert og brukt i henhold til disse instruksjonene, kan det forårsake skadelig interferens på radiokommunikasjon. Hvis dette utstyret brukes i boligområder, kan det føre til skadelig støy. Brukeren må sørge for at støyen fjernes og selv dekke kostnadene med dette.

Hvis du endrer eller tilpasser dette utstyret på en måte som ikke er godkjent av Xerox, kan det annullere din rett til å bruke dette utstyret.

For å opprettholde samsvar med FCC-forskriftene, må skjermede kabler brukes med dette utstyret. Bruk med ikke-godkjent utstyr eller uskjermede kabler vil sannsynligvis føre til forstyrrelser på radio- og TV-mottak.

Advarsel: Bruk skjermede grensesnittkabler for å sikre samsvar med del 15 av FCC-reglene.

#### Xerox® VersaLink® B620-skrivere

Xerox<sup>®</sup> VersaLink<sup>®</sup> B620-skrivere er i overensstemmelse med del 15 av FCC-reglene. Bruken av denne maskinen er underlagt følgende to vilkår:

- Maskinene skal ikke forårsake sjenerende støy.
- Maskinene må godta all mottatt støy, inkludert støy som kan føre til uønskede hendelser.

Ansvarlig part: Xerox Corporation

Adresse: 800 Phillips Road, Webster, NY 14580, USA

Internet contact information: www.xerox.com/en-us/about/ehs.

#### GODKJENNING OG SERTIFISERING FOR 2,4 GHZ OG 5 GHZ TRÅDLØSE

#### NETTVERKSADAPTERE

Dette produktet inneholder en 2,4 GHz og 5 GHz trådløs LAN-radiosender som oppfyller kravene spesifisert i del 15 av FCC-reglene, Industry Canada RSS-210 og rådsdirektiv 2014/53/EU. Radiofrekvenseffekten (RF) til denne enheten overskrider ikke 20 dBm i noen av frekvensbåndene.

Bruk av enheten er underlagt følgende to vilkår:

- 1. Denne enheten skal ikke forårsake skadelig interferens, og
- 2. Denne enheten må akseptere all interferens som mottas, inkludert interferens som kan forårsake uønsket drift.

Endringer eller modifikasjoner av denne enheten som ikke er spesifikt godkjent av Xerox Corporation kan ugyldiggjøre brukerens rett til å bruke dette utstyret.

#### LASER-MERKNAD

Skriveren er sertifisert i USA for å overholde kravene i DHHS 21 CFR, kapittel I, underkapittel J for klasse I (1) laserprodukter, og andre steder er sertifisert som et klasse I laserprodukt i samsvar med kravene i IEC 60825-1: 2014.

Klasse I laserprodukter anses ikke å være farlige. Lasersystemet og skriveren er utformet slik at det aldri er noen menneskelig tilgang til laserstråling over et klasse I-nivå under normal drift, brukervedlikehold eller foreskrevne serviceforhold. Skriveren har en skrivehodeenhet som ikke kan repareres, som inneholder en laser med følgende spesifikasjoner:

Klasse: IIIb (3b) AlGaAs

Nominell utgangseffekt (milliwatt): 25

Bølgelengde (nanometer): 755-800

#### CANADA

Dette digitale apparatet i klasse A er i overensstemmelse med kanadiske ICES-003 og ICES-001.

Cet appareil numérique de la classe A est conforme à la norme NMB-003 et NMB-001 du Canada.

Dette produktet inneholder en 2,4-GHz og 5-GHz trådløs LAN-radiosendermodul som samsvarer med kravene spesifisert i Industry Canada RSS-210.

Ce produit contient un module émetteur radio LAN sans fil de 2.4 GHz et 5 GHz conforme aux exigences spécifiées dans la réglementation Industrie du Canada RSS-210.

Denne enheten er i samsvar med Industry Canadas lisensfrie RSS-er. Bruken av denne maskinen er underlagt følgende to vilkår:

- 1. Maskinen skal ikke forårsake støy.
- 2. Denne enheten må akseptere enhver interferens, inkludert interferens som kan forårsake uønsket drift av enheten.

Le présent appareil est conforme aux CNR d'Industrie Canada applicables aux appareils radio exempts de licence. L'exploitation est autorisée aux deux conditions suivantes:

- 1. l'appareil ne doit pas produire de brouillage, et
- 2. l'utilisateur de l'appareil doit accepter tout brouillage radioélectrique subi, même si le brouillage est susceptible d'en compromettre le fonctionnement.

Det er operasjonsbegrensninger for License-Exempt Local Area Network (LE-LAN)-enheter: Enheten for drift i båndet 5150-5250 MHz er kun for innendørs bruk for å redusere potensialet for skadelig interferens til co-kanal mobile satellittsystemer.

Il y a des restrictions opérationnelles pour dispositifs de réseaux locaux exempts de licence (RL-EL): les dispositifs fonctionnant dans la bande 5 150-5 250 MHz sont réservés uniquement pour une utilisation à l'intérieur afin de réduire les risques de brouillage préjudiciable aux systèmes de satellites mobiles utilisant les mêmes canaux.

Denne senderen må ikke være samlokalisert eller fungere sammen med noen annen antenne eller sender. Dette utstyret skal installeres og betjenes med en minimumsavstand på 20 centimeter mellom radiatoren og kroppen din.

Cet émetteur ne doit pas être Co-placé ou ne fonctionnant en même temps qu'aucune autre antenne ou émetteur. Cet équipement devrait être installé et actionné avec une distance minimum de 20 centimètres entre le radiateur et votre corps.

#### SAMSVAR MED FORSKRIFTENE I EU OG DET EUROPEISKE ØKONOMISKE OMRÅDET

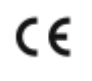

CE-merket på dette produktet indikerer samsvar med gjeldende EU-direktiver Den fullstendige teksten til EU-samsvarserklæringen finner du på www.xerox.com/en-us/about/

Dette produktet inneholder en 2,4-GHz og 5-GHz trådløs LAN-radiosendermodul.

Radiofrekvenseffekten (RF) til denne enheten overskrider ikke 20 dBm i noen av frekvensbåndene.

Xerox erklærer herved at radioutstyrmodellene VersaLink® B620- og C620-skrivere er i samsvar med direktiv 2014/53/EU.

Når denne skriveren brukes i samsvar med instruksjonene, representerer den ingen fare for verken brukeren eller miljøet.

#### Advarsel:

ehs.

- Endringer eller modifikasjoner av dette utstyret som ikke er spesifikt godkjent av Xerox Corporation, kan føre til at brukeren mister retten til å bruke utstyret.
- Ekstern stråling fra industrielt, vitenskapelig og medisinsk utstyr kan forstyrre driften av dette -utstyret. Be om hjelp fra -representanten hvis ekstern stråling fra ISM-utstyr kan forstyrre bruken av denne enheten.
- Dette er et produkt i klasse A. Det kan forårsake støy på radiosignalene. Når utstyret brukes i boligstrøk, må det tas spesielle forholdsregler mot dette.
- Bruk skjermede grensesnittkabler for å sikre overensstemmelse med EUs forskrifter.

#### European Union Lot 4 Imaging Equipment Agreement

Xerox<sup>®</sup> har gått med på å utforme kriterier for energieffektivitet og miljøytelse for produktene våre som er innenfor omfanget av EUs energirelaterte produktdirektiv, spesielt Lot 4 - Imaging Equipment. Produkter som omfattes av direktivet, er husholdnings og kontorutstyr som oppfyller følgende kriterier:

- Produkter med standard monokromt format med en maksimum hastighet på mindre enn 66 A4-bilder per minutt.
- Produkter med standard fargeformat med en maksimum hastighet på mindre enn 51 A4 per minutt.

| FC    | DR Å LÆRE MER OM                                                                                                    | GÅ TIL                                                                                     |
|-------|----------------------------------------------------------------------------------------------------|--------------------------------------------------------------------------------------------|
| •     | Strømforbruk og aktiveringstider<br>Standardinnstillinger for strømsparing                                                                                                    | Brukerdokumentasjon eller systemadministratorveiledning<br>www.xerox.com/office/VLB620docs |
| •     | Fordeler med å kjøpe ENERGY STAR®-<br>kvalifiserte produkter                                                                                                    | www.energystar.gov                                                                         |
| • • • | Miljømessige fordeler ved tosidig utskrift<br>Fordeler med å bruke lettere papirvekter<br>(60 g/m <sup>2</sup> ) og resirkulerbarhet<br>Avhending og behandling av patroner<br>Xerox deltakelse i bærekraftinitiativer | www.xerox.com/en-us/about/ehs                                                              |

#### EU Lot 19 Ecodesign-direktivet

I henhold til EU-kommisjonens Ecodesign-direktiv er lyskilden i dette produktet eller dets komponenter kun beregnet på å brukes til bildeopptak eller bildeprojeksjon, og er ikke beregnet for bruk i andre applikasjoner.

#### **ENERGY STAR**

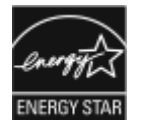

ENERGY STAR-programmet er en frivillig plan for å fremme utvikling og innkjøp av energieffektive modeller, som bidrar til å redusere miljøpåvirkning. Du finner mer informasjon om ENERGY STAR-programmet og modeller som er kvalifisert for ENERGY STAR, på følgende webområde: www.energystar.gov.

ENERGY STAR- og ENERGY STAR-merket er registrerte varemerker i USA.

ENERGY STAR Imaging Equipment Program er et teamarbeid mellom USA, EU, japanske myndigheter og kontorutstyrindustrien for å fremme energieffektive kopimaskiner, skrivere, fakser, multifunksjonskrivere, personlige datamaskiner og skjermer. Å redusere produkters energiforbruk bidrar til å bekjempe smog, sur nedbør og langsiktige endringer av klimaet ved å redusere utslippene som oppstår gjennom generering av elektrisitet.

Hvis du vil ha mer informasjon om energi eller andre relaterte emner, kan du gå til www.xerox.com/environment eller www.xerox.com/environment\_europe.

#### Strømforbruk og aktiveringstid

Hvor mye strøm en enhet bruker, avhenger av måten enheten brukes på. Denne enheten er utviklet og konfigurert slik at du kan redusere strømforbruket. Enheten er konfigurert til å bruke strømsparingsmodi for å redusere strømforbruket. Etter siste utskrift går enheten til klarmodus. I klarmodus kan enheten skrive ut igjen umiddelbart. Hvis enheten ikke brukes i løpet av en angitt tidsperiode, går enheten i dvalemodus. For å redusere strømforbruket er bare de viktigste funksjonene aktive i dvalemodus. Den første utskriften etter at dvalemodus er avsluttet, tar litt lengre tid enn i klarmodus. Denne forsinkelsen skyldes at skriveren aktiveres fra dvalemodus og er vanlig for de fleste bildebehandlingsenheter på markedet.

Du kan konfigurere strømsparingsmodi for å redusere strømforbruket. Følgende alternativer er tilgjengelige:

- **Jobbaktivert**: Enheten aktiveres når den registrerer aktivitet. Angi hvor mange minutter det skal ta før maskinen går inn i dvalemodus.
- **Deaktiverer og aktiverer maskinen til fastsatte tider**: Enheten aktiveres og går inn i dvalemodus i henhold til en plan du angir.
- **Slå av automatisk**: Velg Slå av automatisk hvis du vil at enheten skal slås av etter en periode i dvalemodus. Angi hvor mange timer det skal ta før maskinen slår seg av fra dvalemodus.

For å endre innstillingene for energisparemodus, se *User Guide (brukerhåndbok)* at www.xerox.com/office/ VLB620docs. For ytterligere hjelp, kontakt systemadministratoren eller se *System Administrator Guide* (Administratorhåndbok).

Kontakt systemadministratoren for å få aktivert funksjonen Slå av automatisk. Se *System Administrator Guide* (*Administratorhåndbok*) på www.xerox.com/office/VLB620docs hvis du vil ha mer informasjon.

Hvis du vil vite mer om Xerox sin deltakelse i bærekraftige initiativer, kan du gå til: www.xerox.com/environment eller www.xerox.com/environment\_europe

Merk: Hvis du endrer standard aktiveringstider for strømsparing, kan dette føre til at maskinen bruker mer strøm totalt. Før du slår av energisparemoduser eller angir en lang aktiveringstid, må du vurdere økningen i enhetens strømforbruk.

#### Standardinnstillinger for strømsparing

Denne enheten er ENERGY STAR<sup>®</sup>-kvalifisert under ENERGY STARs programkrav for bildegjengivelsesutstyr. Overgangstiden fra klarmodus til dvalemodus kan angis fra 0–60 eller 0–120 minutter avhengig av hvilken skrivermodell du har. Standardverdien er 0 minutter. Den maksimale overgangstiden fra klarmodus til dvalemodus kan ta opptil 120 minutter, avhengig av skrivermodellen og systemkonfigurasjonen.

For å endre innstillingene for energisparing eller aktivere funksjonen for automatisk standby, kontakt systemadministratoren eller se *System Administrator Guide(Administratorhåndbok)* på www.xerox.com/office/ VLB620docs.

#### EPEAT

Enheten er registrert i EPEAT-katalogen for å overholde ecolabel-egenskapene Hvilemodus er aktivert som fabrikkstandard. I hvilemodus bruker skriveren mindre enn 1 watt.

Få mer informasjon om Xerox' deltakelser i bærekraftige tiltak på https://www.xerox.com/en-us/about/ehs eller www.xerox.co.uk/about-xerox/environment/engb.html.

#### Miljømessige fordeler ved tosidig utskrift

De fleste Xerox-produkter har mulighet for dupleksutskrift, også kjent som tosidig utskrift. Dette gjør at du kan skrive ut på begge sider av papiret automatisk, noe som igjen bidrar til å redusere forbruket av verdifulle ressurser gjennom å redusere papirforbruket. Avtalen om bildebehandlingsutstyr (Lot 4) krever at tosidigfunksjonen på modeller som skriver ut 40 sider eller mer per minutt i farger eller 45 sider eller mer per minutt i sort-hvitt, automatisk aktiveres under oppsett og driverinstallasjon. Enkelte Xerox-modeller med lavere utskriftshastigheter kan også ha innstillinger for tosidig utskrift som aktiveres automatisk på installasjonstidspunktet. Hvis du fortsetter å bruke dupleksfunksjonen, vil du redusere miljøpåvirkningen av arbeidet ditt. Hvis du imidlertid trenger enkelsidig/1-sidig utskrift, kan du endre utskriftsinnstillingene i skriverdriveren.

#### Papirtyper

Dette produktet kan brukes til å skrive ut på både resirkulert og nytt papir, godkjent i henhold til en miljøforvaltningsordning, som overholder EN12281 eller en lignende kvalitetstandard. Tynnere papir (60 g/m<sup>2</sup>), som inneholder mindre råmateriale og dermed sparer ressurser per utskrift, kan brukes i visse applikasjoner. Vi oppfordrer deg til å sjekke om dette passer for dine utskriftbehov.

#### DEN EUROASIATISKE ORGANISASJONEN FOR ØKONOMISK SAMARBEID-SERTIFISERING

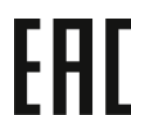

EAC-merket på dette produktet indikerer sertifisering for bruk på markedene i tollunionens medlemsstater.

#### TYSKLAND

#### Tyskland - Blue Angel

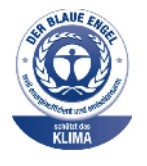

RAL, det tyske instituttet for kvalitetsikring og merking, har tildelt Blue Angel-miljømerkingen for den følgende konfigurasjonen av denne enheten:

Nettverkskriver med automatisk 2-sidig utskrift og USB- eller nettverkstilkobling.

Dette er et bevis på at enheten oppfyller miljøkravene til Blå engel når det gjelder utforming, produksjon og drift. Du finner mer informasjon på www.blauerengel.de.

#### Blendschutz

Das Gerät ist nicht für die Benutzung im unmittelbaren Gesichtsfeld am Bildschirmarbeitsplatz vorgesehen. Um störende Reflexionen am Bildschirmarbeitsplatz zu vermeiden, darf dieses Produkt nicht im unmittelbaren Gesichtsfeld platziert werden.

#### Lärmemission

Maschinenlärminformations-Verordnung 3. GPSGV: Der höchste Schalldruckpegel beträgt 70 dB(A) oder weniger gemäß EN ISO 7779.

#### Importeur

Xerox GmbH Hellersbergstraße 2-4 41460 Neuss Deutschland

#### TYRKIA, ROHS-FORSKRIFT

I samsvar med artikkel 7 (d) sertifiserer vi herved at "den overholder EEE-forskriftene."

"EEE yönetmeliğine uygundur."

#### SAMSVAR MED UKRAINE ROHS

Обладнання відповідаєвимогам Технічного регламенту щодо обмеження

використання деяких небезпечних речовин в електричному та електронному

обладнані, затвердженого постановою Кабінету Міністрів України від 3 грудня 2008 № 1057

Utstyret er i samsvar med kravene i den tekniske forskriften, godkjent av resolusjonen fra regjeringen i Ukraina fra 3. desember 2008, når det gjelder restriksjoner for bruk av visse farlige stoffer i elektrisk og elektronisk utstyr.

# Sikkerhetssertifisering

Denne enheten er i samsvar med IEC og EN produktsikkerhetsstandarder sertifisert av et nasjonalt forskriftstestlaboratorium (NRTL).

# Material Safety Data Sheets (HMS-datablader)

Hvis du vil ha HMS-datablader for skriveren, går du til disse nettstedene:

- Nettadresse: Xerox sikkerhetsdokumenter og samsvarsinformasjon
- Kun USA og Canada: 1-800-ASK-XEROX (1-800-275-9376)
- Andre markeder, send en e-postforespørsel til: EHS-Europe@xerox.com

# Resirkulering og avfallshåndtering

Dette tillegget inneholder følgende:

| Alle land    |  |
|--------------|--|
| Nord-Amerika |  |
| EU           |  |
| Andre land   |  |

### Alle land

Hvis du har ansvaret for avfallshåndtering for Xerox-produktet, må du være oppmerksom på at skriveren kan inneholde bly, perklorat og andre materialer som av miljøhensyn kan være underlagt regler for avfallshåndtering. Mengden av disse materialene er helt i samsvar med globale bestemmelser som gjaldt da dette produktet kom ut på markedet.

Kontakt lokale myndigheter hvis du vil ha informasjon om resirkulering og avfallshåndtering.

Perkolat: Dette produktet kan inneholde en eller flere enheter med perklorat, f.eks. batterier. Disse må kanskje behandles som spesialavfall. Du finner mer informasjon på www.dtsc.ca.gov/hazardouswaste/perchlorate.

#### FJERNE BATTERIER

Batterier skal kun skiftes av servicepersonell som er godkjent av produsenten.

### Nord-Amerika

Xerox har et program for tilbakelevering og gjenbruk eller resirkulering av utstyr. Kontakt Xerox-representanten (1-800-ASK-XEROX) for å finne ut om dette Xerox-produktet er med i dette programmet.

For mer informasjon om Xerox miljøprogrammer, gå til www.xerox.com/environment.

Kontakt lokale myndigheter hvis du vil ha informasjon om resirkulering og avfallshåndtering.

EU

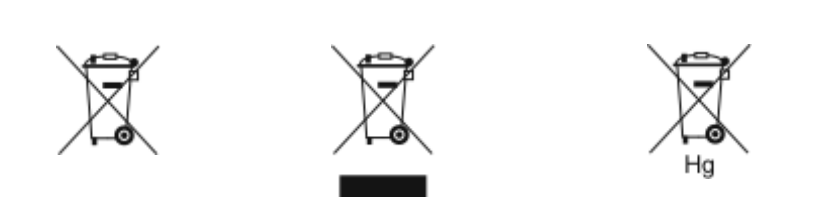

Disse symbolene indikerer at dette produktet ikke må kasseres sammen med husholdningsavfall, i henhold til rådsdirektiv 2012/19/EU om elektrisk og elektronisk avfall (WEEE), batteridirektivet 2006/66/EF og nasjonale lover som implementerer disse direktivene.

Hvis det er et atomsymbol under symbolet som vises ovenfor, indikerer dette at det er et tungtmetall (Hg = kvikksølv, Cd = kadmium, Pb = bly) i dette batteriet eller denne akkumulatoren i en konsentrasjon som er over den aktuelle grensen som er spesifisert i batteridirektivet.

Noe utstyr kan brukes både i private husholdninger og bedrifter. Privathusholdninger i EU kan levere brukt elektrisk og elektronisk utstyr til bestemte innsamlingssteder gratis. Hvis du vil ha mer informasjon om innsamling og resirkulering av gamle produkter og batterier, kan du kontakte kommunen, renholdsverket eller stedet der du kjøpte utstyret. I noen EU-land kan den lokale forhandleren være pålagt å ta imot gammelt utstyr uten ekstra kostnader når du kjøper nytt utstyr. Hvis du vil ha mer informasjon, kan du kontakte forhandleren.

Bedriftsbrukere i EU: I henhold til europeisk lovgivning må utrangert elektrisk og elektronisk utstyr som skal kasseres, behandles i tråd med etablerte standarder. Hvis du vil kassere elektrisk og elektronisk utstyr, kontakter du forhandleren, leverandøren eller Xerox-representanten for å få vite om utstyret kan leveres tilbake.

Feil håndtering av denne typen avfall kan påvirke miljøet og menneskehelsen på grunn av de potensielt skadelige stoffene som generelt sett er knyttet til elektrisk og elektronisk utstyr. Riktig avfallshåndtering av dette produktet bidrar til effektiv bruk av naturressurser.

#### AVFALLSHÅNDTERING UTENFOR EU

Disse symbolene gjelder bare i EU. Hvis du ønsker å avhende disse artiklene, skal du spørre de lokale myndighetene eller den lokale forhandleren om hva som er riktig metode for avfallshåndtering.

# Andre land

Kontakt de lokale myndighetene for avfallshåndtering for å få råd om avfallshåndtering.

Resirkulering og avfallshåndtering

# Appfunksjoner

Dette tillegget inneholder:

| Appfunksjoner |
|---------------|
|---------------|

# Appfunksjoner

| FUNKSJON         |                                                | BESKRIVELSE                                                                                                    | SKRIV UT FRA |
|------------------|------------------------------------------------|----------------------------------------------------------------------------------------------------|--------------|
| 2,               | 2-sidig utskrift                               | Du kan bruke alternativene for 2-sidig utskrift<br>til å skrive ut på én eller begge sidene til et do-<br>kument. Du kan velge 1-sidig eller 2-sidig ut-<br>skrift for utskriftsjobber.                                                                                            | $\checkmark$ |
| C <sub>2</sub> 3 | Sortering                                      | Du kan sortere flersidige utskriftsjobber auto-<br>matisk. Når du for eksempel lager tre 1-sidige<br>kopier av et dokument på seks sider, skrives ko-<br>piene ut i denne rekkefølgen:<br>1, 2, 3, 4, 5, 6; 1, 2, 3, 4, 5, 6; 1, 2, 3, 4, 5, 6.                                    | $\checkmark$ |
| #                | Antall                                         | Bruk dette alternativet til å angi antall<br>utskriftskopier.                                                                                                    | $\checkmark$ |
|                  | Papirmagasiner                                 | Bruk alternativet Papirmagasiner til å angi nød-<br>vendig papirformat, papirtype og papirfarge el-<br>ler hvilket papirmagasin som skal brukes. Hvis<br>Automatisk er valgt, velger skriveren papirma-<br>gasin basert på originalens format og innstillin-<br>gene som er valgt. | $\checkmark$ |
|                  | Bildeskala og<br>-plassering                   | Ved hjelp av Bildeskala og -plassering kan du<br>endre plasseringen av bildet på siden. Bildet<br>kan flyttes langs X-aksen og Y-aksen på hvert<br>ark.                                                                                                    | $\checkmark$ |
| 47               | Automatisk                                     | Bruk innstillingen <b>Bildeskala og -plassering &gt;</b><br>Automatisk for å justere bildet på siden<br>automatisk.                                                                                                    | $\checkmark$ |
|                  | Tilpass til side;<br>Midtstill; Roter<br>smart | Bruk innstillingen <b>Bildeskala og -plassering &gt;</b><br><b>Tilpass til side; Midtstill; Roter smart</b> til å ju-<br>stere bildet på midten av siden.                                                                                                    | $\checkmark$ |
|                  | Fyll hele siden;<br>Midtstill; Roter<br>smart  | Bruk innstillingen <b>Bildeskala og -plassering &gt;</b><br>Fyll hele siden; Midtstill; Roter smart til å ju-<br>stere bildet slik at det fyller hele siden.                                                                                                    | $\checkmark$ |
|                  | Skaler bilde                                   | Åpne flere bildejusteringsinnstillinger fra <b>Bilde-</b><br>skala og -plassering > Mer > Skaler bilde.                                                                                                    | $\checkmark$ |

| FUNKSJON |                | BESKRIVELSE                                                                                               | SKRIV UT FRA |
|----------|----------------|----------------------------------------------------------------------------------------------------|--------------|
| $\odot$  | Midtstill      | Åpne flere bildejusteringsinnstillinger fra <b>Bilde-</b><br>skala og -plassering > Mer > Midstill.       | $\checkmark$ |
| Ð        | Smart rotering | Åpne flere bildejusteringsinnstillinger fra <b>Bilde-</b><br>skala og -plassering > Mer > Smart rotering. | $\checkmark$ |

Appfunksjoner

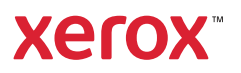